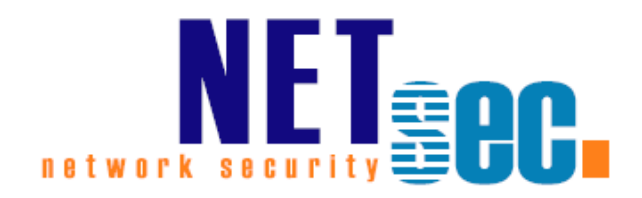

# **CONTACTSYNC® v8.5**

Quick Start Guide

#### **NETsec**

24. Juni 2025

| Introduction                                                               | 5 |
|----------------------------------------------------------------------------|---|
| contactSync                                                                | 5 |
| GALsync                                                                    | 5 |
| Prerequisites                                                              | 5 |
| System Requirements                                                        | 5 |
| Overview                                                                   | 7 |
| Service Account (on-premises)                                              | 3 |
| Exchange mailbox for the contactSync Service Account                       | 3 |
| On-premises mailbox                                                        | 3 |
| Exchange Online mailbox                                                    | 3 |
| Local service account on a standalone server                               | Э |
| Execution Policy (Microsoft 365 Exchange Online)                           | Э |
| ExchangeOnlineManagement PowerShell module10                               | ) |
| Install ExchangeOnlineManagement PowerShell module10                       | ) |
| Update ExchangeOnlineManagement PowerShell module10                        | ) |
| Installation1                                                              | L |
| Install contactSync1                                                       | 1 |
| Configure contactSync Service1                                             | 5 |
| Apply contactSync License                                                  | 3 |
| Create an Environment Configuration 19                                     | J |
| Create an Environment Configuration for on-premises Exchange environment19 | Э |
| Create an Environment Configuration for Hybrid Exchange environment        | 1 |
| Create Environment Configuration for Exchange Online environment           | 1 |
| Exchange Online certificate-based authentication via App Registration      | 5 |
| Register an Enterprise Application in Microsoft Entra ID                   | 3 |
| Where to find the domain name of the Microsoft 365 tenant?40               | ) |
| Certificate for the registered Application42                               | 2 |
| Upload certificate file for the registered Application40                   | 5 |
| Assign API permissions to the registered Application48                     | 3 |
| Exchange Administrator role for the registered Application                 | ) |
| Overview of the registered Application in App registrations                | 2 |
| Test the Exchange Online PowerShell connection and the Exchange mailbox68  | 3 |
| Create and Run contactSync Policies72                                      | L |
| Synchronize Contacts from Exchange On-Premises into Mailboxes              | 1 |
| Create new policy7                                                         | 1 |
| Synchronization mode72                                                     | 2 |
| Access to Mailboxes for on-premises Exchange72                             | 3 |

| А   | ccess to Mailboxes for Exchange Online7                                         | 4 |
|-----|---------------------------------------------------------------------------------|---|
| S   | elect the Mailboxes from On-Premises Exchange7                                  | 5 |
| S   | elect the Mailboxes from Exchange Online7                                       | 9 |
| S   | elect mail-enabled objects on the Directory tab from On-Premises                | 1 |
| S   | elect the Mailbox Contact Folder8                                               | 5 |
| S   | tatus notification email8                                                       | 6 |
| S   | chedule policy run                                                              | 7 |
| Ρ   | olicy name and description8                                                     | 8 |
| E   | xecute Policy and Check Log File8                                               | 9 |
| Syn | hchronize Contacts from Exchange Online into Mailboxes                          | 3 |
| С   | Preate new policy9                                                              | 3 |
| S   | ynchronization mode9                                                            | 4 |
| А   | ccess to Mailboxes for On-Premises Exchange9                                    | 5 |
| А   | ccess to Mailboxes for Exchange Online9                                         | 6 |
| S   | elect the Mailboxes from On-Premises Exchange9                                  | 7 |
| S   | elect the Mailboxes from Exchange Online10                                      | 2 |
| S   | elect mail-enabled objects on the Directory tab from Exchange Online            | 5 |
| S   | elect the Mailbox Contact Folder10                                              | 7 |
| S   | tatus notification email10                                                      | 8 |
| S   | chedule policy run                                                              | 9 |
| Р   | olicy name and description11                                                    | 0 |
| Е   | xecute policy and check log files11                                             | 1 |
| Syn | nchronize Contacts from Public Folder11                                         | 5 |
| С   | Treate a new policy11                                                           | 5 |
| S   | ynchronization mode11                                                           | 6 |
| А   | ccess to Mailboxes for on-premises Exchange11                                   | 7 |
| А   | ccess to Mailboxes for Exchange Online11                                        | 8 |
| S   | elect the Mailboxes from On-Premises Exchange11                                 | 9 |
| S   | elect the Mailboxes from Exchange Online12                                      | 4 |
| S   | elect Public Folder12                                                           | 7 |
| D   | betermine the primary SMTP address of the public folder located on-premises12   | 8 |
| D   | Determine the primary SMTP address of the public folder located Exchange Online | 1 |
| S   | elect the Mailbox Contact Folder                                                | 3 |
| S   | tatus notification email13                                                      | 4 |
| S   | chedule policy run                                                              | 5 |
| Р   | olicy name and description13                                                    | 6 |

| 138     |
|---------|
| 141     |
| 141     |
| 142     |
| 143     |
| 144     |
| 145     |
| 150     |
| 153     |
| 155     |
| 157     |
| 158     |
| 159     |
| 160     |
| 162     |
| 164     |
| 164     |
| line164 |
| 170     |
| 170     |
| 170     |
| 170     |
|         |

## Introduction

#### contactSync

contactSync synchronizes contacts contained in a Shared Mailbox or in a modern Public Folder into users' mailboxes in the same Exchange environment.

It also synchronizes the Global Address List (GAL) into users' mailboxes, that are in the same environment. Mail-enabled objects in an on-premises Active Directory can be synchronized into Exchange mailboxes in the same Exchange environment and mail-enabled objects in a Microsoft 365 tenant can be synchronized into Exchange mailboxes in the same Exchange environment.

contactSync synchronizes the contacts into a subfolder within the user's mailbox contacts.

This **Quick Start Guide** describes with examples how to create an **Environment Configuration** for an Exchange environment and how to configure the policy to synchronize contacts into Exchange mailboxes.

For more information about different synchronization scenarios and the configuration settings, please take a look at the contactSync manual.

contactSync Documentation

https://www.netsec.de/en/products/contactsync/documentation.html

#### GALsync

GALsync synchronizes the Global Address List (GAL) between different Exchange environments, which can be on-premises Exchange environments or Exchange Online of Microsoft 365 tenants.

For each Exchange environment, you can configure which mail-enabled objects will be synchronized as mail-enabled contacts to the other Exchange environments. Also, you can configure how the received mail-enabled objects from the other Exchange environments will be synchronized as mail-enabled contacts to your own Exchange environment.

This will make the mail-enabled objects from the other Exchange environments visible as contacts in the Global Address List (GAL).

Please take a look at the GALsync documentation for additional information.

**GALsync Documentation** 

https://www.netsec.de/en/products/galsync/documentation.html

## **Prerequisites**

#### **System Requirements**

| Components                         | Required                                                                                                    |
|------------------------------------|----------------------------------------------------------------------------------------------------|
| OS (64Bit)                         | Windows Server 2016<br>Windows Server 2019<br>Windows Server 2022<br>Windows Server 2025                                                                                                    |
| Hardware                           | Processor: minimum dual core<br>RAM: minimum 4GB                                                                                                    |
| Software                           | .NET Framework 4.8.0 and later<br>Windows PowerShell 5.1 and ExchangeOnlineManagement PowerShell module version<br>3.6 or later for Exchange Online PowerShell V3                                                                                                    |
| Recommendations                    | <ul> <li>Exchange On-Premises: We recommend to install contactSync on a member server within the domain (e.g., dedicated contactSync server or file server). The machine should be uncritical (e.g., may be restarted without complications). The contactSync server must have a high bandwidth connection to the DC/GC.</li> <li>Exchange Online: See recommendations for on-premises; but you can use also a standalone computer.</li> </ul> |
| Supported<br>Exchange<br>Versions* | Exchange 2013* SP1 and later<br>Exchange 2016* and later<br>Exchange 2019* and later<br>Microsoft 365 Exchange Online                                                                                                    |

\* Microsoft will be stopping support for Exchange 2026 and Exchange 2019 on the 14th October 2025.

*Microsoft stopped supporting Exchange 2013 on the 11th April 2023. Microsoft stopped supporting for Windows Server 2012 and Windows Server 2012 R2 on the 10th October 2023.* 

As much as we would like to keep up compatibility for all versions, we cannot support an Environment, which is no longer supported by the manufacturer.

*Microsoft will start blocking EWS requests to Exchange Online on 1st October 2026.* <u>https://techcommunity.microsoft.com/blog/exchange/retirement-of-exchange-web-</u> <u>services-in-exchange-online/3924440</u>

### **Overview**

contactSync requires a service account. The contactSync service account is only a domain user in the Active Directory and has an Exchange mailbox. The mailbox of the contactSync service account can be located at the on-premises Exchange or in Exchange Online.

On your contactSync server, the service account should be a local administrator and it should be possible to log on to the server as this account. Remote desktop connectivity may also be required.

Furthermore, the service account on the contactSync server needs the right to run as a service.

It is recommended to run the contactSync GUI always with the credentials of the local contactSync service account.

This can be confirmed on the information bar at the bottom of the contactSync GUI.

💄 NETSECDEMO\svc\_contactSync 🛛 🖉 x64 🛛 🏶 contactSyncService is Running 🛛 🗞 NETsecDemo\Svc\_contactSync

#### **Exchange on-premises:**

To access the mailboxes on your on-premises Exchange server, the contactSync service account needs to be member of the Exchange **Application Impersonation** role to gain access to the mailboxes to which the contacts are to be synchronized.

Please take a look at the chapter How to configure Exchange Application Impersonation

#### **Exchange Online:**

To access the mailboxes in Exchange Online, you have the option of user-based authentication or certificate-based authentication. Certificate-based authentication for Exchange Online is recommended so the contactSync service account will not require any additional authorizations.

The certificate-based authentication for Exchange Online is described in the chapter **Exchange Online certificate-based authentication via App Registration** 

## Service Account (on-premises)

The on-premises contactSync service account is a domain user of the on-premises Active Directory.

The on-premises service account is a member of the **Local Administrators** group on the Windows Server, where contactSync is installed.

The on-premises service account needs the local right to **run as a service** on the Windows Server, where contactSync is installed. This permission is added to the service account during the installation.

Make sure you can logon as the on-premises service account to the Windows Server, where contactSync is installed. It is likely that the on-premises service account requires membership in the local **Remote Desktop Users** group.

# *Note:* We strongly recommend logging on as the service account to run the contactSync GUI.

The contactSync Service must run in the credentials of the on-premises service account.

In order to install contactSync you need administrative permission. Setup will also install the contactSync Service on the Windows Server you install contactSync on.

Important: If you configure the logon information for the Active Directory domain service account in the contactSync GUI using on-premises Exchange, it will be necessary use the format domain\username.

#### Exchange mailbox for the contactSync Service Account

The contactSync service account needs a licensed Exchange mailbox in the environment.

- contactSync must have direct access to the user mailbox of the service account via Exchange Web Services (EWS) for Exchange on-premises.
- Ensure that the mailbox is accessible (e.g., by Outlook Web Access).
- Ensure that the mailbox can send and receive email.

#### On-premises mailbox

For an on-premises Exchange scenario, the on-premises contactSync service account needs a mailbox located on the on-premises Exchange Server.

#### Exchange Online mailbox

An Exchange Online mailbox for the contactSync service account needs to be licensed with an Exchange Online license in the Microsoft 365 tenant.

*For example: Microsoft 365 Business Basic, Exchange Online (Plan 1) or Microsoft 365 E1 license will work for the service account.* 

#### Local service account on a standalone server

If you run contactSync on a standalone Windows server, please create a local account for contactSync. This is only valid in Exchange Online cloud-only scenarios.

Please use the local account to configure and run the contactSync Service and the contactSync GUI in the credentials of this local account.

The local account needs the same local permissions as a domain user described above.

The local account will be required to use Modern Authentication for Microsoft 365 Exchange Online. The contactSync Service Account of the Microsoft 365 Exchange Online tenant is independent of this local account.

For example: contactSync is a local account of the standalone Windows server.

Please run also the contactSync GUI in the credentials of this local account.

*Important: If you configure the logon information for the local service account in the contactSync GUI, it will be necessary use the format computername*\username.

### **Execution Policy (Microsoft 365 Exchange Online)**

If you configure a policy for Microsoft 365 Exchange Online, contactSync needs the parameter **ExecutionPolicy** to be set to **RemoteSigned** for the Windows PowerShell to connect to Exchange Online.

The reason for this is a security setting built into **Windows PowerShell** called execution policy. Execution policy determines how (or if) PowerShell runs scripts. By default, PowerShell's execution policy is set to Restricted; this means that scripts will not run. contactSync requires that scripts can be run.

Get-ExecutionPolicy

http://technet.microsoft.com/en-us/library/hh849821.aspx

Set-ExecutionPolicy RemoteSigned
<u>https://technet.microsoft.com/en-us/library/hh849812.aspx</u>

#### ExchangeOnlineManagement PowerShell module

contactSync requires **Windows PowerShell 5.1** and **ExchangeOnlineManagement PowerShell module version 3.6 or later** for Exchange Online PowerShell V3.

On the contactSync Server you need to install the **ExchangeOnlineManagement PowerShell module** so that contactSync direct can communicate with a Microsoft 365 Exchange Online tenant.

#### Install ExchangeOnlineManagement PowerShell module

On the contactSync Server, open **Windows PowerShell** as **Administrator**, then run the following to install:

Install-Module -Name ExchangeOnlineManagement -Force

When prompted, enter Y for Yes then Return

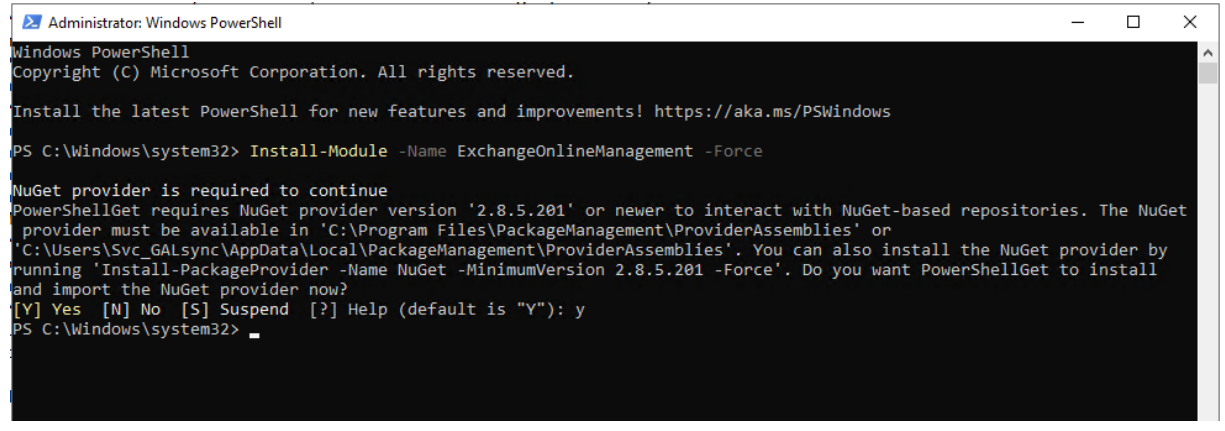

Please have look at the **Prerequisites for the Exchange Online PowerShell module** chapter of the **Microsoft Docs: About the Exchange Online PowerShell module** 

https://learn.microsoft.com/en-us/powershell/exchange/exchange-online-powershellv2?view=exchange-ps#install-the-exchange-online-powershell-module

#### Update ExchangeOnlineManagement PowerShell module

On the contactSync Server, open **Windows PowerShell** as **Administrator**, then run the following to update:

Update-Module -Name ExchangeOnlineManagement -Force

Please have look at the **Prerequisites for the Exchange Online PowerShell module** chapter of the **Microsoft Docs: About the Exchange Online PowerShell module** 

https://learn.microsoft.com/en-us/powershell/exchange/exchange-online-powershellv2?view=exchange-ps#update-the-exchange-online-powershell-module

## Installation

## Install contactSync

Open the contactSyncSetup.msi file and click Next

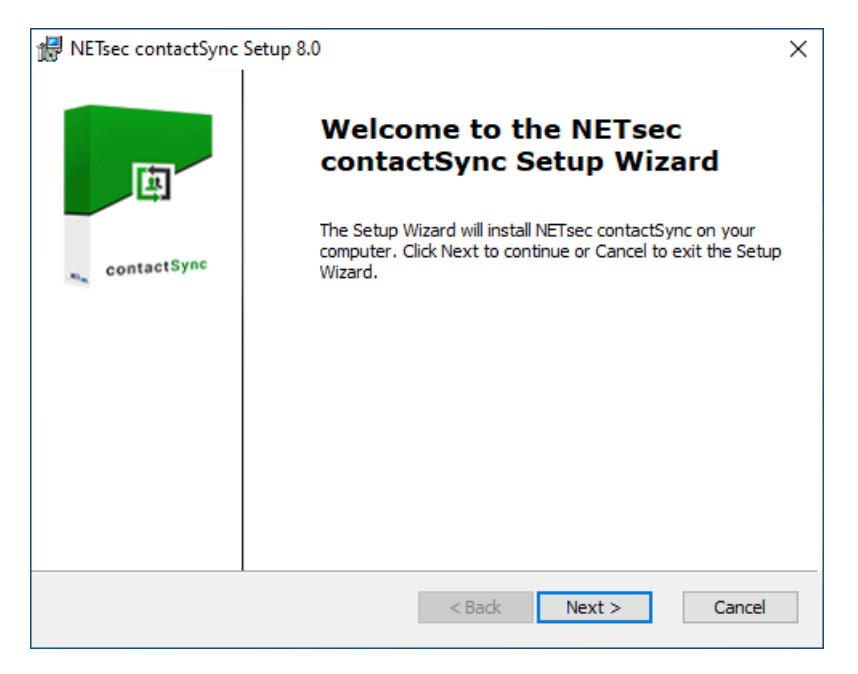

Accept the End-User License Agreement, then click Next

| 🖟 NETsec contactSync License Agreement                                                                                                    | ×          |
|----------------------------------------------------------------------------------------------------|------------|
| End-User License Agreement                                                                                                    |            |
| Please read the following license agreement carefully                                                                                                    | $\bigcirc$ |
|                                                                                                    |            |
| License agreement                                                                                                    | ^          |
| BEFORE YOU CLICK ON THE "I AGREE" BUTTON AT "LICENSE<br>AGREEMENT" STEP AND INSTALL THE SOFTWARE, CAREFULLY<br>READ THE TERMS AND CONDITIONS OF THIS LICENSE. BY<br>CLICKING ON THE "I AGREE" BUTTON AND BY INSTALLING THE<br>SOFTWARE YOU ARE CONSENTING TO BE BOUND BY AND ARE<br>BECOMING THE LICENSEE TO THIS LICENSE. IF YOU DO NOT<br>AGREE TO ALL OF THE TERMS OF THIS LICENSE, CLICK THE "DO<br>NOT ACCEPT" BUTTON AND DO NOT INSTALL OR USE THE | ~          |
| I accept the terms in the License Agreement                                                                                                    |            |
| $\bigcirc$ I $\underline{d}o$ not accept the terms in the License Agreement                                                                                                    |            |
| < <u>B</u> ack <u>N</u> ext > Can                                                                                                    | cel        |

Accept third party license agreement to use the libraries and tools, then click Next

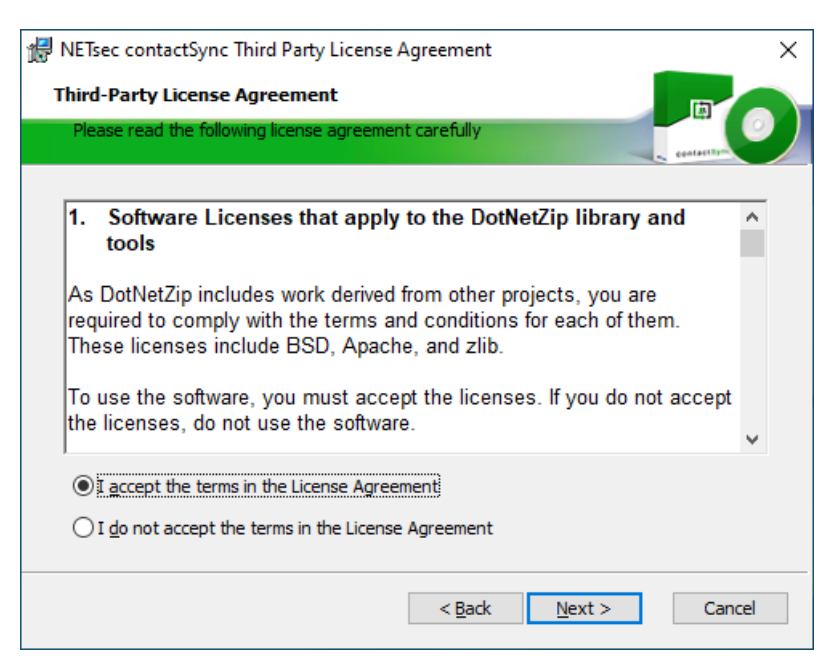

Select the install path for the contactSync binaries, then click Next

| # NETsec contactSync Setup                                                       | ×          |
|----------------------------------------------------------------------------------|------------|
| Select Installation Folder                                                       |            |
|                                                                                  | Centaetton |
| The installer will install NETsec contactSync to the following folder.           |            |
| To install in this folder, click "Next". To install to a different folder, enter | it         |
| Folder:                                                                          |            |
| C:\Program Files\WETsec contactSync\                                             | Browse     |
| $\checkmark$ Create a shortcut for this program on the desktop.                  |            |
| ☑ Create a start menu entry for this program.                                    |            |
| Reset < Back Next >                                                              | Cancel     |

#### Click Install

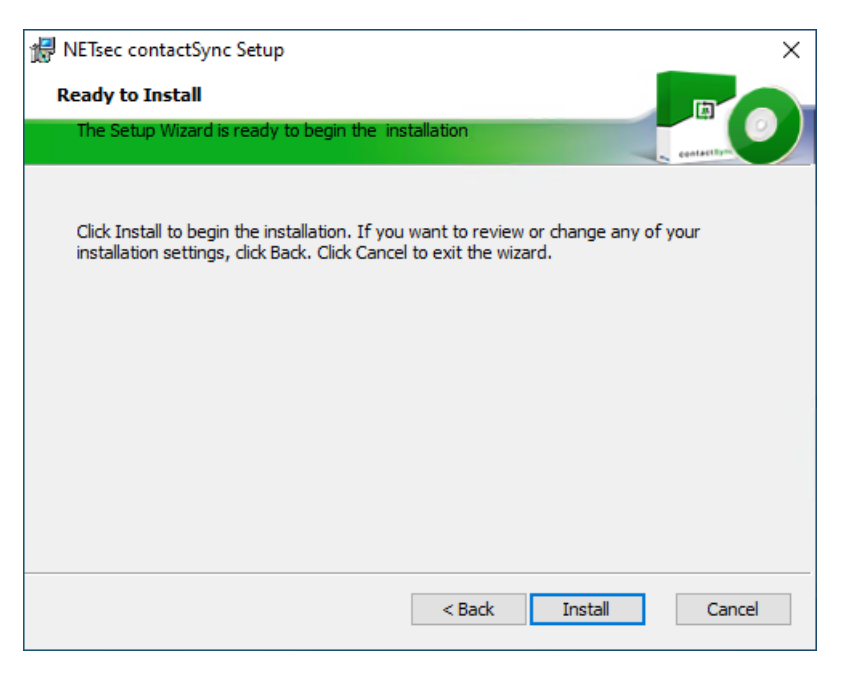

#### Click Yes, if prompted

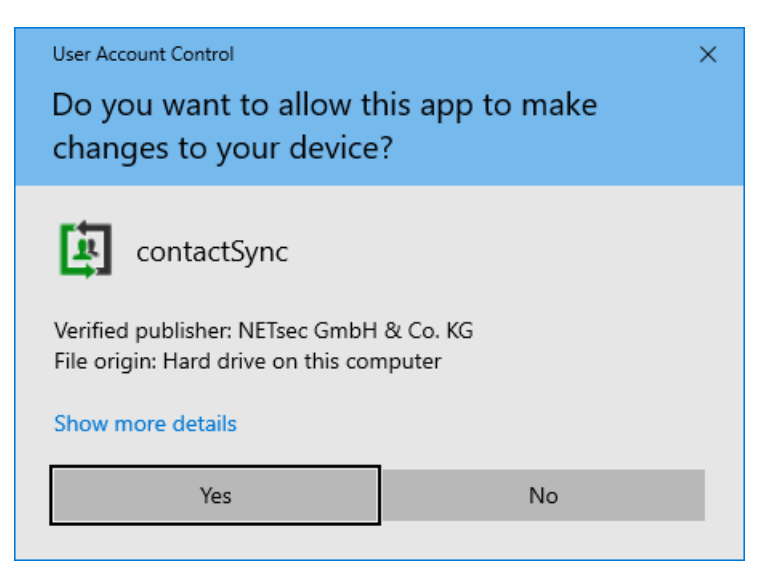

#### Click Finish

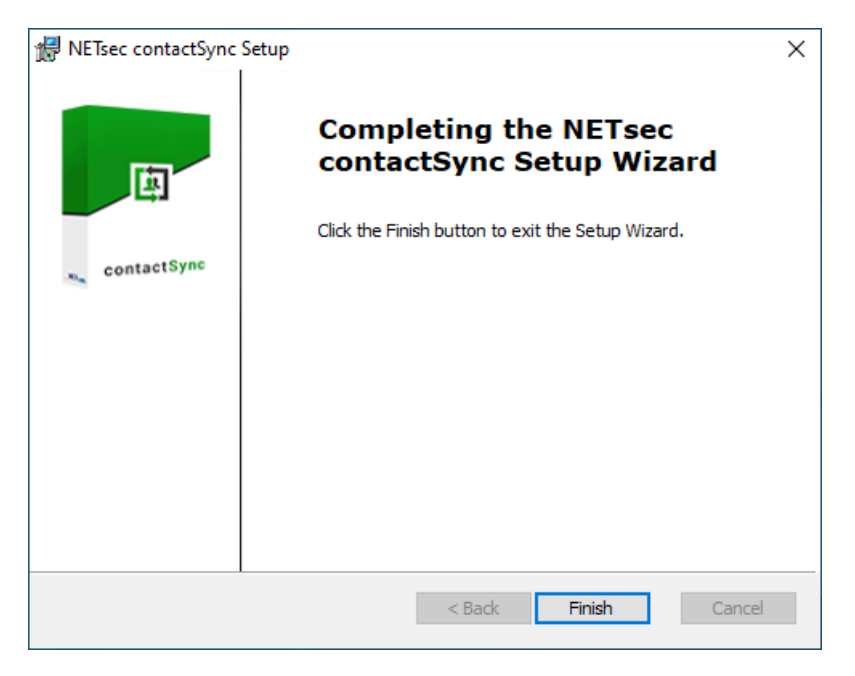

## **Configure contactSync Service**

To launch contactSync, click the **NETsec contactSync** shortcut on the desktop.

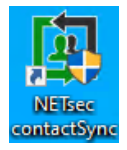

When opened for the first time, the contactSync Service Wizard will open, prompting the user to enter the contactSync Service account credentials.

Click Next

| 團 | contactSync Service Wizard                                                | ×   |
|---|---------------------------------------------------------------------------|-----|
| Ē | Welcome                                                                   |     |
|   | Welcome to the contactSync<br>Service Wizard                              |     |
|   | This wizard will guide you through the contactSync Service configuration. |     |
|   |                                                                           |     |
|   | To continue, click Next.                                                  |     |
|   | <back next=""> Cano</back>                                                | zel |

Enter the account credentials in **Domain\Username** format, then click **Next**.

| 團        | contactSync Service Wizard                                                                                                    | ×   |
|----------|----------------------------------------------------------------------------------------------------|-----|
| <u>Þ</u> | Logon Information                                                                                                    |     |
|          | Logon Information                                                                                                    |     |
|          | Specify a user account to be used by the application and for running the service.<br>Choose a mailbox-enabled user account from your Active Directory.<br>The contactSync Service runs in context of this user.<br>The user should be a member of domain user group and must have the permission<br>to log on as a service on the local machine.<br>The user should also be a local administrator of the machine where contactSync<br>runs.<br>After the configuration, the service will be installed if necessary.<br>Account Name (Domain\Username): |     |
|          | companydemo\svc_contactsync                                                                                                    |     |
|          | Password:                                                                                                    |     |
| /        | ••••••                                                                                                    |     |
|          |                                                                                                    |     |
|          | < Back Next > Can                                                                                                    | cel |
|          |                                                                                                    |     |

If authentication is successful, the user is prompted to confirm the is the correct account to use. Click **Yes**, then click **Next**.

| 南 | contactSync Service Wizard                                                                               | × |
|---|----------------------------------------------------------------------------------------------------|---|
| Ē | Logon Information                                                                                        |   |
|   | Logon Information<br>Specify a user account to be used by the application and for running the service.   |   |
|   | The use to log or The use runs. Are you sure you want to run the service as companydemo\svc_contactsync? |   |
| X | Accounter Ves No Companydemo \svc_contactsync                                                            |   |
|   |                                                                                                    |   |
|   | < Back Next > Cancel                                                                                     |   |

Click Finish.

| 国  | contactSync Service Wizard                                                    | × |
|----|-------------------------------------------------------------------------------|---|
| Ē. | Service Control                                                               |   |
|    | Service Control                                                               |   |
|    | The contactSync Service is running.                                           |   |
|    | The Service Account is companydemo\svc_contactsync                            |   |
|    | Click the Finish button to exit the contactSync Service configuration wizard. |   |
|    |                                                                               |   |
|    | Charge Cardentials    University Cardination                                  |   |
|    | Stop service Change Credentials Uninstall Service                             |   |
|    | < Back Finish Cance                                                           | 4 |

The contactSync user interface opens upon completion of this wizard.

The bottom of the interface displays the current logged on user (on the left) and the contactSync user account (on the right).

| NETsec contactSync — 🗖 🗎     |                                                                                |          |  |
|------------------------------|--------------------------------------------------------------------------------|----------|--|
| FILE ACTION OPTIONS HEL      | P                                                                              |          |  |
| 🖃 🛄 contactSync              | 🤨 contactSync 🔂 🔂 🖸                                                            | ancel    |  |
|                              | Environments RDelete Clone                                                     |          |  |
|                              | 🏟 Settings 📓 Exchange 🌐 Environments 🜌 Policies 间 Status 💡 Help                |          |  |
|                              | Policy Name Description                                                        |          |  |
|                              |                                                                                |          |  |
|                              |                                                                                |          |  |
|                              |                                                                                |          |  |
|                              |                                                                                |          |  |
|                              |                                                                                |          |  |
|                              |                                                                                |          |  |
|                              |                                                                                |          |  |
|                              |                                                                                |          |  |
|                              |                                                                                |          |  |
|                              |                                                                                |          |  |
| ScompanyDEMO\svc_contactsync | /<br>x64 🏼 🎋 contactSyncService is Running 🛛 🗞 companydemo\svc_contactsync 🛛 🛕 | <u>ġ</u> |  |

## **Apply contactSync License**

Click the Help menu, then About

Click **Add license**, then browse to the location where the contactSync license was saved on the server, then select it and click **Open**.

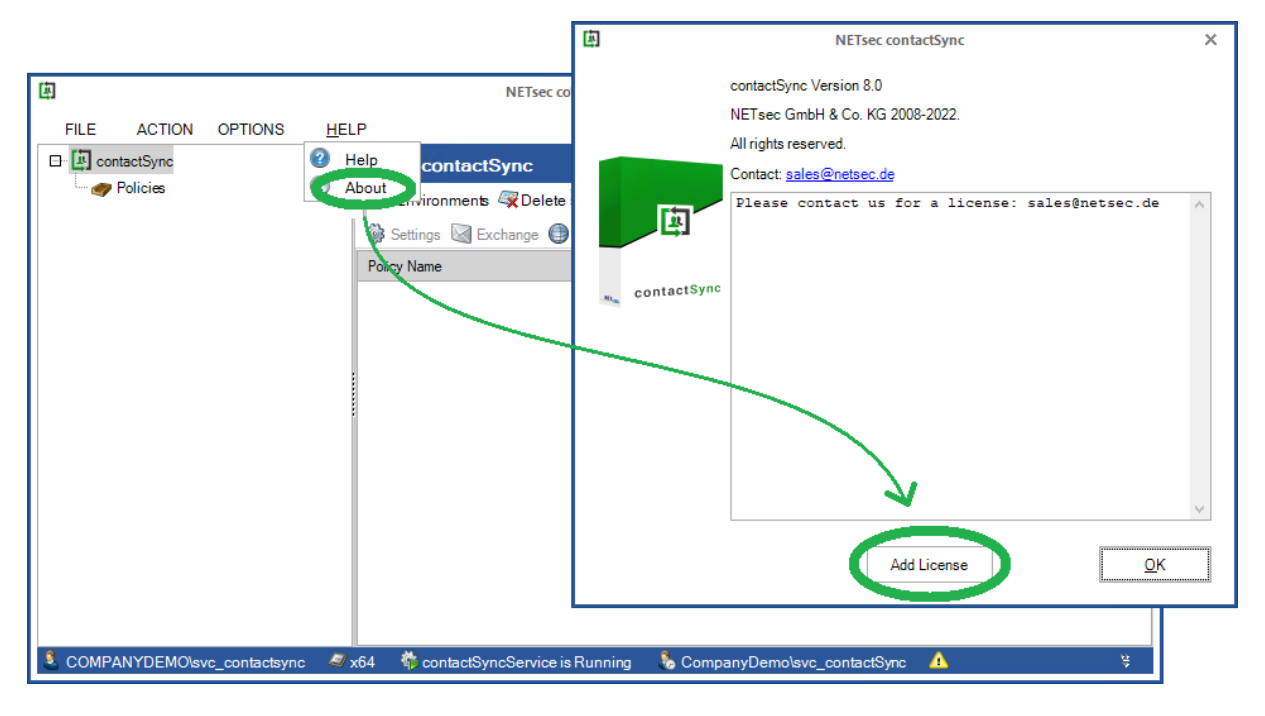

Click **OK** to apply the license.

| 團              | NETsec contactSync                                                                                                    |                                                                                                    |   |  |
|----------------|----------------------------------------------------------------------------------------------------|----------------------------------------------------------------------------------------------------|---|--|
|                | contactSync Version 8.0<br>NETsec GmbH & Co. KG 2008-202<br>All rights reserved.                                                                                                    | 22.                                                                                                    |   |  |
| s. contactSync | Company Name:<br>Company Address:<br>Düren<br>Contact Name:<br>Contact Email:<br>contactSync Mailboxes:<br>contactSync Servers:<br>There are 72 days left of<br>The license is still 72<br>product. | NETsec GmbH & Co. KG<br>Schillingsstr. 117, 52355<br>Dennis Bodden<br>sales@netsec.de<br>5000<br>1<br>of your support.<br>days valid for this | ^ |  |
|                | Add Lice                                                                                                    | nse <u>O</u> K                                                                                                    |   |  |

## **Create an Environment Configuration**

# **Create an Environment Configuration for on-premises Exchange environment**

First, please verify the contactSync GUI is running in the credentials of the local contactSync service account, otherwise contactSync cannot access its mailbox.

This can be confirmed on the information bar at the bottom of the contactSync GUI.

| NETSECDEMO\svc_contactSync | al x64 | contactSyncService is Running |  | NETsecDemo\Svc_contactSync |  |
|----------------------------|--------|-------------------------------|--|----------------------------|--|
|----------------------------|--------|-------------------------------|--|----------------------------|--|

From the Action menu select Create Environment.

| 庳            |          |                   |              | NETsec contactSync –                                           | - 🗆 ×  |
|--------------|----------|-------------------|--------------|----------------------------------------------------------------|--------|
| <u>F</u> ILE |          | <u>OPTIONS</u>    | <u>H</u> ELP |                                                                |        |
| 🗗 🔯 cont     | 🕒 Cre    | ate Environment   |              | contactSync                                                    | Cancel |
|              | Crea     | ate contactSync   | Policy       | Environments                                                   |        |
|              | 🍠 Ехр    | ortConfiguration  | n            | Settings M Exchange I Environments R Policies II Status 2 Help |        |
|              | 🥩 Imp    | ort Configuration | 1            | nicy Name                                                      |        |
|              | 🔿 Exp    | ort Status        |              |                                                                |        |
|              | Con      | figure Service    |              |                                                                |        |
|              |          |                   |              |                                                                |        |
| NETSEC       | CDEMO\sv | c_contactSync     | a x64 🖉      | 🌾 contactSyncService is Running 🛛 🚴 NETsecDemo\Svc_contactSync |        |

In the General tab, enter a name for the environment and optional description.

| 庳 | Environment Configuration | -     | □ ×      |
|---|---------------------------|-------|----------|
|   | General Exchange Scenario |       | •        |
|   | General                   |       |          |
|   | Name<br>Company Demo      | (     | 1        |
|   | Description               | (     | i        |
|   |                           |       | ^        |
|   |                           |       |          |
|   |                           |       | ~        |
|   |                           |       |          |
|   |                           |       |          |
|   |                           |       |          |
|   |                           |       |          |
|   |                           |       |          |
|   | V Ok 🔞 Cancel             | 금 App | oly<br>: |

Click the **Exchange Scenario** tab, and select the **On-premises Exchange** environment.

When an 'On-premises Exchange environment' is selected, contactSync will authenticate to the mailbox of the account that runs the contactSync service.

| Þ | Environment Configuration – 🗆 🗙                                                                                                    |
|---|----------------------------------------------------------------------------------------------------|
| Г | General Exchange Scenario Exchange Server on-premises                                                                                                    |
|   | Exchange Scenario                                                                                                    |
|   | Please choose the Exchange scenario                                                                                                    |
|   | <ul> <li>On-premises Exchange environment<br/>The contactSync Server must be member of the on-premises Active Directory.</li> </ul>                                                                                                    |
|   | O Hybrid Exchange environment                                                                                                    |
|   | The contactSync Server is member of the on-premises Active Directory.<br>This on-premises Active Directory is connected to the<br>Microsoft 365 / Office 365 tenant of Exchange Online with<br>Microsoft Azure Active Directory Connect. |
|   | Exchange Online environment                                                                                                    |
|   | The contactSync Server is member of the on-premises Active Directory.                                                                                                    |
|   | This on-premises Active Directory is connected to the<br>Microsoft 365 / Office 365 tenant of Exchange Online with<br>Microsoft Azure Active Directory Connect.                                                                          |
|   |                                                                                                    |
|   | ✓ Ok     S Cancel                                                                                                    |

#### Select the Exchange Server on-premises tab.

To verify connectivity to the mailbox, enter a recipient email then click **Send test email**.

Autodiscover is used by default to locate the Exchange Web Services URL and connect to its mailbox. If an error is returned which indicates the EWS URL cannot be resolved, a manual setting has been provided to enter a valid Exchange Web Services URL, such as the one shown below, which resolves the issue in most situations.

If the connection to the mailbox is successful, a test email will be sent to the specified recipient, and a popup message similar to the one below will be returned.

| 庳 |                                                             | Environment Configuration                                                    | - 🗆 ×   |
|---|-------------------------------------------------------------|------------------------------------------------------------------------------|---------|
|   | General Exchange<br>Exchange Serv                           | Scenario Exchange Server on-premises er on-premises                          | 3       |
|   | Manage the settings                                         | for the on-premises Exchange environment.                                    |         |
|   | <ul> <li>Use Autodiscove</li> <li>Manual setting</li> </ul> | er to find the Exchange Web Services URL                                     |         |
|   |                                                             | e.g. https://casserver.domain.local/EWS/Exchange.asmx                        |         |
|   |                                                             | Only for GALsync                                                             |         |
|   | Note: This setting                                          | is only for GALsync in a special sychronization scenario with a hub-spoke to | pology. |
|   | O No Exchange S                                             | erver available. Only Active Directory Preparation.                          | i       |
|   | Use Exchar                                                  | nge Online mailbox of an external Microsoft 365 tenant for mailing           |         |
|   | Use Exchar                                                  | ige Online mailbox for mailing                                               |         |
|   | I ne Exchan                                                 | ge Online malibox must be nosted by Microsoft Azure public cloud             |         |
|   |                                                             | Send a test email to the recipient:                                          |         |
|   | Email address                                               | Send test email                                                              |         |
|   |                                                             | V Ok Sancel                                                                  | Apply   |

Apply the changes, then click  $\mathbf{OK}.$ 

#### Account for access to the on-premises Exchange mailboxes

contactSync uses the local contactSync service account to access the on-premises Exchange mailboxes by default.

Please verify the contactSync GUI and the contactSyncService is always running in the credentials of the local contactSync service account.

This can be confirmed on the information bar at the bottom of the contactSync GUI.

💄 NETSECDEMO\svc\_contactSync 🛛 🌌 x64 🛛 🏶 contactSyncService is Running 🛛 🗞 NETsecDemo\Svc\_contactSync

In this case contactSync requires the **Exchange Application Impersonation** role in onpremises Exchange for this service account to access the on-premises Exchange mailboxes.

contactSync can also use a dedicated on-premises Exchange mailbox user, which has the **Exchange Application Impersonation** role in the on-premises Exchange to access the on-premises Exchange mailboxes.

Please take a look at the chapter:

How to configure Exchange Application Impersonation

## **Create an Environment Configuration for Hybrid Exchange** environment

First, please verify the contactSync GUI is running in the credentials of the local contactSync service account, otherwise contactSync cannot access its mailbox and cannot communicate with Exchange Online.

This can be confirmed on the information bar at the bottom of the contactSync GUI.

💄 NETSECDEMO\svc\_contactSync 🌌 x64 👋 contactSyncService is Running 🔥 NETsecDemo\Svc\_contactSync

Important: When creating an environment, it is necessary that you logon to the contactSync server as the contactSync Service account. contactSync uses Windows authentication when accessing its mailbox (when on-premises). When creating an Exchange Online environment with certificate-based authentication the certificate will be stored in the certificate store of the current logged on user. The contactSync account will not be able to find and read the certificate when logged on as a different user.

If your Exchange Environment is a hybrid, you have the option to establish your synchronization focal point to either on-premises Exchange (Active Directory), or Exchange Online. A connection to on-premises Exchange and Exchange Online is configured in a hybrid environment. Since on-premises Active Directory hosts the master copy of all objects synced through Azure AD Connect, it is recommended an on-premises connection is used.

| 画                               | NETsec contactSync – 🗆 🗙                                        |
|---------------------------------|-----------------------------------------------------------------|
| FILE ACTION OPTIONS HELP        | _                                                               |
| 🖃 🔯 cont 🚱 Create Environment 💦 | contactSync 🔂 Cancel                                            |
| Create contactSync Policy       | Environments                                                    |
| Export Configuration            | 🖟 Settings 🔯 Exchange 🌐 Environments 🤓 Policies 🗐 Status 🕜 Help |
| Export Status                   | olicy Name Description                                          |
| lmport Status                   |                                                                 |
| Configure Service               |                                                                 |
|                                 |                                                                 |
|                                 |                                                                 |
|                                 |                                                                 |
|                                 |                                                                 |
|                                 |                                                                 |
|                                 |                                                                 |
|                                 |                                                                 |
|                                 |                                                                 |
|                                 |                                                                 |
| NETSECDEMO\svc_contactSync      | 🌼 contactSyncService is Running 🛛 🐁 NETsecDemo\Svc_contactSync  |

From the Action menu select Create Environment.

In the **General** tab, enter a name for the environment and optional description.

|                           | Environment Configuration | - 🗆 ×  |
|---------------------------|---------------------------|--------|
| General Exchange Scenario |                           |        |
| General<br>Name           |                           |        |
| NETsec Demo               |                           | •      |
| Description               |                           |        |
|                           |                           | ^      |
|                           |                           |        |
|                           |                           | $\sim$ |
|                           |                           |        |
|                           |                           |        |
|                           |                           |        |
|                           |                           |        |
|                           |                           |        |
|                           |                           |        |
|                           | V Ok 🔞 Cancel             | Apply  |
|                           |                           | .:     |

Click the Exchange Scenario tab, then select Hybrid Exchange environment. The Exchange Online tab will be displayed. After checking the checkbox: The contactSync Server is a member of the on-premises Active Directory, the Exchange Server on-premises tab will be displayed. Select this tab.

| 庳 | Environment Configuration                                                                                                    | -   | □ ×  |
|---|----------------------------------------------------------------------------------------------------|-----|------|
|   | General Exchange Scenario Exchange Server on-premises Exchange Online                                                                                                    |     |      |
|   | Exchange Scenario                                                                                                    |     |      |
|   | Please choose the Exchange scenario                                                                                                    |     |      |
|   | On-premises Exchange environment                                                                                                    |     |      |
|   | The contactSync Server must be member of the on-premises Active Directory.                                                                                                    |     |      |
|   | Hybrid Exchange environment                                                                                                    |     |      |
|   | ✓I The contactSync Server is member of the on-premises Active Directory.<br>This on-premises Active Directory is connected to the<br>Microsoft 365 / Office 365 tenant of Exchange Online with<br>Microsoft Azure Active Directory Connect. |     |      |
|   | C Exchange Online environment                                                                                                    |     |      |
|   | The contactSync Server is member of the on-premises Active Directory.                                                                                                    |     |      |
|   | This on-premises Active Directory is connected to the<br>Microsoft 365 / Office 365 tenant of Exchange Online with<br>Microsoft Azure Active Directory Connect.                                                                             |     |      |
|   |                                                                                                    |     |      |
|   |                                                                                                    |     |      |
|   | V Ok 🐼 Cancel                                                                                                    | R A | pply |
|   |                                                                                                    |     |      |

Select the Exchange Server on-premises tab.

contactSync connects to the on-premises mailbox of the contactSync service account. To test this connection, enter a recipient email address and click **Send test email**.

Autodiscover is used by default to locate the Exchange Web Services URL and connect to its mailbox. If an error is returned which indicates the EWS URL cannot be resolved, a manual setting has been provided to enter a valid Exchange Web Services URL, such as the one shown below, which resolves the issue in most situations.

Please note: If the mailbox of the contactSync on-premises service account is located in Exchange Online, it will be necessary to enter the Exchange Web Services URL for the on-premises Exchange Server.

A popup will be returned similar to the one below upon a successful connection to the contactSync mailbox, indicating the email was successfully sent to the target mailbox.

| ۵ |                     | Environment Configuration                             | - 🗆 ×    |
|---|---------------------|-------------------------------------------------------|----------|
| Г | General Exchange S  | Scenario Exchange Server on-premises Exchange Online  | <b>(</b> |
|   | Exchange Serve      | er on-premises                                        |          |
|   | Manage the settings | for the on-premises Exchange environment.             |          |
|   | Use Autodiscove     | r to find the Exchange Web Services URL               |          |
|   | ⊖ Manual setting    | e.g. https://casserver.domain.local/EWS/Exchange.asmx |          |
|   |                     | Exchange Mailbox Test                                 |          |
|   |                     | Send a test email to the recipient:                   |          |
|   | Email address       |                                                       |          |
|   |                     | Send test email                                       |          |
|   |                     |                                                       |          |
|   |                     |                                                       |          |
|   |                     | V Ok Sancel                                           | Apply:   |

#### Account for access to the on-premises Exchange mailboxes

contactSync uses the local contactSync service account to access the on-premises Exchange mailboxes by default.

Please verify the contactSync GUI and the contactSyncService is always running in the credentials of the local contactSync service account.

This can be confirmed on the information bar at the bottom of the contactSync GUI.

🚨 NETSECDEMO\svc\_contactSync 🛛 🖉 x64 🛛 🏶 contactSyncService is Running 🛛 🗞 NETsecDemo\Svc\_contactSync

In this case contactSync requires the **Exchange Application Impersonation** role in onpremises Exchange for this service account to access the on-premises Exchange mailboxes.

contactSync can also use a dedicated on-premises Exchange mailbox user, which has the **Exchange Application Impersonation** role in the on-premises Exchange to access the on-premises Exchange mailboxes.

Please take a look at the chapter:

How to configure Exchange Application Impersonation

## App registration for access to the Exchange Online mailboxes

Select the Exchange Online tab.

| 1                                                                        | Environment Configuration —                                                                               |     |
|--------------------------------------------------------------------------|----------------------------------------------------------------------------------------------------|-----|
| General Exchange Scenario Exchange Online Manage the settings for the Ex | Exchange Server on-premises Exchange Online                                                               |     |
| Please use the certificate-base                                          | d authentication via App registrations in the Microsoft Entra ID. Credentials Add  Modify  Modify  Remove |     |
| Usemame                                                                  | Max. Connection                                                                                           |     |
|                                                                          |                                                                                                    |     |
|                                                                          | Organization Settings                                                                                     |     |
| Instance hosted by                                                       | Microsoft 365 or Microsoft 365 GCC<br>Microsoft Azure public cloud                                        |     |
|                                                                          | 🖋 Ok 🔞 Cancel 🕞 Ap                                                                                        | ply |

The **Add** button on the left, will open a dialog window in which to configure **certificate-based authentication** via **App registration** for the Exchange Online tenant.

| General Exchange Scen                                                                                                    | ario Exchange Online                                                                                        |           |  |  |  |  |
|----------------------------------------------------------------------------------------------------|----------------------------------------------------------------------------------------------------|-----------|--|--|--|--|
| Exchange Online                                                                                                    |                                                                                                    |           |  |  |  |  |
| Manage the settings for the Exchange Online tenant.<br>Please use the certificate-based authentication via App registrations in the Microsoft Entra ID. |                                                                                                    |           |  |  |  |  |
|                                                                                                    | Credentials                                                                                                 |           |  |  |  |  |
| 🕼 Add 🕕                                                                                                    | 🚨 Add 🚺 🧪 Modify 🚺 🎇 Remove                                                                                 | i         |  |  |  |  |
| 庳                                                                                                    | Exchange Online App Registration                                                                            | ×         |  |  |  |  |
| Corresponding settings<br>AD) App registrations th<br>Organization / Tenant                                                                             | s for the Enterprise Application in the Microsoft Entra ID (forme<br>hat enables access to Exchange Online. | rly Azure |  |  |  |  |
|                                                                                                    |                                                                                                    |           |  |  |  |  |
| Application Display Nar                                                                                                    | me                                                                                                    | (i)       |  |  |  |  |
| Application ID                                                                                                    |                                                                                                    | ١         |  |  |  |  |
|                                                                                                    | Certificate                                                                                                 |           |  |  |  |  |
| Friedly Name                                                                                                    | FriedlyName                                                                                                 |           |  |  |  |  |
| Not After                                                                                                    | Not After                                                                                                   |           |  |  |  |  |
| Subject                                                                                                    | Subject                                                                                                    |           |  |  |  |  |
| Thumbprint                                                                                                    | Thumbprint                                                                                                  |           |  |  |  |  |
| Has PrivateKey                                                                                                    | Has PrivateKey                                                                                              |           |  |  |  |  |
| User                                                                                                    | User                                                                                                    |           |  |  |  |  |
| Choose Certificate                                                                                                    | Create Certificate                                                                                          | (i)       |  |  |  |  |
|                                                                                                    | Assigned API permissions                                                                                    |           |  |  |  |  |

A detailed description is in chapter

Exchange Online certificate-based authentication via App Registration

## **Create Environment Configuration for Exchange Online environment**

First, please verify the contactSync GUI is running in the credentials of the local contactSync service account, otherwise contactSync cannot communicate with Exchange Online.

This can be confirmed on the information bar at the bottom of the contactSync GUI.

🚨 NETSECDEMO\svc\_contactSync 🧖 x64 👋 contactSyncService is Running 🔥 NETsecDemo\Svc\_contactSync

Important: When creating an environment, it is necessary that you logon to the contactSync server as the contactSync Service account. contactSync uses Windows authentication when accessing its mailbox (when on-premises). When creating an Exchange Online environment with certificate-based authentication the certificate will be stored in the certificate store of the current logged on user. The contactSync account will not be able to find and read the certificate when logged on as a different user.

From the Action menu select Create Environment.

| <u>ل</u>                      |                        | NETsec contactSync                                 | - 🗆 ×  |
|-------------------------------|------------------------|----------------------------------------------------|--------|
| FILE ACTION OPTIONS           | HELP                   |                                                    |        |
| 🕞 🔯 cont 🚱 Create Environment | ContactS               | Sync 📊 Save                                        | Cancel |
| Create contactSync P          | Environments           |                                                    |        |
| Import Configuration          | Settings 📓 E           | ixchange 🌐 Environments 🖾 Policies 🔟 Status 😢 Help |        |
| Export Status                 | olicy Name             | Description                                        |        |
| Import Status                 |                        |                                                    |        |
| 🎯 Configure Service           |                        |                                                    |        |
|                               |                        |                                                    |        |
|                               |                        |                                                    |        |
|                               |                        |                                                    |        |
|                               |                        |                                                    |        |
|                               |                        |                                                    |        |
|                               |                        |                                                    |        |
|                               |                        |                                                    |        |
|                               |                        |                                                    |        |
|                               |                        |                                                    |        |
| NETSECDEMO\svc_contactSync    | av x64 🛛 🌾 contactSyne | cService is Running 🛛 👶 NETsecDemo\Svc_contactSync |        |

In the General tab, enter a name for the environment and an optional description.

| - 🗆 × |
|-------|
|       |
|       |
| (1)   |
|       |
| (1)   |
| ^     |
|       |
| ~     |
|       |
|       |
|       |
|       |
|       |
|       |
|       |
|       |
| Apply |
|       |

Select the **Exchange Scenario** tab, then select **Exchange Online environment**.

Check **The contactSync server is a member of the on-premises Active Directory**, if applicable.

|                                                                              | Environment Co                                                        | nfiguration                 |              | - 🗆 × |
|------------------------------------------------------------------------------|-----------------------------------------------------------------------|-----------------------------|--------------|-------|
| General Exchange Scenario                                                    | Exchange Online                                                       |                             |              |       |
| Exchange Scenario                                                            |                                                                       |                             |              |       |
| Please choose the Exchange                                                   | cenario                                                               |                             |              |       |
| On-premises Exchange en                                                      | vironment                                                             |                             |              |       |
| The contactSync Server m                                                     | ust be member of the                                                  | on-premises Activ           | e Directory. |       |
| O Hybrid Exchange environm                                                   | ent                                                                   |                             |              |       |
| The contactSync Serve                                                        | r is member of the on-                                                | premises Active D           | irectory.    |       |
| This on-premises Activ<br>Microsoft 365 / Office 3<br>Microsoft Azure Active | e Directory is connect<br>65 tenant of Exchange<br>Directory Connect. | ted to the<br>e Online with |              |       |
| Exchange Online environm                                                     | ent                                                                   |                             |              |       |
| ✓ The contactSync Serve                                                      | r is member of the on-                                                | premises Active D           | irectory.    |       |
| This on-premises Activ<br>Microsoft 365 / Office 3<br>Microsoft Azure Active | e Directory is connect<br>65 tenant of Exchange<br>Directory Connect. | ted to the<br>e Online with |              |       |
|                                                                              |                                                                       |                             |              |       |
|                                                                              |                                                                       |                             |              |       |
|                                                                              |                                                                       | V Ok                        | 🐼 Cancel     | Apply |
|                                                                              |                                                                       |                             |              | .:1   |

Select the Exchange Online tab.

| 團 | Environment Configurat                                                                                                    | tion                                    |                     |         | -   |      | × |
|---|----------------------------------------------------------------------------------------------------|-----------------------------------------|---------------------|---------|-----|------|---|
|   | General Exchange Scenario Exchange Online Exchange Online Manage the settings for the Exchange Online tenant. Please use the certificate-based authentication via App regis | trations ir                             | n the Microsoft Ent | tra ID. |     | R    |   |
|   | Credentials                                                                                                    | )                                       |                     | _       |     | ר    |   |
|   | Add (1) Add (1) Modify                                                                                                    | 1                                       | Max. Connection     | n       |     |      |   |
|   | Organization Sett<br>Instance hosted by Microsoft 365 or M<br>Microsoft Azure pu                                                                                            | ings<br>icrosoft 36<br>blic cloud<br>)k | 65 GCC<br>i Cancel  |         | a A | pply |   |

The **Add** button on the left, will open a dialog window in which to configure **certificate-based authentication** via **App registration** for the Exchange Online tenant.

| General Exchange Scen                                                                                                    | ario Exchange Online                                                                   |     |  |  |  |
|----------------------------------------------------------------------------------------------------|----------------------------------------------------------------------------------------|-----|--|--|--|
| Exchange Online                                                                                                    |                                                                                        |     |  |  |  |
| Manage the settings for th                                                                                                    | e Exchange Online tenant.                                                              |     |  |  |  |
| Please use the certificate                                                                                                    | <ul> <li>-based authentication via App registrations in the Microsoft Entra</li> </ul> | D.  |  |  |  |
|                                                                                                    | Credentials                                                                            |     |  |  |  |
| 🔒 Add 🕕                                                                                                    | Add (I) Modify (I) Remove (I)                                                          |     |  |  |  |
| 囱                                                                                                    | Exchange Online App Registration                                                       | ×   |  |  |  |
| Corresponding settings for the Enterprise Application in the Microsoft Entra ID (formerly Azure AD) App registrations that enables access to Exchange Online. |                                                                                        |     |  |  |  |
| Organization / Tenant                                                                                                    |                                                                                        | i   |  |  |  |
| 1                                                                                                    |                                                                                        |     |  |  |  |
| Application Display Nan                                                                                                    | ne                                                                                     | (1) |  |  |  |
| Application ID                                                                                                    |                                                                                        |     |  |  |  |
|                                                                                                    | Certificate                                                                            |     |  |  |  |
| Friedly Name                                                                                                    | FriedlyName                                                                            |     |  |  |  |
| Not After                                                                                                    | Not After                                                                              |     |  |  |  |
| Subject                                                                                                    | Subject                                                                                |     |  |  |  |
| Thumbprint                                                                                                    | Thumbprint                                                                             |     |  |  |  |
| Has PrivateKey                                                                                                    | Has PrivateKey                                                                         |     |  |  |  |
| User                                                                                                    | User                                                                                   |     |  |  |  |
| Choose Certificate                                                                                                    | Create Certificate                                                                     | i   |  |  |  |
|                                                                                                    | Assigned API permissions                                                               |     |  |  |  |

A detailed description is in chapter

Exchange Online certificate-based authentication via App Registration

## Exchange Online certificate-based authentication via App Registration

First, please verify the contactSync GUI is running in the credentials of the local contactSync service account, otherwise contactSync cannot decrypt the Application Id and cannot find the certificate later.

This can be confirmed on the information bar at the bottom of the contactSync GUI.

🕹 NETSECDEMO\svc\_contactSync 🧖 x64 🔅 contactSyncService is Running 🐁 NETsecDemo\Svc\_contactSync

Register an Enterprise Application in the **Microsoft Entra admin center** (formerly known as **Azure Active Directory admin center**) and enter the corresponding values in the **Exchange Online App Registration** dialog.

| General Exchange Scena                                                                                                    | ario Exchange Online                                                                                          |      |  |  |  |
|----------------------------------------------------------------------------------------------------|----------------------------------------------------------------------------------------------------|------|--|--|--|
| Exchange Online                                                                                                    |                                                                                                    |      |  |  |  |
| Manage the settings for the Exchange Online tenant.<br>Please use the certificate-based authentication via App registrations in the Microsoft Entra ID. |                                                                                                    |      |  |  |  |
|                                                                                                    | Credentials                                                                                                   |      |  |  |  |
| Add (1)                                                                                                    | Add (1) Modify (1) Remove (1)                                                                                 |      |  |  |  |
| 庳                                                                                                    | Exchange Online App Registration                                                                              | ×    |  |  |  |
| Corresponding settings<br>AD) App registrations th                                                                                                    | for the Enterprise Application in the Microsoft Entra ID (formerly A<br>at enables access to Exchange Online. | zure |  |  |  |
| Organization / Tenant                                                                                                    |                                                                                                    | i    |  |  |  |
|                                                                                                    |                                                                                                    |      |  |  |  |
| Application Display Nan                                                                                                    | ne                                                                                                    | :    |  |  |  |
| Application ID                                                                                                    |                                                                                                    | i    |  |  |  |
|                                                                                                    | Certificate                                                                                                   |      |  |  |  |
| Friedly Name                                                                                                    | FriedlyName                                                                                                   |      |  |  |  |
| Not After                                                                                                    | Not After                                                                                                    |      |  |  |  |
| Subject                                                                                                    | Subject                                                                                                    |      |  |  |  |
| Thumbprint                                                                                                    | Thumbprint                                                                                                    |      |  |  |  |
| Has PrivateKey                                                                                                    | Has PrivateKey                                                                                                |      |  |  |  |
| User                                                                                                    | User                                                                                                    |      |  |  |  |
| Choose Certificate                                                                                                    | Create Certificate                                                                                            | 1    |  |  |  |
|                                                                                                    | Assigned API permissions                                                                                      |      |  |  |  |
The following description is based on the **Microsoft Documentation** article:

App-only authentication for unattended scripts in Exchange Online PowerShell and Security & Compliance PowerShell

https://learn.microsoft.com/en-us/powershell/exchange/app-only-auth-powershellv2?view=exchange-ps

| 庳                                                                                                    | Exchange Online App Registration | ×          |  |  |  |  |  |  |
|----------------------------------------------------------------------------------------------------|----------------------------------|------------|--|--|--|--|--|--|
| Corresponding settings for the Enterprise Application in the Microsoft Entra ID (formerly Azure AD) App registrations that enables access to Exchange Online. |                                  |            |  |  |  |  |  |  |
| Organization / Tenant                                                                                                    |                                  | (1)        |  |  |  |  |  |  |
| <br>Application Display Nar                                                                                                    | ne                               | <b>(i)</b> |  |  |  |  |  |  |
|                                                                                                    |                                  |            |  |  |  |  |  |  |
| Application ID                                                                                                    |                                  | (1)        |  |  |  |  |  |  |
|                                                                                                    | Certificate                      |            |  |  |  |  |  |  |
| Friedly Name                                                                                                    | FriedlyName                      |            |  |  |  |  |  |  |
| Not After                                                                                                    | Not After                        |            |  |  |  |  |  |  |
| Subject                                                                                                    | Subject                          |            |  |  |  |  |  |  |
| Thumborint                                                                                                    | Thumborint                       |            |  |  |  |  |  |  |
| Has PrivateKev                                                                                                    | Has PrivateKev                   |            |  |  |  |  |  |  |
| User                                                                                                    | User                             |            |  |  |  |  |  |  |
| Choose Certificate                                                                                                    | Create Certificate               | (i)        |  |  |  |  |  |  |
|                                                                                                    | Assigned API permissions         |            |  |  |  |  |  |  |
| Microsoft Graph                                                                                                    | <b>i</b>                         |            |  |  |  |  |  |  |
| Exchange Web Ser                                                                                                    | vices 🕕                          |            |  |  |  |  |  |  |
| Maximum<br>Connection                                                                                                    | 2 🔹 (1) ✓ Set as primary account | (1)        |  |  |  |  |  |  |
| Email Address                                                                                                    |                                  | (1)        |  |  |  |  |  |  |
|                                                                                                    |                                  |            |  |  |  |  |  |  |
|                                                                                                    | Apply 🚳 Car                      | ıcel       |  |  |  |  |  |  |

## Register an Enterprise Application in Microsoft Entra ID

Logon to the Microsoft Entra admin center https://entra.microsoft.com

as a global administrator and expand Identity (formerly Azure Active Directory).

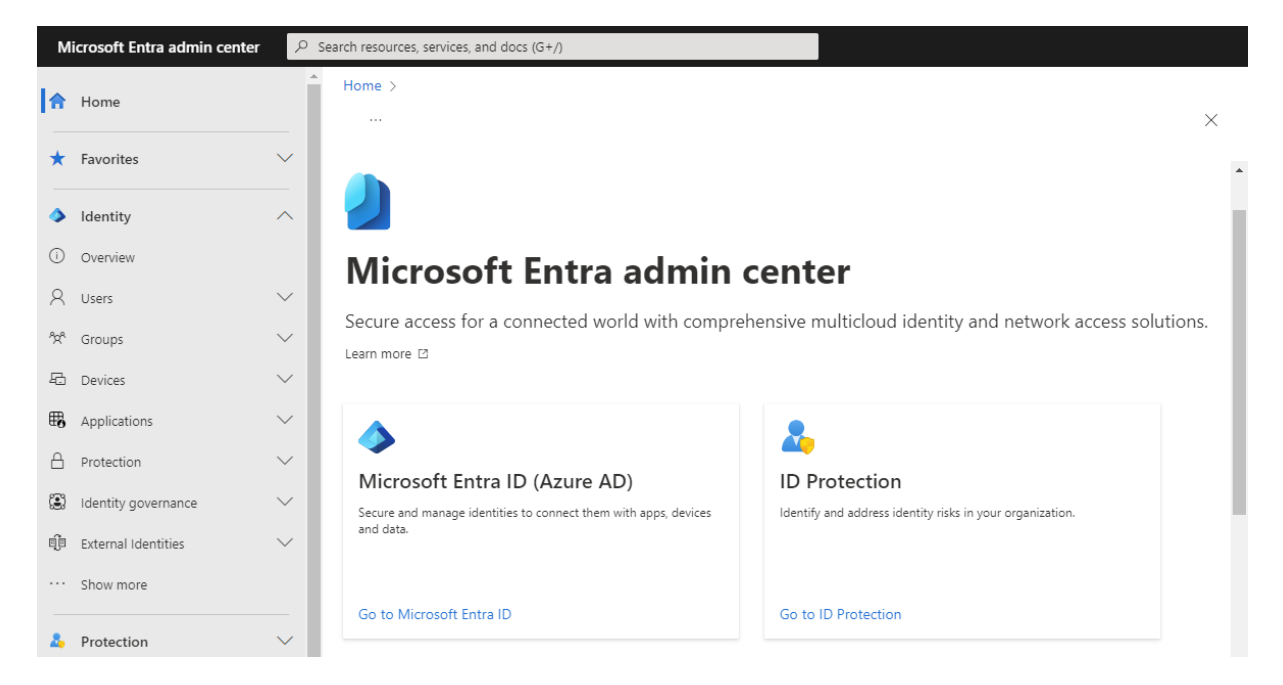

Expand Applications and go to App registrations. Then select New registration.

| Microsoft Entra admin center | ${\cal P}$ Search resources, services, and docs (G+/)                                                      |
|------------------------------|----------------------------------------------------------------------------------------------------|
| A Home                       | Home >                                                                                                    |
|                              | App registrations 🖈 ··· ×                                                                                  |
| ★ Favorites                  | + New registration 🌐 Endpoints 🧷 Troubleshooting 🕐 Refresh 🞍 Download 💀 Preview features 🛛 🔊 Got feedback? |
| Identity                     | All applications Owned applications Deleted applications                                                   |
| (i) Overview                 | P Start typing a display name or application (client) ID to filter these r                                 |
| A Users                      | V                                                                                                    |
| ී¤ <sup>A</sup> Groups       | This account isn't listed as an owner of any applications in this directory.                               |
| 🔁 Devices                    | View all applications in the directory                                                                     |
| B Applications               | ∧                                                                                                    |
| Enterprise applications      |                                                                                                    |
| App registrations            |                                                                                                    |
| 😋 Roles & admins             | × •                                                                                                    |
| Learn & support              |                                                                                                    |
|                              | ~                                                                                                    |

| М                           | licrosoft Entra admin center | ЯS     | earch resources, services, and docs (G+/)                                                                                                    |          |
|-----------------------------|------------------------------|--------|----------------------------------------------------------------------------------------------------|----------|
|                             | Home                         | Î      | Home > App registrations >                                                                                                    |          |
| _                           |                              |        | Register an application                                                                                                    | $\times$ |
| *                           | Favorites                    | $\sim$ |                                                                                                    |          |
| _                           |                              | - 1    | * Name                                                                                                    |          |
| >                           | Identity                     | ^      | The user-facing display name for this application (this can be changed later).                                                                                                    | - 1      |
| ()                          | Overview                     |        | contactSync Enterprise App                                                                                                    | - 1      |
| 8                           | Users                        | $\sim$ |                                                                                                    | - 1      |
| <sup>a</sup> x <sup>a</sup> | Groups                       | $\sim$ | Supported account types                                                                                                    | - 1      |
| 昂                           | Devices                      | $\sim$ | Who can use this application or access this API?                                                                                                    | _        |
|                             | Devices                      |        | Accounts in this organizational directory only (NETsec Demo only - Single tenant)                                                                                                    |          |
| ₿                           | Applications                 |        | Accounts in any organizational directory (Any Azure AD directory - Multitenant)     Accounts in any organizational directory (Any Azure AD directory - Multitenant) and normanal Microcoft accounts (a.g. Shuna, Yhav)     |          |
|                             | Enterprise applications      |        | Accounts in any organizational directory (Any Accile AD directory - Multiteriant) and personal Microsoft accounts (e.g. skype, xbox)     Personal Microsoft accounts only                                                  | - 1      |
|                             | App registrations            |        | Help me choose                                                                                                    | - 1      |
| A                           | Protection                   | $\sim$ |                                                                                                    |          |
| :                           | Identity governance          | $\sim$ | Redirect URI (optional)                                                                                                    |          |
| nîn                         | External Identities          | $\sim$ | We'll return the authentication response to this URI after successfully authenticating the user. Providing this now is optional and it can be<br>changed later. but a value is required for most authentication scenarios. |          |
| -0-                         | External identities          | Ψ.     |                                                                                                    | Ψ        |
| 2                           | Learn & support              | ~      | By proceeding, you agree to the Microsoft Platform Policies 🖻                                                                                                    |          |
|                             |                              | ~~     | Register                                                                                                    |          |

Enter a name for the **Application**.

In this example, it has been named contactSync Enterprise App.

Select the **Accounts in this organizational directory only (***YourOrganizationName***) only - Single tenant)** radio button and click **Register**.

Transfer the information of the registered Application to the **Exchange Online App Registration** dialog.

| м   | croso  | ft Entra admin center 🖉 P Search resources, services, a                                                                                    | nd docs (G+/)           |                                                                                                   |                                                        |   |
|-----|--------|----------------------------------------------------------------------------------------------------|-------------------------|---------------------------------------------------------------------------------------------------|--------------------------------------------------------|---|
| \$  | Hom    | e Home > App registrat                                                                                                    | ions ><br>/nc Enterpris | se App 🚿 …                                                                                        |                                                        | × |
| *   | Favo   | Exchange Online App Registration                                                                                                    | ×                       | 📋 Delete 🌐 Endpoints 💀 Preview feature                                                            | 25                                                     |   |
| ٩   | lden   | Corresponding settings for the Enterprise Application in the Microsoft Er<br>AD) App registrations that enables access to Exchange Online. | tra ID (formerly Azure  | Got a second? We would love your feedback on Microsoft identity platform (previously Azure AD for |                                                        |   |
| ()  | Over   | Organization / Tenant                                                                                                    | (I)                     | developer).                                                                                       |                                                        |   |
| 0   | Licon  | netsecdemotenant.onmicrosoft.com                                                                                                    |                         | A Eccentials                                                                                      |                                                        | Â |
| ~   | Usen   | Application Display Name                                                                                                    | (1)                     | A Essentiais                                                                                      |                                                        |   |
| 200 | Grou   | contactSync Enterprise App                                                                                                    |                         | Display name<br>contactSync Enterprise App                                                        | Client credentials<br>Add a certificate or secret      |   |
| 5   | Devi   | Application ID                                                                                                    |                         | Application (client) ID                                                                           | Redirect URIs                                          |   |
|     |        | 2653598a-4b3e-4ad4-a59f-2f504bf2ba52                                                                                                    |                         | 2653598a-4b3e-4ad4-a59f-2f504bf2ba52                                                              | Add a Redirect URI                                     |   |
| ₩0  | Appl   | Certificate                                                                                                    |                         | Object ID<br>f7f216c5-e36e-4962-878b-71da7c114724                                                 | Application ID URI                                     |   |
|     | Enter  | Friedly Name Friedly Name                                                                                                    |                         | Directory (tenant) ID                                                                             | Managed application in local directory                 |   |
|     |        | Subject Subject                                                                                                    |                         | e9148e4a-2027-4845-8c11-8c056e5acb8c                                                              | contactSync Enterprise App                             |   |
|     | Арр    | Thumbprint Thumbprint                                                                                                    |                         | Supported account types                                                                           |                                                        |   |
| ĉ   | Role:  | Has PrivateKey Has PrivateKey                                                                                                    |                         | <u>My organization only</u>                                                                       |                                                        |   |
| ß   | Pillin |                                                                                                    |                         | Welcome to the new and improved App reg                                                           | istrations. Looking to learn how it's changed from App | × |
|     | DIIIII | Choose Certificate Create Certificate                                                                                                    | (1)                     | registrations (Legacy)? Learn more                                                                |                                                        |   |
| ŝ   | Setti  | Maximum 2 A                                                                                                    |                         |                                                                                                   |                                                        |   |
|     | Previ  | Connection                                                                                                    |                         | Get Started Documentation                                                                         |                                                        |   |
|     |        | Email Address                                                                                                    | 1                       |                                                                                                   |                                                        |   |
|     | Dom    |                                                                                                    |                         | Build your application                                                                            | with the Microsoft identit                             | N |
|     | Mob    | Apply                                                                                                    | 🔕 Cancel                | pland your application                                                                            | latform                                                | y |

**Organization / Tenant** needs the **.onmicrosoft.com** domain name of the Microsoft 365 tenant. Otherwise, you may encounter cryptic permission issues when you run a policy in the app context. The next chapter will describe where to find the domain name of the Microsoft 365 tenant.

**Application Display Name** must have the value of the **Display name** of the registered Application.

**Application ID** must have the value of the **Application (Client) ID** of the registered Application.

# Where to find the domain name of the Microsoft 365 tenant? Click **Show more** to see **Settings**

| м   | icrosoft Entra admin | center | М         | icrosoft Entra admin | center |
|-----|----------------------|--------|-----------|----------------------|--------|
| A   | Home                 | Í      | A         | Home                 | Î      |
| *   | Favorites            | ~      | *         | Favorites            | ~      |
| ٩   | Identity             | ~      | ۵         | Identity             | ^      |
| i   | Overview             |        | i         | Overview             |        |
| 8   | Users                | $\sim$ | 8         | Users                | $\sim$ |
| Aga | Groups               | $\sim$ | Aga       | Groups               | $\sim$ |
| £   | Devices              | $\sim$ | Ð         | Devices              | $\sim$ |
| ₿   | Applications         | $\sim$ | ₩8        | Applications         | $\sim$ |
| ≙   | Protection           | $\sim$ | ළ         | Roles & admins       | $\sim$ |
| ٢   | Identity governance  | $\sim$ | Ē         | Billing              | $\sim$ |
| qja | External Identities  | $\sim$ | $\otimes$ | Settings             | $\sim$ |
|     | Show more            |        | A         | Protection           | $\sim$ |

Expand Settings, go to Domain names and use the .onmicrosoft.com domain name.

| м                           | licrosoft Entra admin center | crosoft Entra admin center $\mathcal{P}$ Search resources, services, and docs (G+/) |                                                                                |                                                 |           |         |          |
|-----------------------------|------------------------------|-------------------------------------------------------------------------------------|--------------------------------------------------------------------------------|-------------------------------------------------|-----------|---------|----------|
| 4                           | Identity                     | ^ *                                                                                 | Home >                                                                         |                                                 |           |         |          |
| ()                          | Overview                     |                                                                                     | Custom domain names ···                                                        |                                                 |           |         | $\times$ |
| 8                           | Users                        | $\sim$                                                                              | + Add custom domain Č Refresh 🗙 Troubleshoot │ 🎫 Column                        | s 🔗 Got feedback?                               |           |         |          |
| <sup>4</sup> X <sup>6</sup> | Groups                       | $\sim$                                                                              |                                                                                |                                                 |           |         |          |
| -6                          | Devices                      | $\sim$                                                                              | Cooking to move an on-premises application to the cloud and use Azure Actively | ve Directory Domain Services?                   |           |         |          |
| ₩6                          | Applications                 | $\sim$                                                                              |                                                                                |                                                 |           |         |          |
| ĉ                           | Roles & admins               | $\sim$                                                                              |                                                                                |                                                 |           |         |          |
|                             | Billing                      | $\sim$                                                                              | Name                                                                           | Status                                          | Federated | Primary |          |
| ŝ                           | Settings                     | ^                                                                                   | netsecDemo.com<br>netsecdemotenant.onmicrosoft.com                             | <ul> <li>Verified</li> <li>Available</li> </ul> |           | ~       |          |
|                             | Preview hub                  |                                                                                     |                                                                                |                                                 |           |         |          |
|                             | Domain names                 |                                                                                     |                                                                                |                                                 |           |         |          |
|                             | Mobility                     |                                                                                     |                                                                                |                                                 |           |         |          |
| ≙                           | Protection                   | $\sim$                                                                              |                                                                                |                                                 |           |         |          |

*Please do not confuse the Microsoft 365 tenant domain names with the Exchange Online accepted domains.* 

# Certificate for the registered Application

For app-only authentication in **Microsoft Entra ID** (formerly known as Azure Active Directory), you typically use a certificate to request access. Anyone who has the certificate and its private key can use the application, and the permissions granted to the application.

| 国                                                                                                    | Exchange Online App Registration         | ×        |  |  |  |  |  |
|----------------------------------------------------------------------------------------------------|------------------------------------------|----------|--|--|--|--|--|
| Corresponding settings for the Enterprise Application in the Microsoft Entra ID (formerly Azure AD) App registrations that enables access to Exchange Online. |                                          |          |  |  |  |  |  |
| Organization / Tenant                                                                                                    |                                          | i        |  |  |  |  |  |
| netsecdemotenant.onm                                                                                                    | icrosoft.com                             |          |  |  |  |  |  |
| Application Display Nar                                                                                                    | ne                                       | i        |  |  |  |  |  |
| contactSync Enterprise                                                                                                    | Арр                                      |          |  |  |  |  |  |
| Application ID                                                                                                    |                                          | i        |  |  |  |  |  |
| 2653598a-4b3e-4ad4-a                                                                                                    | 59f-2f504bf2ba52                         |          |  |  |  |  |  |
|                                                                                                    | Certificate                              |          |  |  |  |  |  |
| Friedly Name                                                                                                    | NETsecDemo from contactSync Server       |          |  |  |  |  |  |
| Not After                                                                                                    | 2025-08-18                               |          |  |  |  |  |  |
| Subject                                                                                                    | CN=NETsecDemoFromContactSyncServer       |          |  |  |  |  |  |
| Thumbprint                                                                                                    | 7719A99A5BA61FD9F72E3CD9D51783D79DCB254F |          |  |  |  |  |  |
| Has PrivateKey                                                                                                    | True                                     |          |  |  |  |  |  |
| User                                                                                                    | NETSECDEMO\svc_contactSync               |          |  |  |  |  |  |
| Choose Certificate                                                                                                    | Create Certificate                       | (1)      |  |  |  |  |  |
|                                                                                                    | Assigned API permissions                 |          |  |  |  |  |  |
| ✓ Microsoft Graph                                                                                                    | 1                                        |          |  |  |  |  |  |
| Exchange Web Ser                                                                                                    | rvices (1)                               |          |  |  |  |  |  |
| Maximum<br>Connection                                                                                                    | 2 🔹 🚺 🗹 Set as primary account           | <b>i</b> |  |  |  |  |  |
| Email Address                                                                                                    |                                          | (        |  |  |  |  |  |
|                                                                                                    |                                          |          |  |  |  |  |  |
|                                                                                                    | Apply 🐼 Ca                               | ncel     |  |  |  |  |  |

#### Choose Certificate

Choose an existing certificate and its private key from the user certificate store of the current user, which runs the contactSync GUI.

The corresponding public key file of this selected certificate must be uploaded to the registered Application.

# Create Certificate

Create a self-signed certificate, which will be saved in the current user certificate store and will be used to authenticate your Application against **Identity** (formerly Azure Active Directory), while requesting the app-only access token.

|                                           | NETsec contactSync – X                                                                                                    |  |  |  |  |  |  |  |  |
|-------------------------------------------|----------------------------------------------------------------------------------------------------|--|--|--|--|--|--|--|--|
| Create certificates in current user store |                                                                                                    |  |  |  |  |  |  |  |  |
| Create a self-sign                        | ed certificate for the Azure AD Enterprise Application registration.                                                                   |  |  |  |  |  |  |  |  |
| Subject:                                  | NETsecDemoFromContactSyncServer                                                                                                    |  |  |  |  |  |  |  |  |
| Friendly Name:                            | NETsecDemo from contactSync Server                                                                                                    |  |  |  |  |  |  |  |  |
| NotAfter:                                 | 8/18/2025 🔹 🚺                                                                                                    |  |  |  |  |  |  |  |  |
| KeyLength:                                | 4096 🔹 🚺 keySpec: KeyExchange                                                                                                    |  |  |  |  |  |  |  |  |
| FilePath:                                 | FilePath: C:\ProgramData\NETsec GmbH & Co. KG\contactSync (1)<br>\certificate files\NETsecDemoFromContactSyncServer_2025-<br>08-18.cer |  |  |  |  |  |  |  |  |
|                                           | Creating self-signed certificate is only possible starting with Windows Server 2016                                                    |  |  |  |  |  |  |  |  |
|                                           |                                                                                                    |  |  |  |  |  |  |  |  |
| lertificate                               | Directory Apply Sclose                                                                                                    |  |  |  |  |  |  |  |  |

Enter the **Subject**, and **Friendly Name** of the certificate.

In the example above, the forest name (NETsecDemo) and the name of the server (contactSync Server) from which the connection is established will be incorporated in both.

Click **Create** to generate a new certificate.

|                                                                                                    | NETsec contactSync – X                                                                                                   |  |  |  |  |  |  |  |
|----------------------------------------------------------------------------------------------------|----------------------------------------------------------------------------------------------------|--|--|--|--|--|--|--|
| Create certificates in current user store                                                                                                    |                                                                                                    |  |  |  |  |  |  |  |
| Create a self-sign                                                                                                    | ed certificate for the Azure AD Enterprise Application registration.                                                     |  |  |  |  |  |  |  |
| Subject:                                                                                                    | NETsecDemoFromContactSyncServer                                                                                          |  |  |  |  |  |  |  |
| Friendly Name:                                                                                                    | NETsecDemo from contactSync Server                                                                                       |  |  |  |  |  |  |  |
| NotAfter:                                                                                                    | 8/18/2025 🔹 🚺                                                                                                    |  |  |  |  |  |  |  |
| KeyLength:                                                                                                    | 4096 🔹 🚺 keySpec: KeyExchange                                                                                            |  |  |  |  |  |  |  |
| FilePath:                                                                                                    | C:\ProgramData\NETsec GmbH & Co. KG\contactSync<br>\certificate files\NETsecDemoFromContactSyncServer_2025-<br>08-18.cer |  |  |  |  |  |  |  |
|                                                                                                    | Creating self-signed certificate is only possible starting with Windows Server 2016                                      |  |  |  |  |  |  |  |
| \NETsecDemoFre                                                                                                    | omContactSyncServer_2025-08-18.cer'                                                                                      |  |  |  |  |  |  |  |
| Code: 0<br>Message: The public part of Certificate 7719A99A5BA61FD9F72E3CD9D51783D79DCB254F is<br>exported to the file C:\ProgramData\NETsec GmbH & Co. KG\contactSync\certificate files<br>\NETsecDemoFromContactSyncServer_2025-08-18.cer. |                                                                                                    |  |  |  |  |  |  |  |
| Message: Operati                                                                                                    | on successfully completed 🗸 🗸                                                                                            |  |  |  |  |  |  |  |
| Certificate Directory                                                                                                    |                                                                                                    |  |  |  |  |  |  |  |

#### The public key file is created in the default path

C:\ProgramData\NETsec GmbH & Co. KG\contactSync\certificate files\

Click on the **Certificate Directory** button to open the folder in **File Explorer** 

|                                                                                                    | NETsec contactSync                                                                                                    |                            |                                      | – ×              |  |  |  |
|----------------------------------------------------------------------------------------------------|----------------------------------------------------------------------------------------------------|----------------------------|--------------------------------------|------------------|--|--|--|
| Create certificate                                                                                 | s in current user store                                                                                                    |                            |                                      |                  |  |  |  |
| Create a self-sign                                                                                 | ed certificate for the Azure AD Enterpris                                                                                                    | e Applicat                 | ion registration.                    |                  |  |  |  |
| Subject:                                                                                           | NETsecDemoFromContactSyncServer                                                                                                    |                            |                                      | <b>i</b>         |  |  |  |
| Friendly Name:                                                                                     | NETsecDemo from contactSync Serve                                                                                                    | r                          |                                      | i                |  |  |  |
| NotAfter: 8/18/2025                                                                                |                                                                                                    |                            |                                      |                  |  |  |  |
| KeyLength:                                                                                         | 4096 🔹 🕕                                                                                                    | keySpec:                   | KeyExchange                          | i                |  |  |  |
| FilePath:                                                                                          | C:\ProgramData\NETsec GmbH & Co.<br>\certificate files\NETsecDemoFromCor<br>08-18.cer                                                              | KG\conta<br>htactSyncS     | ctSync<br>Gerver_2025-               | (1               |  |  |  |
| NET Dame Fr                                                                                        | Creating self-signed co<br>possible starting with V                                                                                                | ertificate is<br>Vindows S | only<br>erver 2016                   | Create           |  |  |  |
| Code: 0<br>Message: The pu<br>exported to the fill<br>\NETsecDemoFn<br>Code: 0<br>Message: Operati | blic part of Certificate 7719A99A5BA61Fl<br>e C:\ProgramData\NETsec GmbH & Co.<br>omContactSyncServer_2025-08-18.cer.<br>on successfully completed | D9F72E3C<br>KG\contac      | D9D51783D79DC<br>tSync∖certificate f | B254F is<br>iles |  |  |  |
| Certificate                                                                                        | Directory                                                                                                    | 🖋 A                        | pply                                 | 8 Close          |  |  |  |
| Local Disk (C:) >                                                                                  | ProgramData > NETsec GmbH & G                                                                                                    | Co.KG >                    | contactSync →                        | certificate fi   |  |  |  |
| Name                                                                                               | ^                                                                                                    | Date                       | modified                             | Туре             |  |  |  |
| I NETsecDem                                                                                        | oFromContactSyncServer 2025-08-1                                                                                                    | 8 8/18/                    | 2023 2:33 AM                         | Security         |  |  |  |

Then click **Apply** to close the Create Certificate dialog.

## Upload certificate file for the registered Application

Go to **Certificates & secrets** of the registered Application in **Microsoft Entry ID** (Azure AD), and select the **Certificates** tab.

| М                           | licrosoft Entra admin center | ρs     | earch resources, services, and docs (G+/)                             |                |                                                                   |                                                             |                                                               |                                                   |   |
|-----------------------------|------------------------------|--------|-----------------------------------------------------------------------|----------------|-------------------------------------------------------------------|-------------------------------------------------------------|---------------------------------------------------------------|---------------------------------------------------|---|
| \$                          | Home                         | Î      | Home > App registrations > cont                                       | actSyn<br>erpr | ic Enterprise App<br>ise App   Certifica                          | tes & secrets                                               | \$                                                            | :                                                 | × |
| *                           | Favorites                    | $\sim$ | ₽ Search                                                              | «              | 🛜 Got feedback?                                                   |                                                             |                                                               |                                                   |   |
| ۵                           | Identity                     | ^      | Overview                                                              | î              |                                                                   |                                                             |                                                               |                                                   |   |
| i                           | Overview                     |        | 🗳 Quickstart                                                          | L              | Credentials enable confidential<br>tokens at a web addressable lo | applications to identify the<br>cation (using an HTTPS sche | mselves to the authenticatio<br>me). For a higher level of as | n service when receiving<br>surance, we recommend |   |
| 8                           | Users                        | $\sim$ | 🚀 Integration assistant                                               | L              | using a certificate (instead of a                                 | client secret) as a credential                              |                                                               |                                                   |   |
| <sup>9</sup> 2 <sup>0</sup> | Groups                       | $\sim$ | Manage                                                                |                | A collection and intertion                                        | difference and the descent                                  | a and a state and the factor of the                           | ×                                                 |   |
| Ð                           | Devices                      | $\sim$ | <ul> <li>Branding &amp; properties</li> <li>Authentication</li> </ul> | L              | Application registration of                                       | ertificates, secrets and rederate                           | o credentiais can be found in                                 | the tabs below.                                   | 1 |
| ₩6                          | Applications                 | ^      | 📍 Certificates & secrets                                              | ┣              | Certificates (0) Client se                                        | crets (0) Federated cre                                     | dentials (0)                                                  |                                                   |   |
|                             | Enterprise applications      |        | Token configuration                                                   |                | Certificates can be used as se<br>referred to as public keys.     | crets to prove the applicatio                               | n's identity when requesting                                  | a token. Also can be                              |   |
|                             | App registrations            |        | <ul> <li>API permissions</li> </ul>                                   |                |                                                                   |                                                             |                                                               |                                                   |   |
| °°                          | Roles & admins               | $\sim$ | Expose an API                                                         |                | Thumborint                                                        | Description                                                 | Start data                                                    | Evpiror                                           |   |
|                             |                              | *      | App roles                                                             |                | manoprinc                                                         | Description                                                 | Start date                                                    | Expires                                           |   |
| 2                           | Learn & support              | ^      | Roles and administrators                                              |                | No certificates have been add                                     | ded for this application.                                   |                                                               |                                                   |   |
|                             |                              | ~      | 11 Manifest                                                           | ¥              |                                                                   |                                                             |                                                               |                                                   | Ŧ |

Select **Upload certificate**, then browse to the location where the certificate was saved. Select, and open it. The default path is:

C:\ProgramData\NETsec GmbH & Co. KG\contactSync\certificate files

| Microsoft Entra                                | a admin center 🛛 🔎 s | Search resources, services, and docs (G+,                                      | n                                           |                                                             |                           |                          |      |
|------------------------------------------------|----------------------|--------------------------------------------------------------------------------|---------------------------------------------|-------------------------------------------------------------|---------------------------|--------------------------|------|
| 🔒 Home                                         | Î                    | Home > App registrations > con                                                 | tactSync Enterprise App<br>erprise App   Ce | Upload certificate                                          |                           |                          | ×    |
| ★ Favorites                                    | ~                    | Search                                                                         | 🛛 « 🛛 🗖 Got feedback                        | Upload a certificate (public key) with one of Select a file | the following file types: | .cer, .pem, .crt *       | 6    |
| <ul> <li>Identity</li> <li>Overview</li> </ul> | ^                    | <ul> <li>Øverview</li> <li>Quickstart</li> </ul>                               | Credentials enable                          | Description<br>Enter a description for this certificate     |                           |                          |      |
| R Users                                        | ~                    | 🚀 Integration assistant                                                        | C Open<br>← → · · ↑                         | ntactSync → certificate files                               | ر 5 v                     | Search certificate files | ×    |
| <sup>4</sup> X <sup>4</sup> Groups             | $\sim$               | Branding & properties                                                          | Organize 🔻 New folde                        | er                                                          |                           |                          | 0    |
| 🖾 Devices                                      | $\checkmark$         | Authentication                                                                 | Pictures ^                                  | Name                                                        | Date modified             | Туре                     | Size |
| Applications                                   | ^                    | Certificates & secrets                                                         | Local Disk (C:)                             | NETsecDemoFromContactSyncServer_20                          | 8/18/2023 2:33 AM         | Security Certificate     |      |
| Enterprise ap<br>App registrati                | olications           | Token configuration     API permissions                                        | Network                                     | <                                                           | 08-18 V Cust              | om files                 | >    |
| 😋 Roles & admi                                 | ns 🗸 🗸               | App roles                                                                      |                                             |                                                             |                           | Open Cance               | el   |
| 💄 Learn & sup                                  | port ^               | <ul> <li>Owners</li> <li>Roles and administrators</li> <li>Manifest</li> </ul> | No certificates ha                          | Add Cancel                                                  |                           |                          |      |

| Mi              | Alicrosoft Entra admin center $P$ Search resources, services, and docs (G+/) |        |                                                                  |                                           |                                                                                                    |  |  |
|-----------------|------------------------------------------------------------------------------|--------|------------------------------------------------------------------|-------------------------------------------|----------------------------------------------------------------------------------------------------|--|--|
| \$              | Home                                                                         | Î      | Home > App registrations > contact<br>contactSync Enter          | rtSync Enterprise App<br>rprise App   Ce  | Upload certificate $\times$                                                                                                    |  |  |
| *               | Favorites                                                                    | $\sim$ | ₽ Search                                                         | « 🖗 Got feedback                          | Upload a certificate (public key) with one of the following file types: .cer, .pem, .crt * "NETsecDemoFromContactSyncServer_2025-08-18.cer" |  |  |
| ۵               | Identity                                                                     | ^      | Overview                                                         | Î                                         | Description                                                                                                    |  |  |
| i               | Overview                                                                     |        | 🗳 Quickstart                                                     | Credentials enable<br>tokens at a web ad  | Enter a description for this certificate                                                                                                    |  |  |
| 8               | Users                                                                        | $\sim$ | 🚀 Integration assistant                                          | using a certificate (i                    |                                                                                                    |  |  |
| ĥŖ <sup>e</sup> | Groups                                                                       | $\sim$ | Manage                                                           | Application n                             |                                                                                                    |  |  |
| -6              | Devices                                                                      | $\sim$ | <ul> <li>Authentication</li> </ul>                               |                                           |                                                                                                    |  |  |
| ₿,              | Applications                                                                 | ^      | 📍 Certificates & secrets                                         | Certificates (0)                          |                                                                                                    |  |  |
|                 | Enterprise applications                                                      |        | <ul> <li>Token configuration</li> <li>API permissions</li> </ul> | Certificates can be<br>referred to as pub |                                                                                                    |  |  |
|                 | App registrations                                                            |        | Expose an API                                                    | ↑ Upload certi                            |                                                                                                    |  |  |
| ී               | Roles & admins                                                               | × .    | App roles                                                        | Thumbprint                                |                                                                                                    |  |  |
|                 | Learn & sunnert                                                              | ~      | A Owners                                                         | No certificates ha                        |                                                                                                    |  |  |
|                 | Learn & support                                                              |        | Roles and administrators                                         |                                           | Add Cancel                                                                                                    |  |  |
|                 |                                                                              | ~~     | Manifest                                                         | <b>v</b>                                  |                                                                                                    |  |  |

# Add the selected certificate.

| Microsoft Entra admin center       | ρs                                                                                                    | earch resources, services, and docs (G+/) |                                                                                                    |                             |                        |                            |                                   |     |
|------------------------------------|----------------------------------------------------------------------------------------------------|-------------------------------------------|----------------------------------------------------------------------------------------------------|-----------------------------|------------------------|----------------------------|-----------------------------------|-----|
| A Home                             | Î                                                                                                    | Home > App registrations > contactS       | ync Enterprise App<br>prise App   Certificat                                                                                                    | tes & secrets               | \$                     |                            | >                                 | ×   |
| ★ Favorites                        | ~                                                                                                    | Search «                                  | 🛜 Got feedback?                                                                                                    |                             |                        |                            |                                   |     |
| Identity                           | ^                                                                                                    | Overview                                  | Credentials enable confidential                                                                                                    | applications to identify th | emselves to the auth   | entication service when re | ceiving tokens at a web           |     |
| (i) Overview                       |                                                                                                    | 🗳 Quickstart                              | addressable location (using an HTTPS scheme). For a higher level of assurance, we recommend using a certificate (instead of a client secret)<br>as a credential |                             |                        |                            | 0                                 |     |
| A Users                            | $\sim$                                                                                                    | 🚀 Integration assistant                   |                                                                                                    |                             |                        |                            |                                   | L   |
| <sup>ሳ</sup> ደ <sup>4</sup> Groups | ups V Manage Depictation registration certificates, secrets and federated credentials can be found in the tabs below. |                                           | ×                                                                                                    |                             |                        |                            |                                   |     |
| E During                           | ~                                                                                                    | 🔤 Branding & properties                   |                                                                                                    |                             |                        |                            |                                   | ١.  |
| 4. Devices                         | ~                                                                                                    | Authentication                            | Certificates (1) Client sec                                                                                                    | crets (0) Federated c       | redentials (0)         |                            |                                   |     |
| Applications                       | $\sim$                                                                                                    | 📍 Certificates & secrets                  | Cartification and he word as an                                                                                                    |                             |                        |                            | n ha safaanad ka ay ay bija barra |     |
| Enterprise applications            |                                                                                                    | Token configuration                       | Certificates can be used as sec                                                                                                    | stets to prove the applicat | ion's identity when re | questing a token. Also ca  | n be referred to as public keys.  | 1.1 |
| Ann registrations                  |                                                                                                    | -> API permissions                        | ↑ Upload certificate                                                                                                    |                             |                        |                            |                                   |     |
| Appregistrations                   |                                                                                                    | 🙆 Expose an API                           | Thumbprint                                                                                                    | Description                 | Start date             | Expires                    | Certificate ID                    |     |
| ିତ Roles & admins                  | × •                                                                                                    | App roles                                 | 7719A99A5BA61FD9F                                                                                                    | CN=NETsecDemoFro            | 8/18/2023              | 8/18/2025                  | a78e1f63-e17f-49 🗅 📋              | 1   |
| Learn & support                    | ~                                                                                                    | A Owners                                  |                                                                                                    |                             |                        |                            |                                   |     |
|                                    |                                                                                                    | 👃 Roles and administrators                |                                                                                                    |                             |                        |                            |                                   | Ŧ   |
|                                    |                                                                                                    | Manifect                                  |                                                                                                    |                             |                        |                            |                                   |     |

# Assign API permissions to the registered Application

#### API permissions for Microsoft Graph

Go to API permissions, then select Add a permission

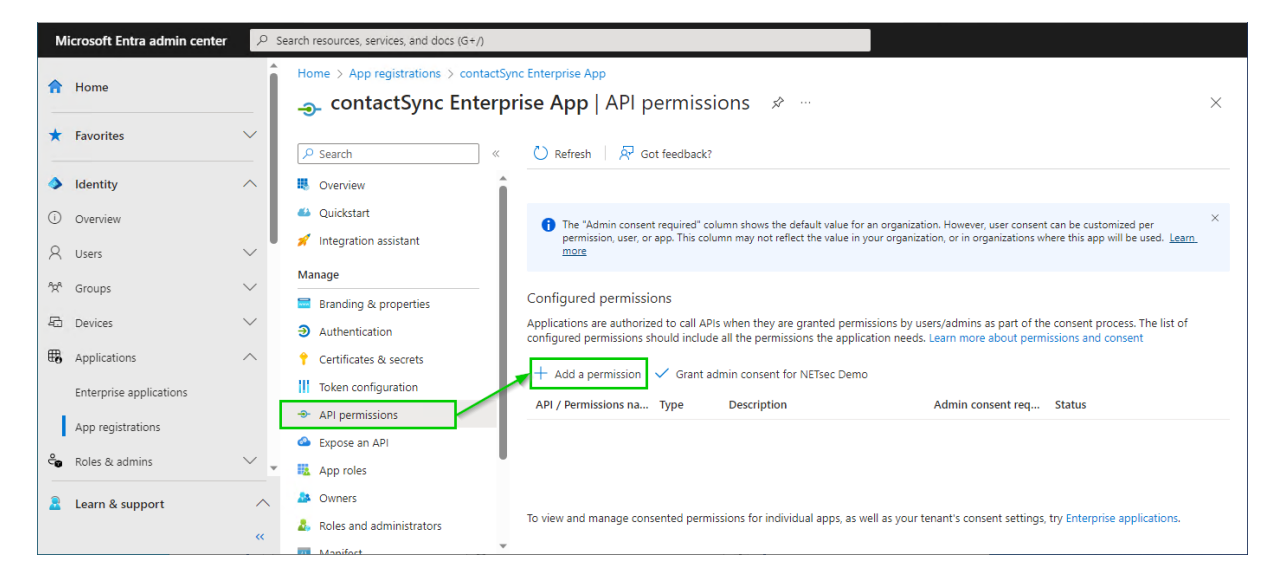

Select the Microsoft APIs and click on Microsoft Graph

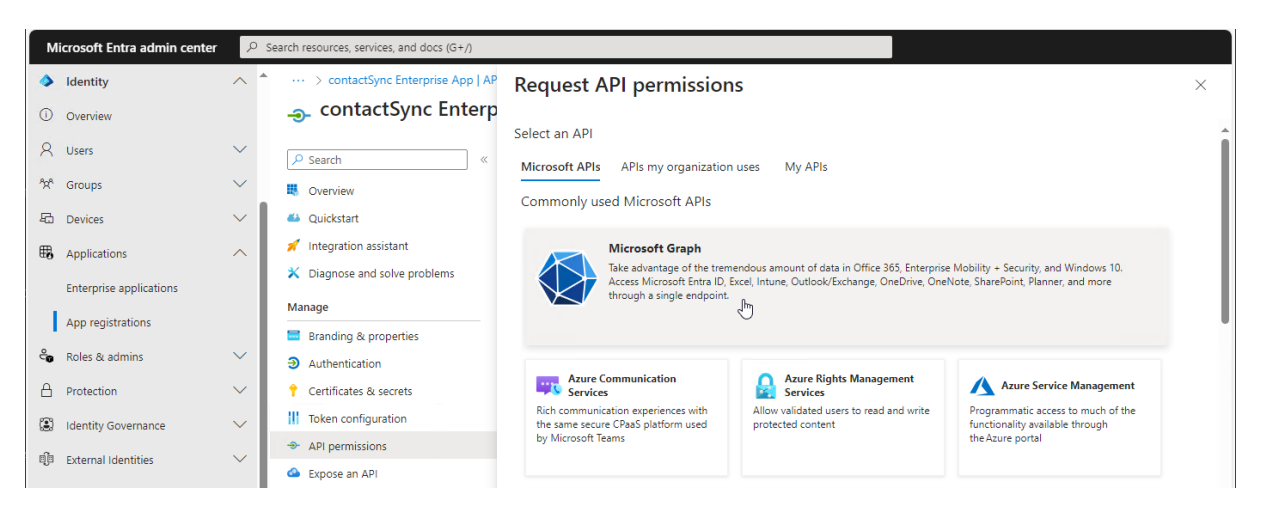

Select Application permissions

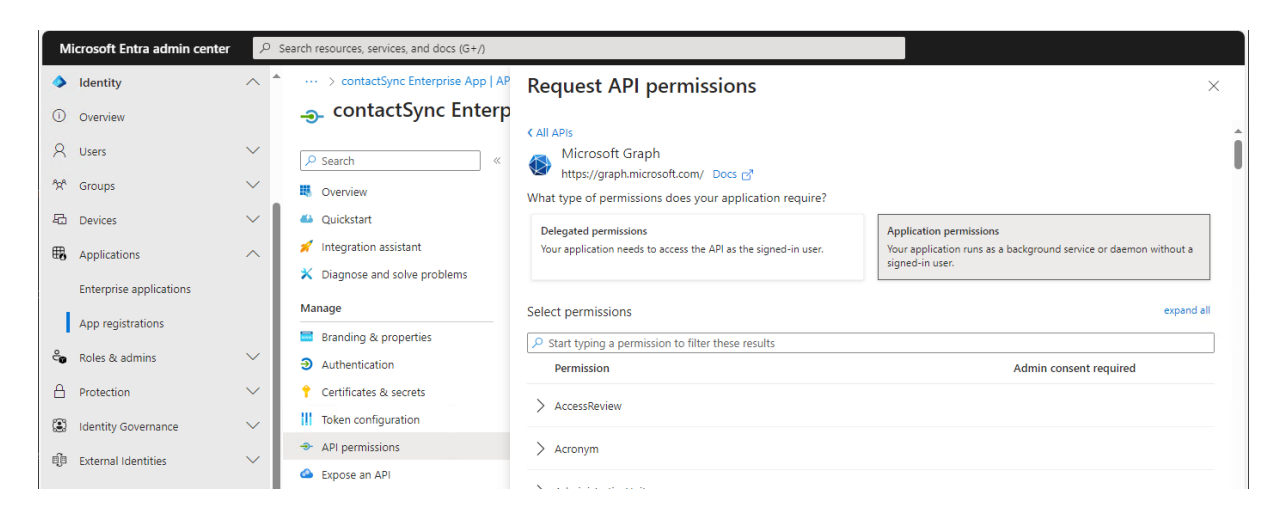

contactSync 8.5 Quick Start Guide

Search for **contact** and expand the **Contacts** in the result list. Select

Contacts.ReadWrite

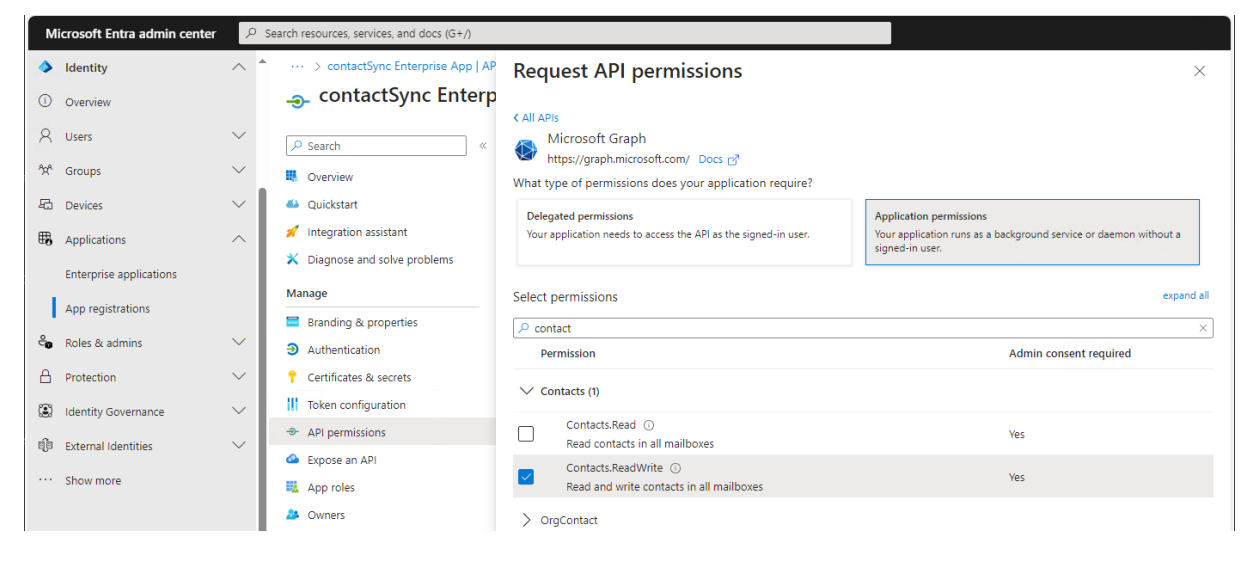

Search for mail and expand the Mail in the result list. Select Mail.ReadWrite and Mail.Send

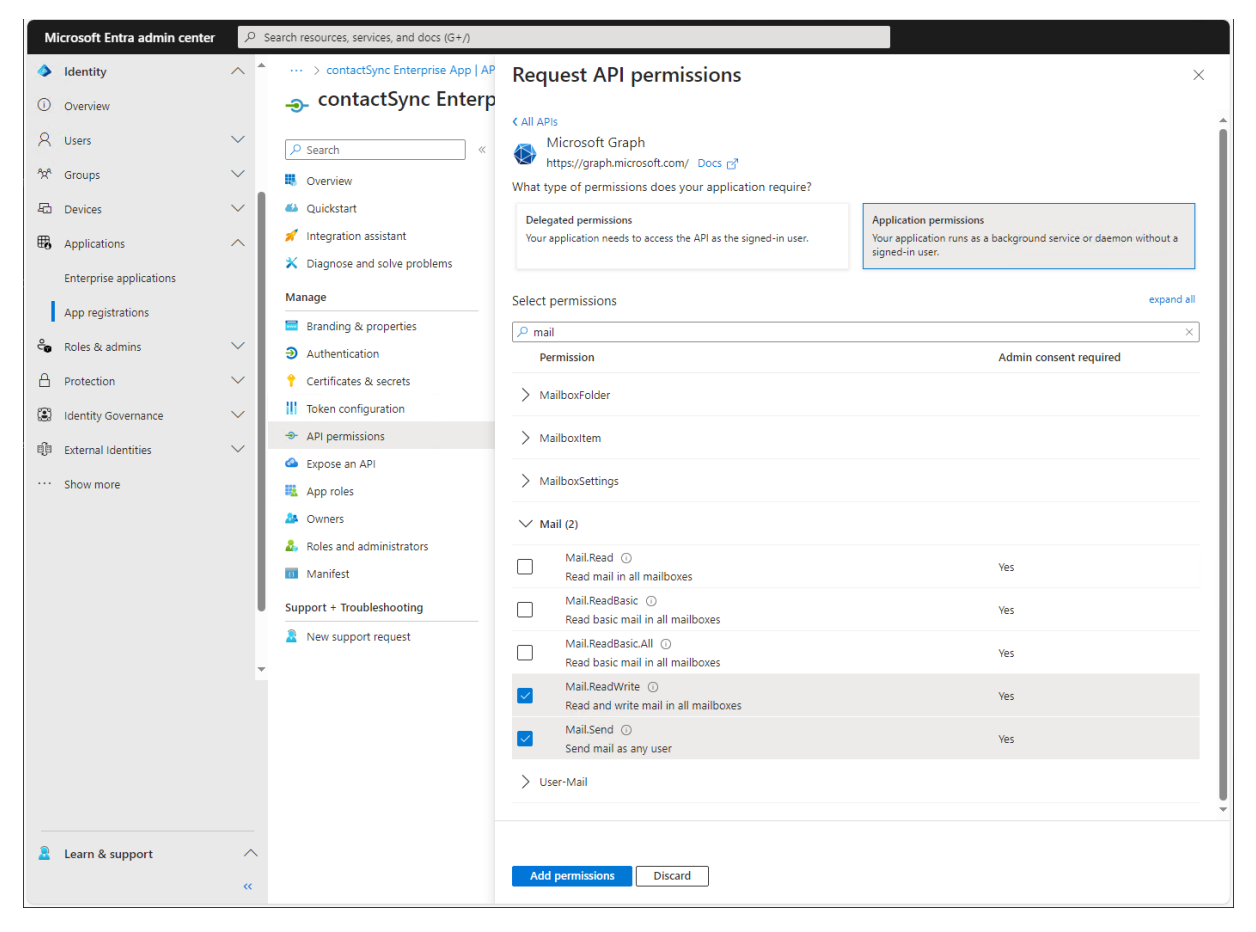

Click Add permissions

| м           | icrosoft Entra admin center                        | ₽ Se   | arch resources, services, and docs (G+/)                    |                                                                                                    |                                           |                                                                                                    |                                                          |                                                                              |      |
|-------------|----------------------------------------------------|--------|-------------------------------------------------------------|----------------------------------------------------------------------------------------------------|-------------------------------------------|----------------------------------------------------------------------------------------------------|----------------------------------------------------------|------------------------------------------------------------------------------|------|
| <b>&gt;</b> | Identity<br>Overview                               | ^ *    | ··· > contactSync Enterprise App   API p<br>                | ermissions > App registri<br>ise App   API pe                                                                                                    | ations > co<br>ermissic                   | ntactSync Enterprise App   API permiss                                                                    | Successfully saved<br>Enterprise App.                    | nissions<br>permissions for contactSync                                      | ×    |
| 8           | Users<br>Groups                                    | ×<br>× | <ul> <li>Search «</li> <li>Overview</li> </ul>              | C) Refresh   ₽ Got ▲ You are editing perm                                                                                                    | feedback?                                 | ur application, users will have to consent ever                                                           | n if they've already done so                             | o previously.                                                                |      |
| ₽0<br>₩8    | Devices<br>Applications<br>Enterprise applications | ~      | Quickstart  for Integration assistant  Changne              | The "Admin consent i<br>permission, user, or a<br><u>more</u>                                                                                                    | required" colu<br>Ipp. This colun         | mn shows the default value for an organizati<br>In may not reflect the value in your organizat            | on. However, user consent<br>ion, or in organizations wh | can be customized per<br>this app will be used. <u>Learn</u>                 | ×    |
| <b>%</b>    | App registrations<br>Roles & admins<br>Protection  | ~<br>~ | Branding & properties Authentication Certificates & secrets | Configured permissions<br>Applications are authorized to call APIs when they are granted permissions by users/admins as part of the consent process. The list of<br>configured permissions should include all the permissions the application needs. Learn more about permissions and consent |                                           |                                                                                                    |                                                          |                                                                              |      |
| i)          | Identity Governance<br>External Identities         | ~      | API permissions     Expose an API                           | API / Permission API / Permission API / Permissions na                                                                                                    | Grant adr                                 | nin consent for NETsec Demo                                                                               | Admin consent req                                        | Status                                                                       |      |
|             | Show more                                          |        | App roles Owners Roles and administrators Marifest          | Contacts.ReadW<br>Mail.ReadWrite<br>Mail.Send                                                                                                    | Application<br>Application<br>Application | Read and write contacts in all mailboxes<br>Read and write mail in all mailboxes<br>Send mail as any user | Yes<br>Yes<br>Yes                                        | Not granted for NETsec     Not granted for NETsec     Not granted for NETsec | •••• |
|             |                                                    |        | Support + Troubleshooting                                   | To view and manage conse                                                                                                    | ented permiss                             | sions for individual apps, as well as your te                                                             | nant's consent settings,                                 | try Enterprise applications.                                                 |      |
| 2           | Learn & support                                    | ~<br>« |                                                             |                                                                                                    |                                           |                                                                                                    |                                                          |                                                                              |      |

#### Select Add a permission again.

Select the **APIs my organization uses** tab on the **Request API permissions** dialog and search for **Office**.

| Microsoft Entra admin ce | nter 🔎 Search r | resources, services, and docs (G+/) |                                                                |                                      |   |
|--------------------------|-----------------|-------------------------------------|----------------------------------------------------------------|--------------------------------------|---|
| A Home                   | Hor             | me > App registrations > contactS   | Request API permissions                                        |                                      | × |
| ★ Favorites              | ~               | Search «                            | Select an API Microsoft APIs APIs my organization uses My APIs |                                      |   |
| Identity                 | ^ ■             | Overview                            | Apps in your directory that expose APIs are shown below        |                                      |   |
| (i) Overview             | <b>4</b>        | Quickstart                          | Q Office 365                                                   |                                      |   |
| A Users                  | ~ 🧧 🐔           | Integration assistant               | Name                                                           | Application (client) ID              |   |
| <sup>ମୁନ୍ଦ</sup> Groups  | Ma              | nage                                | Office 365 Enterprise Insights                                 | f9d02341-e7aa-456d-926d-4a0ca599fbee |   |
| E During                 | <b></b>         | Branding & properties               | Office 365 Exchange Online                                     | 0000002-0000-0ff1-ce00-00000000000   |   |
| au Devices               | ڪ               | Authentication                      | Office 365 Information Protection                              | 2f3f02c9-5679-4a5c-a605-0de55b07d135 |   |
| Applications             | ^ <del>†</del>  | Certificates & secrets              | Office 365 Management APIs                                     | c5393580-f805-4401-95e8-94b7a6ef2fc2 |   |
| Enterprise applications  |                 | Token configuration                 | Office 365 Mover                                               | d62121f3-e023-4972-b6b0-794190c0fd98 |   |
| App registrations        |                 | API permissions                     | Office 365 Search Service                                      | 66a88757-258c-4c72-893c-3e8bed4d6899 |   |
| •                        | ۵               | Expose an API                       | Office 365 SharePoint Online                                   | 00000003-0000-0ff1-ce00-00000000000  |   |
| Co Roles & admins        | · · ·           | App roles                           |                                                                |                                      |   |
| Learn & support          | ~ *             | Owners                              |                                                                |                                      |   |
|                          |                 | Roles and administrators            |                                                                |                                      |   |
|                          |                 | Manifect                            |                                                                |                                      |   |

Click on Office 365 Exchange Online in the result list to open it.

## Select Application permissions

| м   | icrosoft Entra admin center | ρs     | earch resources, services, and docs (G+/)                             |                                                                 |                                                                                      |   |
|-----|-----------------------------|--------|-----------------------------------------------------------------------|-----------------------------------------------------------------|--------------------------------------------------------------------------------------|---|
| \$  | Home                        | Î      | Home > App registrations > contactS<br>ContactSync Enterp             | Request API permissions                                         |                                                                                      | × |
| *   | Favorites                   | $\sim$ | Search «                                                              | CAll APIs<br>Office 365 Exchange Online                         |                                                                                      |   |
| ۵   | Identity                    | ^      | Overview                                                              | What type of permissions does your application require?         |                                                                                      |   |
| Ō   | Overview                    |        | 🗳 Quickstart                                                          | Delegated permissions                                           | Application permissions                                                              | 1 |
| 8   | Users                       | $\sim$ | 🚀 Integration assistant                                               | Your application needs to access the API as the signed-in user. | Your application runs as a background service or daemon without a<br>signed-in user. |   |
| ĥxª | Groups                      | $\sim$ | Manage                                                                |                                                                 |                                                                                      | - |
| 6   | Devices                     | $\sim$ | <ul> <li>Branding &amp; properties</li> <li>Authentication</li> </ul> |                                                                 |                                                                                      |   |
| ₩6  | Applications                | $\sim$ | 📍 Certificates & secrets                                              |                                                                 |                                                                                      |   |
|     | Enterprise applications     |        | Token configuration                                                   |                                                                 |                                                                                      |   |
| 1   | App registrations           |        | <ul> <li>API permissions</li> </ul>                                   |                                                                 |                                                                                      |   |
| ~   | Polos & admins              | ~      | Expose an API                                                         |                                                                 |                                                                                      |   |
| -   | Roles & admins              | *      | App roles                                                             |                                                                 |                                                                                      |   |
| 2   | Learn & support             | ^      | A Owners                                                              |                                                                 |                                                                                      |   |
|     |                             | ~      | Roles and administrators                                              | Add permissions Discard                                         |                                                                                      |   |

Policies synchronizing contacts from Exchange Online and from Shared Mailboxes, which are located in Exchange Online, need only Microsoft Graph permissions.

#### Select Exchange.ManageAsApp Manage Exchange As Application

| Microsoft Entra admin center                             | ${\cal P}$ Search resources, services, and docs (G+/)                                                               |                                                                                                    |                                                                                              |
|----------------------------------------------------------|----------------------------------------------------------------------------------------------------|----------------------------------------------------------------------------------------------------|----------------------------------------------------------------------------------------------|
| Identity                                                 | contactSync Enterprise App   All     contactSync Enterprise                                                         | Request API permissions                                                                                                    | ×                                                                                            |
| C Overview<br>유 Users<br>약자 Groups<br>도 Devices          | <ul> <li>Search «</li> <li>Search «</li> <li>Overview</li> <li>Quickstart</li> <li>Integration assistant</li> </ul> | C All APIS<br>Office 365 Exchange Online<br>https://outlook.office.com<br>What type of permissions does your application require?<br>Delegated permissions<br>Your application needs to access the API as the signed-in user. | Application permissions<br>Your application runs as a background service or daemon without a |
| Enterprise applications App registrations Roles & admins | X Diagnose and solve problems     Manage     Branding & properties                                                  | Select permissions                                                                                                    | signed-in user.<br>expand all                                                                |
| Protection     Identity Governance                       | Authentication     Certificates & secrets     Token configuration                                                   | Permission Other permissions                                                                                                    | Admin consent required                                                                       |
| External Identities     Show more                        | API permissions     Expose an API     App roles                                                                     | Contacts                                                                                                    |                                                                                              |
|                                                          | <ul> <li>A Owners</li> <li>Roles and administrators</li> <li>Manifest</li> </ul>                                    | Exchange (1)     Exchange.ManageAsApp ①     Manage Exchange As Application                                                                                                    | Ves                                                                                          |
|                                                          | Support + Troubleshooting                                                                                           | > IMAP<br>> Mailbox                                                                                                    |                                                                                              |
| 2 Learn & support                                        | ~<br>«                                                                                                    | Add permissions Discard                                                                                                    |                                                                                              |

Click Add permissions

Policies synchronizing contacts from Public Folder, which are located in Exchange Online, need additionally the permission for Exchange Web Services at the moment.

Select full\_access\_as\_app Use Exchange Web Services with full access to all mailboxes and Exchange.ManageAsApp Manage Exchange As Application

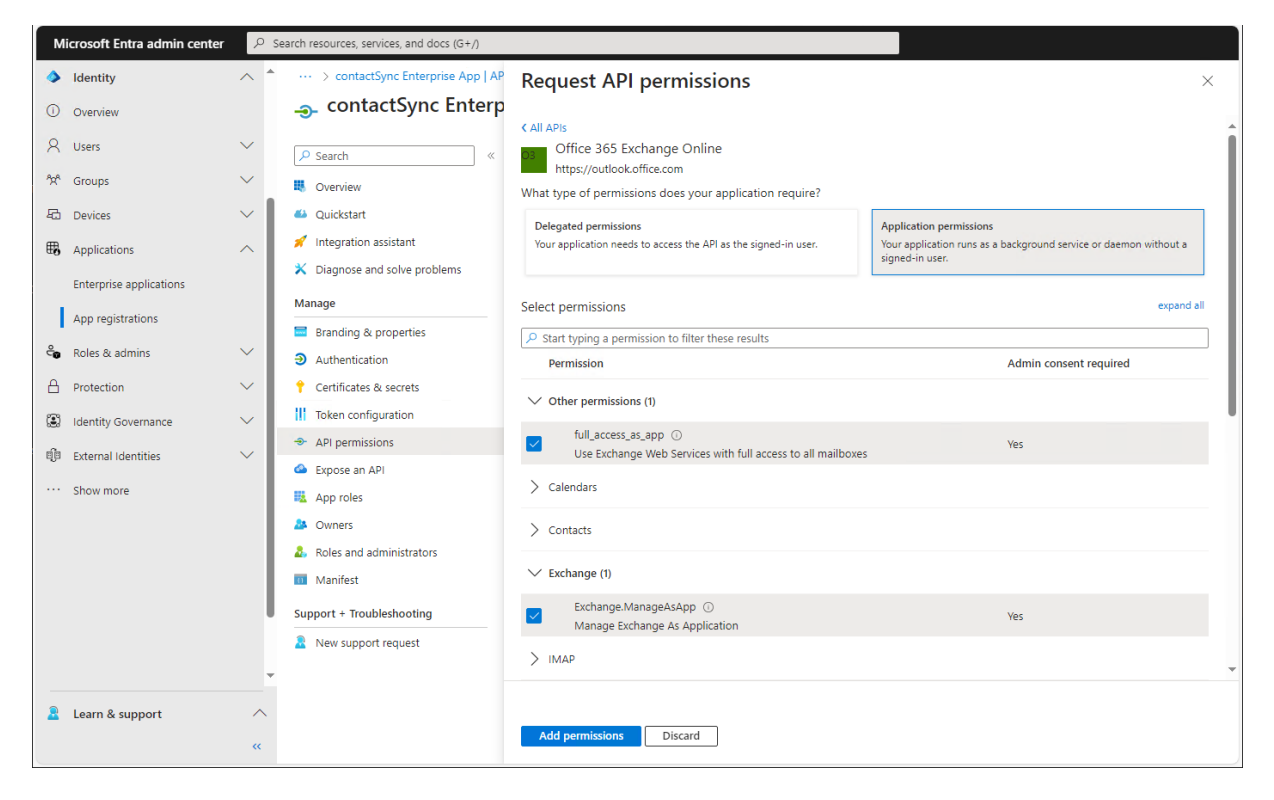

Click Add permissions

| м | icrosoft Entra admin center                                                                                                    | ₽ Se   | earch resources, services, and docs (G+/)                     |                                                                                                |                               |                                                                                |                                                                   |                                                         |          |
|---|----------------------------------------------------------------------------------------------------|--------|---------------------------------------------------------------|------------------------------------------------------------------------------------------------|-------------------------------|--------------------------------------------------------------------------------|-------------------------------------------------------------------|---------------------------------------------------------|----------|
| ٩ | Identity                                                                                                    | ^ *    | ··· > contactSync Enterprise App   API p                      | ermissions > App registrations >                                                               | contactSynd                   | Enterprise App   API permission                                                | ons > App registrations >                                         | contactSync Enterprise                                  | Арр      |
| 0 | Overview                                                                                                    |        |                                                               | i <b>se App</b>   API permis                                                                   | sions                         | \$                                                                             |                                                                   |                                                         | $\times$ |
| 8 | Users                                                                                                    | $\sim$ | ✓ Search «                                                    | 🕐 Refresh   🖗 Got feedbac                                                                      | :?                            |                                                                                |                                                                   |                                                         |          |
|   |                                                                                                    |        | S Overview                                                    | You are editing permission(s) to                                                               | your applicat                 | ion, users will have to consent even                                           | if they've already done so pre-                                   | viously.                                                |          |
|   | Applications                                                                                                    | ~      | <ul> <li>Quickstart</li> <li>Integration assistant</li> </ul> |                                                                                                |                               |                                                                                |                                                                   |                                                         |          |
|   | Enterprise applications                                                                                                    |        | X Diagnose and solve problems                                 | <ul> <li>The "Admin consent required"<br/>permission, user, or app. This c<br/>more</li> </ul> | column shows<br>olumn may not | the default value for an organizatio<br>reflect the value in your organization | n. However, user consent can l<br>on, or in organizations where t | be customized per<br>his app will be used. <u>Learn</u> | ×        |
|   | App registrations                                                                                                    |        | Branding & properties                                         |                                                                                                |                               |                                                                                |                                                                   |                                                         |          |
| ළ | Roles & admins                                                                                                    | $\sim$ | Authentication                                                | Configured permissions                                                                         | Dis when the                  | vare granted permissions by use                                                | rs/admins as part of the con                                      | sent process. The list of                               |          |
| A | Protection                                                                                                    | $\sim$ | 📍 Certificates & secrets                                      | configured permissions should inclu                                                            | de all the per                | missions the application needs. L                                              | earn more about permission                                        | ns and consent                                          |          |
| : | Identity Governance                                                                                                    | $\sim$ | Token configuration                                           | + Add a permission 🗸 Grant                                                                     | admin conse                   | nt for NETsec Demo                                                             |                                                                   |                                                         |          |
| đ | External Identities                                                                                                    | $\sim$ | <ul> <li>API permissions</li> </ul>                           | API / Permissions name                                                                         | Туре                          | Description                                                                    | Admin consent required                                            | Status                                                  |          |
|   | Character and Character and Ch |        | Expose an API                                                 | V Microsoft Graph (3)                                                                          |                               |                                                                                |                                                                   |                                                         |          |
|   | Show more                                                                                                    |        | u App roles                                                   | Contacts.ReadWrite                                                                             | Application                   | Read and write contacts in al                                                  | Yes                                                               | Not granted for NETse                                   | ec ·     |
|   |                                                                                                    |        | A Owners                                                      | Mail.ReadWrite                                                                                 | Application                   | Read and write mail in all ma                                                  | Yes                                                               | Not granted for NETse                                   | ec ·     |
|   |                                                                                                    |        | Roles and administrators                                      | Mail.Send                                                                                      | Application                   | Send mail as any user                                                          | Yes                                                               | Not granted for NETse                                   | ec ·     |
|   |                                                                                                    |        | Manifest                                                      | ✓ Office 365 Exchange Online (2)                                                               |                               |                                                                                |                                                                   |                                                         |          |
|   |                                                                                                    |        | Support + Troubleshooting                                     | Exchange.ManageAsApp                                                                           | Application                   | Manage Exchange As Applic                                                      | Yes                                                               | Not granted for NETse                                   | ec ·     |
|   |                                                                                                    |        | Rew support request                                           |                                                                                                |                               |                                                                                |                                                                   |                                                         |          |
|   |                                                                                                    | -      |                                                               |                                                                                                |                               |                                                                                |                                                                   |                                                         |          |
|   | Learn & support                                                                                                    | ~      |                                                               | To view and manage consented per                                                               | nissions for ir               | ndividual apps, as well as your ter                                            | nant's consent settings, try E                                    | nterprise applications.                                 |          |
| - | Learn & support                                                                                                    |        |                                                               |                                                                                                |                               |                                                                                |                                                                   | and the opposite of the                                 |          |
|   |                                                                                                    | **     |                                                               |                                                                                                |                               |                                                                                |                                                                   |                                                         |          |

Click Grant admin consent for your tenant.

#### Click **Yes** to confirm the consent.

| м   | icrosoft Entra admin center | Р Se         | arch resources, services, and docs (G+/) |                                       |                 |                                      |                                |                         |           |
|-----|-----------------------------|--------------|------------------------------------------|---------------------------------------|-----------------|--------------------------------------|--------------------------------|-------------------------|-----------|
| ٩   | Identity                    | ^ *          | ··· > contactSync Enterprise App   API p | permissions > App registrations >     | contactSynd     | Enterprise App   API permissi        | ons > App registrations >      | contactSync Enter       | prise App |
| 0   | Overview                    |              |                                          | <b>ise App</b>   API permis           | sions           | \$                                   |                                |                         | $\times$  |
| 8   | Users                       | $\sim$       | ✓ Search «                               | 🖔 Refresh 🕴 🛜 Got feedbad             | k?              |                                      |                                |                         |           |
| ĥ   | Groups                      | $\sim$       | Overview                                 | Grant admin consent cor               | firmation       |                                      |                                |                         |           |
| 岛   | Devices                     | $\sim$       | 📣 Quickstart                             | Do you want to grant consent fo       | r the request   | •<br>ed permissions for all accounts | s in NETsec Demo? This wi      | ll update any           |           |
| ₩,  | Applications                | ~            | 🚀 Integration assistant                  | existing admin consent records t      | his applicatio  | n already has to match what is       | listed below.                  |                         |           |
|     | Enterprise applications     |              | X Diagnose and solve problems            | Yes No                                |                 |                                      |                                |                         | ×         |
|     | citerprise applications     |              | Manage                                   | more                                  |                 |                                      |                                |                         |           |
|     | App registrations           |              | Branding & properties                    | Configured permissions                |                 |                                      |                                |                         |           |
| ී   | Roles & admins              | $\sim$       | Authentication                           | Applications are authorized to call A | APIs when the   | are granted permissions by use       | rs/admins as part of the con   | sent process. The list  | of        |
| A   | Protection                  | $\sim$       | 📍 Certificates & secrets                 | configured permissions should inclu   | ude all the per | missions the application needs. I    | earn more about permission     | ns and consent          |           |
| ۲   | Identity Governance         | $\sim$       | Token configuration                      | + Add a permission 🗸 Grant            | admin conse     | nt for NETsec Demo                   |                                |                         |           |
| eîe | External Identities         | $\checkmark$ | API permissions                          | API / Permissions name                | Туре            | Description                          | Admin consent required         | Status                  |           |
| Ũ   |                             |              | Expose an API                            | V Microsoft Graph (3)                 |                 |                                      |                                |                         |           |
|     | Show more                   |              | App roles                                | Contacts.ReadWrite                    | Application     | Read and write contacts in al        | Yes                            | A Not granted for       | NETsec    |
|     |                             |              | A Owners                                 | Mail.ReadWrite                        | Application     | Read and write mail in all ma        | Yes                            | 🔺 Not granted for       | NETsec    |
|     |                             |              | Roles and administrators                 | Mail.Send                             | Application     | Send mail as any user                | Yes                            | A Not granted for       | NETsec    |
|     |                             |              | Manifest                                 | V Office 365 Exchange Online (2)      |                 |                                      |                                |                         |           |
|     |                             |              | Support + Troubleshooting                | Exchange.ManageAsApp                  | Application     | Manage Exchange As Applic            | Yes                            | A Not granted for       | NETsec    |
|     |                             |              | New support request                      |                                       |                 |                                      |                                |                         |           |
|     |                             | Ŧ            |                                          |                                       |                 |                                      |                                |                         |           |
| 2   | Learn & support             | ~            |                                          | To view and manage consented per      | missions for ir | ndividual apps, as well as your te   | nant's consent settings, try E | interprise applications | i.        |
|     |                             | ~~           |                                          |                                       |                 |                                      |                                |                         |           |
|     |                             |              |                                          |                                       |                 |                                      |                                |                         |           |

API permissions are assigned to the registered Application.

Policies synchronizing contacts from Exchange Online and from Shared Mailboxes, which are located in Exchange Online, need these API permissions.

| м   | Microsoft Entra admin center $\mathcal{P}$ Search resources, services, and docs (G+/) |        |                                          |                                                                                                    |     |  |  |  |
|-----|---------------------------------------------------------------------------------------|--------|------------------------------------------|----------------------------------------------------------------------------------------------------|-----|--|--|--|
| ۵   | Identity                                                                              | ^ *    | ··· > contactSync Enterprise App   API p | ermissions > App registrations > contactSync Enterprise App   API permissions > App registrations > contactSync Enterprise A                                                                                                    | \рр |  |  |  |
| 0   | Overview                                                                              |        | → contactSync Enterpr                    | ise App   API permissions 🛷 👓                                                                                                    | ×   |  |  |  |
| 8   | Users                                                                                 | $\sim$ |                                          | 🜔 Refresh 🔰 🖗 Got feedback?                                                                                                    |     |  |  |  |
| 200 | Groups                                                                                | $\sim$ | Overview                                 | Successfully aranted admin consent for the requested permissions.                                                                                                    |     |  |  |  |
| る   | Devices                                                                               | $\sim$ | 🗳 Quickstart                             |                                                                                                    |     |  |  |  |
| ₩6  | Applications                                                                          | ~      | 🚀 Integration assistant                  |                                                                                                    |     |  |  |  |
|     | Colored and Bastines                                                                  |        | 🗙 Diagnose and solve problems            | The "Admin consent required" column shows the default value for an organization. However, user consent can be customized per                                                                                                    | ×   |  |  |  |
|     | Enterprise applications                                                               |        | Manage                                   | more                                                                                                    |     |  |  |  |
|     | App registrations                                                                     |        | Branding & properties                    |                                                                                                    |     |  |  |  |
| ĉ   | Roles & admins                                                                        | $\sim$ | Authentication                           | Configured permissions<br>Applications are authorized to call APIs when they are granted permissions by users/admins as part of the consent process. The list of                                                                                                 |     |  |  |  |
| A   | Protection                                                                            | $\sim$ | 📍 Certificates & secrets                 | Applications are authorized to call APIs when they are granted permissions by users/admins as part or the consent process, the list of configured permissions should include all the permissions the application needs. Learn more about permissions and consent |     |  |  |  |
|     | Identity Governance                                                                   | $\sim$ | Token configuration                      | + Add a permission 🗸 Grant admin consent for NETsec Demo                                                                                                    |     |  |  |  |
| ත්ස | External Identities                                                                   |        | API permissions                          | API / Permissions na Type Description Admin consent req Status                                                                                                    |     |  |  |  |
| -0- | External identities                                                                   |        | 🙆 Expose an API                          | V Microsoft Graph (3)                                                                                                    |     |  |  |  |
|     | Show more                                                                             |        | App roles                                | Contacts.ReadW Application Read and write contacts in all mailboxes Yes 🛛 Stranted for NETsec Demo                                                                                                    |     |  |  |  |
|     |                                                                                       |        | 🎎 Owners                                 | Mail.ReadWrite Application Read and write mail in all mailboxes Yes 📀 Granted for NETsec Demo                                                                                                    |     |  |  |  |
|     |                                                                                       |        | Roles and administrators                 | Mail.Send Application Send mail as any user Yes 📀 Granted for NETsec Demo                                                                                                    |     |  |  |  |
|     |                                                                                       |        | 11 Manifest                              | ✓ Office 365 Exchange                                                                                                    |     |  |  |  |
|     |                                                                                       |        | Support + Troubleshooting                | Exchange.Manas Application Manage Exchange As Application Yes 🔮 Granted for NETsec Demo                                                                                                    |     |  |  |  |
|     |                                                                                       |        | New support request                      |                                                                                                    |     |  |  |  |
|     |                                                                                       | -      |                                          |                                                                                                    |     |  |  |  |
| 2   | Learn & support                                                                       | ^      |                                          | To view and manage consented permissions for individual apps, as well as your tenant's consent settings, try Enterprise applications.                                                                                                    |     |  |  |  |
|     |                                                                                       | ~~     |                                          |                                                                                                    |     |  |  |  |

Accordingly, select **Microsoft Graph** at the **Assigned API permissions** group box in the Exchange Online App Registration dialog.

|                       | Assigned API permissions |  |
|-----------------------|--------------------------|--|
| ✓ Microsoft Graph     | 1                        |  |
| Exchange Web Services | (1)                      |  |

Policies synchronizing contacts from Public Folder, which are located in Exchange Online, need additionally the permission for Exchange Web Services at the moment.

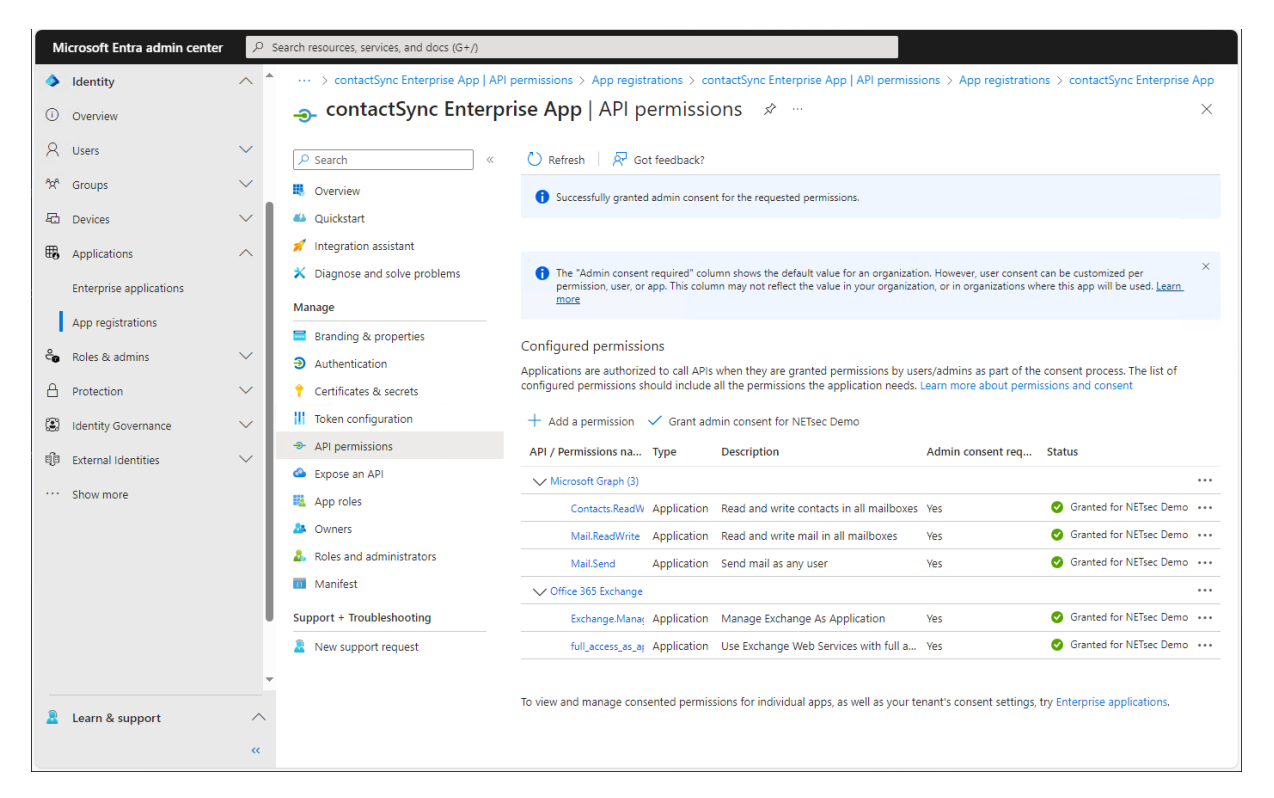

Accordingly, select **Microsoft Graph** and **Exchange Web Services** at the **Assigned API permissions** group box in the Exchange Online App Registration dialog.

|                         | Assigned API permissions |  |
|-------------------------|--------------------------|--|
| Microsoft Graph         | 1                        |  |
| ✓ Exchange Web Services | (1)                      |  |

## API permissions for Exchange Web Services (deprecated)

Please note, Microsoft has announced that on 1. October 2026 blocking Exchange Web Services (EWS) requests from non-Microsoft apps to Exchange Online.

#### Retirement of Exchange Web Services in Exchange Online

<u>https://techcommunity.microsoft.com/t5/exchange-team-blog/retirement-of-exchange-web-services-in-</u> <u>exchange-online/ba-p/3924440</u>

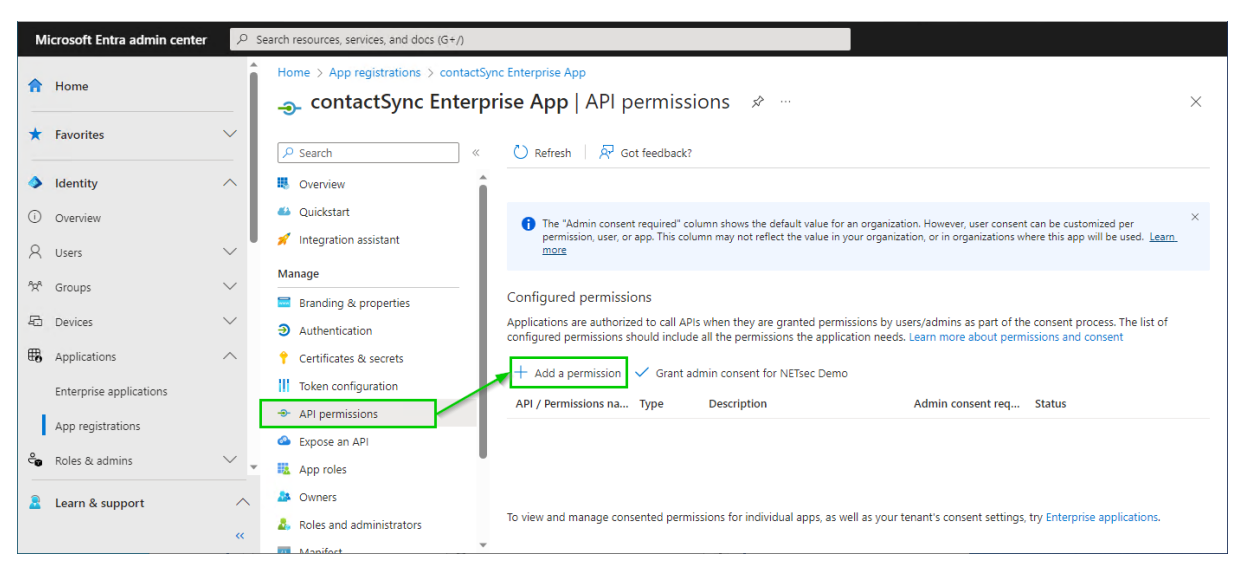

Go to API permissions, then select Add a permission

Select the **APIs my organization uses** tab on the **Request API permissions** dialog and search for **Office**.

| Microsoft Entra adı      | min center 🛛 🔎 s | search resources, services, and docs (G+/) |                                                                   |                                      |
|--------------------------|------------------|--------------------------------------------|-------------------------------------------------------------------|--------------------------------------|
| 1 Home                   | Î                | Home > App registrations > contacts        | Request API permissions                                           | ×                                    |
| ★ Favorites              | ~                | ₽ Search «                                 | Select an API<br>Microsoft APIs APIs my organization uses My APIs |                                      |
| Identity                 | ^                | Overview                                   | Apps in your directory that expose APIs are shown below           |                                      |
| (i) Overview             |                  | 🗳 Quickstart                               | P Office 365                                                      |                                      |
| A Users                  | $\sim$           | 🚀 Integration assistant                    | Name                                                              | Application (client) ID              |
| <sup>କ</sup> ୍ଷ୍ୟ Groups | $\sim$           | Manage                                     | Office 365 Enterprise Insights                                    | f9d02341-e7aa-456d-926d-4a0ca599fbee |
| Devices                  | $\sim$           | Branding & properties                      | Office 365 Exchange Online                                        | 00000002-0000-0ff1-ce00-00000000000  |
| -                        |                  | Authentication                             | Office 365 Information Protection                                 | 2f3f02c9-5679-4a5c-a605-0de55b07d135 |
| HB Applications          | ^                | Certificates & secrets                     | Office 365 Management APIs                                        | c5393580-f805-4401-95e8-94b7a6ef2fc2 |
| Enterprise applicat      | tions            | Token configuration                        | Office 365 Mover                                                  | d62121f3-e023-4972-b6b0-794190c0fd98 |
| App registrations        |                  | API permissions                            | Office 365 Search Service                                         | 66a88757-258c-4c72-893c-3e8bed4d6899 |
| An Dalas & admins        | ~                | Expose an API                              | Office 365 SharePoint Online                                      | 00000003-0000-0ff1-ce00-00000000000  |
| Co Roles & admins        | *                | App roles                                  |                                                                   |                                      |
| 🚨 Learn & support        | ^                | A Owners                                   |                                                                   |                                      |
|                          | «                | Roles and administrators                   |                                                                   |                                      |
|                          |                  | Manifort                                   |                                                                   |                                      |

Click on Office 365 Exchange Online in the result list to open it.

## Select Application permissions

| Microsoft Entra admin center |                         | و م    | Search resources, services, and docs (G+/)                            |                                                                                                 |                                                                                      |   |
|------------------------------|-------------------------|--------|-----------------------------------------------------------------------|-------------------------------------------------------------------------------------------------|--------------------------------------------------------------------------------------|---|
| A                            | Home                    | Î      | Home > App registrations > contactS<br>ContactSync Enterp             | Request API permissions                                                                         |                                                                                      | × |
| *                            | Favorites               | ~      | ✓ Search «                                                            | <ul> <li>All APIs</li> <li>Office 365 Exchange Online<br/>https://outlook.office.com</li> </ul> |                                                                                      |   |
| ۵                            | Identity                | ^      | Overview                                                              | What type of permissions does your application require?                                         |                                                                                      |   |
| (i)                          | Overview                | - 1    | 🗳 Quickstart                                                          | Delegated permissions                                                                           | Application permissions                                                              |   |
| 8                            | Users                   | $\sim$ | 💉 Integration assistant                                               | Your application needs to access the API as the signed-in user.                                 | Your application runs as a background service or daemon without a<br>signed-in user. |   |
| ĥpª                          | Groups                  | $\sim$ | Manage                                                                |                                                                                                 |                                                                                      | - |
| Ð                            | Devices                 | $\sim$ | <ul> <li>Branding &amp; properties</li> <li>Authentication</li> </ul> |                                                                                                 |                                                                                      |   |
| ₿,                           | Applications            | $\sim$ | 📍 Certificates & secrets                                              |                                                                                                 |                                                                                      |   |
|                              | Enterprise applications |        | Token configuration                                                   |                                                                                                 |                                                                                      |   |
|                              | App registrations       |        | -> API permissions                                                    |                                                                                                 |                                                                                      |   |
| ٩                            | Polos Quederios         |        | 🙆 Expose an API                                                       |                                                                                                 |                                                                                      |   |
| 6                            | Roles & admins          | *      | App roles                                                             |                                                                                                 |                                                                                      |   |
| 2                            | Learn & support         | $\sim$ | A Owners                                                              |                                                                                                 |                                                                                      |   |
|                              |                         | ~~     | Roles and administrators                                              | Add permissions Discard                                                                         |                                                                                      |   |
|                              |                         |        | Manifact                                                              |                                                                                                 |                                                                                      |   |

Select full\_access\_as\_app Use Exchange Web Services with full access to all mailboxes and Exchange.ManageAsApp Manage Exchange As Application

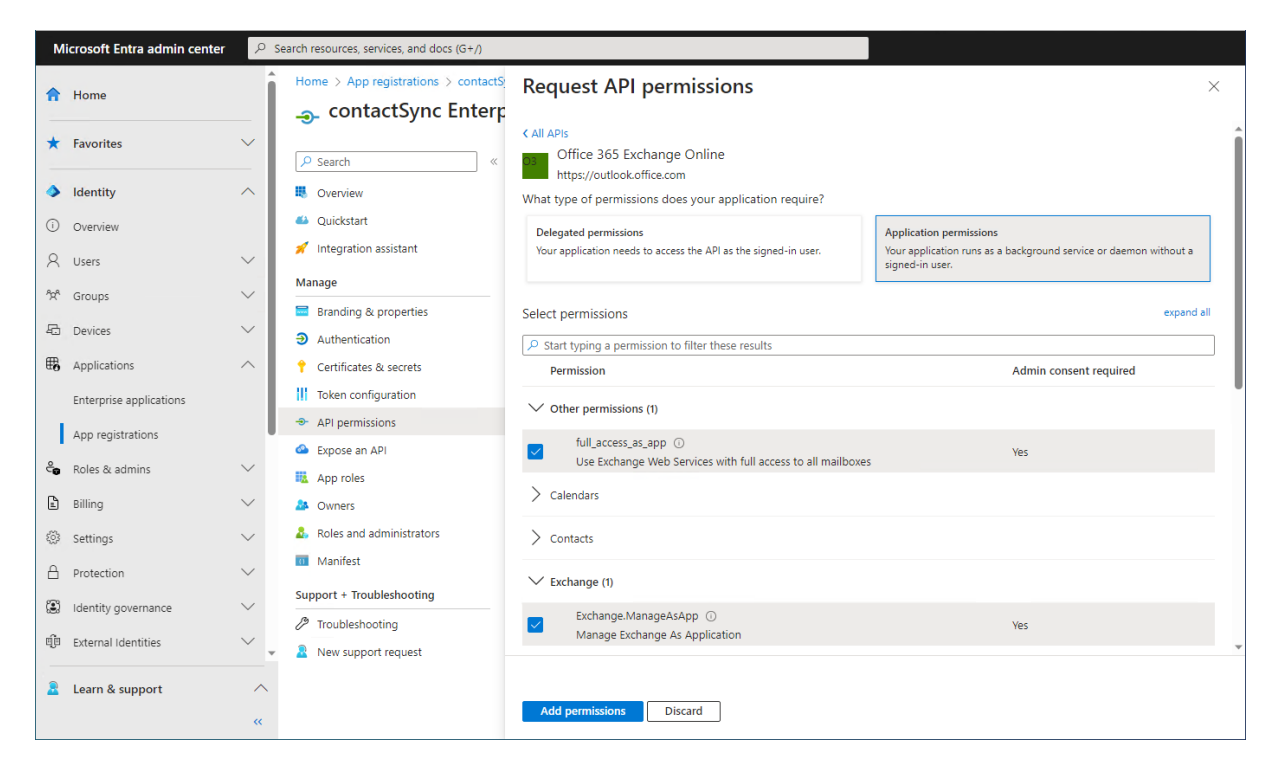

Click Add permissions

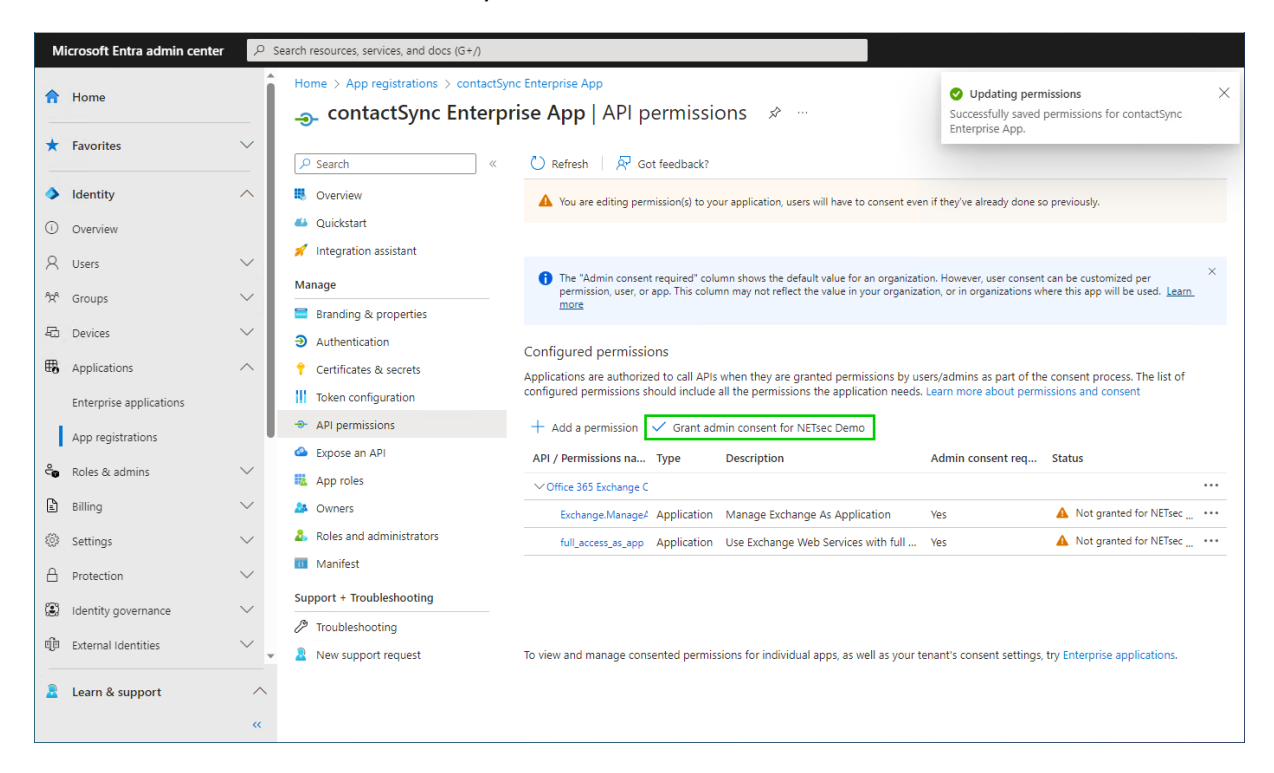

Click Grant admin consent for your tenant.

Click Yes to confirm the consent.

| М                           | icrosoft Entra admin center | ,₽ si  | earch resources, services, and docs (G+/)                                                                                          |                                                                                                    |           |  |  |
|-----------------------------|-----------------------------|--------|----------------------------------------------------------------------------------------------------|----------------------------------------------------------------------------------------------------|-----------|--|--|
| A                           | Home                        | Î      | Home > App registrations > contactSync Enterprise App<br>contactSync Enterprise App   API permissions * ····                       |                                                                                                    |           |  |  |
| *                           | Favorites                   | ~      | ✓ Search «                                                                                                    | ◯ Refresh   🖗 Got feedback?                                                                                                    |           |  |  |
| ٩                           | Identity                    | ^      | Overview                                                                                                    | Grant admin consent confirmation.                                                                                                    |           |  |  |
| 0                           | Overview                    |        | 🗳 Quickstart                                                                                                    | Do you want to grant consent for the requested permissions for all accounts in NETsec Demo? This will update any<br>existing admin consent records this application already has to match what is listed below. |           |  |  |
| 8                           | Users                       | $\sim$ | 📁 Integration assistant                                                                                                    |                                                                                                    | ×         |  |  |
| <sup>A</sup> X <sup>A</sup> | Groups                      | $\sim$ | Manage                                                                                                    | more                                                                                                    | earn_     |  |  |
| -6                          | Devices                     | $\sim$ | <ul> <li>Authentication</li> </ul>                                                                                                 | Configured permissions                                                                                                    |           |  |  |
| ₿,                          | Applications                | ~      | Configured permissions     Configured permissions     Configured permissions     Configured permissions     Configured permissions |                                                                                                    |           |  |  |
|                             | Enterprise applications     |        | Token configuration                                                                                                    | configured permissions should include all the permissions the application needs. Learn more about permissions and consent                                                                                      |           |  |  |
|                             | App registrations           |        | API permissions                                                                                                    | + Add a permission 🗸 Grant admin consent for NETsec Demo                                                                                                    |           |  |  |
| 0                           |                             |        | 🙆 Expose an API                                                                                                    | API / Permissions na Type Description Admin consent req Status                                                                                                    |           |  |  |
| 6                           | Roles & admins              | ~      | App roles                                                                                                    | ✓ Office 365 Exchange C                                                                                                    |           |  |  |
| ß                           | Billing                     | $\sim$ | A Owners                                                                                                    | Exchange.ManageA Application Manage Exchange As Application Yes 🔺 Not granted for NE                                                                                                    | .Tsec ••• |  |  |
| \$                          | Settings                    | $\sim$ | Roles and administrators                                                                                                    | full_access_as_app Application Use Exchange Web Services with full Yes 🔺 Not granted for NE                                                                                                    | :Tsec ••• |  |  |
| A                           | Protection                  | $\sim$ | III Manifest                                                                                                    |                                                                                                    |           |  |  |
|                             |                             | Ŧ      | Support + Troubleshooting                                                                                                    |                                                                                                    |           |  |  |
| 2                           | Learn & support             | ^      | Troubleshooting                                                                                                    |                                                                                                    |           |  |  |
|                             |                             | ~      | New support request                                                                                                    | To view and manage consented permissions for individual apps, as well as your tenant's consent settings, try Enterprise application                                                                            | ns.       |  |  |

| м          | icrosoft Entra admin center | ρs     | earch resources, services, and docs (G+/)                    |                                                                                                    |          |
|------------|-----------------------------|--------|--------------------------------------------------------------|----------------------------------------------------------------------------------------------------|----------|
| \$         | Home                        | Î      | Home > App registrations > contactSyn<br>contactSync Enterpr | ic Enterprise App<br>ise App   API permissions → ····                                                                                                    | ×        |
| *          | Favorites                   | ~      | Search «                                                     | 🕐 Refresh   🔗 Got feedback?                                                                                                    |          |
| ۵          | Identity                    | $\sim$ | Overview                                                     | Successfully granted admin consent for the requested permissions.                                                                                                    |          |
| (j)        | Overview                    |        | 🗳 Quickstart                                                 |                                                                                                    |          |
| 8          | Users                       | $\sim$ | 🚀 Integration assistant                                      | •                                                                                                    | ×        |
| Aga        | Groups                      | $\sim$ | Manage                                                       | The "Admin consent required" column shows the default value for an organization. However, user consent can be customized per<br>permission, user, or app. This column may not reflect the value in your organization, or in organizations where this app will be used.<br>more | eam.     |
| 5          | Devices                     | $\sim$ | Branding & properties                                        |                                                                                                    |          |
| m          | t an Easting                |        | Authentication                                               | Configured permissions                                                                                                    |          |
| α <b>0</b> | Applications                |        | Certificates & secrets                                       | Applications are authorized to call APIs when they are granted permissions by users/admins as part of the consent process. The list configured permissions should include all the permissions the application needs. Learn more about permissions and consent                  | t of     |
|            | Enterprise applications     |        | II Token configuration                                       |                                                                                                    |          |
|            | App registrations           |        | - API permissions                                            | + Add a permission 🗸 Grant admin consent for NETsec Demo                                                                                                    |          |
| 0          | Polos & admins              | ~      | Expose an API                                                | API / Permissions na Type Description Admin consent req Status                                                                                                    |          |
| ~          | Notes & autilitis           | Ť      | App roles                                                    | ✓ Office 365 Exchange C                                                                                                    |          |
| £          | Billing                     | $\sim$ | A Owners                                                     | Exchange.ManageA Application Manage Exchange As Application Yes 🥝 Granted for NETsec D                                                                                                    | Demo ••• |
| <u>نې</u>  | Settings                    | $\sim$ | Roles and administrators                                     | full_access_as_app Application Use Exchange Web Services with full Yes 🥝 Granted for NETsec I                                                                                                    | Demo ••• |
| A          | Protection                  | $\sim$ | Manifest                                                     |                                                                                                    |          |
|            |                             | v      | Support + Troubleshooting                                    |                                                                                                    |          |
| 2          | Learn & support             | ~      | Troubleshooting                                              |                                                                                                    |          |
|            |                             | ~      | 2 New support request                                        | To view and manage consented permissions for individual apps, as well as your tenant's consent settings, try Enterprise application                                                                                                    | 15.      |

API permissions are assigned to the registered Application.

Accordingly, select **Exchange Web Services** at the **Assigned API permissions** group box in the Exchange Online App Registration dialog.

| ſ |                       | Assigned API permissions |  |
|---|-----------------------|--------------------------|--|
|   | Microsoft Graph       | 1                        |  |
| G | Exchange Web Services | (i)                      |  |

# Exchange Administrator role for the registered Application

The **Exchange Administrator role** for **Exchange Online** is necessary because contactSync communicates via the **Exchange Online PowerShell** with the Microsoft 365 tenant.

The application requires **Exchange Administrator role** in the Microsoft 365 tenant, otherwise contactSync will not have access to the complete set of Exchange Online PowerShell cmdlets which are needed to function properly.

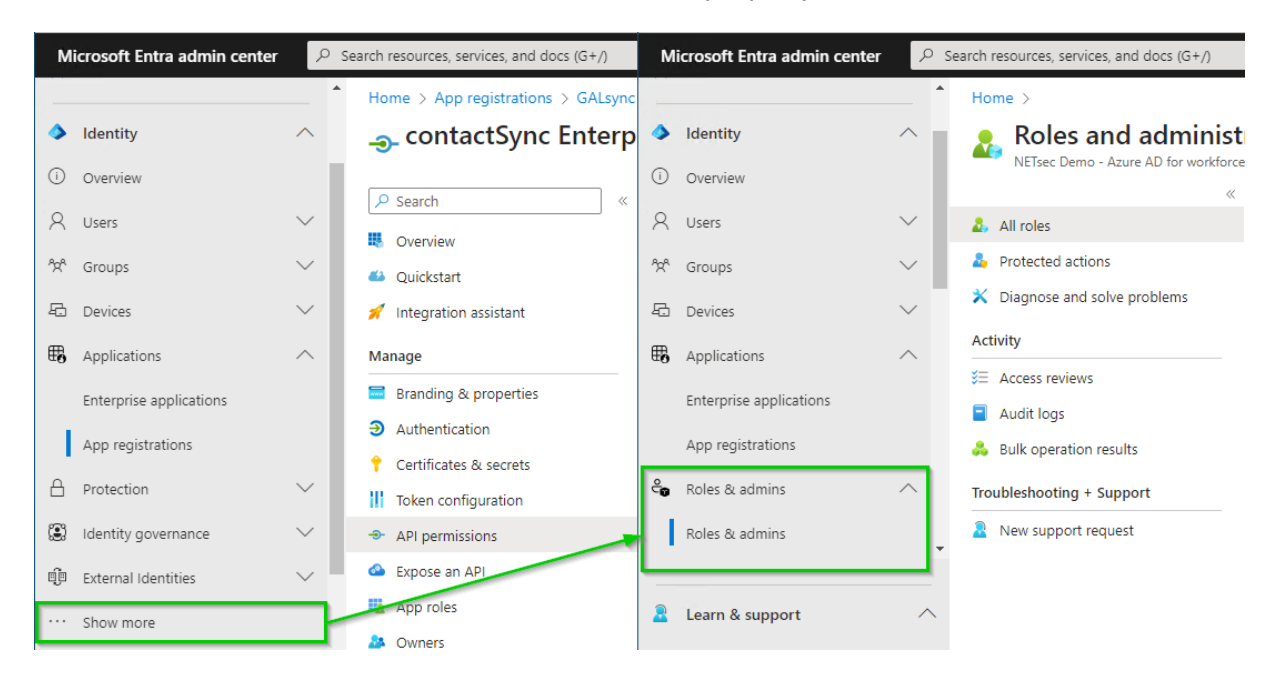

Expand Roles & admins. If you do not see Roles & admins in the Identity menu, click Show more ... .

Go to **Roles & admins** in the expanded **Roles & admins** menu and search for **Exchange Administrator**.

| Microsoft Entra admin cen                     | ${\cal P}$ Search resources, services, and docs (G+/)              |                                                                                                    |                              |  |  |  |
|-----------------------------------------------|--------------------------------------------------------------------|----------------------------------------------------------------------------------------------------|------------------------------|--|--|--|
| Applications Enterprise applications          | A Home > Roles and administra NEIsec Demo - Azure AD for workforce | tors   All roles                                                                                                    | ×                            |  |  |  |
| App registrations                             | <ul> <li>All roles</li> <li>Protected actions</li> </ul>           | + New custom role                                                                                                    | tures ····                   |  |  |  |
| Roles & admins<br>Admin units                 | Diagnose and solve problems                                        | Your Role: Global Administrator     Administrative roles     Administrative roles as used for granting access for privileged actions in Azure AD. We recommend using these buscess to manage hord avoircing configuration participation access to manage hord avoircing configuration of the role of the role | uilt-in roles for delegating |  |  |  |
| <ul> <li>Billing</li> <li>Settings</li> </ul> | ALCES TEVIEWS     Audit logs     Bulk operation results            | <ul> <li>Access review access to manage broad application configuration permissions without granting access to manage other parts of Azure AD not r application configuration. Learn more.</li> <li>Audit logs</li> <li>Bulk operation results</li> </ul>                                                                                                    |                              |  |  |  |
| Protection     Identity governance            | Troubleshooting + Support           Image: Support request         | Role     Image Add fitters       Role     Image Add fitters                                                                                                    | ype ↑↓                       |  |  |  |
| External Identities                           | × •                                                                | Exchange Administrator Can manage an aspects of the Exchange product.                                                                                                    | unc-m                        |  |  |  |
| 🙎 Learn & support                             | ~<br>«                                                             |                                                                                                    |                              |  |  |  |

Click on the **Exchange administrator** in the result list to open the **Exchange administrator role**.

| м        | icrosoft Entra admin center | 2      | Search resources, services, and docs (G+/) |                                      |                                    |                    |           |        |
|----------|-----------------------------|--------|--------------------------------------------|--------------------------------------|------------------------------------|--------------------|-----------|--------|
| ₿,       | Applications                | ^      | Home > Roles and administrators   All ro   | oles > Exchange Administrator        |                                    |                    |           |        |
|          | Enterprise applications     |        | All roles                                  | ator   Assignments                   |                                    |                    |           | ×      |
|          | App registrations           |        | «                                          | assignments 🞍 Download assignments 💍 | Refresh 🗹 M                        | /anage in PIM ···· |           |        |
| ಿ        | Roles & admins              | ~      | X Diagnose and solve problems              |                                      |                                    |                    |           |        |
| Г        | Roles & admins              | 긞      | Manage                                     | 1 You can also assign built-in roles | to groups now. <u>Learn More</u> 🗹 |                    |           | ×      |
| <b>-</b> | Admin units                 | -1     | Assignments                                | Search                               |                                    |                    |           |        |
|          | Delegated admin partners    |        | A stude                                    | Search by name                       |                                    |                    |           |        |
| ß        | Billing                     | ~      | Bulk operation results                     | Type<br>All                          |                                    |                    |           | $\sim$ |
| 500      | Sattings                    | $\sim$ | Troubleshooting + Support                  | Name                                 | UserName                           | Туре               | Scope     |        |
| 0        | Settings                    |        | New support request                        | Svc_contactSync                      | Svc_contactSync@NETsecDemo.com     | User               | Directory |        |
|          | Protection                  | ~      |                                            | Svc_GALsync                          | svc_galsync@NETsecDemo.com         | User               | Directory |        |
|          | Identity governance         | · ·    |                                            |                                      |                                    |                    |           |        |
| 2        | Learn & support             | ^      |                                            |                                      |                                    |                    |           |        |
|          |                             | ~      |                                            |                                      |                                    |                    |           |        |

Click Add assignments, then search for the newly registered application.

| м  | licrosoft Entra admin center | Q      | Search re | sources, se | ervices, and docs (G+/)               |                         |                                      |                                                                    |     |
|----|------------------------------|--------|-----------|-------------|---------------------------------------|-------------------------|--------------------------------------|--------------------------------------------------------------------|-----|
| ₿. | Applications                 | ^      | Ado       | d assig     | gnments                               |                         |                                      |                                                                    | ×   |
|    | Enterprise applications      |        |           |             |                                       |                         |                                      |                                                                    | Â   |
|    | App registrations            |        | 0         | Try changi  | ng or adding filters if you don't see | what you're looking for |                                      | Selected (1)                                                       |     |
| ළ  | Roles & admins               | ^      | Search    | (i)         |                                       |                         |                                      | Neset                                                              | - 1 |
|    | Roles & admins               |        |           | contactSyr  | nc                                    |                         | X                                    | contactSync Enterprise App<br>2653598a-4b3e-4ad4-a59f-2f504bf2ba52 | ð 🛛 |
|    | Admin units                  |        | All       | Users       | Enterprise applications               |                         |                                      |                                                                    |     |
|    | Delegated admin partners     |        |           |             | Name                                  | Туре                    | Details                              |                                                                    |     |
| Ê  | Billing                      | $\sim$ | ~         | щ           | contactSync Enterprise App            | Enterprise ap           | 2653598a-4b3e-4ad4-a59f-2f504bf2ba52 |                                                                    | - 1 |
| 0  | Settings                     | $\sim$ |           | *           | Svc_contactSync                       | User                    | Svc_contactSync@NETsecDemo.com       |                                                                    | - 1 |
| ≙  | Protection                   | $\sim$ |           |             |                                       |                         |                                      |                                                                    | - 1 |
| ۲  | Identity governance          | $\sim$ |           |             |                                       |                         |                                      |                                                                    |     |
| -  |                              |        |           |             |                                       |                         |                                      |                                                                    | -   |
| -  | Learn & support              | «      | A         | dd          |                                       |                         |                                      |                                                                    |     |

Select the newly registered application and click Add.

| The application has been assign | gned the <b>Exchange</b> | Administrator Role |
|---------------------------------|--------------------------|--------------------|
|---------------------------------|--------------------------|--------------------|

| м   | icrosoft Entra admin center | 2      | Search resources, services, and docs (G+/) |                                                                     |                                   |                       |           |        |  |
|-----|-----------------------------|--------|--------------------------------------------|---------------------------------------------------------------------|-----------------------------------|-----------------------|-----------|--------|--|
| ₩6  | Applications                | ^      | Home > Roles and administrators   All rol  | ome > Roles and administrators   All roles > Exchange Administrator |                                   |                       |           |        |  |
|     | Enterprise applications     |        |                                            | ator   Assignments                                                  |                                   |                       |           | ×      |  |
|     | App registrations           |        | ×                                          | + Add assignments $	imes$ Remove assignments                        | ients 🞍 Download assignments 💍    | Refresh 🛛 Manage in P | IM        |        |  |
| ್ರಿ | Roles & admins              | ^      | X Diagnose and solve problems              |                                                                     |                                   |                       |           |        |  |
|     | Roles & admins              |        | Manage Assignments                         | <ol> <li>You can also assign built-in roles to group</li> </ol>     | s now. <u>Learn More</u> 🗹        |                       |           | ×      |  |
|     | Admin units                 |        | Description                                | Search                                                              |                                   |                       |           |        |  |
|     | Delegated admin partners    |        | Activity                                   | Search by name                                                      |                                   |                       |           |        |  |
| ß   | Billing                     | $\sim$ | Bulk operation results                     | All                                                                 |                                   |                       |           | $\sim$ |  |
| (i) | Settings                    | $\sim$ | Troubleshooting + Support                  | Name                                                                | UserName                          | Туре                  | Scope     |        |  |
| 0   |                             |        | New support request                        | contactSync Enterprise App                                          | 2653598a-4b3e-4ad4-a59f-2f504bf2b | ServicePrincipal      | Directory |        |  |
|     | Protection                  | $\sim$ |                                            | Svc_contactSync                                                     | Svc_contactSync@NETsecDemo.com    | User                  | Directory |        |  |
| 3   | Identity governance         | × .    |                                            | Svc_GALsync                                                         | svc_galsync@NETsecDemo.com        | User                  | Directory |        |  |
| 2   | Learn & support             | ^      |                                            |                                                                     |                                   |                       |           |        |  |
|     |                             | ~      |                                            |                                                                     |                                   |                       |           |        |  |

# Overview of the registered Application in App registrations

Go to **Identity** in the **Microsoft Entra admin center** menu, expand **Applications** and select **App registrations**.

| N               | licrosoft Entra admin center | 𝒫 Search resources, services, and docs (G+/)                                                                                                    |  |  |  |  |  |
|-----------------|------------------------------|----------------------------------------------------------------------------------------------------|--|--|--|--|--|
| A Home          |                              | Home >                                                                                                    |  |  |  |  |  |
| _               |                              | App registrations 🖈 ··· ×                                                                                                    |  |  |  |  |  |
| *               | Favorites                    | + Naw ranistration 🌐 Endpoints 🤌 Troublachonting 🖒 Refrach 🚽 Download 🔚 Draview fasturas 🗌 🐼 Got fastback2                                                                                                    |  |  |  |  |  |
| 4               | Identity                     | All applications Owned applications Deleted applications                                                                                                    |  |  |  |  |  |
| ()              | Overview                     |                                                                                                    |  |  |  |  |  |
| 8               | Users                        | > Source (pring or supplied on a supplication (sincing to to mixed uncer mixed in the supplication of a supplication of the supplication of the su |  |  |  |  |  |
| <sup>4</sup> 29 | Groups                       | 1 applications found       Display name ↑↓       Application (client) ID       Created on ↑↓       Certificates & secrets                                                                                                    |  |  |  |  |  |
| -8              | Devices                      | contactSync Enterprise App 2653598a-4b3e-4ad4-a59f-2f504bf2ba52 8/18/2023 🔮 Current                                                                                                    |  |  |  |  |  |
| ₩6              | Applications                 |                                                                                                    |  |  |  |  |  |
|                 | Enterprise applications      |                                                                                                    |  |  |  |  |  |
|                 | App registrations            |                                                                                                    |  |  |  |  |  |
| ී               | Roles & admins               |                                                                                                    |  |  |  |  |  |
|                 | Roles & admins               |                                                                                                    |  |  |  |  |  |
|                 | Admin units                  | *                                                                                                    |  |  |  |  |  |
| 2               | Learn & support              | ^                                                                                                    |  |  |  |  |  |
|                 |                              | «                                                                                                    |  |  |  |  |  |

Select the registered Application to see the overview.

| Microsoft Entra admin ce           | enter 🔎 s | Search resources, services, and docs (G+/)                 |                                                                 |                                                                         |   |  |
|------------------------------------|-----------|------------------------------------------------------------|-----------------------------------------------------------------|-------------------------------------------------------------------------|---|--|
| f Home                             | Î         | Home > App registrations >                                 | erprise App 🛷 …                                                 |                                                                         | × |  |
| ★ Favorites                        | ~         | P Search                                                   |                                                                 |                                                                         |   |  |
| Identity                           | ~         | Overview                                                   | Got a second? We would love your feedback on Microso            | oft identity platform (previously Azure AD for developer). $ ightarrow$ |   |  |
| Overview                           |           | 🗳 Quickstart                                               |                                                                 |                                                                         |   |  |
| 8 Users                            | $\sim$    | 🚀 Integration assistant                                    | ↑ Essentials                                                    |                                                                         |   |  |
| <sup>A</sup> ନ <sup>A</sup> Groups | $\sim$    | Manage                                                     | Display name<br>contactSync Enterprise App                      | Client credentials<br><u>1 certificate, 0 secret</u>                    |   |  |
| 됴 Devices                          | $\sim$    | Branding & properties                                      | Application (client) ID<br>2653598a-4b3e-4ad4-a59f-2f504bf2ba52 | Redirect URIs<br>Add a Redirect URI                                     |   |  |
| 4 Applications                     | ~         | Certificates & secrets                                     | Object ID<br>f7f216c5-e36e-4962-878b-71da7c114724               | Application ID URI<br>Add an Application ID URI                         |   |  |
| Enterprise applications            |           | Token configuration                                        | Directory (tenant) ID<br>e9148eda-2027-4845-8c11-8c056e5ach8c   | Managed application in local directory                                  |   |  |
| App registrations                  |           | <ul> <li>API permissions</li> <li>Expose an API</li> </ul> | Supported account types<br>My organization only                 |                                                                         |   |  |
| Coles & admins                     | ^         | 👪 App roles                                                | California Deservativita                                        |                                                                         |   |  |
| Roles & admins                     |           | A Owners                                                   | Get Started Documentation                                       |                                                                         |   |  |
| Admin units                        | ~         | Roles and administrators                                   | Build your application w                                        | with the Microsoft identity platform                                    |   |  |
| Learn & support                    | ^         | Manifest  Support + Troubleshooting                        | The Microsoft identity platform                                 | Lis an authentication service, open-source libraries, and               |   |  |
|                                    | ~         | Troubleshooting                                            | <ul> <li>solutions, access and protect API</li> </ul>           | Is, and add sign-in for your users and customers. Learn                 |   |  |

Please check whether the values of the registered Application are corresponding with the values in the **Exchange Online App Registration** dialog.

| contactSync Enterprise App                                                                                                    | ☆ …                                                                                                    | Exchange Online App Registration ×                                                                                                    |
|----------------------------------------------------------------------------------------------------|----------------------------------------------------------------------------------------------------|----------------------------------------------------------------------------------------------------|
| Delete  Endpoints  Preview features                                                                                                    |                                                                                                    | Corresponding settings for the Enterprise Application in the Microsoft Entra ID (formerly Azure AD) App registrations that enables access to Exchange Online.                                                       |
| Got a second? We would love your feedback on Microsoft iden                                                                                                    | ntity platform (previously Azure AD for developer).                                                                                                    | Organization / Tenant ()<br>netsecdemotenant.onmicrosoft.com                                                                                                    |
| ∧ Essentials                                                                                                    |                                                                                                    | Application Display Name (1)<br>contact Sync Enterprise App                                                                                                    |
| Display name<br>contactSync Enterprise App<br>Application (client) ID<br>2653598a-4b3e-4ad4-a59f-2f504bf2ba52<br>Object ID<br>f7t216c5-e36e-4962-878b-71da7c114724<br>Directory (tenant) ID<br>e9148e4a-2027-4845-8c11-8c056e5acb8c<br>Supported account hours | Client credentials<br><u>1 certificate, 0 secret</u><br>Redirect URIs<br><u>Add a Redirect URI</u><br>Application ID URI<br><u>Add an Application ID URI</u><br>Managed application in local directory<br><u>contactSync Enterprise App</u> | Application ID  Certificate Friedly Name NETsecDemo from contactSync Server Not After 2025-08-18 Subject CN=NETsecDemoFromContactSyncServer Thumbprint 7719A99A5BA61FD9F72E3CD9D51783D79DCB254F Has PrivateKey True |
| Get Started Documentation Build your application with                                                                                                    | n the Microsoft identity                                                                                                    | Choose Certificate Create Certificate Assigned API permissions Microsoft Graph Exchange Web Services                                                                                                    |
| The Microsoft identity platform is an<br>application management tools. You ca<br>solutions, access and protect APIs, and                                                                                                    | authentication service, open-source libraries, an<br>in create modern, standards-based authenticati<br>I add sign-in for your users and customers. Lea                                                                                      | Maximum<br>Connection       2 ↔ ①       ✓ Set as primary account       ①         Email Address       ③         svc_contactsync@netsecdemo.com       ③         ✓ Apply       ③ Cancel                                |

**Organization / Tenant** needs the **.onmicrosoft.com** domain name of the Microsoft 365 tenant. Otherwise, you might encounter cryptic permission issues when you run a policy in the app context.

**Application Display Name** must have the value of the **Display name** of the registered Application.

**Application ID** must have the value of the **Application (Client) ID** of the registered Application.

#### A Certificate is created and selected from Current User Personal Certificates store

| \overlinea certmgr - [Certificates - Current User\Personal\Certificates] - |                                   |                             |            | ×      |
|----------------------------------------------------------------------------|-----------------------------------|-----------------------------|------------|--------|
| File Action View Help                                                      |                                   |                             |            |        |
| 🗢 🄿 🗖 🛅 📋 🗟 🗟                                                              | ? 5                               |                             |            |        |
| 🗊 Certificates - Current User                                              | Issued To                         | Issued By                   | Expiration | n Date |
| Personal                                                                   | 🛱 NETsecDemoFromContactSyncServer | NETsecDemoFromContactSyncSe | 8/18/202   | 5      |
| Certificates                                                               |                                   |                             |            |        |
| Enterprise Trust                                                           |                                   |                             |            |        |

and the corresponding certificate file is attached to the Entra ID application.

| 📙   🛃 📕 🗢   certificate files                                                     |                                            |                   |                      |
|-----------------------------------------------------------------------------------|--------------------------------------------|-------------------|----------------------|
| File Home Share View                                                              |                                            |                   |                      |
| $\leftarrow$ $\rightarrow$ $\checkmark$ $\uparrow$ $\blacksquare$ « NETsec GmbH & | & Co. KG > contactSync > certificate files | ✓ Õ               | certificate files    |
| VETsec GmbH & Co. KG 🔺                                                            | Name                                       | Date modified     | Туре                 |
| contactSync                                                                       | RETsecDemoFromContactSyncServer_2025-08-18 | 8/18/2023 2:33 AM | Security Certificate |
| cache                                                                             |                                            |                   |                      |
| certificate files                                                                 |                                            |                   |                      |
|                                                                                   |                                            |                   |                      |

|                                                  | Exchange Online App Registration                                                                               | ×     |
|--------------------------------------------------|----------------------------------------------------------------------------------------------------|-------|
| Corresponding settings<br>D) App registrations t | for the Enterprise Application in the Microsoft Entra ID (formerly a<br>tat enables access to Exchange Online. | Azure |
| Organization / Tenant                            |                                                                                                    | i     |
| netsecdemotenant.onm                             | icrosoft.com                                                                                                   |       |
| Application Display Na                           | me                                                                                                    | i     |
| contactSync Enterprise                           | Арр                                                                                                    |       |
| Application ID                                   |                                                                                                    | i     |
| 2653598a-4b3e-4ad4-a                             | 5%-2f504bf2ba52                                                                                                |       |
|                                                  | Certificate                                                                                                    |       |
| Friedly Name                                     | NETsecDemo from contactSync Server                                                                             |       |
| Not After                                        | 2025-08-18                                                                                                    |       |
| Subject                                          | CN=NETsecDemoFromContactSyncServer                                                                             |       |
| Thumbprint                                       | 7719A99A5BA61FD9F72E3CD9D51783D79DCB254F                                                                       |       |
| Has PrivateKey                                   | True                                                                                                    |       |
| User                                             | NETSECDEMO\svc_contactSync                                                                                     |       |
| Choose Certificate                               | Create Certificate                                                                                             | i     |
|                                                  | Assigned API permissions                                                                                       | _     |
| ✓ Microsoft Graph                                |                                                                                                    |       |
| Exchange Web Se                                  | rvices 🕕                                                                                                    |       |
| Maximum<br>Connection                            | 2 🔹 🚺 🗹 Set as primary account                                                                                 | i     |
| Email Address                                    |                                                                                                    | i     |
| svc_contactsync@nets                             | ecdemo.com                                                                                                    |       |
|                                                  |                                                                                                    |       |
|                                                  | Apply 🐼 Car                                                                                                    | icel  |
|                                                  |                                                                                                    |       |

contactSync 8.5 Quick Start Guide

The selection of the **Assigned API permissions** group box in the **Exchange Online App Registration** dialog must be corresponding with the **API permissions** in the App Registration.

Please check the settings of the **API permissions for Microsoft Graph**.

Policies synchronizing contacts from **Exchange Online** and from **Shared Mailboxes**, which are located in Exchange Online, need these API permissions.

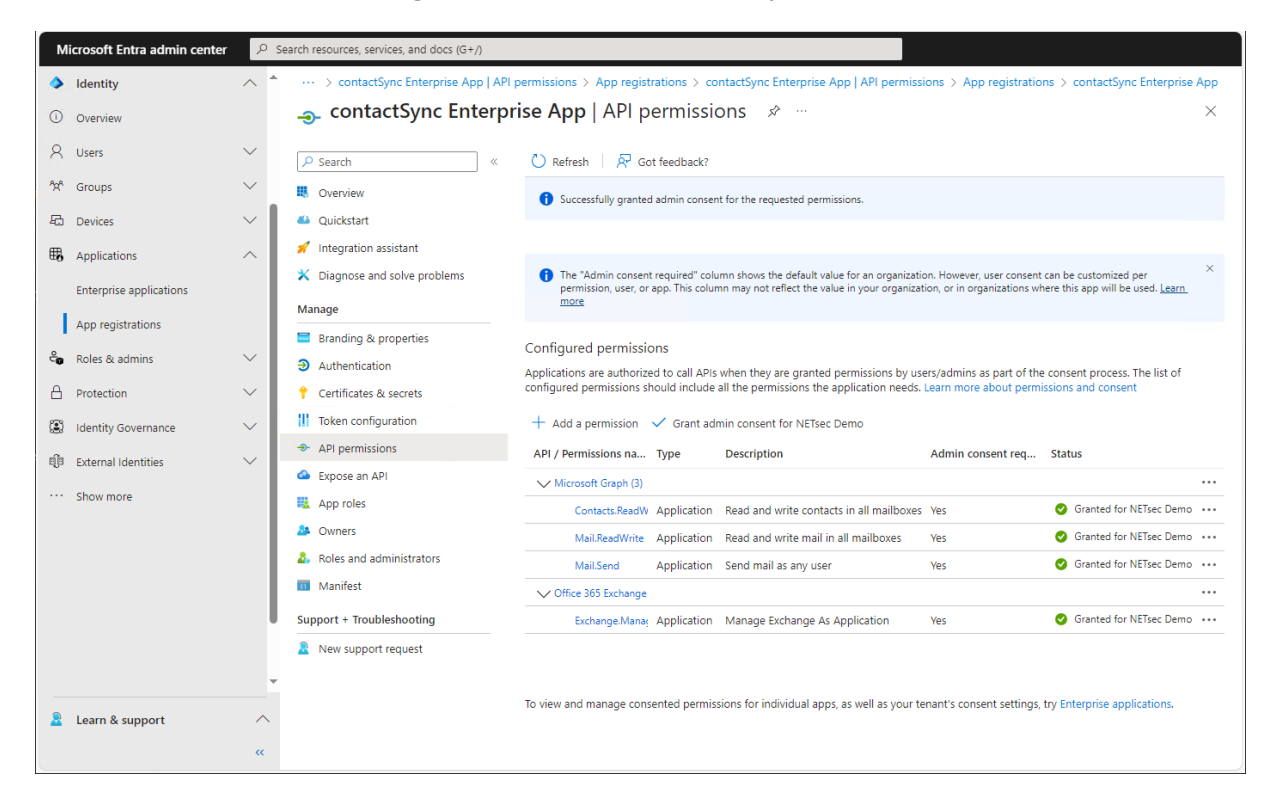

Accordingly, the **Microsoft Graph** at the **Assigned API permissions** group box must be selected in the Exchange Online App Registration dialog.

|                       | Assigned API permissions |  |
|-----------------------|--------------------------|--|
| ✓ Microsoft Graph     | (1)                      |  |
| Exchange Web Services | ١                        |  |

Please check the settings of the **API permissions for Microsoft Graph** and **Exchange Web Services**, if **Public Folder contacts from Exchange Online** need to be synchronized in the users ' mailboxes.

Policies synchronizing contacts from **Public Folder**, which are located in Exchange Online, need additionally the permission for Exchange Web Services at the moment.

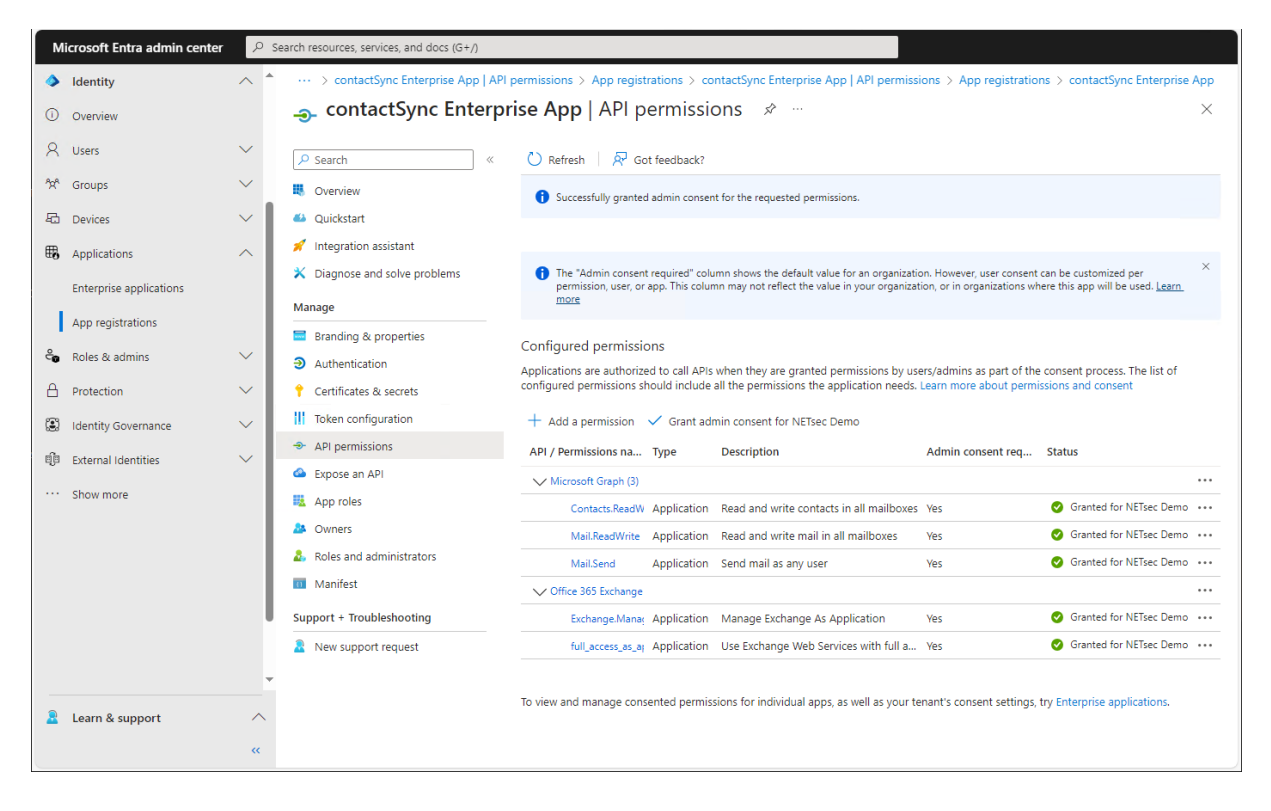

Accordingly, the **Microsoft Graph** and **Exchange Web Services** at the **Assigned API permissions** group box must be selected in the Exchange Online App Registration dialog at the moment.

|                       | Assigned API permissions |
|-----------------------|--------------------------|
| Microsoft Graph       | (1)                      |
| Exchange Web Services | (1)                      |

| 庳                                                  | Exchange Online App Registration                                                                            | ×     |
|----------------------------------------------------|----------------------------------------------------------------------------------------------------|-------|
| Corresponding settings<br>AD) App registrations th | for the Enterprise Application in the Microsoft Entra ID (formerly<br>at enables access to Exchange Online. | Azure |
| Organization / Tenant                              |                                                                                                    |       |
| netsecdemotenant.onmi                              | crosoft.com                                                                                                 |       |
| Application Display Nan                            | ne                                                                                                    | i     |
| contactSync Enterprise                             | Арр                                                                                                    |       |
| Application ID                                     |                                                                                                    | (1)   |
| 2653598a-4b3e-4ad4-a                               | 59f-2f504bf2ba52                                                                                            |       |
|                                                    | Certificate                                                                                                 |       |
| Friedly Name                                       | NETsecDemo from contactSync Server                                                                          |       |
| Not After                                          | 2025-08-18                                                                                                  |       |
| Subject                                            | CN=NETsecDemoFromContactSyncServer                                                                          |       |
| Thumbprint                                         | 7719A99A5BA61FD9F72E3CD9D51783D79DCB254F                                                                    |       |
| Has PrivateKey                                     | True                                                                                                    |       |
| User                                               | NETSECDEMO\svc_contactSync                                                                                  |       |
| Choose Certificate                                 | Create Certificate                                                                                          |       |
|                                                    | Assigned API permissions                                                                                    |       |
| Microsoft Graph                                    | 1                                                                                                    |       |
| Exchange Web Ser                                   | vices (1)                                                                                                   |       |
| Maximum<br>Connection                              | 2 💽 🚺 🗹 Set as primary account                                                                              | i     |
| Email Address                                      |                                                                                                    | (i)   |
| svc_contactsync@nets                               | ecdemo.com                                                                                                  |       |
|                                                    | Apply 🚳 Ca                                                                                                  | incel |

To complete the **Exchange Online App Registration** dialog, insert an **Email Address** of an Exchange Online mailbox.

**Email Address** of an Exchange Online mailbox is necessary to send and receive email. We recommend to use a dedicated Exchange Online mailbox for this purpose.

Click **Apply** to finish and close the **Exchange Online App Registration** dialog.

## Test the Exchange Online PowerShell connection and the Exchange mailbox

| <u>ل</u> م                                   | Environmer                                             | nt Configuration                | <u> </u>                   | - 🗆 × |
|----------------------------------------------|--------------------------------------------------------|---------------------------------|----------------------------|-------|
|                                              |                                                        |                                 |                            |       |
| General Exchange                             | Scenario Exchange Onlin                                | e                               |                            | 3     |
| Exchange Onlin                               | e                                                      |                                 |                            |       |
| Manage the settings<br>Please use the certif | for the Exchange Online to ficate-based authentication | enant.<br>via App registrations | in the Microsoft Entra ID. |       |
|                                              |                                                        | Credentials                     |                            |       |
| 🗛 Add 🌘                                      | Add 🚺                                                  | Nodify 🚺                        | KRemove (1)                |       |
| Usemame                                      |                                                        |                                 | Max. Connection            |       |
| ContactSync E                                | Enterprise App                                         |                                 | 2                          |       |
|                                              |                                                        |                                 |                            |       |
|                                              |                                                        |                                 |                            |       |
|                                              |                                                        |                                 |                            |       |
|                                              |                                                        | enciention Cottings             |                            |       |
| Instance hosted by                           | Micro                                                  | soft 365 or Microsoft           | 365 GCC                    |       |
| incluice neered by                           | Micro                                                  | soft Azure public clo           | Jd                         |       |
| Exchange Web Ser                             | vices URL https:                                       | //outlook.office365.cd          | om/EWS/Exchange.asmx       |       |
| Organization Setti                           | ings                                                   |                                 |                            |       |
|                                              |                                                        |                                 |                            |       |
|                                              | Remote Po                                              | owerShell Connectio             | n Test                     |       |
|                                              | Please test the Remote P                               | owerShell connection            | n to Exchange Online       |       |
| Test                                         |                                                        |                                 |                            |       |
| Charulan                                     |                                                        |                                 |                            |       |
| Show log                                     |                                                        |                                 |                            | •     |
|                                              | Exc                                                    | change Mailbox Test             | ]                          |       |
|                                              | Send a test email to the re                            | cipient:                        |                            |       |
| Email address                                |                                                        |                                 |                            |       |
|                                              | Send test email                                        | 1                               |                            |       |
|                                              |                                                        | <b>√</b> Ok                     | 🕅 Cancel                   |       |
|                                              |                                                        | V ON                            | - Californi                | .:    |

Click the **Test** button for the **Remote PowerShell Connection Test**, to test connectivity to Exchange Online PowerShell.

Please wait for the test to finish before proceeding.

Upon a successful connection, a green circle with a checkmark will be displayed.

| Invironment Configuration                                                                            | - 🗆 ×                                                                                                    |
|----------------------------------------------------------------------------------------------------|----------------------------------------------------------------------------------------------------|
| nange Online                                                                                         |                                                                                                    |
|                                                                                                    |                                                                                                    |
| ge Online tenant.<br>hentication via App registrations in the Microsoft Entra ID.                    |                                                                                                    |
| Credentials                                                                                          |                                                                                                    |
| (I) Modify (I) Kemove (I)                                                                            |                                                                                                    |
| Max. Connection                                                                                      |                                                                                                    |
| 2                                                                                                    |                                                                                                    |
|                                                                                                    |                                                                                                    |
|                                                                                                    |                                                                                                    |
|                                                                                                    |                                                                                                    |
| Occupitor Settings                                                                                   |                                                                                                    |
| Microsoft 365 or Microsoft 365 GCC                                                                   |                                                                                                    |
| Microsoft Azure public cloud                                                                         |                                                                                                    |
| https://outlook.office365.com/EWS/Exchange.asmx                                                      |                                                                                                    |
|                                                                                                    |                                                                                                    |
|                                                                                                    |                                                                                                    |
| Remote PowerShell Connection Test                                                                    |                                                                                                    |
| e Remote PowerShell connection to Exchange Online                                                    |                                                                                                    |
| mote PowerShell connections is available anymore.<br>t was successful for contactSync Enterprise App |                                                                                                    |
|                                                                                                    | Environment Configuration  Aange Online  ge Online tenant.  hentication via App registrations in the Microsoft Entra ID.  Credentials  Microsoft App registrations in the Microsoft Entra ID.  Organization Settings Microsoft 365 or Microsoft 365 GCC Microsoft Azure public cloud  https://outlook.office365.com/EW/S/Exchange.asmx  Remote PowerShell Connection Test e Remote PowerShell connection to Exchange Online  mote PowerShell connection to Exchange Online |

If the connection test failed, click the **Show log** button for detailed information.

A test email can also be sent to the desired recipient as an additional test to validate mail flow. To do this, click the **Send test email** button for the **Exchange Mailbox Test**.

| contactS   | /nc ×                                                                                                 |     |
|------------|----------------------------------------------------------------------------------------------------|-----|
| 1          | Code: 0<br>Message: Run as svc_contactSync                                                            |     |
|            | Code: 12098<br>Message: Exchange Online scenario is configured.                                       |     |
|            | Code: 12063<br>Message: Organization: netsecdemotenant.onmicrosoft.com                                |     |
|            | Code: 12064<br>Message: App Registration Display Name: contactSync<br>Enterprise App                  |     |
|            | Code: 12065<br>Message: Exchange Web Services URL:<br>https://outlook.office365.com/EWS/Exchange.asmx |     |
|            | Code: 12066<br>Message: Email address: svc_contactsync@netsecdemo.com                                 |     |
|            | Code: 12101<br>Message: Sending mail to administrator@netsecdemo.com<br>successful.                   | ^   |
|            | ОК                                                                                                    | •   |
|            | Exchange Mailbox Test                                                                                 |     |
|            | Send a test email to the recipient:                                                                   |     |
| Email addr | administrator@netsecdemo.com                                                                          |     |
|            | Send test email                                                                                       |     |
|            |                                                                                                    |     |
|            |                                                                                                    | 1.0 |

Please note, that the e-mail address of the recipient for the test email will not be saved.

# **Create and Run contactSync Policies**

# Synchronize Contacts from Exchange On-Premises into Mailboxes

contactSync allows you to synchronize mail-enabled objects directly from on-premises as contacts into user mailboxes. It will connect to user mailboxes in your local Exchange Environment, whether it is in Exchange on-premises or Exchange Online if in hybrid mode.

### Create new policy

Right click the desired environment and select **Create Policy** from the context menu or click **Create Policy** to the right.

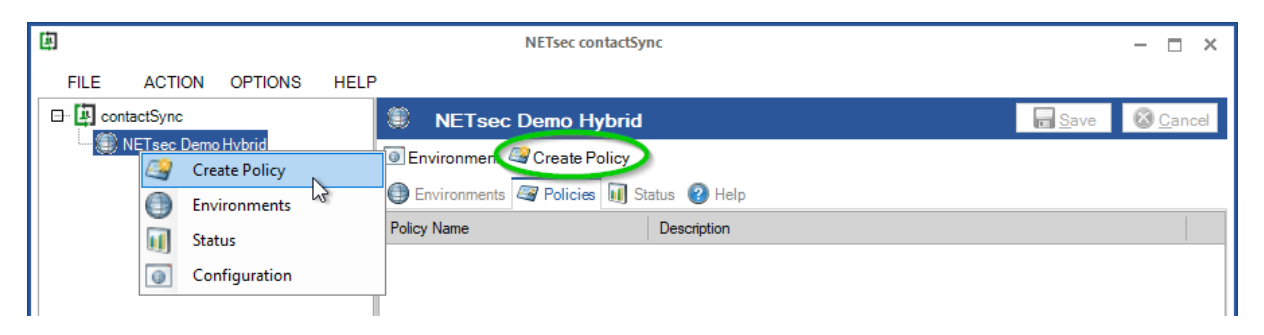

Ensure the desired environment has been selected from the dropdown.

| 庳                                                                                                    | NETsec contactSync - NETsec Demo Hybrid - New Policy                                                  | ×           |
|----------------------------------------------------------------------------------------------------|----------------------------------------------------------------------------------------------------|-------------|
| Environment Cor                                                                                                    | figuration                                                                                            |             |
| Environment Configuration     Synchronization mode     Access to Mailbacks                                                   | Environment Configuration                                                                             |             |
| Access to Mailboxes     Mailboxes                                                                                            | Please choose the Environment Configuration for the new policy                                        |             |
| Unknown Source                                                                                                    | NETsec Demo Hybrid                                                                                    |             |
| <ul> <li>Contact Folder</li> <li>Notification emails</li> <li>Scheduler service</li> <li>General</li> <li>Summary</li> </ul> | Hybrid Exchange environment and the contactSync Server is member of the on-premises Active Directory. |             |
|                                                                                                    | Nex                                                                                                   | tt > Cancel |

# Synchronization mode

Select Synchronize directory information (GAL) from on-premises into users' mailboxes in an Exchange environment.

Click Next.

| 庳                                                                  | NETsec contactSync - NETsec Demo Hybrid - New Policy                                                               | ×      |
|--------------------------------------------------------------------|----------------------------------------------------------------------------------------------------|--------|
| New contactSy                                                      | nc Policy from on-premises Exchange                                                                                |        |
| Synchronization mode                                               | 1. What do you want to do?                                                                                         |        |
| Access to Mailboxes     Mailboxes                                  | Synchronize directory information (GAL) from on-premises<br>into users' mailboxes in the Exchange environment.     | 1      |
| <ul> <li>Directory</li> <li>Contact Folder</li> </ul>              | Synchronize directory information (GAL) from Exchange Online<br>into users' mailboxes in the Exchange environment. | 1      |
| <ul> <li>Notification emails</li> <li>Scheduler service</li> </ul> | Synchronize public folder contacts into users' mailboxes<br>in an Exchange environment.                            | 1      |
| <ul> <li>General</li> <li>Summary</li> </ul>                       | Synchronize shared mailbox contacts into users' mailboxes<br>in an Exchange environment.                           | ٩      |
|                                                                    |                                                                                                    |        |
|                                                                    | < Back Next >                                                                                                    | Cancel |
### Access to Mailboxes for on-premises Exchange

contactSync requires access to user mailboxes in order to write to their contacts folder. The **Exchange Application Impersonation** can be configured for such access, which allows up to 5 concurrent connections to user mailboxes.

By default, contactSync will use the account which has been configured in the Environment configuration.

These two roles can be split between two separate accounts by entering the credentials of a dedicated mailbox user that has the **Application Impersonation** role.

| ]                                                                           | NETsec contactSync - NETsec Demo Hybrid - New Policy                                       | :           |
|-----------------------------------------------------------------------------|--------------------------------------------------------------------------------------------|-------------|
| New contactSync                                                             | : Policy from on-premises Exchange                                                         |             |
| <ul> <li>Environment Configuration</li> <li>Synchronization mode</li> </ul> | Access to Mailboxes                                                                        | ^           |
| <ul> <li>Access to Mailboxes</li> <li>Mailboxes</li> </ul>                  | Account for access of on-premises Exchange mailboxes                                       | <b>(i</b> ) |
| <ul> <li>Directory</li> <li>Contact Folder</li> </ul>                       | Credentials of the on-premises service account     Credentials of a dedicated mailbox user | ()<br>(i)   |
| <ul> <li>Notification emails</li> <li>Scheduler service</li> </ul>          | User Name:                                                                                 |             |
| <ul> <li>General</li> <li>Summary</li> </ul>                                | E-Mail Address:                                                                            |             |
|                                                                             | Use Autodiscover to find Exchange Web Services URL                                         |             |
|                                                                             | Manual setting e.g. https://casserver.domain.local/EWS/Exchange.asmx                       |             |
|                                                                             | < Back Next >                                                                              | Cancel      |

Please take a look at the chapter:

How to configure Exchange Application Impersonation

### Access to Mailboxes for Exchange Online

By default, contactSync uses the Environment Configuration to access mailboxes. Application Impersonation, required for Exchange on-premises, will not be necessary when the certificate authentication via App Registration for Exchange Online is configured in the Environment Configuration.

Please take a look at the chapter

Exchange Online certificate-based authentication via App Registration

| 画                                                                     | NETsec contactSync - NETsec Demo Hybrid - New Policy                                     | ×       |  |
|-----------------------------------------------------------------------|------------------------------------------------------------------------------------------|---------|--|
| New contactSync                                                       | Policy from on-premises Exchange                                                         |         |  |
| Environment Configuration                                             | Account for access of Exchange Online mailboxes                                          | ^       |  |
| <ul> <li>Synchronization mode</li> <li>Access to Mailboxes</li> </ul> | 5<br>count of concurrent mailboxes getting the contacts<br>e.g. 5 mailboxes concurrently | 1       |  |
| Mailboxes                                                             | Use the Environment Configuration settings                                               | (i)     |  |
| Contact Folder                                                        | O Credentials of a dedicated mailbox user                                                | (i)     |  |
| Notification emails                                                   | User Name:                                                                               | ] 🛛 🚺 🖉 |  |
| Scheduler service                                                     | E-Mail Address:                                                                          |         |  |
| General                                                               | Modern authentication OAuth 2.0 for Exchange Online Login                                |         |  |
| Summary                                                               | My Azure Cloud Instance is hosted by:                                                    |         |  |
|                                                                       | Microsoft Azure public cloud 🔹 https://login.microsoftonline.com                         |         |  |
|                                                                       | Exchange Web Services URL of Exchange Online                                             |         |  |
|                                                                       | https://outlook.office365.com/EWS/Exchange.asmx                                          |         |  |
|                                                                       |                                                                                          | ¥       |  |
|                                                                       | < Back Next >                                                                            | Cancel  |  |

Click Next

### Select the Mailboxes from On-Premises Exchange

You can select Mailboxes located in an on-premises Exchange Server, which will receive contacts. It could be an on-premises Exchange environment or a part of a hybrid Exchange environment.

In the **Mailboxes** window, you are prompted to select the mailboxes which will receive the contacts. There are two ways to do make your selection.

| 南                                                                                                    | NETsec contactSync - NETsec Demo Hybrid - New Policy                                                                                        | ×  |
|----------------------------------------------------------------------------------------------------|----------------------------------------------------------------------------------------------------|----|
| New contactSync                                                                                                    | Policy from on-premises Exchange                                                                                                    |    |
| <ul> <li>Environment Configuration</li> <li>Synchronization mode</li> <li>Access to Mailboxes</li> <li>Mailboxes</li> <li>Directory</li> </ul> | Mailboxes (1)<br>Search and choose either Exchange Online or on-premises mailbox users which will receive mail-enabled objects as contacts. |    |
| <ul> <li>Contact Folder</li> <li>Notification emails</li> <li>Scheduler service</li> <li>General</li> <li>Summary</li> </ul>                   | Display Name Primary SMTP Address Recipient Type Group Option                                                                               | r  |
|                                                                                                    | < > > < Back Next> Cance                                                                                                    | el |

- 1. Click **Choose** to select mailboxes by OU where they reside in Active Directory.
- Click Search to open a search dialogue window from which you can search for the desired Active Directory objects. When searching Active Directory, mailboxes can be selected individually, by group membership, by container, or by OU. If you have a hybrid Exchange environment, an additional option is available to search for Exchange Online objects.

| 🗈 NETsec contactSync – 🗆 🗙                                                                                                    | NETsec contactSync - NETsec Demo Hy                                                   | ۵                                                                                                    | NETsec contactSync                                                                                                   |                                                                                   | - 🗆 ×                                                                   |
|----------------------------------------------------------------------------------------------------|---------------------------------------------------------------------------------------|----------------------------------------------------------------------------------------------------|----------------------------------------------------------------------------------------------------|-----------------------------------------------------------------------------------|-------------------------------------------------------------------------|
| Select organizational unit<br>An active directory tree with all organizational units of every domain in the forest and is listed. All<br>maillox users included in a selected OU (and all nested OUs) will be recognized for import<br>contracts to their amillox. Note Y void on head to kit the mesked OUs.                                                                                                    | Policy from on-premises E                                                             | Search Active Directory     Search     You can search an object by inserting an expr<br>forest your exchange organization belongs to<br>apply.                                   | h Exchange Online<br>ression. Uncheck all object types which you<br>The result list contains all objects found. Sele | not want to have as a result. The sco<br>ct certain or all objects to be gathered | ope of the query is the complete<br>for resolve mailbox users and press |
| WIEfectDemo.Local      Solution     Compares     Compares     Solution     Solution     Solution                                                                                                    | Mailboxes ()<br>Search and choose either Exchange<br>mail-enabled objects as ontacts. | all employees                                                                                                    | DynamicDistributionGrou                                                                                              | 2                                                                                 | Search<br>maximum Results<br>500 €                                      |
| Consin Controllers      Constructions      Construction      Construction | Choose Search<br>Display Name Primary Sh                                              | Active Directory search in Single and the domain con-<br>Active Directory search is finished.           Diplay Name           DynamicDistributionGroup           []All Employees | Primary Smtp Address AllEmployees@netsecdemo.com                                                                     | Recipient Type<br>MsExchDynamicDistributionList                                   | DistinguishedName<br>CN=All Employees.OU=Reso                           |
| Help Deak     Help     Helt     Helt     Septy     Kepty     Cancel                                                                                                    | ٢                                                                                     | Select all                                                                                                    |                                                                                                    |                                                                                   | Apply Scancel                                                           |
| 15.<br>                                                                                                    |                                                                                       | < Back Next >                                                                                                    | Cancel                                                                                                    |                                                                                   |                                                                         |

When the **Search Exchange Online** Radio Button has been selected, you can search for objects by Recipient Type, such as **UserMailbox**, **MailUniversalDistributionGroup**, **MailUniversalSecurityGroup**, **DynamicDistributionGroup**, or **Office365 Group**.

When OUs are selected, a prompt to select the OU depth is presented. If any groups are contained in the OU, contactSync will prompt the user to include mailboxes by group membership.

If multiple OUs have been selected, the checkbox at the bottom left will apply the settings to all selected OUs.

Click **OK**, then **Apply**.

|                                                                                                    | Ľ | ]                              | contactSync  |  |
|----------------------------------------------------------------------------------------------------|---|--------------------------------|--------------|--|
|                                                                                                    |   | Semployees                     |              |  |
| NETsec contact                                                                                     |   | OU Option Exportable Recipient | TypeDetails  |  |
| Select organizational unit                                                                         |   |                                |              |  |
| An active directory tree with all organizational<br>mailbox users included in a selected OU (and a |   | Only this OU                   | (i)          |  |
| contacts to their mailbox. Note: You don't need                                                    |   | Only Sub-OUs                   | i            |  |
| Dr. 🔄 NETsecDemo.Local                                                                             |   | OU + Sub-OUs                   | i            |  |
| CompanyGroups                                                                                      |   | Include group memberships      | ( <b>i</b> ) |  |
| Computers                                                                                          | Ľ | - Include nested               |              |  |
| 🖽 🗔 🟐 Contacts                                                                                     |   | groups + memberships           |              |  |
| 🗌 🟐 Domain Controllers                                                                             |   |                                |              |  |
| 🗗 🗹 😋 Employees                                                                                    |   |                                |              |  |
| Accounting                                                                                         |   |                                |              |  |
|                                                                                                    |   |                                |              |  |
|                                                                                                    |   |                                |              |  |
| Engineering                                                                                        |   |                                |              |  |
|                                                                                                    |   |                                |              |  |
|                                                                                                    |   |                                |              |  |
| - 🗌 🏐 International Users                                                                          |   | Setting for all OUs 🔹 🕕        |              |  |
| 🗆 😪 IT                                                                                             | L |                                |              |  |
|                                                                                                    |   | Apply 🚳                        | Cancel:      |  |

Verify the selected OUs are displayed.

Click Next.

| Ø                                                                                                    | NETsec contactSync - NETsec Demo Hybrid - New Policy                                                                                                    | ×                 |
|----------------------------------------------------------------------------------------------------|----------------------------------------------------------------------------------------------------|-------------------|
| New contactSync F                                                                                                    | Policy from on-premises Exchange                                                                                                    |                   |
| Environment Configuration     Synchronization mode     Access to Mailboxes     Mailboxes     Directory                                          | Mailboxes       Image: Choose         Search and choose either Exchange Online or on-premises mailbox users which will r mail-enabled objects as contacts.         Image: Choose       Image: Search         Image: Choose       Image: Search | receive<br>Remove |
| <ul> <li>Directory</li> <li>Contact Folder</li> <li>Notification emails</li> <li>Scheduler service</li> <li>General</li> <li>Summary</li> </ul> | Display Name Primary SMTP Address Recipient Type Gr<br>AD OU<br>Employees OrganizationalUnit OU                                                                                                    | oup Option        |
|                                                                                                    | <                                                                                                    | >                 |
|                                                                                                    | < Back Next >                                                                                                    | Cancel            |

Click Next.

Instead of selecting OUs in Active Directory as described above, in the following example, the **All Employees** Dynamic Distribution Group has been selected from the Active Directory search.

Click **Search** to search for objects through an LDAP query. They can be selected individually, by group membership, by container, or OU

|                                                                                          | NETsec contactSync - NETsec Demo Hyt                                                      | 專                                                                                                    |                                                                     | NETsec contactSync                                                                                                    |                                                                     | - 🗆 ×                                   |
|------------------------------------------------------------------------------------------|-------------------------------------------------------------------------------------------|----------------------------------------------------------------------------------------------------|---------------------------------------------------------------------|----------------------------------------------------------------------------------------------------|---------------------------------------------------------------------|-----------------------------------------|
| New contactSync                                                                          | Policy from on-premises Ex                                                                | Search Active Directory<br>You can search an object by ins<br>complete forest your exchange<br>mailbox users and press apply. | Search Exchan<br>erting an expression. L<br>organization belongs to | ge Online<br>Incheck all object types which you do not want to<br>The result list contains all objects found. Select o | have as a result. The scope of<br>certain or all objects to be gath | f the query is the<br>hered for resolve |
| Environment Configuration     Synchronization mode     Access to Mailboxes     Mailboxes | Mailboxes ()<br>Search and choose either Brchange C<br>mail-enabled objects as crintacts. | all employees                                                                                                    | ☑ OU<br>☑ Group<br>he domain LDAP://NETs                            | DynamicDistributionGroup                                                                                               | Ĵ                                                                   | Search                                  |
| Directory Contact Folder Notification emails Scheduler service General                   | Display Name Primary SM                                                                   | Display Name DynamicDistributionGroup All Employees                                                                           |                                                                     | Primary Sritp Address<br>AllEmployees@netsecdemo.com                                                                   | Recipient Type<br>MsExchDynamicDist                                 | Distinguishe                            |
| Summary                                                                                  | ٢                                                                                         | Select all                                                                                                    |                                                                     |                                                                                                    | Apply                                                               | > 🔞 Cancel                              |
|                                                                                          |                                                                                           | < Back                                                                                                    | lext > Cancel                                                       |                                                                                                    |                                                                     |                                         |

All members with a mailbox in the selected group will receive the contacts, an option is also available to include nested groups.

Click Apply.

A new window opens with **Only Membership** preselected and the option to include nested groups.

|                                                                                                    | contactSync                                  |
|----------------------------------------------------------------------------------------------------|----------------------------------------------|
|                                                                                                    | 🐸 All Employees                              |
| NETsec contactSync                                                                                                    | Group Option Exportable RecipientTypeDetails |
| Search Active Directory     Search Exchange Online You can search an object by inserting an expression. Uncheck all object types whic complete forest your exchange organization belongs to. The result list contains all c mailbox users and press apply. | Only Membership                              |
| all employees<br>User I OU I DynamicDistribut<br>Container I Group                                                                                                    | Include nested groups                        |
| Message: Search for objects in the domain LDAP://NETsecDemo.Local<br>Active Directory search is finished.                                                                                                    |                                              |
| Display Name Primary Smtp Address                                                                                                    |                                              |
| DynamicDistributionGroup<br>All Employees AllEmployees@netsecc                                                                                                    |                                              |
| <                                                                                                    | Setting for all groups (1)                   |
| Select all                                                                                                    | Apply Scancel                                |

#### Click OK

Then click Apply

For continued instructions, please see Select mail-enabled objects on the Directory tab from On-Premises

### Select the Mailboxes from Exchange Online

You can select Mailboxes located in Exchange Online which will receive the contacts. This is possible for an Exchange Online environment or a part of any hybrid Exchange environment.

When searching for Exchange Online objects, you can search for objects by Recipient Type, such as UserMailbox, MailUniversalDistributionGroup, MailUniversalSecurityGroup, DynamicDistributionGroup, or Office365 Group.

| 庳                                                                          | NETsec contactSync - NETsec Demo Hybrid - New                                                      | <u>ل</u>                                                                                                    | NETsec contactSync                                                                                                    |                                                                                           | - 🗆 ×                                     |
|----------------------------------------------------------------------------|----------------------------------------------------------------------------------------------------|----------------------------------------------------------------------------------------------------|----------------------------------------------------------------------------------------------------|-------------------------------------------------------------------------------------------|-------------------------------------------|
| New contactSync                                                            | Policy from on-premises Exchange                                                                   | Search Active Directory<br>You can search an object by inse<br>complete forest your exchanged<br>mailbox users and press aperly. | Search Exchange Online     Search Exchange Online     Ganza and a search and a search and a search and a search and a search and a search and a search a search and a search a search a sea | o not want to have as a result. The scope<br>ound. Select certain or all objects to be ga | of the query is the<br>thered for resolve |
| Environment Configuration     Synchronization mode     Access to Mailboxes | Mailboxes ()<br>Search and choose either Exchange Online or op<br>mail-enabled objects as contacts | all employees                                                                                                    | ✓ MailUniversalSecurityGroup<br>✓ Office365Group<br>如 DynamicDistributionGroup                                                                                                    |                                                                                           | Search<br>maximum Results                 |
| <ul> <li>Mailboxes</li> <li>Directory</li> </ul>                           |                                                                                                    | Information   6ead58e1-7e0b-4da<br>Information   0 scripts are in the qu<br>The ConnectionInfo method was of<br>Dientary Name    | 0-ab02-6630d5b7141c disconnected.<br>ueue.<br>called from: <ps_remotepowershelldisconnected>b_0</ps_remotepowershelldisconnected>                                                                                                    | Recipient Tune                                                                            | Show log                                  |
| Contact Folder  Notification emails  Scheduler service  General            | Display Name Primary SM I P Address                                                                | DynamicDistributionGroup                                                                                                    | AllEmployees@netsecDemo.com                                                                                                    | DynamicDistributionGroup                                                                  | CN=All Employees,0                        |
| E Summary                                                                  |                                                                                                    | <                                                                                                    |                                                                                                    | Apply                                                                                     | ><br>& Cancel                             |
|                                                                            |                                                                                                    | < Back Next >                                                                                                    | Cancel                                                                                                    |                                                                                           |                                           |

In the example above, the **All Employees** Dynamic Distribution Group has been selected. You can expand your search by inserting a wild card character (\*).

Click Apply.

All members with a mailbox in the selected group will receive the contacts, an option is also available to include nested groups.

| <u>ل</u> ة | NETsec contactSync                           | × |
|------------|----------------------------------------------|---|
|            | All Employees                                |   |
|            | Group Option Exportable RecipientTypeDetails | _ |
|            |                                              |   |
|            | Only Membership                              |   |
|            |                                              |   |
|            | Include nested groups                        |   |
|            |                                              |   |
|            |                                              |   |
|            |                                              |   |
|            |                                              |   |
|            |                                              |   |
|            |                                              |   |
|            | V Ok 🔀 Cancel                                |   |

Click OK

Verify the selected group(s) are displayed.

Click Next.

### Select mail-enabled objects on the Directory tab from On-Premises

| 臣                                                                                                    | NETsec contactSync - NETsec Demo Hybrid - New Policy                                                                                                    | × |
|----------------------------------------------------------------------------------------------------|----------------------------------------------------------------------------------------------------|---|
| New contactSync F                                                                                                    | Policy from on-premises Exchange                                                                                                    |   |
| <ul> <li>Environment Configuration</li> <li>Synchronization mode</li> <li>Access to Mailboxes</li> <li>Mailboxes</li> <li>Directory</li> </ul> | Directory       Image: Choose the mail-enabled objects, which should synchronize into the users' mailboxes as contacts.         Choose       Image: Choose       Image: Choose       Ima |   |
| Contact Folder  Notification emails  Scheduler service General Summary                                                                         | Name Display Name Mail Logo Option Exp                                                                                                    | 2 |
|                                                                                                    | < <p>K Sack Next &gt; Cance</p>                                                                                                    | H |

In the **Directory** window, it will be necessary to select mail-enabled objects to be synchronized as contacts into user mailboxes. This can be done 2 ways.

- 1. Click **Choose** to select OUs which contain the objects you would like to synchronize as contacts into user mailboxes.
- 2. (Preferred method) Click **Search** to search Active Directory for groups which contain the members you would like to be synchronized into user mailboxes.

| 🗵 NETsec contactSync – 🗆 🗙                                                                                                    | NETsec contactSync - NETsec Demo Hybrid - New P 🖪 Search for on-premises objects – 🗆 🗙                                                                                                    |
|----------------------------------------------------------------------------------------------------|----------------------------------------------------------------------------------------------------|
| Select organizational unit<br>An active directory tree with all organizational units of every domain in the forest and is listed. All<br>mail objects included in a selected OU (and all nested OUs) will be recognized for export at<br>runtime. Note: You don't need to tick the nested OUs.                                                                                                    | Policy from on-premises Exchange<br>rou can search an object by inserting an expression. Uncheck all object types which you do not<br>want to have as a result. The scope of the query is the complete forest your exchange<br>organization belongs to. The result list contains all objects found. Select certain or all objects to<br>be gathered for export and press apply. |
| 🗈 🗐 NETsecDemo.Local                                                                                                    | all employees                                                                                                    |
| C - NETsecDemo CompanyGroups CompanyGroups Computers                                                                                                    | Directory         ①           Choose the mail-enabled objects, shich should eyr         ①           Concose the mail-enabled objects, shich should eyr         ①           Container         ①           OU         ①           Dynamic Distribution Group         ③                                                                                                    |
| Contacts     Somain Controllers                                                                                                    | Choose Q Search Troperties Properties                                                                                                    |
| Complexes     Complexes     Complexes     Complexes                                                                                                    | Name Display Name N Name Display Name Mail Logo Distinguished N                                                                                                    |
| Contractors     Customer Support     Gig Explorering     Executives     Support                                                                                                    | Dynamic Distribution Group<br>All Employees All Employees All Employees@net. CN+All Employe                                                                                                    |
| international Users international Users international Treations international Users international Users i | Select all                                                                                                    |
| Apply Scancel                                                                                                    | < >                                                                                                    |
|                                                                                                    | < Back Next> Cancel                                                                                                    |

#### Selection by OU

When OUs are selected, a prompt to select the OU depth is presented. If any groups are contained in the OU, an option is available to include group membership, which will be displayed in the group contact properties.

|                                                                                                    | <u>ل</u>                                                                                                    | contactSync                       |
|----------------------------------------------------------------------------------------------------|----------------------------------------------------------------------------------------------------|-----------------------------------|
| 函 NETsec contac                                                                                                    | Semployees                                                                                                    | tTypeDetails Add value for export |
| Select organizational unit                                                                                                    |                                                                                                    |                                   |
| An active directory tree with all organizational<br>mail objects included in a selected OU (and all<br>runtime. Note: You don't need to tick the nester | <ul> <li>Only this OU</li> <li>Only Sub-OUs</li> <li>OU + Sub-OUs</li> <li>Include group memberships</li> <li>Include nested<br/>groups + memberships</li> </ul> | ()<br>()<br>()<br>()              |
|                                                                                                    | Setting for all OUs                                                                                                    | <b>√</b> Ok                       |
|                                                                                                    | Apply 6                                                                                                    | Cancel                            |

If multiple OUs have been selected, the checkbox at the bottom left will apply the settings to all selected OUs.

Click **OK**, then **Apply**.

### Selection by Group and Membership

The preferred method for selecting contacts to be synchronized into user mailboxes is to search for a group which resides in Active Directory which contains all the desired mail-enabled object as group members.

The **All Employees** dynamic distribution group has been selected from the search query.

| 闽                         | NETsec contactSync - NETsec Demo             | Search for on-premises objects — 🗆 🗙                                                                                                    |
|---------------------------|----------------------------------------------|----------------------------------------------------------------------------------------------------|
| New contactSync           | Policy from on-premises                      | Search Active Directory<br>You can search an object by inserting an expression. Uncheck all object types which you do not<br>want to have as a result. The scope of the query is the complete forest your exchange<br>organization belongs to. The result list contains all objects found. Select certain or all objects to<br>be gathered for export and press apply. |
| Environment Configuration |                                              | all employees                                                                                                    |
| Synchronization mode      | Directory (1)                                | User i Contact i Group i                                                                                                    |
| Access to Mailboxes       | Choose the mail-enabled objects<br>contacts. | S Container (1) OU (1) I Dynamic Distribution Group (1)                                                                                                    |
| Mailboxes                 | 🙀 Choose 🛛 👰 Search                          | Public Folder 🕕                                                                                                    |
| Directory                 | Name Disp                                    | Name Display Name Mail Logo DistinguishedN                                                                                                    |
| Contact Folder            |                                              | Dynamic Distribution Group                                                                                                    |
| Notification emails       |                                              | All Employees All Employees AllEmployees@net CN=All Employees                                                                                                    |
| Scheduler service         |                                              |                                                                                                    |
| General                   |                                              |                                                                                                    |
| Summary                   |                                              | < >>                                                                                                    |
|                           |                                              | Select all                                                                                                    |
|                           | <                                            | >                                                                                                    |
|                           |                                              | < Back Next > Cancel                                                                                                    |
|                           |                                              |                                                                                                    |

#### Click Apply

You will receive a prompt to select how the group will be synchronized into user mailboxes. The selection includes only the group, only membership, or the Group and Membership. The option is also available to include nested groups.

| Search for on-premises objects                                                                                                    | 自 contactSync                                                                                                    |
|----------------------------------------------------------------------------------------------------|----------------------------------------------------------------------------------------------------|
| Search Active Directory         You can search an object by inserting an expression. Uncheck all object types v         want to have as a result. The scope of the query is the complete forest your exc         organization belongs to. The result list contains all objects found. Select certain be gathered for export and press apply.         all employees         User       Image: Contact         Container       Image: Contact         Public Folder       Image: Contact         Name       Display Name       Mail         Logo       Dynamic Distribution Group         ✓       All Employees       All Employees         All Employees       All Employees       All Employees | <ul> <li>All Employees</li> <li>Group Option Exportable RecipientTypeDetails Add value for export</li> <li>Only group         <ul> <li>Only Membership</li> <li>Group + Membership</li> <li>Include nested groups</li> <li>Include nested groups</li> </ul> </li> </ul> |
|                                                                                                    | ☐ Setting for all groups ③                                                                                                    |

Ensure the selected group is displayed in the Directory window

| 国                                                                                                    | NETsec contactSync - NETsec Demo Hybrid - New Policy                                                                                                    | ×          |
|----------------------------------------------------------------------------------------------------|----------------------------------------------------------------------------------------------------|------------|
| New contactSync                                                                                                    | Policy from on-premises Exchange                                                                                                    | ~          |
| <ul> <li>Environment Configuration</li> <li>Synchronization mode</li> <li>Access to Mailboxes</li> <li>Mailboxes</li> </ul>    | Directory (1)<br>Choose the mail-enabled objects, which should synchronize into the users 'mailboxes as contacts.                                       |            |
| <ul> <li>Directory</li> <li>Contact Folder</li> <li>Notification emails</li> <li>Scheduler service</li> <li>General</li> </ul> | Name     Display Name     Mail     Logo     Option       Dynamic Distribution Group       All Employees     All Employees     All Employees     Only Me | Exp<br>161 |
| Summary                                                                                                    | <                                                                                                    | >          |
|                                                                                                    | < Back Next > Can                                                                                                    | cel        |

Then click Next

### Select the Mailbox Contact Folder

Click **Choose** to select the contacts folder where the contacts will be synchronized to.

contactSync, can be configured to import contacts directly into the top-level Contacts folder. We recommend a new folder is created, which keeps the contactSync created contacts separate from the user-created contacts.

|                                                                                                    | NETsec contactSync                                                                                                    | ×                 |
|----------------------------------------------------------------------------------------------------|----------------------------------------------------------------------------------------------------|-------------------|
| NETsec contactSync - NETsec Demo                                                                                                    | Please select a folder for contact synchronization.<br>We recommend to create a new folder for the contact synchronization.<br>All folders displayed by this control can be selected.<br>Adding and deleting folders inside this dialog will not result<br>in physically removing or adding this folder inside a mailbox. | 1                 |
| New contactSync Policy from on-premises   Revironment Configuration  Synchronization mode  Access to Mailboxes  Mailboxes  Properties | Selected Path: Mailbox\Contacts\NewFolder                                                                                                    | •                 |
| Directory     Contact Folder     Notification emails     Scheduler service     General     Summary                                    | Allow synchronization into the well-known contact folder of the mailboxes Do not bluch untagged contacts, these contacts will not be synchronized Synchronize untagged contacts with contactSync Synchronize an additional contact for each untagged contact                                                              | (i)<br>(i)<br>(i) |
|                                                                                                    | Create folder 1 Remove folder 1 V Cancel                                                                                                    | -                 |

Select the top-level **Contacts** folder, then click **Create folder** to create a subfolder where the contacts will be synchronized, then give the new folder a name.

Click **OK**, then click **Next**.

#### Status notification email

An optional status notification email can be sent to the specified recipient(s) each time the policy runs, which provides a brief summary of activity. However, if your preference is to receive one only when an error has been logged, check the **Send only on error** checkbox. Click the **Test** button to send a test email. Then verify it has been received.

Click Next.

| 臣                                                                                                    | NETsec contactSync - NE | Tsec Demo Hybrid - New Policy                                                 | ×        |
|----------------------------------------------------------------------------------------------------|-------------------------|-------------------------------------------------------------------------------|----------|
| New contactSync                                                                                          | : Policy from on-pr     | emises Exchange                                                               |          |
| <ul> <li>Environment Configuration</li> <li>Synchronization mode</li> <li>Access to Mailboxes</li> </ul> | Status notificatio      | n emails                                                                      |          |
| Mailboxes     Directory     Contact Folder                                                               | Subject<br>Send to      | contactSync Summary - Contacts for All Employees administrator@netsecdemo.com | ()<br>() |
| <ul> <li>Notification emails</li> <li>Scheduler service</li> <li>General</li> </ul>                      |                         | Test I Send only on error                                                     | 1        |
| Summary                                                                                                  |                         |                                                                               |          |
|                                                                                                    |                         |                                                                               |          |
|                                                                                                    |                         | < Back Next >                                                                 | Cancel   |

### Schedule policy run

contactSync can be scheduled to run at regular intervals. We recommend the policy is manually run before any schedules are set. After the synchronization has completed successfully, you can go back and set it to run on the desired schedule.

Click Next.

|                           | NETsec contactSync - Company Demo - New Policy | ×        |
|---------------------------|------------------------------------------------|----------|
| New contactSync           | Policy for on-premises Exchange                |          |
| Environment Configuration | Scheduler service                              | -        |
| Synchronization mode      | No schedule service      Weekly     Monthly    | Ð        |
| Access to Mailboxes       |                                                |          |
| Mailboxes                 |                                                |          |
| Directory                 |                                                |          |
| Contact Folder            |                                                |          |
| Notification emails       |                                                |          |
| Scheduler service         |                                                |          |
| 🗏 General                 |                                                |          |
| Summary                   |                                                |          |
|                           |                                                |          |
|                           |                                                |          |
|                           |                                                |          |
|                           |                                                |          |
|                           | < Back Next :                                  | > Cancel |
|                           |                                                |          |

The **Weekly** schedule allows you to select which days of the week the policy runs, along with start time and frequency.

| Scheduler service     |            |            |   |
|-----------------------|------------|------------|---|
| ○ No schedule service | Weekly     | Monthly    | i |
| Monday                | Tuesday    | Wednesday  |   |
| Thursday              | Friday     | Saturday   |   |
| Sunday                |            |            |   |
| every day             |            |            |   |
| start time 0          | ➡ h O➡ min | once a day | • |
|                       |            |            |   |

The **Monthly** schedule allows you to select which days of the month the policy runs, along with start time and frequency.

| Schedu    | ller servi       | æ              |       |             |            |       |        |   |
|-----------|------------------|----------------|-------|-------------|------------|-------|--------|---|
| O No scl  | nedule serv      | ice 🚺          | 0     | Weekly      | i          | Mon   | thly 🚺 |   |
| □ 1.      | <b>2</b> .       | 3.             | 4.    | 5.          | <b>6</b> . | 7.    | 29.    |   |
| 8.        | <mark>9</mark> . | <u> </u>       | □ 11. | <b>12</b> . | 13.        | ☐ 14. | 30.    |   |
| 15.       | <b>16</b> .      | ☐ 17.          | 18.   | 19.         | 20.        | 21.   | 31.    |   |
| 22.       | 23.              | 24.            | 25.   | 26.         | 27.        | 28.   |        |   |
| start tir | ne               | 0 <b>.</b> ↓ h | 0     | ÷ min       | once a     | day   | T      | ١ |

### Policy name and description

Enter a policy name and optional description, then click Next.

| 围                                                                                  | NETsec contactSync - NETsec Demo Hybrid - New Policy                                                                         | ×    |
|------------------------------------------------------------------------------------|----------------------------------------------------------------------------------------------------|------|
| New contactSync                                                                    | Policy from on-premises Exchange                                                                                             |      |
| Environment Configuration     Synchronization mode     Access to Mailboxes         | General<br>Policy Name                                                                                                    |      |
| Mailboxes                                                                          | Contacts for All Employees Description                                                                                       |      |
| <ul> <li>Directory</li> <li>Contact Folder</li> <li>Notification emails</li> </ul> | Synchronizes the members of the All Employees Dynamic Distribution Group into each group member's mailbox contained therein. |      |
| <ul> <li>Scheduler service</li> <li>General</li> </ul>                             |                                                                                                    |      |
| Summary                                                                            | Environment Configuration                                                                                                    |      |
|                                                                                    | < Back Next > Cance                                                                                                    | el l |

To ensure your settings have been properly configured contactSync will check your policy settings and notify you of any detected errors.

Click Finish.

| 與                                                                          | NETsec contactSync - NETsec Dem | no Hybrid - New Policy                    | ×      |
|----------------------------------------------------------------------------|---------------------------------|-------------------------------------------|--------|
| Summary                                                                    |                                 |                                           |        |
| Environment Configuration     Synchronization mode     Access to Mailboxes | Summary                         | Ø Not Used                                |        |
|                                                                            | Policy name                     | Contacts for All Employees                |        |
| Mailboxes                                                                  | Synchronization mode            | Synchronize GAL to on-premises mailboxes. |        |
| Directory                                                                  | Oirectory                       | Objects selected                          |        |
| Contact Folder                                                             | Mailboxes                       | 1 entry found                             |        |
| Notification emails                                                        | Contact Folder                  | Mailbox\Contacts\All Employees            |        |
|                                                                            | Votification                    | Logon to mailbox                          |        |
| Scheduler service                                                          | Notification                    | Send test mail to recipient               |        |
| General                                                                    | Scheduler service               |                                           |        |
| Summary                                                                    |                                 |                                           |        |
|                                                                            |                                 |                                           |        |
|                                                                            |                                 |                                           |        |
|                                                                            |                                 |                                           | N      |
|                                                                            |                                 |                                           |        |
|                                                                            |                                 |                                           |        |
|                                                                            |                                 |                                           |        |
|                                                                            |                                 | < Back Finish                             | Cancel |
|                                                                            |                                 |                                           |        |

### Execute Policy and Check Log File

The new policy is accessible by selecting it from either link shown below. Select the policy node.

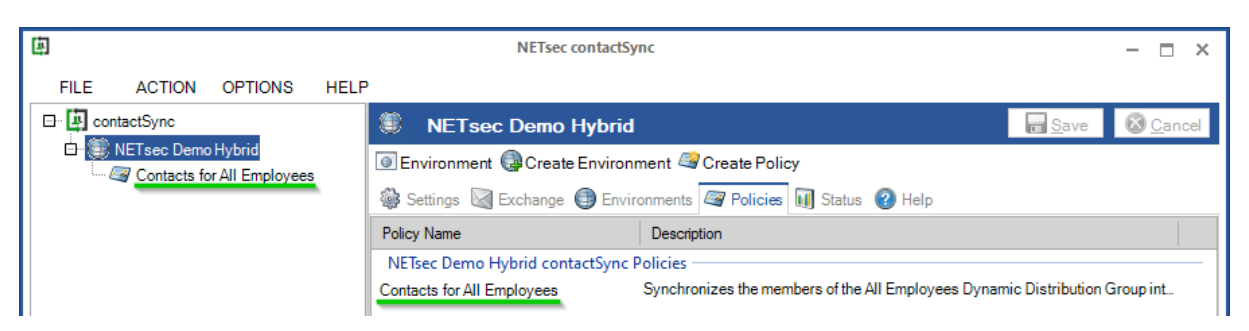

Click the Run button.

| 国                                           | NETsec contactSync                                                                         | – 🗆 ×            |
|---------------------------------------------|--------------------------------------------------------------------------------------------|------------------|
| FILE ACTION OPTIONS HELF                    |                                                                                            |                  |
| ContactSync                                 | Contacts for All Employees                                                                 | 🙆 <u>C</u> ancel |
| NETsec Demo Hybrid     Sector All Employees | 💿 Environment 🧟 Delete 🗟 Clone 🚳 Test 💈 Counter 🕨 Run 🕕 Status                             |                  |
|                                             | 🧟 General 🦓 Synchronization mode 🥝 Access to Mailboxes 🚱 Mailboxes 🐁 Directory 🧕 Contact F | Folder 🕻 🖡 🕨     |
|                                             | General                                                                                    |                  |
|                                             | Policy Name                                                                                | (1)              |
|                                             | Contacts for All Employees                                                                 |                  |

The status and a detailed summary are displayed upon completion.

All operations have been summarized below. Further details can be obtained from the log file.

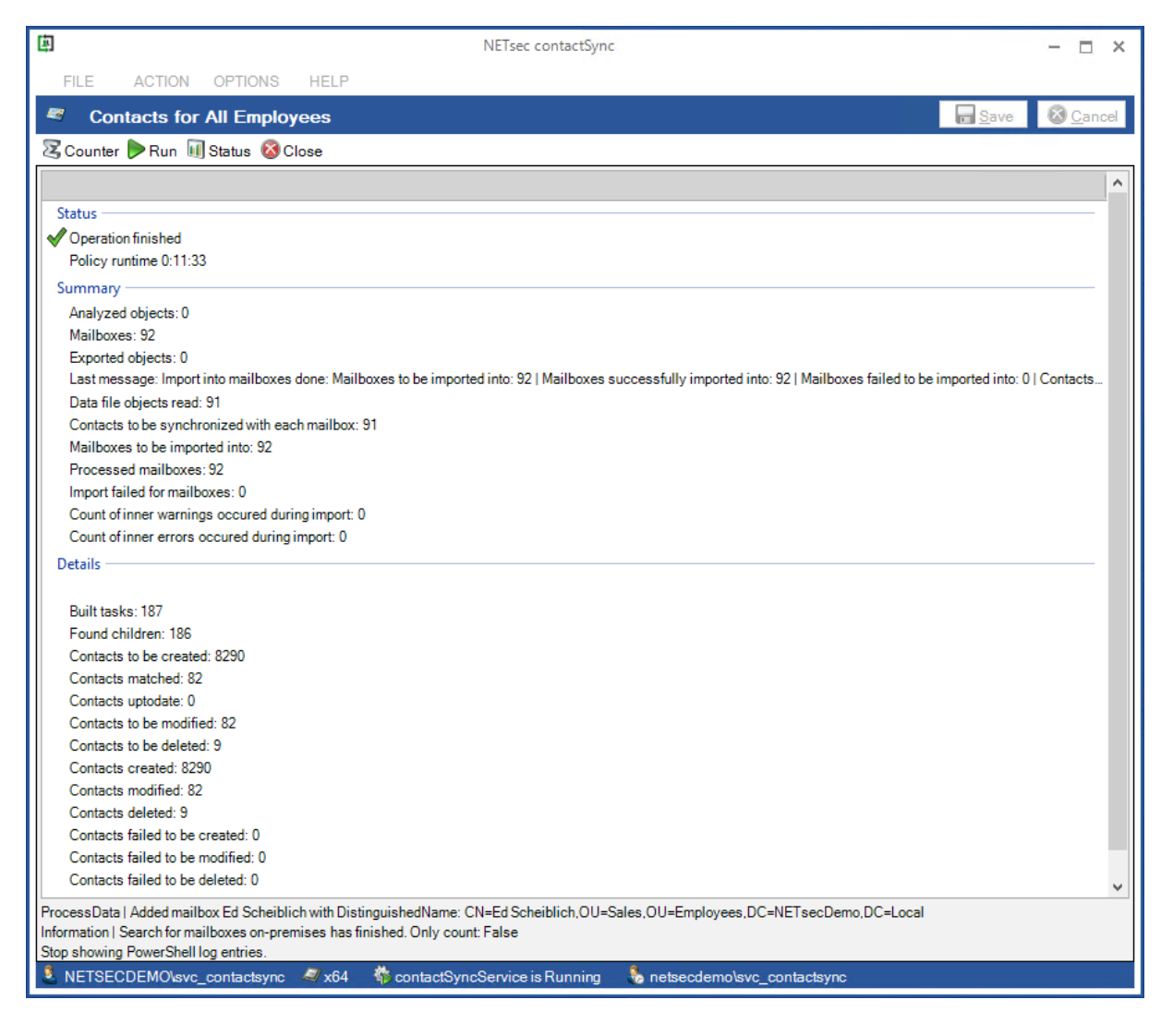

Results of synchronization shown below.

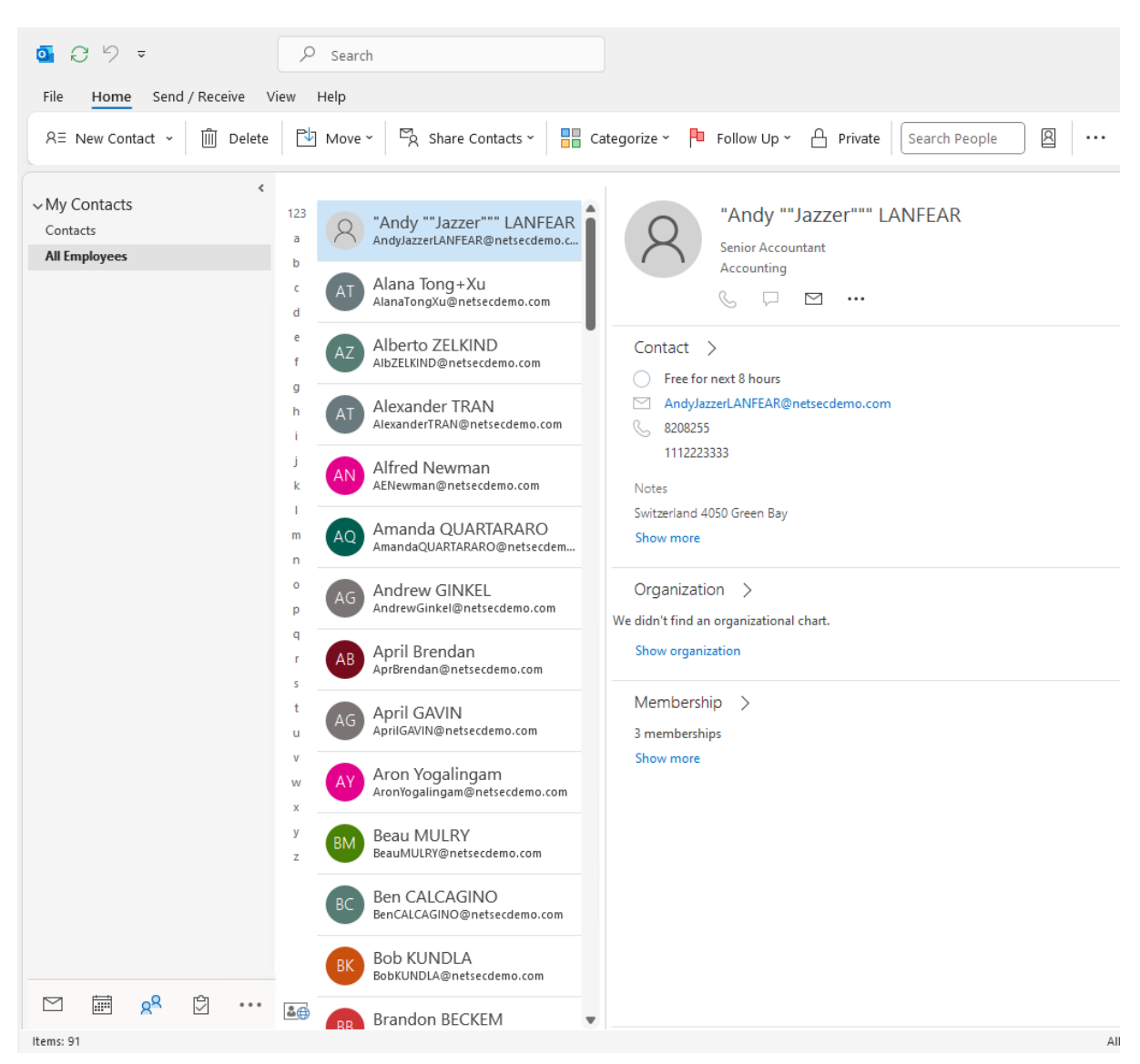

The corresponding log file can be opened by selecting the Status tab, and right-clicking the associated log and selecting **Open log file** from the context menu. This allows you to easily find the error and identify its cause.

| (j)                      | NETsec contactSync                                                                                                    | – 🗆 ×            |
|--------------------------|----------------------------------------------------------------------------------------------------|------------------|
| FILE ACTION OPTIONS HELF |                                                                                                    |                  |
| □ tontactSync            | Contacts for All Employees                                                                                                    | 🙆 <u>C</u> ancel |
| VETsec Demo Hybrid       | Environments 🥞 Create Policy                                                                                                    |                  |
|                          | 🎲 Settings 🔯 Exchange 🌐 Environments 🖉 Policies 🚺 Status 😢 Help                                                                                                    |                  |
|                          | All Gontacts for A - Not Hide: O Completed A Canceled B Errors                                                                                                    | 🙆 Reload         |
|                          | Policy Name         Start Time         Operati         Errors         Analy         Added         Modifi         Up-to                                                                                                    | Deleted          |
|                          | contactSync                                                                                                    |                  |
|                          | Contacts for Al.         3/29/2024 8:14:5         Completed 0         186         62:50         82         0         9           So Contacts for Al.         3/29/2024 8:14:5         Completed 185         186         0         0         0         0         0         0         0         0         0         0         0         0         0         0         0         0         0         0         0         0         0         0         0         0         0         0         0         0         0         0         0         0         0         0         0         0         0         0         0         0         0         0         0         0         0         0         0         0         0         0         0         0         0         0         0         0         0         0         0         0         0         0         0         0         0         0         0         0         0         0         0         0         0         0         0         0         0         0         0         0         0         0         0         0         0         0         0         0         0 |                  |
|                          | Copen log file                                                                                                    |                  |
|                          | Export log file                                                                                                    |                  |
|                          | Export all log files                                                                                                    |                  |
|                          |                                                                                                    |                  |

Searching for the string **error** yields 282 log entries containing this string.

Right-click any line which contains an error, then select open details.

Details of the error can be found in both the Message and Exmessage marked below.

The error indicates binding to the configured contact folder failed. Upon further review of the configuration, the dedicated users to write to this folder are lacking the Application Impersonation Role. After assigning the correction permissions, the policy run was successful

| <b>D</b>                                                                                                    | log20240329081450_970x06058.txt - NETsec LogViewer – 🗆 🗙                                                                                                    |
|----------------------------------------------------------------------------------------------------|----------------------------------------------------------------------------------------------------|
| 📙 Open 🖶 Save \mid 🍸 Set Filter 🍸 Clea                                                                                                    | r Filter 📔 🖉 🔎 🔎 Clear Search                                                                                                    |
| Timestamp         Policy           20240329_081451_188         ContactsforAllEmployees.xm           20240320_001451_180         ContactsforAllEmployees.xm                                                                                                 | log20240329081450_970x06058.txt - NETsec LogViewer Details ×                                                                                                    |
| 20240329_081451_190 ContactsforAllEmployees.xm<br>20240329_081451_190 ContactsforAllEmployees.xm<br>20240329_081451_190 ContactsforAllEmployees.xm<br>20240329_081451_243 ContactsforAllEmployee.xm                                                        | ContactsforAllEmployees.xml     Typ     Error     Code     Typ                                                                                                    |
| 20240329_081451_243 ContactsforAllEmployees.xm<br>20240329_081451_245 ContactsforAllEmployees.xm<br>20240329_081451_245 ContactsforAllEmployees.xm<br>20240329_081451_245 ContactsforAllEmployees.xm                                                       | 53006         vés, iransferritioden/Ubjects:XV, rý           Task                                                                                                    |
| 20240329_081451_246 Contactsfor/IIEmployees.xm<br>20240329_081451_246 Contactsfor/IIEmployees.xm<br>20240329_081451_247 Contactsfor/IIEmployees.xm<br>20240329_081451_247 Contactsfor/IIEmployees.xm                                                       | 62     Source     contactSyncLibrary.ContactFolderFunctions.EnsureContactFolderExistance()      Message                                                                                                    |
| 20240329_081451_247_C_ntactsforAllEmployees.xm<br>20240329_081451_248_ContactsforAllEmployees.xm<br>20240329_081451_248_ContactsforAllEmployees.xm                                                                                                    | 2. Binding to folder failed. You may want to check, if the credentials given for ews-service (netsecdemo\blazer) have not the permission to     access to TodCURZ@netsecdemo.com's mailbox and (contact) folders.     Exmessage     Resolving Exchange Web Services URL via Autodiscover with mail address 'TodCURZ@netsecdemo.com' for the on-premises Exchange Server                                                                                                    |
| 20240329_081451_248_ContactsforAllEmployees.xm<br>20240329_081451_249_ContactsforAllEmployees.xm<br>20240329_081451_249_ContactsforAllEmployees.xm<br>20240329_081451_249_ContactsforAllEmployees.xm                                                       | failed. Please check that the mailbox of netsecdemolyblazer' is located on the on-premises Exchange Server and the permissions and<br>credentials for 'netsecdemolyblazer' are correct. Otherwise configure the manual setting for the Exchange Web Services URL of the on-<br>premises Exchange Server, (ExMessage: The Autodiscover service couldn't be located.)         The Autodiscover service couldn't be located.                                                                                                    |
| 282 results found                                                                                                    | Exsource 2 2 2 2 2 2 2 2 2 2 2 2 2 2 2 2 2 2 2                                                                                                    |
| 20240329_081506_345 [ContactsforAllEmployes.xr<br>20240329_081506_346 [ContactsforAllEmployees.xr<br>20240329_081506_347 [ContactsforAllEmployees.xr<br>20240329_081507_772 [ContactsforAllEmployees.xr<br>20240329_081507_772 [ContactsforAllEmployees.xr | I Gront 53000         2612         62         contactSynt         Show line in main view         ContactFolderExistance()         2. Binding to folder failed. You may want to check, if the credentials given for ew           I Gront 44042         2012         542         GALsynchit         Doen details         ToSingleMailbox()         Enversion         FourierstangeErlolderExistance()         Processing destination user failed. You may want to check, if the credentials given for ew           I Gront 44042         2612         622         GALsynchit         Dopen details         ToSingleMailbox()         Processing destination user failed Todd CUR2 (SMTP.TodCUR2@netsecdem.corl           I Gront 44048         2614         52         GALsynchit         Add to Search         ToSingleMailbox()         Processing destination user failed. Todd CUR2 (SMTP.TodCUR2@netsecdem.corl           I Gront 44048         2614         52         GALsynchit         Add to Search         ToSingleMailbox()         Processing destination user failed. Todd user year to check, if the credentias given for ew           I Gront 44048         6514         52         GALsynchit         W         Save results to file         ToSingleMailbox()         FourtStructFoldFoldFoldEx fold fold fold fold fold fold fold fold |
| Copyright © NETsec GmbH & Co. KG 2019-2024 - \                                                                                                    | rersion 2.8.0.0 📔 C\ProgramData\NETsec GmbH & Co. KG\contactSymc\log files\log20240329_081450_970x06058.txt                                                                                                    |

# Synchronize Contacts from Exchange Online into Mailboxes

contactSync allows you to synchronize mail-enabled objects directly from Exchange Online as contacts into user mailboxes. It will connect to user mailboxes in your local Exchange Environment, whether it is in Exchange on-premises, Exchange Online or part of a hybrid Exchange environment.

#### Create new policy

Select the desired environment node, then click **Create Policy**.

| 車                              | NETsec contactSync                       | - 🗆 ×            |
|--------------------------------|------------------------------------------|------------------|
| FILE ACTION OPTIONS HELF       | ,                                        |                  |
| ContactSync                    | NETsec Demo Hybrid                       | 🐼 <u>C</u> ancel |
| 📟 🕮 NE <u>Tsec Demo Hvbrid</u> | Environment BC create Policy             |                  |
| 🥰 Create Policy 🔪              |                                          |                  |
| Environments                   | Denvironments 🖾 Policies 💵 Status 🔇 Help |                  |
| Status                         | Policy Name Description                  |                  |
| Juitas                         |                                          |                  |
| Configuration                  |                                          |                  |
|                                |                                          |                  |

Ensure the desired environment has been selected from the dropdown.

| 闽                                                                                                    | NETsec contactSync - NETsec Demo Hybrid - New Policy                                                                                                    | ×         |
|----------------------------------------------------------------------------------------------------|----------------------------------------------------------------------------------------------------|-----------|
| Environment Con                                                                                                    | figuration                                                                                                    |           |
| <ul> <li>Environment Configuration</li> <li>Synchronization mode</li> <li>Access to Mailboxes</li> <li>Mailboxes</li> <li>Unknown Source</li> <li>Contact Folder</li> <li>Notification emails</li> <li>Scheduler service</li> <li>General</li> <li>Summary</li> </ul> | Environment Configuration<br>Please choose the Environment Configuration for the new policy<br>NETsec Demo Hybrid<br>+ Hybrid Exchange environment and the contactSync Server is<br>member of the on-premises Active Directory. | t> Cancel |
|                                                                                                    | 100                                                                                                    | Cancer    |

## Synchronization mode

Select Synchronize directory information (GAL) from Exchange Online into users' mailboxes in the Exchange Environment.

Click Next.

| 庳                                                                                                    | NETsec contactSync - NETsec Demo Hybrid - New Policy                                                                                                    | ×                    |
|----------------------------------------------------------------------------------------------------|----------------------------------------------------------------------------------------------------|----------------------|
| New contactSynd                                                                                                    | Policy from Exchange Online                                                                                                    |                      |
| Environment Configuration                                                                                                    | Synchronization mode                                                                                                    |                      |
| <ul> <li>Synchronization mode</li> <li>Access to Mailboxes</li> <li>Directory</li> <li>Contact Folder</li> <li>Notification emails</li> <li>Scheduler service</li> <li>General</li> <li>Summary</li> </ul> | <ul> <li>1. What do you want to do?</li> <li>Synchronize directory information (GAL) from on-premises into users' mailboxes in the Exchange environment.</li> <li>Synchronize directory information (GAL) from Exchange Online into users' mailboxes in the Exchange environment.</li> <li>Synchronize public folder contacts into users' mailboxes in an Exchange environment.</li> <li>Synchronize shared mailbox contacts into users' mailboxes in an Exchange environment.</li> </ul> | ()<br>()<br>()<br>() |
|                                                                                                    | < Back Next >                                                                                                    | Cancel               |

### Access to Mailboxes for On-Premises Exchange

contactSync requires access to user mailboxes in order to write to their contacts folder. The **Exchange Application Impersonation** can be configured for such access, which allows up to 5 concurrent connections to user mailboxes.

By default, contactSync will use the account which has been configured in the Environment configuration.

These two roles can be split between two separate accounts by entering the credentials of a dedicated mailbox user that has the **Application Impersonation** role.

| ]                                                                           | NETsec contactSync - NETsec Demo Hybrid - New Policy                                  | :          |
|-----------------------------------------------------------------------------|---------------------------------------------------------------------------------------|------------|
| New contactSync                                                             | Policy from Exchange Online                                                           |            |
| <ul> <li>Environment Configuration</li> <li>Synchronization mode</li> </ul> | Access to Mailboxes                                                                   | ^          |
| <ul> <li>Access to Mailboxes</li> <li>Mailboxes</li> </ul>                  | 5 count of concurrent mailboxes getting the contacts<br>e.g. 5 mailboxes concurrently | 1          |
| <ul> <li>Directory</li> <li>Contact Folder</li> </ul>                       | Credentials of the on-premises service account                                        | (i)        |
| Notification emails                                                         | O Credentials of a dedicated mailbox user User Name:                                  | ()<br>()   |
| General                                                                     | Password:<br>E-Mail Address:                                                          | (i)<br>(i) |
| Summary                                                                     | Exchange Web Services URL of on-premises Exchange                                     |            |
|                                                                             | Manual setting e.g. https://casserver.domain.local/EWS/Exchange.asmx                  | • •        |
|                                                                             | < Back Next >                                                                         | Cancel     |

Please take a look at the chapter:

How to configure Exchange Application Impersonation

### Access to Mailboxes for Exchange Online

By default, contactSync uses the Environment Configuration to access mailboxes. Application Impersonation, required for on-premises Exchange, will not be necessary when the certificate authentication via App Registration for Exchange Online is configured in the Environment Configuration.

Please take a look at the chapter

Exchange Online certificate-based authentication via App Registration

| 臣                                                                           | NETsec contactSync - NETsec Demo Hybrid - New Policy                                  | ×    |
|-----------------------------------------------------------------------------|---------------------------------------------------------------------------------------|------|
| New contactSync                                                             | Policy from Exchange Online                                                           |      |
| <ul> <li>Environment Configuration</li> <li>Synchronization mode</li> </ul> | Account for access of Exchange Online mailboxes                                       | ^    |
| Access to Mailboxes                                                         | 5 count of concurrent mailboxes getting the contacts<br>e.g. 5 mailboxes concurrently |      |
| Directory                                                                   | Use the Environment Configuration settings                                            |      |
| Contact Folder                                                              | O Credentials of a dedicated mailbox user                                             |      |
| Notification emails                                                         | User Name:                                                                            |      |
| Scheduler service                                                           | E-Mail Address:                                                                       |      |
| 🗏 General                                                                   | Modern authentication OAuth 2.0 for Exchange Online Login                             |      |
| Summary                                                                     | My Azure Cloud Instance is hosted by:                                                 |      |
|                                                                             | Microsoft Azure public cloud                                                          |      |
|                                                                             | Exchange Web Services URL of Exchange Online                                          |      |
|                                                                             | https://outlook.office365.com/EWS/Exchange.asmx                                       | ~    |
|                                                                             | <back next=""> Car</back>                                                             | ncel |
|                                                                             |                                                                                       |      |

Click Next

### Select the Mailboxes from On-Premises Exchange

You can select Mailboxes located in an on-premises Exchange Server, which will receive contacts. It could be an on-premises Exchange environment or a part of a hybrid Exchange environment.

In the **Mailboxes** window, you are prompted to select the mailboxes which will receive the contacts. There are two ways to do make your selection.

|                                                                                                    | NETsec contactSync - NETsec Demo Hybrid - New Policy                                                                                        |             |
|----------------------------------------------------------------------------------------------------|----------------------------------------------------------------------------------------------------|-------------|
| New contactSynd                                                                                                    | Policy from Exchange Online                                                                                                    |             |
| <ul> <li>Environment Configuration</li> <li>Synchronization mode</li> <li>Access to Mailboxes</li> <li>Mailboxes</li> </ul>                     | Mailboxes (1)<br>Search and choose either Exchange Online or on-premises mailbox users which will rece<br>mail-enabled objects as contacts. | emove       |
| <ul> <li>Directory</li> <li>Contact Folder</li> <li>Notification emails</li> <li>Scheduler service</li> <li>General</li> <li>Summary</li> </ul> | Display Name Primary SMTP Address Recipient Type Group                                                                                      | Option      |
|                                                                                                    | <<br><br><br><br><br><br><br>                                                                                                    | ><br>Cancel |

- Click **Choose** to select mailboxes by OU where they reside in Active Directory.
- Click **Search** to open a search dialogue window from which you can search for the desired Active Directory objects. When searching Active Directory, mailboxes can be selected individually, by group membership, by container, or by OU. If you have a hybrid Exchange environment, an additional option is available to search for Exchange Online objects.

| NETsec contactSync - NETsec Demo Hybrid                                                      | 囱                                                                                                    | NETsec contactSync                                                                                                    | - 🗆 ×                                                                                                    |
|----------------------------------------------------------------------------------------------|----------------------------------------------------------------------------------------------------|----------------------------------------------------------------------------------------------------|----------------------------------------------------------------------------------------------------|
| Policy from Exchange Online                                                                  | <ul> <li>Search Active Directory Se<br/>You can search an object by inserting an<br/>complete forest your exchange organizat<br/>mailbox users and press apply.</li> </ul>                                                        | earch Exchange Online<br>excression. Uncheck all object types which you do not want to hav<br>on belongs to. The result list contains all objects found. Selected                                                                                                    | e as a result. The scope of the query is the<br>an or all objects to be gathered for resolve                                                                                                    |
| Mailboxes ()<br>Search and choose either Exchange Onli<br>mail-enabled objects as contracts. | al employees           If User         If OU           If Container         If Group           Message: Search for objects in the domain         Active Directory search is finished.                                             | DynamicDistributionGrap                                                                                                    |                                                                                                    |
| Display Name Primary SMTP                                                                    | Display Name<br>DynamicDistributionGroup                                                                                                    | Penary Sntp Address Recipient Type<br>AllEnployees@netsecdemo.com MsExchDynam                                                                                                    | DistriguishedName                                                                                                    |
| <b>د</b>                                                                                     | Select all                                                                                                    | Cancel                                                                                                    | Apply Scancel                                                                                                    |
|                                                                                              | NTrue contactsync - NTrue Demo Hydrol<br>Policy from Exchange Online<br>Mailboxes<br>Saarch and choose either Exclures Online<br>Saarch and choose either Exclures Online<br>Deplay Name Primary SMTP<br>Deplay Name Primary SMTP | KThe contactive: NETher bono hybrid     Policy from Exchange Online     Not can serie an object by inserting an     You can serie an object by inserting an     You can serie an     You can seri | X     Mitthee contactSync       Policy from Exchange Online     Image: Search and object by insetting an excrement. Uncheck all object to ynes which you 20metange to here inside in the object by insetting an excrement. Uncheck all object to ynes which you 20metange to here inside in the object by insetting an excrement. Uncheck all object to ynes which you 20metange to here inside interference inside interference inside interference inside interference inside interference inside interference inside interference inside interference inside interference inside interference inside interference inside interference interference inside interference inside interference inside interference interference |

When the **Search Exchange Online** Radio Button has been selected, you can search for objects by Recipient Type, such as **UserMailbox**, **MailUniversalDistributionGroup**, **MailUniversalSecurityGroup**, **DynamicDistributionGroup**, or **Office365 Group**.

When OUs are selected, a prompt to select the OU depth is presented. If any groups are contained in the OU, contactSync will prompt the user to include mailboxes by group membership.

If multiple OUs have been selected, the checkbox at the bottom left will apply the settings to all selected OUs.

Click **OK**, then **Apply**.

|                                                                                                    | Ē |                                | contactSync |      |
|----------------------------------------------------------------------------------------------------|---|--------------------------------|-------------|------|
|                                                                                                    |   | Semployees                     |             |      |
| NETsec contac                                                                                      |   | OU Option Exportable Recipient | TypeDetails |      |
| Select organizational unit                                                                         |   |                                |             |      |
| An active directory tree with all organizational<br>mailbox users included in a selected OU (and a |   | Only this OU                   | i           |      |
| contacts to their mailbox. Note: You don't need                                                    |   | Only Sub-OUs                   | i           |      |
| En 🔄 NETsecDemo.Local                                                                              |   | OU + Sub-OUs                   | i           |      |
| UC=NETsecDemo                                                                                      |   | Include group memberships      | i           |      |
|                                                                                                    |   | Include nested                 | i           |      |
| Contacts     Grading Controllers                                                                   |   | groupa + memberanipa           |             |      |
| 🗗 🔽 😋 Employees 🗸                                                                                  |   |                                |             |      |
| 🗌 🔄 Accounting                                                                                     |   |                                |             |      |
| Contractors                                                                                        |   |                                |             |      |
| Customer Support                                                                                   |   |                                |             |      |
|                                                                                                    |   |                                |             |      |
|                                                                                                    |   |                                |             |      |
|                                                                                                    |   |                                |             |      |
| 🖂 뉔 International Users                                                                            | [ | Setting for all OUs 🔹 🕕        |             | 🖌 Ok |
| 📃 🦾 П 🗠 П                                                                                          |   |                                |             |      |
|                                                                                                    |   | Apply 🔇                        | Cancel      |      |

Verify the selected OUs are displayed.

Click Apply

| <b>4</b> ]                                                                                                    | NETsec contactSync - NETsec Demo Hybrid - New Policy                                                                                                    | × |  |  |  |
|----------------------------------------------------------------------------------------------------|----------------------------------------------------------------------------------------------------|---|--|--|--|
| New contactSync P Environment Configuration Synchronization mode Access to Mailboxes Mailboxes Directory                     | It is sec contact sync - NETsec Demo Hybrid - New Policy         olicy from Exchange Online         Mailboxes ()         Search and choose either Exchange Online or on-premises mailbox users which will receive mail-enabled objects as contacts.         Image: Choose ()         Image: Choose ()     < |   |  |  |  |
| <ul> <li>Contact Folder</li> <li>Notification emails</li> <li>Scheduler service</li> <li>General</li> <li>Summary</li> </ul> | AD OU<br>Employees OrganizationalUnit OU + SubOU                                                                                                    |   |  |  |  |
|                                                                                                    | < Back Next > Cance                                                                                                    | : |  |  |  |

Click Next.

Instead of selecting OUs in Active Directory as described above, in the following example, the "All Employees" Dynamic Distribution Group has been selected from the Active Directory search.

|                                                                             |                                                                                                    | ē                                                                               |                                                                         | NETsec contactSync                                                                        |                                                                                        | - 🗆 ×                                     |
|-----------------------------------------------------------------------------|----------------------------------------------------------------------------------------------------|---------------------------------------------------------------------------------|-------------------------------------------------------------------------|-------------------------------------------------------------------------------------------|----------------------------------------------------------------------------------------|-------------------------------------------|
|                                                                             | NETsec contactSync - NETsec Demo Hybrid                                                                                                    | Search Active Direct                                                            | ory OSearch Excha                                                       | nge Online                                                                                |                                                                                        |                                           |
| New contactSync                                                             | Policy from Exchange Online                                                                                                    | You can search an object<br>complete forest your exc<br>mailbox users and press | t by inserting an expression.<br>hange organization belongs t<br>apply. | Uncheck all object types which you do no<br>o. The result list contains all objects found | t want to have as a result. The scope of<br>I. Select certain or all objects to be gat | of the query is the<br>thered for resolve |
|                                                                             | /                                                                                                    | all employees                                                                   |                                                                         |                                                                                           |                                                                                        | Search                                    |
| <ul> <li>Environment Configuration</li> <li>Synchronization mode</li> </ul> | Mailboxes (1)                                                                                                    | User<br>Container                                                               | ✓ OU<br>✓ Group                                                         | DynamicDistributionGroup                                                                  |                                                                                        | maximum Results                           |
| <ul> <li>Access to Mailboxes</li> <li>Mailboxes</li> </ul>                  | Search and choose either Exchange Unlin<br>mail-enabled objects as contacts.                                                                                                    | Message: Search for obje<br>Active Directory search is                          | ects in the domain LDAP://NET                                           | secDemo.Local                                                                             |                                                                                        | Show log                                  |
| <ul> <li>Directory</li> <li>Contact Folder</li> </ul>                       | Display Name Primary SMTP                                                                                                    | Display Name<br>DynamicDistribution                                             | nGroup                                                                  | Primary Smtp Address                                                                      | Recipient Type                                                                         | DistinguishedName                         |
| <ul> <li>Notification emails</li> <li>Scheduler service</li> </ul>          |                                                                                                    | All Employees                                                                   |                                                                         | AllEmployees@netsecdemo.com                                                               | MsExchDynamicDistributionList                                                          | CN=All Employees,                         |
| General                                                                     |                                                                                                    |                                                                                 |                                                                         |                                                                                           |                                                                                        |                                           |
| Summary                                                                     |                                                                                                    |                                                                                 |                                                                         |                                                                                           |                                                                                        |                                           |
|                                                                             |                                                                                                    | Select all                                                                      |                                                                         |                                                                                           | Apply                                                                                  | Cancel                                    |
|                                                                             | s and the second second |                                                                                 | >                                                                       |                                                                                           |                                                                                        |                                           |
|                                                                             |                                                                                                    | < Back                                                                          | Next > Cancel                                                           |                                                                                           |                                                                                        |                                           |

All members with a mailbox in the selected group will receive the contacts, an option is also available to include nested groups.

| 庳 | ] contactSync                                |  |  |  |  |  |  |  |
|---|----------------------------------------------|--|--|--|--|--|--|--|
|   | All Employees                                |  |  |  |  |  |  |  |
|   | Group Option Exportable RecipientTypeDetails |  |  |  |  |  |  |  |
|   |                                              |  |  |  |  |  |  |  |
|   |                                              |  |  |  |  |  |  |  |
|   | Only Membership     (1)                      |  |  |  |  |  |  |  |
|   |                                              |  |  |  |  |  |  |  |
|   | Include nested groups                        |  |  |  |  |  |  |  |
|   |                                              |  |  |  |  |  |  |  |
|   |                                              |  |  |  |  |  |  |  |
|   |                                              |  |  |  |  |  |  |  |
|   |                                              |  |  |  |  |  |  |  |
|   |                                              |  |  |  |  |  |  |  |
|   | Setting for all groups (1)                   |  |  |  |  |  |  |  |

Click OK.

The selected group(s) are displayed under the appropriate heading.

| 围                                                                                                    | NETsec contactSync - NETsec Demo Hybrid - New Policy                                                                                                    | ×       |
|----------------------------------------------------------------------------------------------------|----------------------------------------------------------------------------------------------------|---------|
| New contactSync                                                                                                    | Policy from Exchange Online                                                                                                    |         |
| <ul> <li>Environment Configuration</li> <li>Synchronization mode</li> <li>Access to Mailboxes</li> <li>Mailboxes</li> </ul>                     | Mailboxes ①<br>Search and choose either Exchange Online or on-premises mailbox users which will receive mail-enabled objects as contacts.                                                                                        |         |
| <ul> <li>Directory</li> <li>Contact Folder</li> <li>Notification emails</li> <li>Scheduler service</li> <li>General</li> <li>Summary</li> </ul> | Display Name         Primary SMTP Address         Recipient Type         Group Option           AD DynamicDistributionGroup         All Employees         AllEmployees@netsecdemoc         MsExchDynamicDist         Only Member | n<br>rs |
|                                                                                                    | < <p>K State Cancel</p>                                                                                                    | el      |

Verify the selected Group(s) is displayed.

Click Next.

### Select the Mailboxes from Exchange Online

You can select Mailboxes located in Exchange Online which will receive the contacts. This is possible for an Exchange Online environment or a part of any hybrid Exchange environment, as shown in the screenshot below.

When searching for Exchange Online objects, you can search for objects by Recipient Type, such as UserMailbox, MailUniversalDistributionGroup, MailUniversalSecurityGroup, DynamicDistributionGroup, or Office365 Group.

| 庳                                                                                                    | NETsec contactSync - NETsec Demo Hybrid                                                       | 南                                                                                                    | NETsec contactSync                                                                                                    |                                                                                | - 🗆 ×                                           |
|----------------------------------------------------------------------------------------------------|-----------------------------------------------------------------------------------------------|----------------------------------------------------------------------------------------------------|----------------------------------------------------------------------------------------------------|--------------------------------------------------------------------------------|-------------------------------------------------|
| New contactSync                                                                                        | Policy from Exchange Online                                                                   | You can search an object by insatifing an ex<br>forest your exchange organization belongs t<br>apply. | ch Exchange Online<br>pression. Uncheck all object types which you do not want to<br>o. The result list contains all objects found. Select certained | have as a result. The scope of the q<br>all objects to be gathered for resolve | uery is the complete<br>mailbox users and press |
| Environment Configuration     Synchronization mode     Access to Mailboxes     Mailboxes     Directory | Mailboxes ()<br>Search and choose either Exchange Online<br>mail-enabled objects as contacts. | al employees                                                                                          | UniversalSecurityGroup II Office385Group<br>micDistributionGroup                                                                                     |                                                                                |                                                 |
| Contact Folder                                                                                         | Display Name Primary SMTP A                                                                   | Dienlay Name                                                                                          | Primary Smto Address                                                                                                    | Recipient Type                                                                 | DistinguishedName                               |
| Notification emails                                                                                    |                                                                                               | DynamicDistributionGroup                                                                              |                                                                                                    | Treopers Type                                                                  | Distriguisticartanio                            |
| Scheduler service                                                                                      |                                                                                               | <ul> <li>All Employees</li> </ul>                                                                     | AllEmployees@netsecDemo.com                                                                                                    | DynamicDistributionGro                                                         | CN=All Employees,                               |
| General                                                                                                |                                                                                               |                                                                                                    |                                                                                                    |                                                                                |                                                 |
| Summary                                                                                                | K                                                                                             | Select all                                                                                            |                                                                                                    | 🖋 Apply                                                                        | r ── ── ── ── ── ── ── ── ── ── .d              |
|                                                                                                    |                                                                                               | < Back Next > C                                                                                       | ancel                                                                                                    |                                                                                |                                                 |

In the example above, the **All Employees** Dynamic Distribution Group has been selected. You can expand your search by inserting a wild card character (\*).

Click Apply.

102

All members with a mailbox in the selected group will receive the contacts, an option is also available to include nested groups.

| 庳                     | NETsec contactSync       | ×        |  |  |  |  |  |
|-----------------------|--------------------------|----------|--|--|--|--|--|
| All Employees         |                          |          |  |  |  |  |  |
| Group Option Exportal | ble RecipientTypeDetails |          |  |  |  |  |  |
|                       |                          |          |  |  |  |  |  |
| Only Membership       | (1)                      |          |  |  |  |  |  |
|                       |                          |          |  |  |  |  |  |
| Include nested gro    | ıps 👔                    |          |  |  |  |  |  |
|                       |                          |          |  |  |  |  |  |
|                       |                          |          |  |  |  |  |  |
|                       |                          |          |  |  |  |  |  |
|                       |                          |          |  |  |  |  |  |
|                       |                          |          |  |  |  |  |  |
|                       |                          |          |  |  |  |  |  |
| L                     | 🖌 Ok                     | X Cancel |  |  |  |  |  |

Click OK

Verify the selected group(s) are displayed. Click Next.

| 臣                                                                                                    | NETsec contactSync - NETsec Demo Hybrid - New Policy                                                                                        | × |  |  |  |  |
|----------------------------------------------------------------------------------------------------|----------------------------------------------------------------------------------------------------|---|--|--|--|--|
| New contactSync Policy from Exchange Online                                                                                                    |                                                                                                    |   |  |  |  |  |
| <ul> <li>Environment Configuration</li> <li>Synchronization mode</li> <li>Access to Mailboxes</li> <li>Mailboxes</li> </ul>                     | Mailboxes (1)<br>Search and choose either Exchange Online or on-premises mailbox users which will receive mail-enabled objects as contacts. |   |  |  |  |  |
| <ul> <li>Directory</li> <li>Contact Folder</li> <li>Notification emails</li> <li>Scheduler service</li> <li>General</li> <li>Summary</li> </ul> | Display Name         Primary SMTP Address         Recipient Type         Group Option           EXO DynamicDistributionGroup                | s |  |  |  |  |
|                                                                                                    | < >                                                                                                    |   |  |  |  |  |
|                                                                                                    | < Back Next > Cance                                                                                                    | 1 |  |  |  |  |

## Select mail-enabled objects on the Directory tab from Exchange Online

Click **Search** to search for objects via Exchange Online PowerShell query. They can be selected individually, or by group membership (preferred method).

| 囱                         | NETsec contactSync - NETsec Demo Hybrid                           | <b>a</b>                                                                                                    | Search for Exchange Online objects                                                           |                                                                                     | - 🗆 ×                                    |
|---------------------------|-------------------------------------------------------------------|----------------------------------------------------------------------------------------------------|----------------------------------------------------------------------------------------------|-------------------------------------------------------------------------------------|------------------------------------------|
| New contactSync           | Policy from Exchange Online                                       | Search Exchange Online                                                                                                    |                                                                                              |                                                                                     |                                          |
| ,                         |                                                                   | You can search an object by inserting an expression. Unc<br>forest your exchange organization belongs to. The result li          | neck all object types which you do not want<br>st contains all objects found. Select certain | to have as a result. The scope of the o<br>or all objects to be gathered for export | uery is the complete<br>and press apply. |
| Environment Configuration |                                                                   | all employees                                                                                                    |                                                                                              |                                                                                     | Search                                   |
| Synchronization mode      | Directory (1)                                                     | ✓ UserMailbox ✓ MailContact                                                                                                    | MailUniversalSecurityGro                                                                     | p 🗹 Office365Group                                                                  | energianum Resulta                       |
| Access to Mailboxes       | Search and choose the Exchange Online o<br>mailboxes as contacts. | MailUser MailUniversalDistr                                                                                                    | ibutionGroup 🖉 DynamicDistributionGroup                                                      |                                                                                     | 500 ÷                                    |
| Mailboxes     Directory   |                                                                   | Warning   No remote PowerShell connections is available an                                                                       | /more.                                                                                       |                                                                                     | ^                                        |
|                           |                                                                   | Information   Remote PowerShell connections: 0 ; No connec<br>The ConnectionInfo method was called from: <pre>cps_RemotePo</pre> | tion: 0<br>wershellDisconnected>b0                                                           |                                                                                     | ✓ Show log                               |
| Contact Folder            | Name Display Na                                                   | Display Name                                                                                                    | Mail                                                                                         | Recipient Type                                                                      | DistinguishedName                        |
| Notification emails       |                                                                   | DynamicDistributionGroup                                                                                                    |                                                                                              |                                                                                     |                                          |
| Scheduler service         |                                                                   | All Employees                                                                                                    | SMTP:AllEmployees@netsecDemo                                                                 | DynamicDistributionGroup                                                            | CN=All Employees,OU=                     |
| General                   |                                                                   |                                                                                                    |                                                                                              |                                                                                     |                                          |
| Summary                   |                                                                   |                                                                                                    |                                                                                              |                                                                                     |                                          |
|                           |                                                                   |                                                                                                    |                                                                                              |                                                                                     |                                          |
|                           |                                                                   |                                                                                                    |                                                                                              |                                                                                     | ,                                        |
|                           | <                                                                 | Select all                                                                                                    |                                                                                              | M Apply                                                                             | / 🔯 Cancel                               |
|                           |                                                                   |                                                                                                    |                                                                                              |                                                                                     |                                          |
|                           |                                                                   | <back next=""> Cancel</back>                                                                                                    |                                                                                              |                                                                                     |                                          |
|                           |                                                                   |                                                                                                    |                                                                                              |                                                                                     |                                          |

We recommend selecting a group which contains all the desired objects to be synchronized into the target mailboxes. This will prevent service accounts and other unnecessary objects from being synchronized into them.

When a group is selected, a prompt is presented to select how to handle its synchronization. These options include:

- Only group
- Only Membership
- Group + Membership

An option is also available to include nested groups.

If multiple groups have been selected, the above settings can be applied individually, or checking the **Settings for All Groups** will apply the settings to all selected groups.

In the example below, only group members will be synchronized.

Click OK

| 庳             | NETsec              | contactSync             | ×          |
|---------------|---------------------|-------------------------|------------|
| 🕮 All Employ  | yees                |                         |            |
| Group Option  | Exportable Recipier | ntTypeDetails Add value | for export |
| Only gro      | oup                 | (I)                     |            |
| Only Me       | mbership            | ()<br>()                |            |
| Group +       | Membership          | i                       |            |
| Include i     | nested groups       | (i)                     |            |
|               |                     |                         |            |
|               |                     |                         |            |
|               |                     |                         |            |
|               |                     |                         |            |
|               |                     |                         |            |
|               |                     |                         |            |
|               |                     |                         |            |
| Setting for a | ill groups 🔳        | 🖋 Ok                    | X Cancel   |

Ensure the selected group is displayed, then click  $\ensuremath{\textbf{Next}}.$ 

| ]                                                                                                    | NETsec contactSync - NETsec Demo Hybrid - New Policy                                                                        | >            |  |  |  |  |  |
|----------------------------------------------------------------------------------------------------|----------------------------------------------------------------------------------------------------|--------------|--|--|--|--|--|
| New contactSync Policy from Exchange Online                                                              |                                                                                                    |              |  |  |  |  |  |
| <ul> <li>Environment Configuration</li> <li>Synchronization mode</li> <li>Access to Mailboxes</li> </ul> | Directory (1)<br>Search and choose the Exchange Online objects, which should synchronize into the<br>mailboxes as contacts. | ie users'    |  |  |  |  |  |
| <ul> <li>Mailboxes</li> <li>Directory</li> </ul>                                                         | Choose A Search Reporties Settings                                                                                          | 💥 Remove     |  |  |  |  |  |
| Contact Folder                                                                                           | Name Display Name Mail Recipient T                                                                                          | Group Option |  |  |  |  |  |
| <ul> <li>Notification emails</li> <li>Scheduler service</li> </ul>                                       | All Employees All Employees SMTP:AllEmpl DynamicDistri                                                                      | Only Member  |  |  |  |  |  |
| General                                                                                                  |                                                                                                    |              |  |  |  |  |  |
| Summary                                                                                                  |                                                                                                    |              |  |  |  |  |  |
|                                                                                                    | <                                                                                                    | >            |  |  |  |  |  |
|                                                                                                    |                                                                                                    |              |  |  |  |  |  |
|                                                                                                    | < Back Next >                                                                                                    | Cancel       |  |  |  |  |  |

### Select the Mailbox Contact Folder

Click **Choose** to select the contacts folder where the contacts will be synchronized to.

contactSync, can be configured to import contacts directly into the top-level Contacts folder. We recommend a new folder is created, which keeps the contactSync created contacts separate from the user-created contacts.

|                           |                                         | NETsec contactSync                                                                                                    | ×   |
|---------------------------|-----------------------------------------|----------------------------------------------------------------------------------------------------|-----|
| <u>ت</u>                  | NETsec contactSync - NETsec Demo Hybrid | Please select a folder for contact synchronization.<br>We recommend to create a new folder for the contact synchronization.                                                                | (i) |
| New contactSync           | Policy from Exchange Online             | All folders displayed by this control can be selected.<br>Adding and deleting folders inside this dialog will not result<br>in physically removing or adding this folder inside a mailbox. |     |
|                           |                                         | Selected Path: Mailbox\Contacts\NewFolder                                                                                                    | i   |
| Environment Configuration |                                         | Contacts CompanyEmployees                                                                                                    |     |
| Synchronization mode      | Mailbox Contact Folder                  |                                                                                                    |     |
| Access to Mailboxes       | Choose 🕽 🕄                              |                                                                                                    |     |
| Mailboxes                 | Properties (1)                          |                                                                                                    |     |
| Directory                 |                                         |                                                                                                    |     |
| Contact Folder            |                                         | Allow synchronization into the well-known contact folder of the mailboxes                                                                                                    | i   |
| Notification emails       | Selected of                             | O Do not buch untagged contacts, these contacts will not be synchronized                                                                                                    | i   |
| Scheduler service         | Nothing selected                        | O Synchronize untagged contacts with contactSync                                                                                                    | i   |
| General                   |                                         | Synchronize an additional contact for each untagged contact                                                                                                    | i   |
| Summary                   |                                         | Delete all upported excilence contacts during the post even tion                                                                                                    |     |
|                           |                                         | Delete an unmached manbox contacts during the next execution                                                                                                    |     |
|                           |                                         | Create folder 👔 🖌 🖉 Can                                                                                                    | bel |
|                           |                                         | < Back Next > Cancel                                                                                                    |     |

Select the top-level **Contacts** folder, then click **Create folder** to create a subfolder where the contacts will be synchronized, then give the new folder a name.

Click OK, then click Next

#### Status notification email

An optional status notification email can be sent to the specified recipient(s) each time the policy runs, which provides a brief summary of activity. However, if your preference is to receive one only when an error has been logged, check the **Send only on error** checkbox. Click the **Test** button to send a test email. Then verify it has been received.

Click Next.

| Ē                                                                                                    | NETsec contactSync - NET                                  | sec Demo Hybrid - New Poli                                                             | cy                                         | ×                                                                           |  |  |
|----------------------------------------------------------------------------------------------------|-----------------------------------------------------------|----------------------------------------------------------------------------------------|--------------------------------------------|-----------------------------------------------------------------------------|--|--|
| New contactSync Policy from Exchange Online                                                                                                    |                                                           |                                                                                        |                                            |                                                                             |  |  |
| <ul> <li>Environment Configuration</li> <li>Synchronization mode</li> <li>Access to Mailboxes</li> <li>Mailboxes</li> <li>Directory</li> <li>Contact Folder</li> <li>Notification emails</li> <li>Scheduler service</li> <li>General</li> <li>Summary</li> </ul> | Status notification<br>Send Summary<br>Subject<br>Send to | emails<br>(1)<br>contactSync Summary - Comp<br>administrator@netsecdemo.co<br>Test (1) | any Employees<br>m<br>✓ Send only on error | <ul> <li>(1)</li> <li>(1)</li> <li>(1)</li> <li>(1)</li> <li>(1)</li> </ul> |  |  |
|                                                                                                    |                                                           |                                                                                        | < Back Next >                              | Cancel                                                                      |  |  |
## Schedule policy run

contactSync can be scheduled to run at regular intervals. We recommend the policy is manually run before any schedules are set. After the synchronization has completed successfully, you can go back and set it to run on the desired schedule.

Click Next.

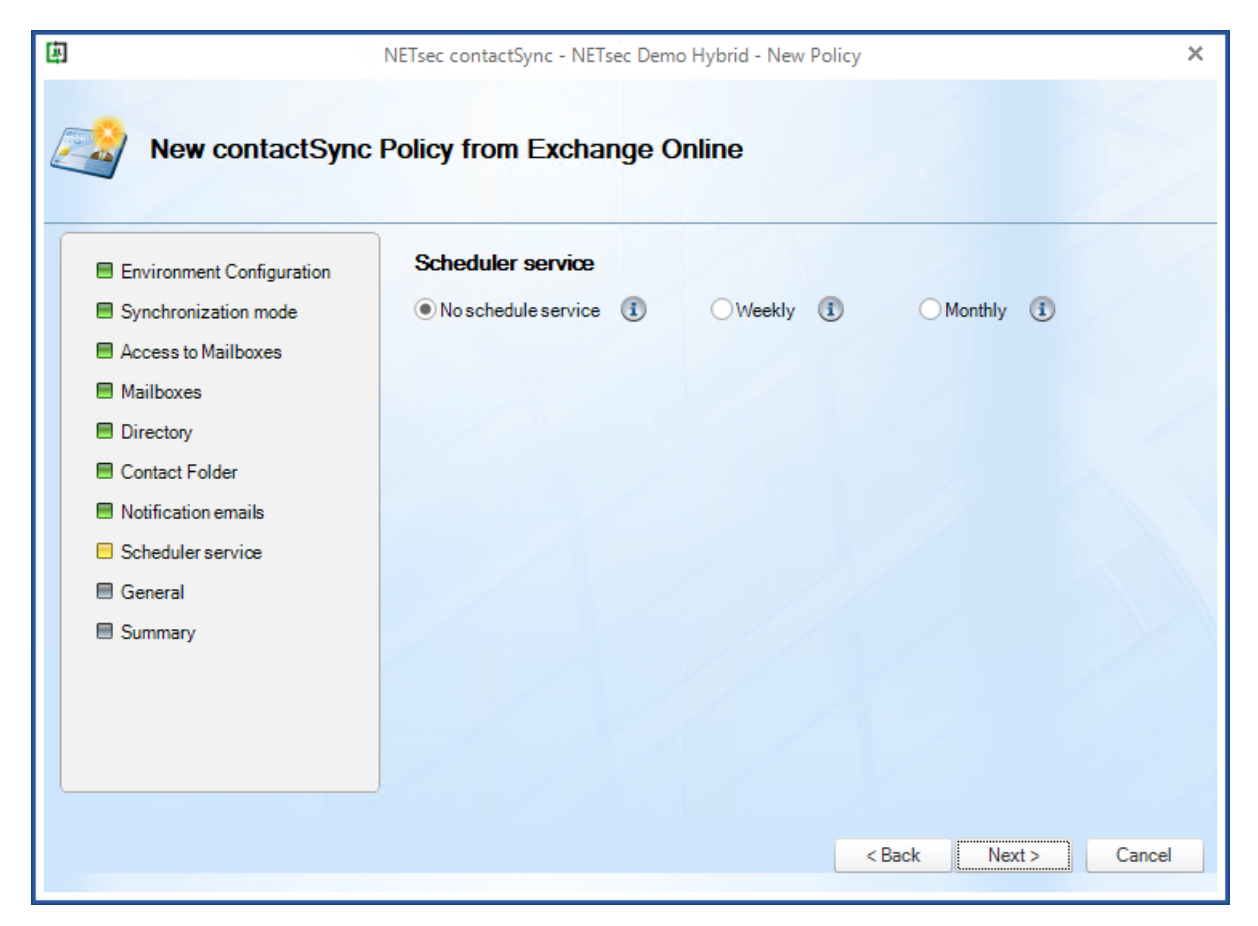

The **Weekly** schedule allows you to select which days of the week the policy runs, along with start time and frequency.

| Scheduler service     |            |            |     |
|-----------------------|------------|------------|-----|
| ○ No schedule service | Weekly     | Monthly    | (i) |
| Monday                | Tuesday    | Wednesday  |     |
| Thursday              | Friday     | Saturday   |     |
| Sunday                |            |            |     |
| every day             |            |            |     |
| start time 0          | ♠ h 0♣ min | once a day | •   |
|                       | // //      | /          |     |

The **Monthly** schedule allows you to select which days of the month the policy runs, along with start time and frequency.

|   | Schedul     | er servio   | æ        | ~        |              |            |             |        |   |
|---|-------------|-------------|----------|----------|--------------|------------|-------------|--------|---|
|   | Nosche      | edule servi | ice 🔳    | 0        | Weekly       | 1          | • Mon       | thly 🔳 |   |
|   | □ 1.        | <b>2</b> .  | 3.       | 4.       | 5.           | <b>6</b> . | 7.          | 29.    |   |
|   | 8.          | <b>9</b> .  | 10.      | <u> </u> | <b>12</b> .  | 13.        | 14.         | 30.    |   |
|   | 15.         | <u> </u>    | <u> </u> | 18.      | <u> </u>     | 20.        | <b>21</b> . | 31.    |   |
|   | <b>22</b> . | 23.         | 24.      | 25.      | 26.          | 27.        | 28.         |        |   |
|   | start tim   | e           | 0 🌩 h    | 0        | <b>≑</b> min | once a     | day         | •      | ( |
| Į |             |             |          |          |              |            |             |        |   |

## Policy name and description

Enter a policy name and an optional description, then click  $\ensuremath{\textbf{Next}}.$ 

| 函                                                                  | NETsec contactSync - NETsec Demo Hybrid - New Policy                                                                                                    | ×        |
|--------------------------------------------------------------------|----------------------------------------------------------------------------------------------------|----------|
| New contactSync I                                                  | Policy from Exchange Online                                                                                                    |          |
| Environment Configuration     Synchronization mode                 | General<br>Policy Name                                                                                                    | <b>(</b> |
| Access to Mailboxes                                                | Company Employees                                                                                                    |          |
| Mailboxes     Directory     Contact Folder     Notification emails | Description<br>This policy will synchronize all Exchange Online All Employees Dynamic Distribution Group<br>as contacts into the same All Employees Dynamic distribution group members' mailboxes. | 1        |
| Scheduler service                                                  |                                                                                                    | ¥        |
| General                                                            |                                                                                                    |          |
| Summary                                                            | Environment Configuration                                                                                                    | •        |
|                                                                    | NETsec Demo Hybrid                                                                                                    | -        |
|                                                                    |                                                                                                    |          |
|                                                                    | < Back Next >                                                                                                    | Cancel   |

To ensure your settings have been properly configured contactSync will check your policy settings and notify you of any detected errors.

Click Finish.

| ۵                                                                          | NETsec contactSync - NETsec Den | no Hybrid - New Policy X                      |
|----------------------------------------------------------------------------|---------------------------------|-----------------------------------------------|
| Summary                                                                    |                                 |                                               |
| Environment Configuration     Synchronization mode     Access to Mailboxes | Summary<br>Serror Ok            | Not Used                                      |
|                                                                            | Policy name                     | Company Employees                             |
| Manboxes                                                                   | Synchronization mode            | Synchronize GAL to Exchange Online mailboxes. |
| Directory                                                                  | Oirectory                       | Objects selected                              |
| Contact Folder                                                             | Mailboxes                       | 1 entry found                                 |
| Notification empile                                                        | Contact Folder                  | Mailbox\Contacts\Company Employees            |
| Noulicationemails                                                          | Notification                    | Logon to mailbox                              |
| Scheduler service                                                          | Votification                    | Send test mail to recipient                   |
| General                                                                    | Scheduler service               |                                               |
| Summary                                                                    |                                 |                                               |
| ·                                                                          |                                 |                                               |
|                                                                            |                                 |                                               |
|                                                                            |                                 |                                               |
|                                                                            |                                 |                                               |
|                                                                            |                                 |                                               |
|                                                                            |                                 |                                               |
|                                                                            |                                 | < Back Finish Cancel                          |
|                                                                            |                                 |                                               |

## Execute policy and check log files

The new policy is accessible by selecting it from either link shown below. Select the policy node.

| 庳                        | NETsec contactSync – 🗖 🗧                                                                        |
|--------------------------|-------------------------------------------------------------------------------------------------|
| FILE ACTION OPTIONS HELI | p                                                                                               |
| ContactSync              | NETsec Demo Hybrid                                                                              |
| Company Employees        | Environment      Create Environment      Create Policy                                          |
| Company Employed         | 🏟 Settings 🔯 Exchange 🌒 Environments 🜌 Policies 🕡 Status 🔞 Help                                 |
|                          | Policy Name Description                                                                         |
|                          | NETsec Demo Hybrid contactSync Policies                                                         |
| <                        | Company Employees This policy will synchronize all company employees into all company employees |
|                          |                                                                                                 |

Click Run.

| 国                                         | NETsec contactSync                                                                                                    | – 🗆 ×        |
|-------------------------------------------|----------------------------------------------------------------------------------------------------|--------------|
| FILE ACTION OPTIONS HEL                   | P                                                                                                    |              |
| ContactSync                               | Company Employees                                                                                                    | Order Cancel |
| NETsec Demo Hybrid     Scompany Employees | Image: Status Status Image: Status Image: Status < |              |
|                                           | 🧟 General 🍓 Synchronization mode 🥝 Access to Mailboxes 🕡 Mailboxes 🌆 Directory 🧕 Contact F                                                                                                    | Folder 🕻 🖡 🕨 |
|                                           | General                                                                                                    |              |
|                                           | Policy Name                                                                                                    | :            |
|                                           | Company Employees                                                                                                    |              |
|                                           | Description                                                                                                    | 1            |
|                                           | This policy will synchronize all company employees into all company employees' maibloxes as contacts                                                                                                    | ^            |

The status and a detailed summary are displayed upon completion. contactSync synchronized 7 contacts into 2 separate mailboxes.

| 車           |                                                   | NETsec contactSync                                 |                                                       | - 🗆 ×                       |
|-------------|---------------------------------------------------|----------------------------------------------------|-------------------------------------------------------|-----------------------------|
| FILE        | ACTION OPTIONS H                                  | ELP                                                |                                                       |                             |
| a Co        | npany Employees                                   |                                                    |                                                       | 📊 Save 🛛 🐼 Cancel           |
|             | Run 🔟 Status 🚳 Close                              |                                                    |                                                       |                             |
|             |                                                   |                                                    |                                                       |                             |
|             |                                                   |                                                    |                                                       |                             |
| Status —    | 6 1 I I                                           |                                                    |                                                       |                             |
| Policy r    | on finished                                       |                                                    |                                                       |                             |
| Folicy r    | untime 0.00.30                                    |                                                    |                                                       |                             |
| Summan      | /                                                 |                                                    |                                                       |                             |
| Analyze     | d objects: 0                                      |                                                    |                                                       |                             |
| Mailbox     | es: IZ                                            |                                                    |                                                       |                             |
| Last me     | u objects: u<br>seage: Import into mailboxes done | · Mailhoves to be imported into: 12   Mailhoves su | coessfully imported into: 11   Mailhoyes failed to be | imported into: 1   Contacts |
| Data file   | objects read: 8                                   | . Manbakes to be imported into. 12 ( Manbakes Su   | coostany imported into. If phanboxes failed to be     | Imported mo. 1   contacta   |
| Contact     | s to be synchronized with each ma                 | ailbox: 8                                          |                                                       |                             |
| Mailbox     | es to be imported into: 12                        |                                                    |                                                       |                             |
| Process     | ed mailboxes: 12                                  |                                                    |                                                       |                             |
| Import f    | ailed for mailboxes: 0                            |                                                    |                                                       |                             |
| Count o     | finner warnings occured during in                 | nport: 0                                           |                                                       |                             |
| Count o     | finner errors occured during impo                 | rt: 0                                              |                                                       |                             |
| Details -   |                                                   |                                                    |                                                       |                             |
| Receive     | enartial results: 43                              |                                                    |                                                       |                             |
| Merged      | obiects: 10                                       |                                                    |                                                       |                             |
| Skipped     | mastered-on-premises objects: 0                   | )                                                  |                                                       |                             |
| Contact     | s to be created: 88                               |                                                    |                                                       |                             |
| Contact     | s matched: 0                                      |                                                    |                                                       |                             |
| Contact     | s uptodate: 0                                     |                                                    |                                                       |                             |
| Contact     | s to be modified: 0                               |                                                    |                                                       |                             |
| Contact     | s to be deleted: 0                                |                                                    |                                                       |                             |
| Contact     | s created: 88                                     |                                                    |                                                       |                             |
| Contact     | s modified: 0                                     |                                                    |                                                       |                             |
| Contact     | s deleted: 0                                      |                                                    |                                                       |                             |
| Contact     | s failed to be created: 0                         |                                                    |                                                       |                             |
| Contact     | s railed to be modified: U                        |                                                    |                                                       |                             |
| Contact     | s idiled to be deleted. U                         |                                                    |                                                       | ~                           |
| Information | Search for mailboxes In Exchang                   | e Online has finished. Only count: False           |                                                       |                             |
| Information | Search for mailboxes In Exchange                  | e Online has finished. Only count: False           |                                                       |                             |
| Stop showin | g PowerShell log entries.                         |                                                    |                                                       |                             |
| S NETSE     | CDEMO\svc_contactsync 4                           | x64 🛛 🌾 contactSyncService is Running              | 🗞 NETsecDemo\Svc_contactSync                          |                             |
|             |                                                   |                                                    |                                                       |                             |

#### Results of synchronization shown below.

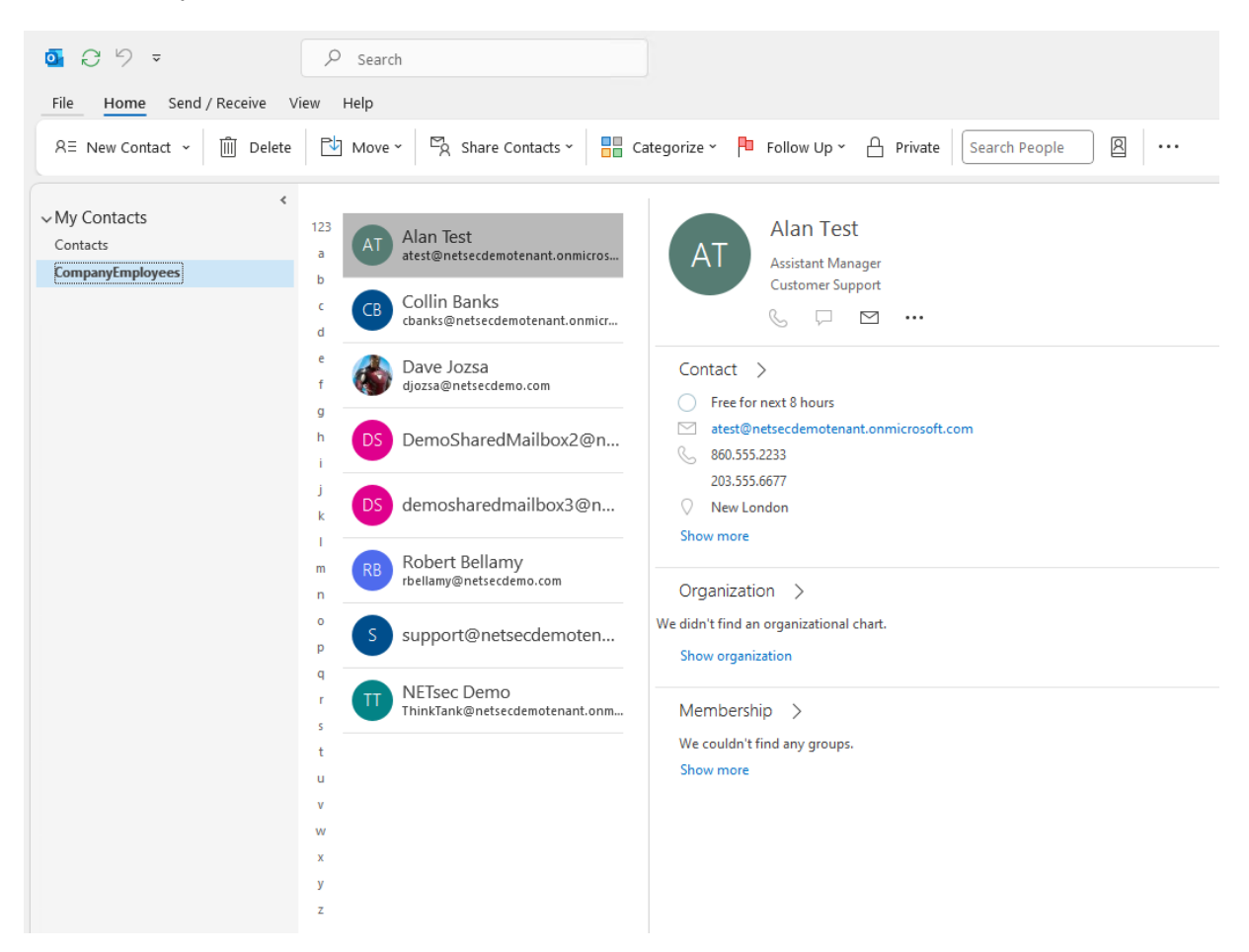

The corresponding log file can be opened by selecting the **Status** tab, and right-clicking the associated log and selecting **Open log file** from the context menu. This allows you to easily find the error and identify its cause.

| 囱                       | NETsec contactSync                                              | - 🗆 ×            |
|-------------------------|-----------------------------------------------------------------|------------------|
| FILE ACTION OPTIONS HEL | P                                                               |                  |
| ContactSync             | Company Employees                                               | 🐼 <u>C</u> ancel |
| D NETsec Demo Hybrid    | Environments @Create Policy                                     |                  |
|                         | 🏶 Settings 📓 Exchange 🌐 Environments 🖉 Polici 🕻 间 Status 🔰 Help |                  |
|                         | 🕨 All 🚽 🥥 Company Em 👻 🧏 Hide: 🖉 Completed 🙆 Canceled 🔕 Errors  | 🙆 Reload         |
|                         | Policy Name Start Time Operati Errors Analy Added Modifi Up-to  | Deleted          |
|                         | contactSync                                                     |                  |
|                         | Company Er 🛃 Open log file 2 26 99 0 0                          | 0                |
|                         | Export log file                                                 |                  |
|                         | Export all log files                                            |                  |

Searching for the string "error" yields 3 log entries containing this string.

Double-click the line which contains the error. This will highlight the line in the log which contains the details of this log entry.

Double-click the highlighted line in the log viewer to open a new window containing the details of the error.

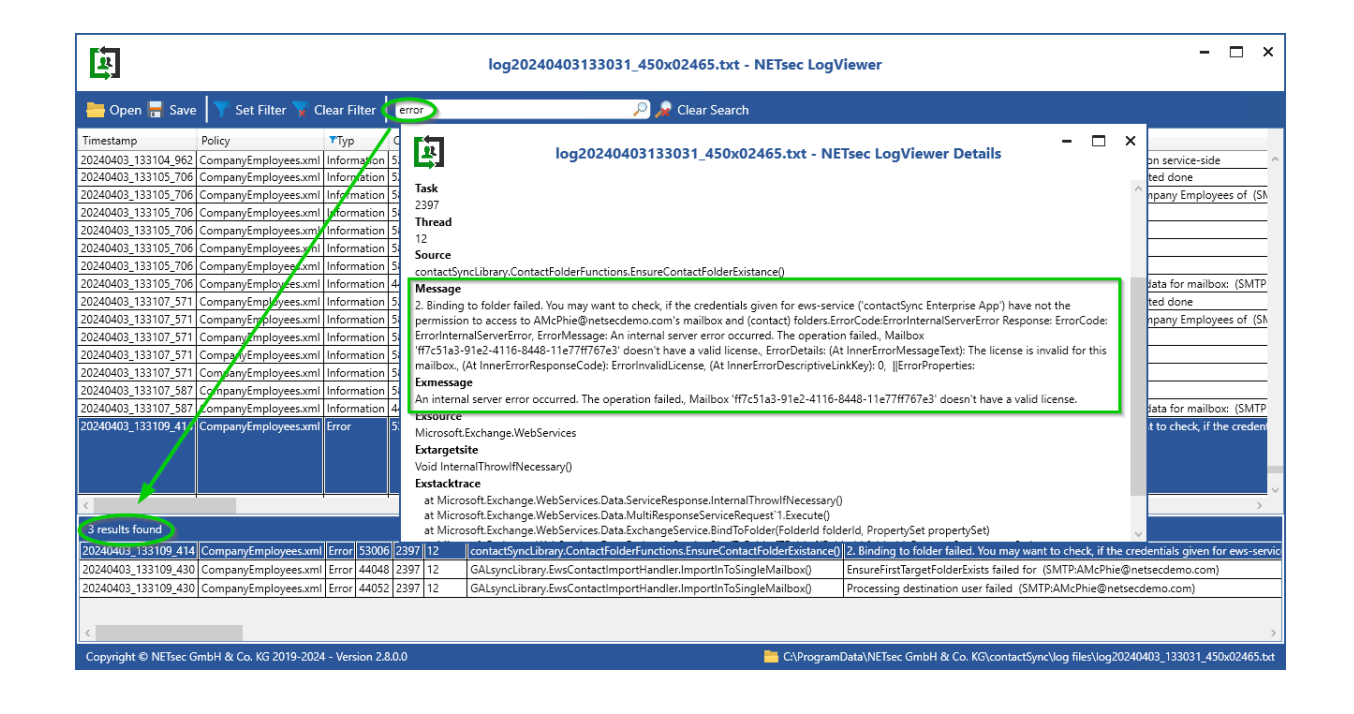

## Synchronize Contacts from Public Folder

contactSync allows you to synchronize contacts directly from a public folder to user mailboxes. It will connect to public folders in your local Exchange Environment, whether it is in Exchange on-premises or Exchange Online. In Hybrid Exchange Environments contactSync can access public folders in both locations.

#### Create a new policy

Right click the Environment and select **Create Policy** from the context menu.

| 臣                        | NETsec contactSync                        | - 🗆 ×            |
|--------------------------|-------------------------------------------|------------------|
| FILE ACTION OPTIONS HELF |                                           |                  |
| ContactSync              | NETsec Demo Hybrid                        | 🙆 <u>C</u> ancel |
| METsec Demo Hvbrid       | Contractor Balling                        |                  |
| Create Policy            | Environment Create Policy                 |                  |
|                          | 🕒 Environments 🥝 Policies 间 Status 🕜 Help |                  |
| Environments             |                                           |                  |
| Status                   | Policy Name Description                   |                  |
|                          |                                           |                  |
| Configuration            |                                           |                  |
|                          | ŕ                                         |                  |

Ensure the desired environment has been selected from the dropdown.

| 南                                                                                                    | NETsec contactSync - NETsec Demo Hybrid - New Policy                                                                                                    | ×      |
|----------------------------------------------------------------------------------------------------|----------------------------------------------------------------------------------------------------|--------|
| Environment Configuration Environment Configuration Synchronization mode Access to Mailboxes Mailboxes Unknown Source Contact Folder Notification emails Scheduler service General Summary | NETsec contactSync - NETsec Demo Hybrid - New Policy Ifiguration Environment Configuration Please choose the Environment Configuration for the new policy NETsec Demo Hybrid  Hybrid Exchange environment and the contactSync Server is member of the on-premises Active Directory. | ×      |
|                                                                                                    | Next >                                                                                                    | Cancel |

## Synchronization mode

Select Synchronize public folder contacts into users' mailboxes in an Exchange environment.

Click Next.

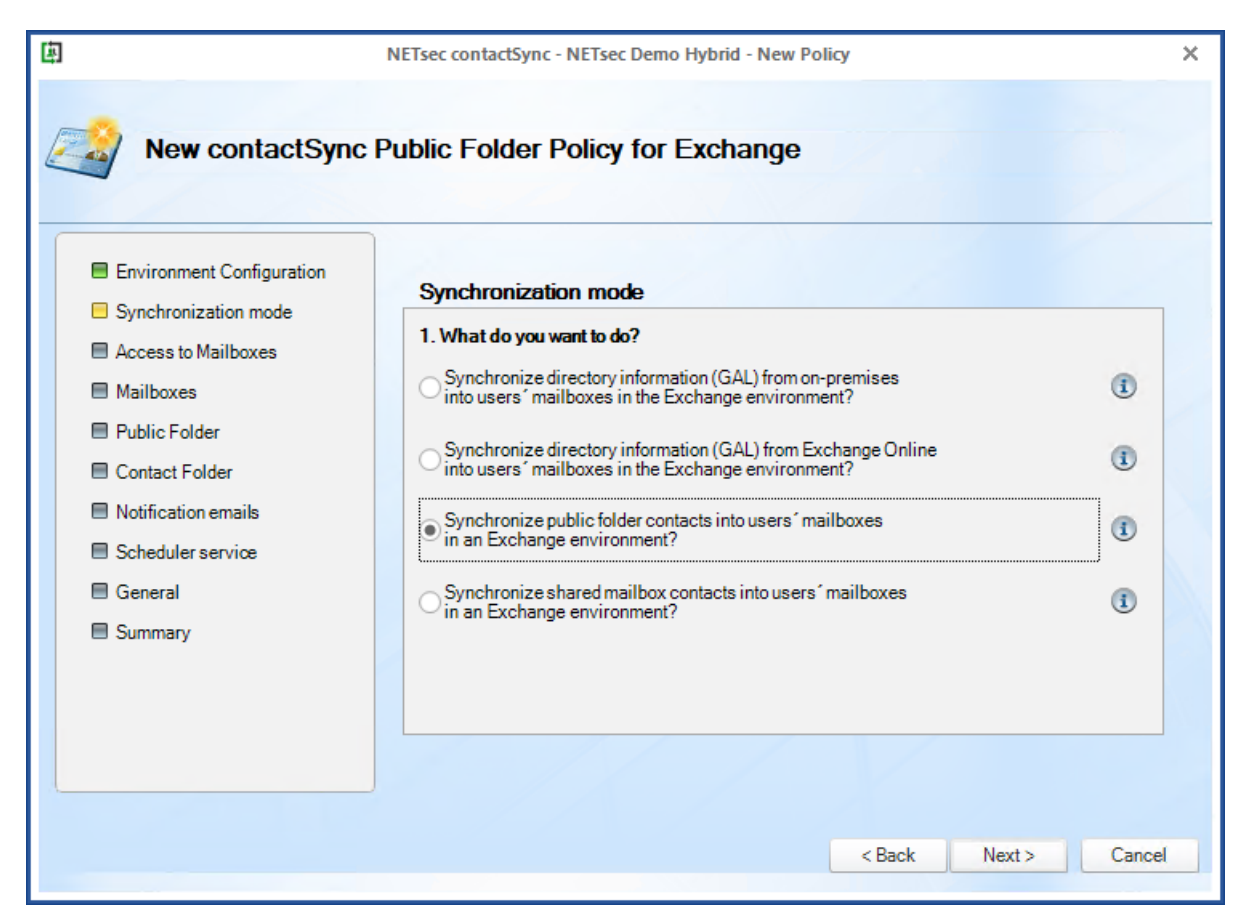

Please note, the Exchange Web Services URL is required to access Public Folders.

For on-premises Public Folder, the Exchange Web Services URL for the on-premises Exchange Server must be set manually in the configuration or the mailbox of the contactSync service account must be located on the on-premises Exchange Server. The policy is cancelled if Autodiscover cannot detect the Exchange Web Services URL for the on-premises Exchange Server.

## Synchronizing contacts from Public Folder, which is located in Exchange Online, is deprecated.

No access to Public Folders in Exchange Online from 1. October 2026 anymore, because Microsoft will start blocking EWS requests to Exchange Online on 1. October 2026.

**Retirement of Exchange Web Services in Exchange Online** 

https://techcommunity.microsoft.com/blog/exchange/retirement-of-exchange-webservices-in-exchange-online/3924440

## Access to Mailboxes for on-premises Exchange

contactSync requires access to user mailboxes in order to write to their contacts folder. It will be necessary to use **Exchange Application Impersonation** for access, which allows up to 5 concurrent connections to user mailboxes.

Since the contactSync mailbox requires the **Exchange Administrator** role, you can split these two roles between two separate accounts by entering the credentials of a dedicated mailbox user that has the **Application Impersonation** role.

|                                                                             | NETsec contactSync - NETsec Demo Hybrid - New Policy                                                                                       |          |
|-----------------------------------------------------------------------------|----------------------------------------------------------------------------------------------------|----------|
| New contactSync                                                             | Public Folder Policy for Exchange                                                                                                    |          |
| <ul> <li>Environment Configuration</li> <li>Synchronization mode</li> </ul> | Access to Mailboxes                                                                                                    | ^        |
| <ul> <li>Access to Mailboxes</li> <li>Mailboxes</li> </ul>                  | Account for access of on-premises Exchange mailboxes  5  count of concurrent mailboxes getting the contacts  e.g. 5 mailboxes concurrently | :        |
| <ul> <li>Public Folder</li> <li>Contact Folder</li> </ul>                   | <ul> <li>Credentials of the on-premises service account</li> <li>Credentials of a dedicated mailbox user</li> </ul>                        | ()<br>() |
| <ul> <li>Notification emails</li> <li>Scheduler service</li> </ul>          | User Name: Password:                                                                                                    | (i)      |
| <ul> <li>General</li> <li>Summary</li> </ul>                                | E-Mail Address:                                                                                                    | 1        |
|                                                                             | Use Autodiscover to find Exchange Web Services URL     Manual setting e.g. https://cassenver.domain.local/E/V/S/Exchange.asmr.             |          |
|                                                                             |                                                                                                    |          |
|                                                                             | < Back Next >                                                                                                    | Cancel   |

Please take a look at the chapter:

How to configure Exchange Application Impersonation

## Access to Mailboxes for Exchange Online

By default, contactSync uses the Environment Configuration to access mailboxes. Application Impersonation, required for on-premises Exchange, will not be necessary when the certificate authentication via App Registration for Exchange Online is configured in the Environment Configuration.

Please take a look at the chapter

Exchange Online certificate-based authentication via App Registration

| 🖾 NE                                                                        | Tsec contactSync - Partner Demo Exchange Online - New Policy          | ×      |
|-----------------------------------------------------------------------------|-----------------------------------------------------------------------|--------|
| New contactSync                                                             | Public Folder Policy for Exchange                                     |        |
| <ul> <li>Environment Configuration</li> <li>Synchronization mode</li> </ul> | Access to Mailboxes Account for access of Exchange Online mailboxes   | ^      |
| Access to Mailboxes                                                         |                                                                       |        |
| Public Folder                                                               | e.g. 5 mailboxes concurrently                                         |        |
| Contact Folder                                                              | Use the Environment Configuration settings                            | 1      |
| Notification emails                                                         | O Credentials of a dedicated mailbox user                             | 1      |
| Scheduler service                                                           | User Name:                                                            |        |
| 🗏 General                                                                   | E-Mail Address:                                                       |        |
| Summary                                                                     | Modern authentication OAuth 2.0 for Exchange Online                   |        |
|                                                                             | My Azure Cloud Instance is hosted by:<br>Microsoft Azure public cloud |        |
|                                                                             | < Back Next >                                                         | Cancel |

Click Next

## Select the Mailboxes from On-Premises Exchange

You can select Mailboxes located in an on-premises Exchange Server, which will receive contacts. It could be an on-premises Exchange environment or a part of a hybrid Exchange environment.

In the **Mailboxes** window, you are prompted to select the mailboxes which will receive the contacts. There are two ways to do make your selection.

| 與                                                                                                    | NETsec contactSync - NETsec Demo Hybrid - New Policy                                                                                      | ×  |
|----------------------------------------------------------------------------------------------------|----------------------------------------------------------------------------------------------------|----|
| New contactSync                                                                                                    | Public Folder Policy for Exchange                                                                                                    |    |
| <ul> <li>Environment Configuration</li> <li>Synchronization mode</li> <li>Access to Mailboxes</li> <li>Mailboxes</li> <li>Rublic Folder</li> </ul> | Mailboxes ①<br>Search and choose either Exchange Online or on-premises mailbox users which will receive mail-enabled objects as contacts. |    |
| Contact Folder  Notification emails  Scheduler service  General  Summary                                                                           | Display Name Primary SMTP Address Recipient Type Group Optio                                                                              | n  |
|                                                                                                    | < <p>K Sack Next &gt; Cancel</p>                                                                                                    | el |

- Click **Choose** to select mailboxes by OU where they reside in Active Directory.
- Click **Search** to open a search dialogue window from which you can search for the desired Active Directory objects. When searching Active Directory, mailboxes can be selected individually, by group membership, by container, or by OU. If you have a hybrid Exchange environment, an additional option is available to search for Exchange Online objects.

| 🗈 NETsec contactSync — 🗆 🗘                                                                                                    | NETsec contactSync - NETsec Demo Hy                                                    | NETsec contactSync -                                                                                                    |
|----------------------------------------------------------------------------------------------------|----------------------------------------------------------------------------------------|----------------------------------------------------------------------------------------------------|
| Select organizational unit<br>An active directory tree with all organizational units of every domain in the forest and is listed. All<br>mailbox users included in a selected OU (and all nested OUs) will be recognized for import<br>contracts to their amblox. More: You don't need to bit, the nested OUs.                                                                                                    | Public Folder Policy for Ex                                                            | Search Active Directory     Search Exchange Online     You can earth an object by intenting an expression. Uncheck all object types which you do not want to have as a result. The scope of the query is the complete first your exchange organization belongs to. The result list contains all objects and Select certain or all objects to be pathered     for resolvemables users and press apply.                                                                                                    |
| NETsecDemo Local      Group Victors      Goropartics      Goropartics | Mailboxes ()<br>Search and choose either Exchange<br>mail-enabled objects as contacts. | Al Employees                                                                                                    |
| Controllers      Controllers      C | Display Name Primary SM                                                                | Display Name         Primary Sintp Address         Recipient Type         DistinguishedName           DynamicDistributionGroup         Image: Sector Sector |
|                                                                                                    | d.                                                                                     | < >> Select all  < Back Next > Cancel                                                                                                    |

When the **Search Exchange Online** Radio Button has been selected, you can search for objects by Recipient Type, such as **UserMailbox**, **MailUniversalDistributionGroup**, **MailUniversalSecurityGroup**, **DynamicDistributionGroup**, or **Office365 Group**.

When OUs are selected, a prompt to select the OU depth is presented. If any groups are contained in the OU, contactSync will prompt the user to include mailboxes by group membership.

If multiple OUs have been selected, the checkbox at the bottom left will apply the settings to all selected OUs.

Click **OK**, then **Apply**.

|                                                                                                    | ļ |                                          | contactSync |      |
|----------------------------------------------------------------------------------------------------|---|------------------------------------------|-------------|------|
|                                                                                                    |   | Smployees                                |             |      |
| NETsec contac                                                                                      | ſ | OU Option Exportable Recipient           | TypeDetails |      |
| Select organizational unit                                                                         |   |                                          |             |      |
| An active directory tree with all organizational<br>mailbox users included in a selected OU (and a |   | Only this OU                             | i           |      |
| contacts to their mailbox. Note: You don't need                                                    |   | Only Sub-OUs                             | <b>i</b>    |      |
| NETsecDemo.Local                                                                                   |   | OU + Sub-OUs                             | i           |      |
| CompanyGroups                                                                                      |   | Include group memberships                | i           |      |
| Computers                                                                                          |   | □ Include nested<br>aroups + memberships | i           |      |
| 🗆 🖂 🌍 Domain Controllers                                                                           |   | 5                                        |             |      |
|                                                                                                    |   |                                          |             |      |
| Contractors                                                                                        |   |                                          |             |      |
| 🗌 🔄 Customer Support                                                                               |   |                                          |             |      |
| 🔄 🔄 Engineering                                                                                    |   |                                          |             |      |
| ····· 🗌 🍓 Executives                                                                               |   |                                          |             |      |
|                                                                                                    |   |                                          |             |      |
| 🗌 😋 International Users                                                                            |   | Setting for all OUs 🕕                    |             | 🖋 Ok |
|                                                                                                    |   | Apply 😵                                  | Cancel      |      |

Verify the selected OUs are displayed.

Click Apply

| 国                                                                                                    | NETsec contactSync - NETsec Demo Hybrid - New Policy                                           |                        | ×          |
|----------------------------------------------------------------------------------------------------|------------------------------------------------------------------------------------------------|------------------------|------------|
| New contactSync                                                                                                    | Public Folder Policy for Exchange                                                              |                        |            |
| <ul> <li>Synchronization mode</li> <li>Access to Mailboxes</li> <li>Mailboxes</li> <li>Public Folder</li> <li>Contact Folder</li> <li>Notification emails</li> <li>Scheduler service</li> <li>General</li> <li>Summary</li> </ul> | Search and choose either Exchange Online or on-premises r<br>mail-enabled objects as contacts. | mailbox users which wi | Il receive |
|                                                                                                    | <                                                                                              |                        | >          |
|                                                                                                    | < B                                                                                            | Back Next >            | Cancel     |

Click Next.

Instead of selecting OUs in Active Directory as described above, in the following example, the **All Employees** Dynamic Distribution Group has been selected from the Active Directory search.

|                                                                                          |                                                                                           | 庳                                                                                                    |                                                                    | NETsec contactSync                                                                             |                                                                                      | - 🗆 ×                                                      |
|------------------------------------------------------------------------------------------|-------------------------------------------------------------------------------------------|----------------------------------------------------------------------------------------------------|--------------------------------------------------------------------|------------------------------------------------------------------------------------------------|--------------------------------------------------------------------------------------|------------------------------------------------------------|
| 車                                                                                        | NETsec contactSync - NETsec Demo Hybi                                                     |                                                                                                    |                                                                    | _                                                                                              |                                                                                      |                                                            |
| New contactSync                                                                          | Public Folder Policy for Exc                                                              | <ul> <li>Search Active Directory</li> <li>You can search an object b</li> <li>prest your exchange organi</li> <li>apply.</li> </ul> | y inserting an expression. Unc<br>ization belongs to. The result I | Online<br>heck all object types which you do not<br>ist contains all objects found. Select cer | want to have as a result. The scope of<br>tain or all objects to be gathered for res | the query is the complete<br>solve mailbox users and press |
| Environment Configuration     Synchronization mode     Access to Mailboxes     Mailboxes | Mailboxes ()<br>Search and choose either Exclange Or<br>mail-enabled objects as contects. | all employees                                                                                                    | UU<br>Group<br>s in the domain LDAP://NETsect                      | DynamicDistributionGroup Demo.Local                                                            |                                                                                      | maximum Results                                            |
| Public Folder                                                                            |                                                                                           | Display Name                                                                                                    |                                                                    | Primary Smtp Address                                                                           | Recipient Type                                                                       | DistinguishedName                                          |
| Contact Folder<br>Notificationemails<br>Scheduler service<br>General<br>Summary          | Usplay Name Primary Jiwi                                                                  | DynamicDistributionGr                                                                                                    | roup                                                               | AllEmployees@netsecdemo.com                                                                    | MsExchDynamicDistributionList                                                        | CN=All Employees                                           |
|                                                                                          |                                                                                           | Select all                                                                                                    |                                                                    |                                                                                                | ✓ 4                                                                                  | Apply 😣 Cancel                                             |
|                                                                                          |                                                                                           | < Back                                                                                                    | Next > Cancel                                                      |                                                                                                |                                                                                      |                                                            |

All members with a mailbox in the selected group will receive the contacts, an option is also available to include nested groups.

| 庳 | ] contactSync                                |
|---|----------------------------------------------|
|   | All Employees                                |
|   | Group Option Exportable RecipientTypeDetails |
|   |                                              |
|   |                                              |
|   | Only Membership     (1)                      |
|   |                                              |
|   | Include nested groups                        |
|   |                                              |
|   |                                              |
|   |                                              |
|   |                                              |
|   |                                              |
|   | Setting for all groups (1)                   |

Click OK.

The selected group(s) are displayed under the appropriate heading.

| 南                                                                                                    | NETsec contactSync - NETsec Demo Hybrid - New Policy                                                                                           | ×     |
|----------------------------------------------------------------------------------------------------|----------------------------------------------------------------------------------------------------|-------|
| New contactSync                                                                                                    | Public Folder Policy for Exchange                                                                                                    |       |
| Environment Configuration     Synchronization mode     Access to Mailboxes     Mailboxes                                                            | Mailboxes (1)<br>Search and choose either Exchange Online or on-premises mailbox users which will receive<br>mail-enabled objects as contacts. |       |
| <ul> <li>Public Polder</li> <li>Contact Folder</li> <li>Notification emails</li> <li>Scheduler service</li> <li>General</li> <li>Summary</li> </ul> | Display Name         Primary SMTP Address         Recipient Type         Group Optio           AD DynamicDistributionGroup                     | 1<br> |
|                                                                                                    | < 2                                                                                                    | •     |
|                                                                                                    | < Back Next > Canc                                                                                                    | el    |

Click Next

## Select the Mailboxes from Exchange Online

You can select Mailboxes located in Exchange Online which will receive the contacts. This is possible for an Exchange Online environment or a part of any hybrid Exchange environment, as shown in the screenshot below.

When searching for Exchange Online objects, you can search for objects by Recipient Type, such as UserMailbox, MailUniversalDistributionGroup, MailUniversalSecurityGroup, DynamicDistributionGroup, or Office365 Group.

| 函                                                                                                    | NETsec contactSync - NETsec Demo Hybric                                                     | 囱                                                                                                    | NETsec contactS                                                                                                    | iync                                                                                                    | - 🗆 ×                                                     |
|----------------------------------------------------------------------------------------------------|---------------------------------------------------------------------------------------------|----------------------------------------------------------------------------------------------------|----------------------------------------------------------------------------------------------------|----------------------------------------------------------------------------------------------------|-----------------------------------------------------------|
| New contactSync                                                                                           | Public Folder Policy for Exch                                                               | You can search an object by insert<br>forest your exchange organization<br>press apply.                                                                                            | Search Exchange Online     an expression. Uncheck all object types whele on the result list contains all objects for the result list contains all objects for the result list contains all objects f | ich you do not want to have as a result. The scope out of the scope out of the scope of the scope of the scop | of the query is the complete<br>resolve mailbox users and |
| Environment Configuration     Synchronization mode     Access to Mailboxes     Mailboxes     Duble Colden | Mailboxes ()<br>Search and choose either Exchange Onli<br>mail-enabled objects as contacts. | all employees<br>UserMatbox<br>MartOniversalDistributionGroup<br>Information   f15a1590-5b7f-4aa4-ab<br>Information   f15a1590-5b7f-4aa4-ab<br>Information   f15a1590-5b7f-4aa4-ab | MailUniversalSecurityGroup DynamicDistributionGroup 23-275356143c22 is disconnected. 23-275356143c22 disconnected. Connected. Finithma.                                                                                                    | 365Group                                                                                                    | Show log                                                  |
| Contact Folder                                                                                            | Display Name Primary SMTP                                                                   | Display Name                                                                                                    | Primary Smtp Address                                                                                                    | Recipient Type                                                                                                    | DistinguishedName                                         |
| <ul> <li>Notification emails</li> <li>Scheduler service</li> <li>General</li> <li>Summary</li> </ul>      |                                                                                             | I All Employees                                                                                                    | AllEmployees@netse                                                                                                    | cDemo.com DynamicDistributionGroup                                                                                                    | CN=All Employees,                                         |
|                                                                                                    | <                                                                                           | Select all                                                                                                    |                                                                                                    | 🖋 Арр                                                                                                    | Ny 🔞 Cancel                                               |
|                                                                                                    |                                                                                             | < Back Next >                                                                                                    | Cancel                                                                                                    |                                                                                                    |                                                           |

In the example above, the **All Employees** Dynamic Distribution Group has been selected. You can expand your search by inserting a wild card character (\*).

Click **Apply**.

## Synchronizing contacts from Public Folder, which is located in Exchange Online, is deprecated.

No access to Public Folders in Exchange Online from 1. October 2026 anymore, because Microsoft will start blocking EWS requests to Exchange Online on 1. October 2026.

**Retirement of Exchange Web Services in Exchange Online** 

https://techcommunity.microsoft.com/blog/exchange/retirement-of-exchange-webservices-in-exchange-online/3924440 All members with a mailbox in the selected group will receive the contacts, an option is also available to include nested groups.

| <u>ل</u> ة | NETsec contactSync                           | × |
|------------|----------------------------------------------|---|
|            | 2 All Employees                              |   |
|            | Group Option Exportable RecipientTypeDetails |   |
|            |                                              |   |
|            | Only Membership                              |   |
|            |                                              |   |
|            | Include nested groups                        |   |
|            |                                              |   |
|            |                                              |   |
|            |                                              |   |
|            |                                              |   |
|            |                                              |   |
|            |                                              |   |
|            | V Ok 💥 Cancel                                |   |

Click OK

Verify the selected group(s) are displayed. Click Next.

| 庳 | NET                                                                                                    | sec contactSync - Partner Demo Exchange Online - New Policy                                                                                                    | × |
|---|----------------------------------------------------------------------------------------------------|----------------------------------------------------------------------------------------------------|---|
|   | New contactSync I     Environment Configuration     Synchronization mode     Access to Mailboxes     Mailboxes                                      | Public Folder Policy for Exchange<br>Mailboxes ①<br>Search and choose either Exchange Online or on-premises mailbox users which will receive<br>mail-enabled objects as contacts.                                                                                                    |   |
|   | <ul> <li>Public Folder</li> <li>Contact Folder</li> <li>Notification emails</li> <li>Scheduler service</li> <li>General</li> <li>Summary</li> </ul> | Search       Image: Construction of the search of the search |   |
|   |                                                                                                    | < <p>K Sack Next &gt; Cancel</p>                                                                                                    |   |

## Select Public Folder

Depending on the Exchange environment a Public Folder with contacts can be selected.

Click **Choose**, then select the appropriate radio button **Select public folder onpremises**, or **Select public folder Exchange Online** to open and expand the public folder tree, then select the public folder from which to synchronize contacts. Then click **Apply**.

| þ                                                                                                    | NETsec contactSync - NETsec Demo Hybrid - New Po                                                                        | 🖾 NETsec contactSync – 🗆 🗙                                                                                                    |
|----------------------------------------------------------------------------------------------------|----------------------------------------------------------------------------------------------------|----------------------------------------------------------------------------------------------------|
| In the second second se |                                                                                                    | Select public folder on-premises     Select public folder Exchange Online                                                                                                    |
| New contactSync F                                                                                                    | Public Folder Policy for Exchange                                                                                       | Please select a Public Folder with the contacts, which you like to synchronize into the mailboxes.                                                                                                    |
|                                                                                                    |                                                                                                    | Please note, that you can only select a Public Folder, which is for contacts.                                                                                                    |
| <ul> <li>Environment Configuration</li> <li>Synchronization mode</li> <li>Access to Mailboxes</li> <li>Mailboxes</li> <li>Public Folder</li> <li>Contact Folder</li> <li>Notification emails</li> <li>Scheduler service</li> <li>General</li> <li>Summary</li> </ul>                                                                                                    | Public Folder ()<br>Choose the Public rolder with the contacts, which w<br>Choose Properties Settings<br>Display Name P | □       Internal Contacts GALsync         □       Internal Contacts GALsync         □       Internal Contacts         □       Internal Contacts         □       Internal Contacts         □       Internal Contacts         □       Internal Contacts         □       Internal Contacts         □       Internal Contacts         □       Internal Contacts         □       Internal Contacts         Image: State State St |
|                                                                                                    | <                                                                                                    | Apply Scancel                                                                                                    |
|                                                                                                    |                                                                                                    | .:<br>< Back Next > Cancel                                                                                                    |
|                                                                                                    |                                                                                                    |                                                                                                    |

Please note, the Exchange Web Services URL is required to access Public Folders.

For on-premises Public Folder, the Exchange Web Services URL for the on-premises Exchange Server must be set manually in the configuration or the mailbox of the contactSync service account must be located on the on-premises Exchange Server. The policy is cancelled if Autodiscover cannot detect the Exchange Web Services URL for the on-premises Exchange Server.

After clicking **Apply** the **Public Folder Settings** dialog will open to help to determine the primary SMTP address of the public folder. The determination procedure differs between a public folder that is located on-premises and a public folder that is located in Exchange Online.

Synchronizing contacts from Public Folder, which is located in Exchange Online, is deprecated.

No access to Public Folders in Exchange Online from 1. October 2026 anymore, because Microsoft will start blocking EWS requests to Exchange Online on 1. October 2026.

**Retirement of Exchange Web Services in Exchange Online** https://techcommunity.microsoft.com/blog/exchange/retirement-of-exchange-webservices-in-exchange-online/3924440

Determine the primary SMTP address of the public folder located on-premises

Determine the primary SMTP address of the public folder located Exchange Online

## Synchronizing contacts from Public Folder, which is located in Exchange Online, is deprecated.

No access to Public Folders in Exchange Online from 1. October 2026 anymore, because Microsoft will start blocking EWS requests to Exchange Online on 1. October 2026.

#### **Retirement of Exchange Web Services in Exchange Online**

https://techcommunity.microsoft.com/blog/exchange/retirement-of-exchange-webservices-in-exchange-online/3924440

## Determine the primary SMTP address of the public folder located on-premises The **Public Folder Settings** dialog opens.

| 庳 | Public Folder Settings                                                                                                    | × |
|---|----------------------------------------------------------------------------------------------------|---|
| ſ | Selected Public Folder                                                                                                    |   |
|   | Display Name: All Employees                                                                                                    |   |
|   | Path (Identity): \Production\Internal Contacts\All Employees                                                                                                    |   |
|   | Public Folder Mailbox                                                                                                    |   |
|   | It is recommended to insert the primary SMTP address of the selected public folder's content mailbox for optimal synchronization performance.                                               |   |
|   | Use the Exchange PowerShell command in the Exchange Management Shell on the on-premises Exchange Server to detect the primary SMTP address of the selected public folder's content mailbox. |   |
|   | Click on the PowerShell command to copy it to Notepad:                                                                                                    |   |
|   | (Get-Mailbox - PublicFolder (Get-PublicFolder - Identity "\Production\Internal Contacts\All Employees").ContentMailboxName).PrimarySmtpAddress.Address;                                     |   |
|   | Primary SMTP Address of the Content Mailbox                                                                                                    |   |
|   | Primary SMTP Address:                                                                                                    |   |
|   |                                                                                                    |   |
|   | <b>√</b> Ok <b>X</b> Cance                                                                                                    |   |

contactSync needs the primary SMTP address of the selected public folder's content mailbox for optimal synchronization performance.

Click on the generated PowerShell command to copy it to Notepad.

| 庳                                                                                                    | Public Folder Settings                                                                                               | ×                   |                           |                                   |                        |       |          |
|----------------------------------------------------------------------------------------------------|----------------------------------------------------------------------------------------------------|---------------------|---------------------------|-----------------------------------|------------------------|-------|----------|
|                                                                                                    | Selected Public Folder                                                                                               |                     |                           |                                   |                        |       |          |
| Display Name: All Employees                                                                                                    |                                                                                                    |                     |                           |                                   |                        |       |          |
| Path (Identity): \Production\Internal Contacts\All Employees                                                                                            |                                                                                                    |                     |                           |                                   |                        |       |          |
|                                                                                                    | Public Folder Mailbox                                                                                                |                     |                           |                                   |                        |       |          |
| It is recommended to insert the primary SMTP address of the select                                                                                      | ed public folder's content mailbox for optimal synchronization performance.                                          |                     |                           |                                   |                        |       |          |
| Use the Exchange PowerShell command in the Exchange Manager<br>selected public folder's content mailbox.                                                | nent Shell on the on-premises Exchange Server to detect the primary SMTP address of the                              |                     |                           |                                   |                        |       |          |
| Click on the PowerShell command to copy it to Notepad:                                                                                                  |                                                                                                    |                     |                           |                                   |                        |       |          |
| (Get-Mailbox -PublicFolder (Get-PublicFolder -Identity "\Production                                                                                     | \Internal Contacts\All Employees").ContentMailboxName).PrimarySmtpAddress.Address;                                   |                     |                           |                                   |                        |       |          |
| Untitled - Notepad                                                                                                    |                                                                                                    |                     |                           |                                   | -                      |       | $\times$ |
| File Edit Format View Help                                                                                                    |                                                                                                    |                     |                           |                                   |                        |       |          |
| <pre># NETsec contactSync - 2024-03-12 09:05:39</pre>                                                                                                   |                                                                                                    |                     |                           |                                   |                        |       | ^        |
| # Selected public folder: All Employees                                                                                                    |                                                                                                    |                     |                           |                                   |                        |       |          |
| <pre># Public folder identity: \Production\Interna</pre>                                                                                                | l Contacts\All Employees                                                                                             |                     |                           |                                   |                        |       |          |
| <pre># It is recommended to insert the primary SMT<br/># Use the Exchange PowerShell command in the<br/>selected public folder's content mailbox.</pre> | P address of the selected public folder's content mailbo<br>Exchange Management Shell on the on-premises Exchange Se | x for op<br>rver to | otimal sync<br>detect the | hronization per<br>primary SMTP a | formance.<br>ddress of | f the |          |
| (Get-Mailbox -PublicFolder (Get-PublicFolder                                                                                                    | -Identity "\Production\Internal Contacts\All Employees")                                                             | .Content            | tMailboxNam               | e).PrimarySmtpA                   | ddress.Ad              | ldres | s;       |
|                                                                                                    |                                                                                                    |                     |                           |                                   |                        |       | ~        |
|                                                                                                    | L                                                                                                    | n 1, Col 1          | 100                       | 0% Windows (CRLF)                 | UTF-8                  |       |          |

Run the PowerShell command in the **Exchange Management Shell** on the on-premises Exchange Server to retrieve the primary SMTP address of the selected public folder's content mailbox.

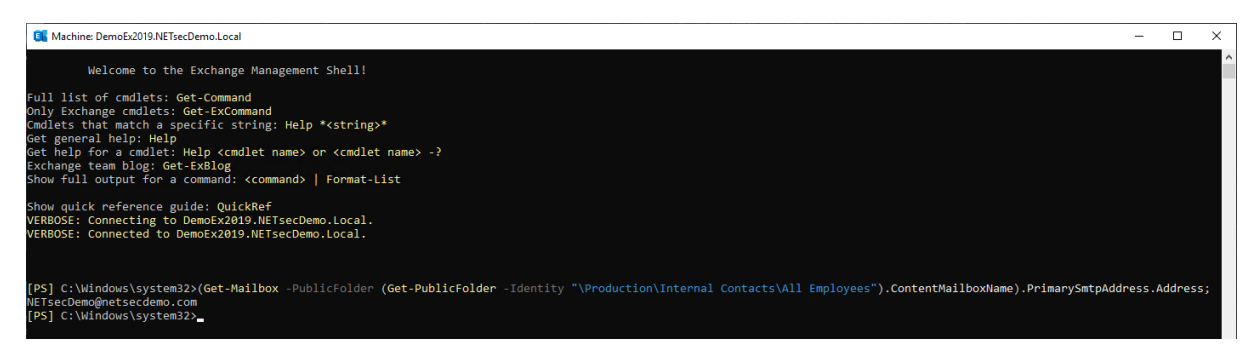

The result should be the primary SMTP address of the Public Folder mailbox.

Copy the primary SMTP address to insert it in the **Public Folder Settings** dialog.

Enable the option **Primary SMTP Address of the Content Mailbox** and insert the detected primary SMTP address of the selected public folder's content mailbox.

| 庳 | Public Folder Settings                                                                                                    | ×                  |  |
|---|----------------------------------------------------------------------------------------------------|--------------------|--|
|   | Selected Public Folder                                                                                                    |                    |  |
|   | Display Name: All Employees                                                                                                    |                    |  |
|   | Path (Identity): \Production\Internal Contacts\All Employees                                                                                                    |                    |  |
|   | Public Folder Mailbox                                                                                                    |                    |  |
|   | It is recommended to insert the primary SMTP address of the selected public folder's content mailbox for optimal synchronization performance                               | ce.                |  |
|   | Use the Exchange PowerShell command in the Exchange Management Shell on the on-premises Exchange Server to detect the primary SM selected public folder's content mailbox. | ITP address of the |  |
|   | Click on the PowerShell command to copy it to Notepad:                                                                                                    |                    |  |
|   | (Get-Mailbox -PublicFolder (Get-PublicFolder -Identity "\Production\Internal Contacts\All Employees").ContentMailboxName).PrimarySmtp4                                     | Address:Address;   |  |
|   | ✓ Primary SMTP Address of the Content Mailbox                                                                                                    |                    |  |
|   | Primary SMTP Address: NETsecDemo@netsecdemo.com                                                                                                    |                    |  |
|   |                                                                                                    |                    |  |
|   | <b>√</b> Ok                                                                                                    | Cancel             |  |

Click Ok.

| 南                                                                                                    | NETsec contactSync - NETsec Demo Hybrid - Nev                                                                | v Policy                                       | ×         |
|----------------------------------------------------------------------------------------------------|----------------------------------------------------------------------------------------------------|------------------------------------------------|-----------|
| New contactSync I                                                                                          | Public Folder Policy for Exchang                                                                             | e                                              | 2         |
| Environment Configuration     Synchronization mode     Access to Mailboxes     Mailboxes     Dublic Folder | Public Folder (1)<br>Choose the Public Folder with the contacts, white<br>Choose (1) Properties (1) Settings | ch will be synchronize into the users' mailbox | t.<br>ve  |
| Contact Folder  Notification emails  Scheduler service  General  Summary                                   | Display Name<br>AD Public Folder<br>All Employees                                                            | Path (Identity)                                | Prin      |
|                                                                                                    | <                                                                                                    | < Back Next > Car                              | ><br>icel |

Verify the selected public folder is displayed.

Click Next.

# Determine the primary SMTP address of the public folder located Exchange Online

The **Public Folder Settings** dialog opens.

| 庳 | Public Folder Settings                                                                                                    | × |
|---|----------------------------------------------------------------------------------------------------|---|
| ſ | Selected Public Folder                                                                                                    |   |
|   | Display Name: Contacts                                                                                                    |   |
|   | Path (Identity): \Partner Demo Public Folder\Demo Contacts\Contacts                                                                                                    |   |
|   | Public Folder Mailbox                                                                                                    |   |
|   | It is recommended to insert the primary SMTP address of the selected public folder's content mailbox for optimal synchronization performance.                                                  |   |
|   | Use the Exchange PowerShell command in the Exchange Online PowerShell for Microsoft 365 Exchange Online to detect the primary SMTP address of the<br>selected public folder's content mailbox. |   |
|   | Click on the PowerShell command to copy it to Notepad:                                                                                                    |   |
|   | (Get-Mailbox - Public Folder (Get-Public Folder - Identity "\Partner Demo Public Folder\Demo Contacts\Contacts").ContentMailboxName).PrimarySmtpAddress;                                       | 2 |
|   | Primary SMTP Address of the Content Mailbox                                                                                                    |   |
|   | Primary SMTP Address:                                                                                                    |   |
|   |                                                                                                    |   |
|   | ✓ Ok     X Cance                                                                                                    | 4 |

contactSync needs the primary SMTP address of the selected public folder's content mailbox for optimal synchronization performance.

Click on the generated PowerShell command to copy it to Notepad.

| 南                                                                                                    | Public Folder Settings                                                                                                    | ×                 | ]                              |                                    |                          |      |
|----------------------------------------------------------------------------------------------------|----------------------------------------------------------------------------------------------------|-------------------|--------------------------------|------------------------------------|--------------------------|------|
|                                                                                                    | Selected Public Folder                                                                                                    |                   |                                |                                    |                          |      |
| Display Name: Contacts                                                                                                    |                                                                                                    |                   |                                |                                    |                          |      |
| Path (Identity): \Partner Demo Public Folder\Demo Contacts\Conta                                                                                        | cts                                                                                                    |                   |                                |                                    |                          |      |
|                                                                                                    | Public Folder Mailbox                                                                                                    |                   |                                |                                    |                          |      |
| It is recommended to insert the primary SMTP address of the selected                                                                                    | d public folder's content mailbox for optimal synchronization performance.                                                                                                    |                   |                                |                                    |                          |      |
| Use the Exchange PowerShell command in the Exchange Online Po<br>selected public folder's content mailbox.                                              | werShell for Microsoft 365 Exchange Online to detect the primary SMTP address of the                                                                                                    |                   |                                |                                    |                          |      |
| Click on the PowerShell command to copy it to Notepad:                                                                                                  |                                                                                                    |                   |                                |                                    |                          |      |
| (Get-Mailbox - PublicFolder (Get-PublicFolder - Identity "Partner Der                                                                                   | no Public Folder\Demo Contacts\Contacts").ContentMailboxName).PrimarySmtpAddress;                                                                                                    |                   |                                |                                    |                          |      |
| Untitled - Notepad                                                                                                    |                                                                                                    |                   |                                |                                    | - 🗆                      | ×    |
| File Edit Format View Help                                                                                                    |                                                                                                    |                   |                                |                                    |                          |      |
| # NETsec contactSync - 2024-03-12 10:56:15                                                                                                    |                                                                                                    |                   |                                |                                    |                          | ^    |
| <pre># Selected public folder: Contacts # Public folder identity: \Partner Demo Publi</pre>                                                             | c Folder\Demo Contacts\Contacts                                                                                                    |                   |                                |                                    |                          |      |
| <pre># It is recommended to insert the primary SMT<br/># Use the Exchange PowerShell command in the<br/>selected public folder's content mailbox.</pre> | P address of the selected public folder's content mailbo<br>Exchange Online PowerShell for Microsoft 365 Exchange On<br>Exchange Online PowerShell for Microsoft 365 Exchange Online PowerShell for Microsoft 365 | ox for<br>nline † | optimal synch<br>to detect the | ronization perf<br>primary SMTP ac | Formance.<br>Idress of t | :he  |
| (Get-Mailbox -PublicFolder (Get-PublicFolder                                                                                                    | Identity "\Partner Demo Public Folder\Demo Contacts\Cor                                                                                                    | ntacts            | ").ContentMail                 | boxName).Primar                    | rySmtpAddre              | ess; |
|                                                                                                    | Ln                                                                                                    | 1, Col 1          | 100%                           | Windows (CRLF)                     | UTF-8                    |      |

Run the PowerShell command in the **Exchange Online Management Module** for PowerShell to retrieve the primary SMTP address of the selected public folder's content mailbox.

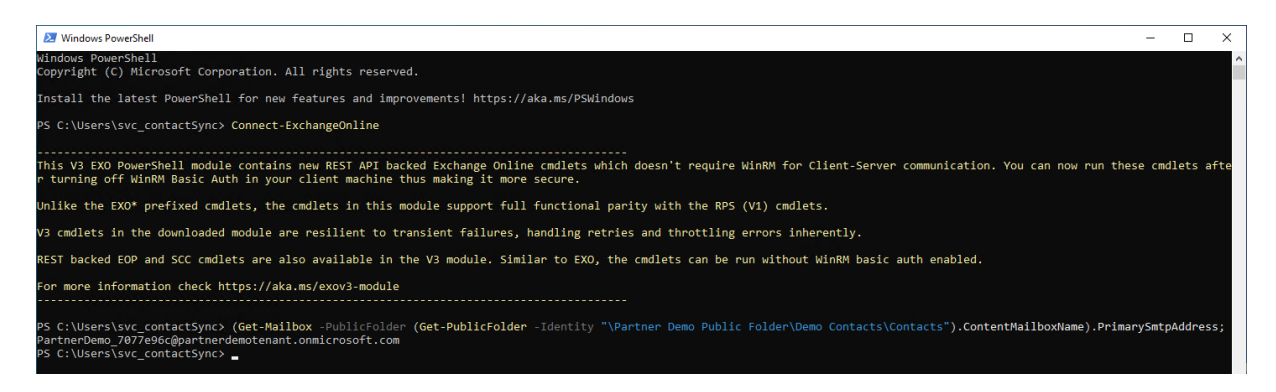

The result should be the primary SMTP address of the Public Folder mailbox.

Copy the primary SMTP address to insert it in the **Public Folder Settings** dialog.

Enable the option **Primary SMTP Address of the Content Mailbox** and insert the detected primary SMTP address of the selected public folder's content mailbox.

| n performance.            |
|---------------------------|
| imary SMTP address of the |
|                           |
| Name).PrimarySmtpAddress; |
|                           |
|                           |
|                           |
| V Ok                      |
| ilbo                      |

Click OK

## Select the Mailbox Contact Folder

Click **Choose** to select the contacts folder where the contacts will be synchronized to.

contactSync, can be configured to import contacts directly into the top-level Contacts folder. We recommend a new folder is created, which keeps the contactSync created contacts separate from the user-created contacts.

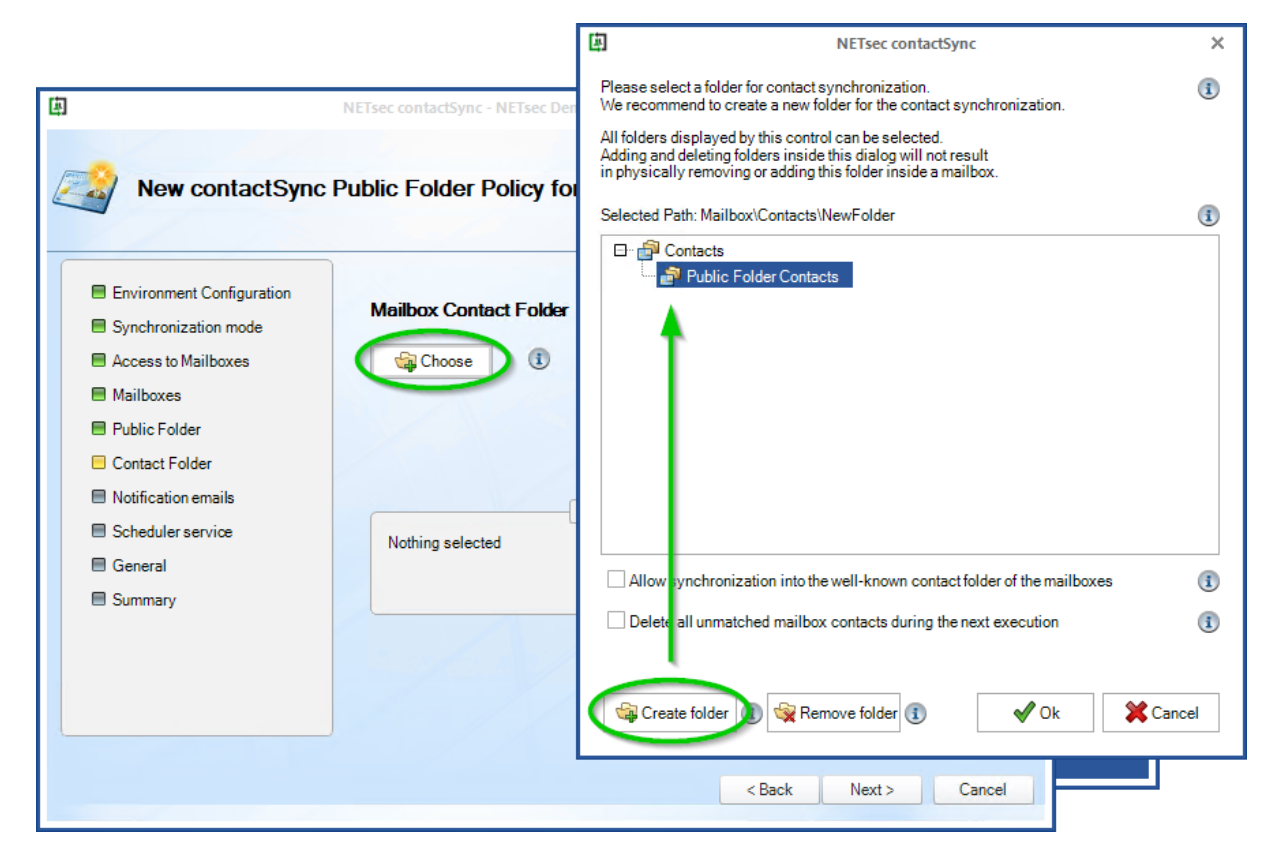

Select the top-level **Contacts** folder, then click **Create folder** to create a subfolder where the contacts will be synchronized, then give the new folder a name.

Click OK, then click **Next**.

## Status notification email

An optional status notification email can be sent to the specified recipient(s) each time the policy runs, which provides a brief summary of activity. However, if your preference is to receive one only when an error has been logged, check the **Send only on error** checkbox. Click the **Test** button to send a test email. Then verify it has been received.

Click Next.

| 臣                                                                            | NETsec contactSync - NETsec Demo Hybrid - New Policy |                                                    |                    |        |
|------------------------------------------------------------------------------|------------------------------------------------------|----------------------------------------------------|--------------------|--------|
| New contactSync                                                              | Public Folder Pol                                    | icy for Exchange                                   |                    |        |
| Environment Configuration     Synchronization mode     Access to Mailboxes   | Status notification                                  | n emails                                           |                    |        |
| <ul> <li>Mailboxes</li> <li>Public Folder</li> <li>Contact Folder</li> </ul> | Subject<br>Send to                                   | contactSync Summary<br>administrator@netsecdemo.cc | pm                 | 1      |
| Notification emails     Scheduler service                                    |                                                      | Test                                               | Send only on error | 1      |
| General     Summary                                                          |                                                      |                                                    |                    |        |
|                                                                              |                                                      |                                                    |                    |        |
|                                                                              |                                                      | l                                                  | < Back Next >      | Cancel |

## Schedule policy run

contactSync can be scheduled to run at regular intervals. We recommend the policy is manually run before any schedules are set. After the synchronization has completed successfully, you can go back and set it to run on the desired schedule.

Click Next.

|                           | NETsec contactSync - NETsec Demo Hybrid - New Policy | 2      |
|---------------------------|------------------------------------------------------|--------|
| New contactSync           | Public Folder Policy for Exchange                    |        |
| Environment Configuration | Scheduler service                                    |        |
| Synchronization mode      | No schedule service     Weekly     Monthly           |        |
| Access to Mailboxes       |                                                      |        |
| Mailboxes                 |                                                      |        |
| Public Folder             |                                                      |        |
| Contact Folder            |                                                      |        |
| Notification emails       |                                                      |        |
| Scheduler service         |                                                      |        |
| 🗏 General                 |                                                      |        |
| Summary                   |                                                      |        |
|                           |                                                      |        |
|                           |                                                      |        |
|                           |                                                      |        |
|                           |                                                      |        |
|                           | < Back Next >                                        | Cancel |
|                           |                                                      |        |

The **Weekly** schedule allows you to select which days of the week the policy runs, along with start time and frequency.

| Scheduler service     |            |            |     |
|-----------------------|------------|------------|-----|
| ○ No schedule service | Weekly     | Monthly    | (i) |
| Monday                | Tuesday    | Wednesday  |     |
| Thursday              | Friday     | Saturday   |     |
| Sunday                |            |            |     |
| every day             |            |            |     |
| start time 0          | ➡ h O➡ min | once a day | •   |
|                       |            |            |     |

The **Monthly** schedule allows you to select which days of the month the policy runs, along with start time and frequency.

| Schedul   | <b>er servi</b> o<br>edule servi | xe<br>ice (î) | Ö   | Weekly      | ī           | Mon         | thly 🛈 |   |
|-----------|----------------------------------|---------------|-----|-------------|-------------|-------------|--------|---|
| 1.        | 2.                               | 3.            | 4.  | 5.          | 6.          | 7.          | 29.    |   |
| 8.        | 9.                               | <u> </u>      | 11. | <b>12</b> . | <b>13</b> . | 14.         | 30.    |   |
| 15.       | <b>16</b> .                      | □ 17.         | 18. | <u> </u>    | 20.         | <b>21</b> . | 31.    |   |
| 22.       | 23.                              | 24.           | 25. | 26.         | 27.         | 28.         |        |   |
| start tim | e                                | 0 <u></u> + h | 0   | ÷ min       | once a      | day         | •      | ١ |

#### Policy name and description

Enter a policy name and an optional description, then click **Next**.

| لق<br>ا                                                                                                  | NETsec contactSync - NETsec Demo Hybrid - New Policy                                          | ×      |
|----------------------------------------------------------------------------------------------------|-----------------------------------------------------------------------------------------------|--------|
| New contactSync                                                                                          | Public Folder Policy for Exchange                                                             |        |
| <ul> <li>Environment Configuration</li> <li>Synchronization mode</li> <li>Access to Mailboxes</li> </ul> | General<br>Policy Name                                                                        | I      |
| Mailboxes                                                                                                | Public Folder Contacts for Sales Team                                                         |        |
| Public Folder                                                                                            | Description<br>Import of public folder contacts into individual Sales Team members' mailboxes | ^      |
| Notification emails                                                                                      |                                                                                               |        |
| Scheduler service                                                                                        |                                                                                               | ~      |
| 🗖 General                                                                                                |                                                                                               |        |
| Summary                                                                                                  | Environment Configuration                                                                     | i      |
|                                                                                                    | NETsec Demo Hybrid                                                                            | -      |
|                                                                                                    |                                                                                               |        |
|                                                                                                    | < Back Next >                                                                                 | Cancel |

To ensure your settings have been properly configured contactSync will check your policy settings and notify you of any detected errors.

Click Finish.

| 與                                                                                                    | NETsec contactSync - NETsec Demo Hyl | orid - New Policy X                              |
|----------------------------------------------------------------------------------------------------|--------------------------------------|--------------------------------------------------|
| Summary                                                                                                  |                                      |                                                  |
| <ul> <li>Environment Configuration</li> <li>Synchronization mode</li> <li>Access to Mailboxes</li> </ul> | Summary<br>Serror Ok                 | ⊘Not Used                                        |
| Mailboxes                                                                                                | Policy name Pul                      | olic Folder Contacts for Sales Team              |
|                                                                                                    | Synchronization mode Pul             | olic Folder contacts into on-premises mailboxes. |
| Public Folder                                                                                            | Public Folder Pul                    | olic Folder selected                             |
| Contact Folder                                                                                           | 📀 Mailboxes 1 e                      | ntry found                                       |
|                                                                                                    | Contact Folder Ma                    | ilbox\Contacts\Public Folder Contacts            |
| Notification emails                                                                                      | Notification Log                     | jon to mailbox                                   |
| Scheduler service                                                                                        | Notification Ser                     | nd test mail to recipient                        |
| General                                                                                                  | Scheduler service We                 | ekly                                             |
| Summary                                                                                                  |                                      |                                                  |
|                                                                                                    |                                      |                                                  |
|                                                                                                    |                                      | < Back Finish Cancel                             |

## Execute policy and check log files

Select the policy node and click Run.

| 回                                                             | NETsec contactSync                                                                   | – 🗆 ×         |
|---------------------------------------------------------------|--------------------------------------------------------------------------------------|---------------|
| FILE ACTION OPTIONS HELP                                      |                                                                                      |               |
| □ □ contactSync                                               | Public Folder Contacts for Sales Team                                                | Orancel       |
| NETsec Demo Hybrid      Public Folder Contacts for Sales Team | 💿 Environment 🐺 Delete 💐 Clone 🧠 Test 💈 Counte 🕞 Run 🕕 Status                        |               |
|                                                               | 🧟 General 🍓 Synchronization mode 🥝 Access to Mailboxes 🕡 Mailboxes 📲 Public Folder 📑 | Contact F 4 ► |
|                                                               | General                                                                              |               |
|                                                               | Policy Name                                                                          | (1)           |
|                                                               | Public Folder Contacts for Sales Team                                                |               |
|                                                               | Description                                                                          | i             |
|                                                               | Import of public folder contacts into individual Sales Team members' mailboxes       | ~             |

The status and a detailed summary are displayed upon completion. contactSync synchronized 3500 contacts into 7 separate mailboxes

| 團        |                                                         | NETsec contactSync                                                                                                    | – 🗆 X       |
|----------|---------------------------------------------------------|----------------------------------------------------------------------------------------------------|-------------|
| F        | LE ACTION OPTIONS                                       | HELP                                                                                                    |             |
| -        | Public Folder Contacts                                  | for Sales Team                                                                                                    | 🐼 Cancel    |
| 20       | ounter Þ Run 🔟 Status 🚳 (                               | lose                                                                                                    |             |
|          |                                                         |                                                                                                    |             |
|          |                                                         |                                                                                                    |             |
| Sta      | tus                                                     |                                                                                                    |             |
|          | Operation inisned                                       |                                                                                                    |             |
|          | oney runnine 0.14.00                                    |                                                                                                    |             |
|          | nativized objects: 3500                                 |                                                                                                    |             |
| 1 1      | failhoves: 7                                            |                                                                                                    |             |
|          | xported objects: 3500                                   |                                                                                                    |             |
| 1        | ast message: Import into mailboxes                      | done: Mailboxes to be imported into: 7   Mailboxes successfully imported into: 7   Mailboxes failed to be imported into: 0 | Contacts to |
| 1        | )ata file objects read: 0                               |                                                                                                    |             |
| 1        | Frrors: 0                                               |                                                                                                    |             |
| (        | Contacts to be synchronized with ea                     | ch mailbox: 3500                                                                                                    |             |
|          | failboxes to be imported into: 7                        |                                                                                                    |             |
|          | Processed mailboxes: 7                                  |                                                                                                    |             |
|          | mport failed for mailboxes: 0                           |                                                                                                    |             |
|          | Count of inner warnings occured duri                    | ig import: 0                                                                                                    |             |
|          | Count of inner errors occured during                    | import: 0                                                                                                    |             |
| De       | tails                                                   |                                                                                                    |             |
|          | Built tasks: 10                                         |                                                                                                    |             |
|          | ound children: 8                                        |                                                                                                    |             |
|          | Contacts to be created: 24500                           |                                                                                                    |             |
|          | Contacts matched: 0                                     |                                                                                                    |             |
| (        | Contacts uptodate: 0                                    |                                                                                                    |             |
| (        | Contacts to be modified: 0                              |                                                                                                    |             |
|          | Contacts to be deleted: 0                               |                                                                                                    |             |
|          | Contacts created: 24500                                 |                                                                                                    |             |
|          | Contacts modified: U                                    |                                                                                                    |             |
|          | contacts deleted: U<br>Contacts failed to be created: 0 |                                                                                                    |             |
|          | Contacts railed to be created: 0                        |                                                                                                    |             |
|          | Contacts failed to be deleted: 0                        |                                                                                                    |             |
|          |                                                         |                                                                                                    | ~           |
| Proce    | ssData   Added mailbox Steve Ilian                      | a with DistinguishedName: CN=Steve Ilianka,OU=Sales,OU=Employees,DC=NETsecDemo,DC=Local                                    |             |
| Inform   | nation   Search for mailboxes on-pre                    | mises has finished. Only count: False                                                                                      |             |
| Stop     | snowing PowerSnell log entries.                         |                                                                                                    |             |
| <u> </u> | ETSECDEMO/svc_contactsync                               | X04 wp contactsyncService is Running to NETsecDemolSvc_contactSync                                                         |             |
|          |                                                         |                                                                                                    |             |

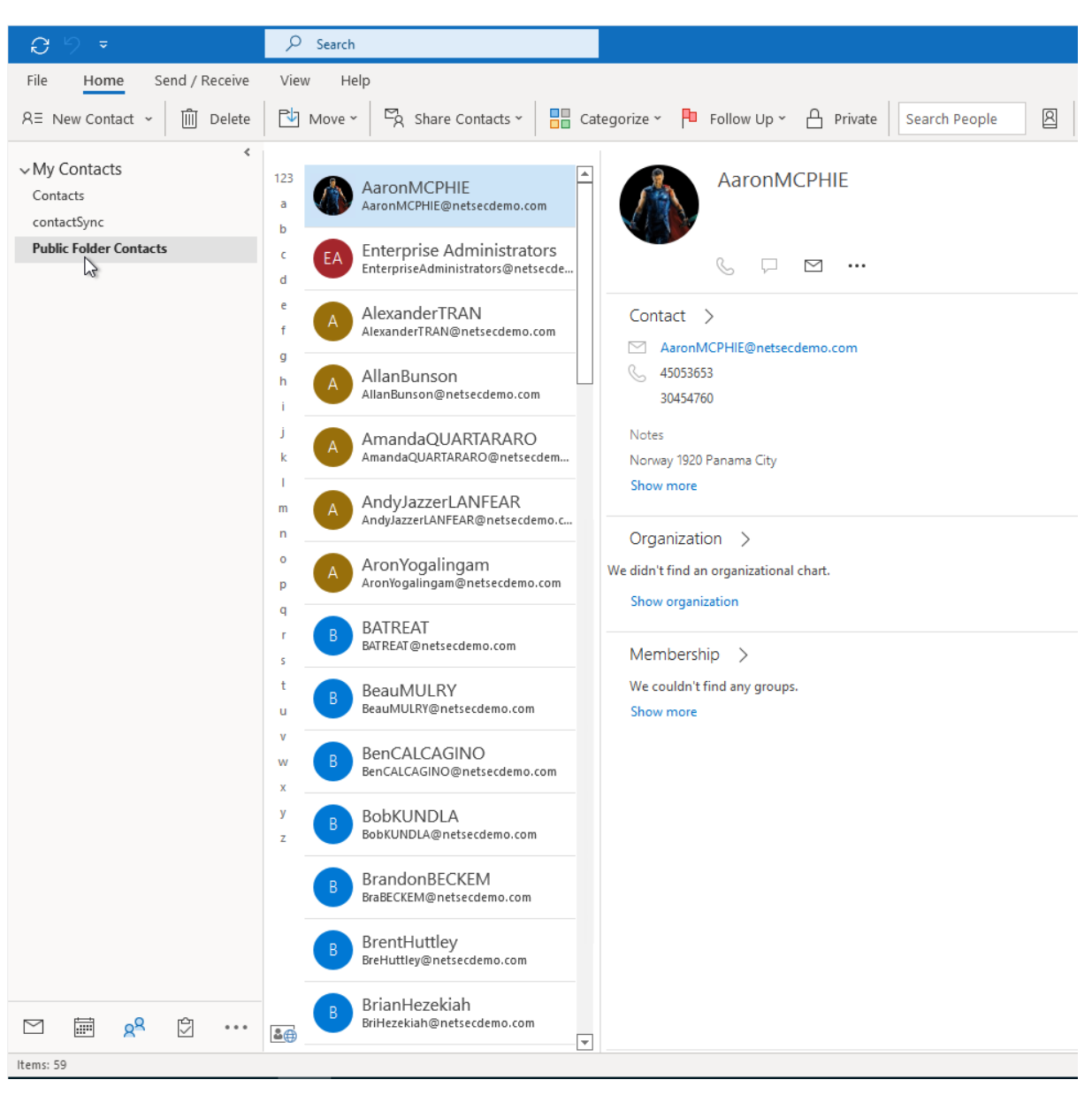

#### Results of synchronization shown below:

The corresponding log file can be opened by selecting the **Status** tab, and right-clicking the associated log and selecting **Open log file** from the context menu. This allows you to easily find the error and identify its cause.

| (j)                                                                 | NETsec contactSync                                                                                                    | - 🗆 ×    |
|---------------------------------------------------------------------|----------------------------------------------------------------------------------------------------|----------|
| FILE ACTION OPTIONS HELF                                            |                                                                                                    |          |
| □ I contactSync                                                     | Import from Public Folder                                                                                                    | Cancel   |
| <ul> <li>Company Demo</li> <li>Import from Public Folder</li> </ul> | Environments      Create Policy                                                                                                    |          |
|                                                                     | Import from P     Import from P     Impo | 🔞 Reload |
|                                                                     | Policy Name Start Time Operati Errors Analy Added Modifi Up-to<br>contactSync Public Folder                                                                                                    | Deleted  |
|                                                                     | Solution Par. 10/21/2022 2005. Constant of 59 0 0 0<br>Open log file<br>Export log file<br>Export all log files                                                                                                    | 0        |

Searching for the string **error** yields 9 log entries containing this string.

Double-click the line which contains the error. This will highlight the line in the log which contains the details of this log entry.

Double-click the highlighted line in the log viewer to open a new window containing the details of the error.

| log2                                                                                                    | 02 ↓ log20221021140501_291x09205.txt - NETsec LogViewer Details - □ ×                                                                                                    |
|----------------------------------------------------------------------------------------------------|----------------------------------------------------------------------------------------------------|
| 늘 Open 🖶 Save 🕎 Set Filter 🍞 Clear Filter 🚺 error                                                                                                    | Timestamp 20221021_140516_921                                                                                                    |
| Timestamp         Policy         Typ         Code         Task         Three           20221021_140516_030         ImportfromPublicFolder.xml         Warning         53011         9         5 | d Policy<br>ImportfromPublicFolder.xml<br>Typ<br>Error<br>Code<br>53006<br>Task                                                                                                    |
| 20221021 140516 030 ImportfromPublicForder.xml ProcessData 53012 10 4                                                                                                    | 9<br>Thread                                                                                                    |
| 20221021 140516 030 ImportfromPublicFolder.xml ProcessData 53012 9 5                                                                                                    | 5                                                                                                    |
| 20221021_140516_218  mportfromPublicFolder.xml Error 53006 10 4 20221021_140516_921  mportfromPublicEetter.xml Error 44048 10 4                                                                 | Source<br>contactSyncLibrary.ContactFolderFunctions.EnsureContactFolderExistance()<br>Message<br>2. Binding to folder failed. You may want to check, if the credentials given for ews-service (') have not the permission to access to<br>KeyserSoze@CompanyDemo.de's mailbox and (contact) folders.<br>Exmessage<br>The account does not have permission to impersonate the requested user.                                                                                                    |
|                                                                                                    | Exsource<br>MicrosoftExchange.WebServices                                                                                                    |
| 20221021_140516_92 1 ImportfromPublicFolder.xml Error \$52006 9 5                                                                                                    | ContactSynCubrary.ContactFolderFunctions.EnsureContactFolderExistance[]  2. Binding to tolder failed. You may want to check                                                                                                    |
| 9 results found                                                                                                    |                                                                                                    |
| 20221021_140516_214                                                                                                    | contactSyncLibrary.ContactFolderFunctions.EnsureContactFolderExistance() 2. Binding to folder failed. You may want to check, if th                                                                                                    |
| 20221021_140516_921 ImportfromPublicFolder.xml Error 44048 10 4                                                                                                    | GALsyncLibrary.EwsContactImportHandler.ImportInToSingleMailbox() EnsureFirstTargetFolderExists failed for Charles Phillips                                                                                                    |
| 20221021_140516_921 ImportfromPublicFolder.xml Error 53006 9 5                                                                                                    | contactSyncLibrary.ContactFolderFunctions.EnsureContactFolderExistance() 2. Binding to folder failed. You may want to check, if the                                                                                                    |
| 20221021_140516_921  ImportfromPublicFolder.xml Error 44048 9 5                                                                                                    | GALsyncLibrary,EwsContactImportHandler.ImportInToSingleMailbox() EnsureFirstTargetFolderExists failed for Keyser Söze (S) CAL-Library,EwsContactImportHandler.ImportInToSingleMailbox() CAL-Library,EwsContactImportHandler.ImportInToSingleMailbox() CAL-Library,EwsContactImportHandler.ImportHandler.Impo |
| © 2022 NETsec GmbH & Co. KG - Version 2.4.0.0                                                                                                    | C\ProgramData\NETsec GmbH & Co. KG\contactSync\log files\log20221021_140501_291x09205.txt                                                                                                    |

## Synchronize Contacts from Shared Mailbox

contactSync allows you to synchronize contacts directly from a shared mailbox to user mailboxes. It will connect to a Shared Mailbox in your local Exchange Environment, whether it is in Exchange on-premises or Exchange Online. In Hybrid Exchange Environments contactSync can access the shared mailbox in both locations.

## Create new policy

Right click the Environment and select **Create Policy** from the context menu.

| 臣                        | NETsec contactSync                                                                          | - 🗆 ×  |
|--------------------------|---------------------------------------------------------------------------------------------|--------|
| FILE ACTION OPTIONS HELI |                                                                                             |        |
| ContactSync              | Company Demo                                                                                | Cancel |
| Company Demo             | Environment A Create Policy                                                                 |        |
| Environments             | 🕒 Environments 🖾 Policies 🛐 Status 🕜 Help                                                   |        |
| II Status                | Policy Name Description                                                                     |        |
| Configuration            | Company Demo contactSync Policies                                                           |        |
|                          | Demo Users Import Import into select user mailboxes the contacts which reside in the GALynd | c Cont |

Ensure the desired environment has been selected from the dropdown.

| 围                                                                                                    | NETsec contactSync - Company Demo - New Policy                                                                                                    | ×         |
|----------------------------------------------------------------------------------------------------|----------------------------------------------------------------------------------------------------|-----------|
| Environment Confi                                                                                                    | guration                                                                                                    |           |
| <ul> <li>Environment Configuration</li> <li>Synchronization mode</li> <li>Access to Mailboxes</li> <li>Mailboxes</li> <li>Unknown Source</li> <li>Contact Folder</li> <li>Notification emails</li> <li>Scheduler service</li> <li>General</li> <li>Summary</li> </ul> | Environment Configuration<br>Please choose the Environment Configuration for the new policy<br>Company Demo<br>V<br>Hybrid Exchange environment and the contactSync Server is<br>member of the on-premises Active Directory. |           |
|                                                                                                    | Next                                                                                                    | t> Cancel |

## Synchronization mode

Select Synchronize shared mailbox contacts into users' mailboxes in an Exchange environment.

Click Next.

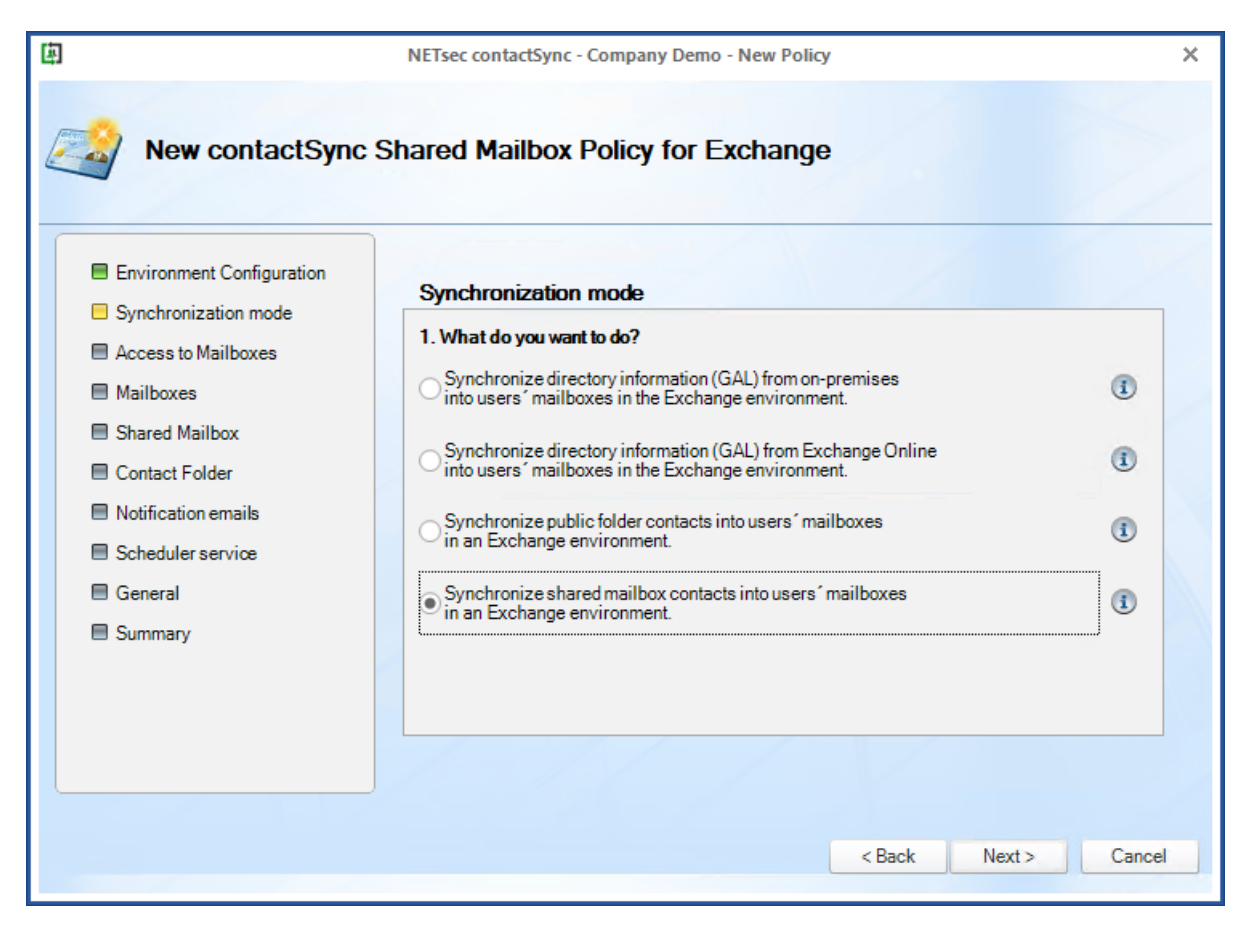

## Access to Mailboxes for on-premises Exchange

contactSync requires access to user mailboxes in order to write to their contacts folder. It will be necessary to use **Exchange Application Impersonation** for access, which allows up to 5 concurrent connections to user mailboxes.

Since the contactSync mailbox requires the **Exchange Administrator** role, you can split these two roles between two separate accounts by entering the credentials of a dedicated mailbox user that has the **Application Impersonation** role.

| 1                                                                           | NETsec contactSync - Company Demo - New Policy                                        |            | ×     |
|-----------------------------------------------------------------------------|---------------------------------------------------------------------------------------|------------|-------|
| New contactSync                                                             | Shared Mailbox Policy for Exchange                                                    |            | >     |
| <ul> <li>Environment Configuration</li> <li>Synchronization mode</li> </ul> | Access to Mailboxes                                                                   |            | ^     |
| <ul> <li>Access to Mailboxes</li> <li>Mailboxes</li> </ul>                  | 5 count of concurrent mailboxes getting the contacts<br>e.g. 5 mailboxes concurrently | i          |       |
| <ul> <li>Shared Mailbox</li> <li>Contact Folder</li> </ul>                  | Credentials of the on-premises service account                                        | (i)        |       |
| <ul> <li>Notification emails</li> <li>Scheduler service</li> </ul>          | O Credentials of a dedicated mailbox user User Name:                                  | 1          | F     |
| General                                                                     | Password:<br>E-Mail Address:                                                          | ( )<br>( ) |       |
| Summary                                                                     | Exchange Web Services URL of on-premises Exchange                                     |            |       |
|                                                                             | Manual setting e.g. https://casserver.domain.local/EWS/Exchange.asmx                  | •          | v     |
|                                                                             | < Back Next >                                                                         | Са         | incel |

Please take a look at the chapter:

How to configure Exchange Application Impersonation

## Access to Mailboxes for Exchange Online

By default, contactSync uses the Environment Configuration to access mailboxes. Application Impersonation, required for on-premises Exchange, will not be necessary when the certificate authentication via App Registration for Exchange Online is configured in the Environment Configuration.

Please take a look at the chapter

Exchange Online certificate-based authentication via App Registration

|                                                    | NETsec contactSync - Company Demo - New Policy        |     |
|----------------------------------------------------|-------------------------------------------------------|-----|
| Environment Configuration     Synchronization mode | Access to Mailboxes                                   | ^   |
| Access to Mailboxes                                | Account for access of Exchange Online mailboxes       |     |
| Mailboxes                                          | 5 count of concurrent mailboxes getting the contacts  | (1) |
| Public Folder                                      | e.g. 5 mailboxes concurrently                         |     |
| Contact Folder                                     | Use the Environment Configuration settings            | 1   |
| Notification emails                                | Credentials of a dedicated mailbox user               | 1   |
| Scheduler service                                  | User Name:                                            |     |
| 🗏 General                                          | E-Mail Address                                        |     |
| Summary                                            | Modern authentication OAuth 2.0 for Evolutions Online |     |
|                                                    | Hodern adurentication GAdur 2.0 for Exchange Online   |     |
|                                                    | My Azure Cloud Instance is hosted by:                 |     |
|                                                    | Microsoft Azure public cloud                          |     |
|                                                    | Exchange Web Services URL of Exchange Online          |     |

Click Next
# Select the Mailboxes from On-Premises Exchange

You can select Mailboxes located in an on-premises Exchange Server, which will receive contacts. It could be an on-premises Exchange environment or a part of a hybrid Exchange environment.

In the **Mailboxes** window, you are prompted to select the mailboxes which will receive the contacts. There are two ways to do make your selection.

|                                                                                                    | NETsec contactSync - Company Demo - New Policy                                                                                 |                  |
|----------------------------------------------------------------------------------------------------|----------------------------------------------------------------------------------------------------|------------------|
| New contactSync                                                                                                    | Shared Mailbox Policy for Exchange                                                                                             |                  |
| Environment Configuration     Synchronization mode     Access to Mailboxes     Mailboxes                                                             | Mailboxes (1)<br>Search and choose either Exchange Online or on-premises mailbox users wh<br>contacts from the Shared Mailbox. | ich will receive |
| <ul> <li>Snared Mailbox</li> <li>Contact Folder</li> <li>Notification emails</li> <li>Scheduler service</li> <li>General</li> <li>Summary</li> </ul> | Display Name Primary SMTP Address Recipient Type                                                                               | Group Option     |
|                                                                                                    | <<br><br><br><br><br><br><br>                                                                                                  | ><br>t> Cancel   |

- Click **Choose** to select mailboxes by OU where they reside in Active Directory.
- Click **Search** to open a search dialogue window from which you can search for the desired Active Directory objects. When searching Active Directory, mailboxes can be selected individually, by group membership, by container, or by OU. If you have a hybrid Exchange environment, an additional option is available to search for Exchange Online objects.

| ■ NETsec contactSync – □ ×                                                                                                    | NETsec contactSync - Company Demo -                                                         | Search for objects                                                                                                    | - 🗆 ×                                                                                                    |
|----------------------------------------------------------------------------------------------------|---------------------------------------------------------------------------------------------|----------------------------------------------------------------------------------------------------|----------------------------------------------------------------------------------------------------|
| Select organizational unit<br>An active directory tree with all organizational units of every domain in the forest and is listed. All<br>maillocus users included in a selected OU (and all nested OUs) will be recognized for import<br>contracts to ther maillocu. Nucl. "Yoo on reset O to kit. Here all OUs."                                                                                                    | ic Shared Mailbox Policy for Ex                                                             | Search Active Directory     Search Exchange Online You can search an object by inserting an expression. Uncheck all object types which you do not want to have forestly one exchange organization belongs to. The result list contains all objects found. Select certain or all objects     poly. | as a result. The scope of the query is the complete<br>jects to be gathered for resolve mailbox users and press |
|                                                                                                    | Mailbaxes ()<br>Search and choose either Exchange Onli<br>contacts from the Shared Mailbax. | sales<br>User Jontainer Jong JonamicDistributionGroup                                                                                                    | Search<br>maximum Results<br>500 🜩                                                                              |
| G Managers     G Managers       | Choose Q Search<br>Display Name Primary SMTP                                                | Message: Search for objects in the domain LDAP.INETsecDemo.Local<br>Active Directory search is finished.  Display Name  Primary Smtp Address                                                                                                    | Show log Recipient Type DistinguishedName                                                                       |
|                                                                                                    |                                                                                             | OU<br>□ Sales<br>Group                                                                                                    | OrganizationalUnit OU=Sales,OU=Emp<br>Group CN=Sales,OU=Sale                                                    |
| Comparisons     Comparisons     Compariso |                                                                                             | Select all                                                                                                    | Apply Scancel                                                                                                   |
| Apply Scancel                                                                                                    |                                                                                             | <back next=""> Cancel</back>                                                                                                    | li.                                                                                                    |

When the **Search Exchange Online** Radio Button has been selected, you can search for objects by Recipient Type, such as **UserMailbox**, **MailUniversalDistributionGroup**, **MailUniversalSecurityGroup**, **DynamicDistributionGroup**, or **Office365 Group**.

When OUs are selected, a prompt to select the OU depth is presented. If any groups are contained in the OU, contactSync will prompt the user to include mailboxes by group membership.

If multiple OUs have been selected, the checkbox at the bottom left will apply the settings to all selected OUs.

Click **OK**, then **Apply**.

|                                                                                                    | 團 |                                          | contactSync |
|----------------------------------------------------------------------------------------------------|---|------------------------------------------|-------------|
|                                                                                                    | 4 | Sales                                    |             |
| NETsec contactSy                                                                                                    |   | OU Option Exportable Recipient           | TypeDetails |
| Select organizational unit                                                                                                    |   |                                          |             |
| An active directory tree with all organizational units<br>mailbox users included in a selected OU (and all n                                                                                                    |   | Only this OU                             | •           |
| contacts to their mailbox. Note: You don't need to t                                                                                                    |   | Only Sub-OUs                             | <b>(i)</b>  |
| ···· 🗌 📹 Contractors<br>···· 🗌 😋 Customer Support                                                                                                    |   | OU + Sub-OUs                             | (1)         |
| 🗋 🟐 Engineering                                                                                                    |   | Include group memberships                | I           |
| 🖓 Executives<br>崎 Help Desk<br>崎 HR<br>崎 International Users<br>崎 IT<br>崎 Managers                                                                                                    |   | ☐ Include nested<br>groups + memberships | 3           |
| ····· ↓<br>···· ↓<br>··· ↓<br>···· ↓<br>···· ↓<br>···· ↓<br>···· ↓<br>···· ↓<br>···· ↓<br>···· ↓<br>···· ↓<br>···· ↓<br>···· ↓<br>···· ↓<br>···· ↓<br>···· ↓<br>···· ↓<br>···· ↓<br>···· ↓<br>··· ↓<br>··· ↓<br>··· ↓<br>··· ↓<br>···· ↓<br>···· ↓<br>··· ↓<br>··· ↓ · |   | Setting for all OUs                      | <b>√</b> Ok |
|                                                                                                    |   | Apply 🔞 Ca                               | ncel        |

Verify the selected OUs are displayed.

Click Next

| 5                                                                                                    | NETsec contactSync - Company Demo - New Policy                                                           | ×                                                      |  |  |  |  |
|----------------------------------------------------------------------------------------------------|----------------------------------------------------------------------------------------------------|--------------------------------------------------------|--|--|--|--|
| New contactSync Shared Mailbox Policy for Exchange                                                                                                  |                                                                                                    |                                                        |  |  |  |  |
| <ul> <li>Environment Configuration</li> <li>Synchronization mode</li> <li>Access to Mailboxes</li> <li>Mailboxes</li> <li>Shared Mailbox</li> </ul> | Mailboxes ()<br>Search and choose either Exchange Online or on-prer<br>contacts from the Shared Mailbox. | mises mailbox users which will receive                 |  |  |  |  |
| <ul> <li>Contact Folder</li> <li>Notification emails</li> <li>Scheduler service</li> <li>General</li> <li>Summary</li> </ul>                        | Display Name Primary SMTP Address<br>AD OU<br>Sales                                                      | Recipient Type Group Option OrganizationalUnit Only OU |  |  |  |  |
|                                                                                                    | <                                                                                                    | >                                                      |  |  |  |  |
|                                                                                                    |                                                                                                    | < Back Next > Cancel                                   |  |  |  |  |

Instead of selecting OUs in Active Directory as described above, in the following example, the **Sales** Distribution Group has been selected from the Active Directory search.

|                                                                                          |                                                                                                    | 囱                                                                                                    |                                                             | NETsec contactSync                                                                       |                                                                              | - 🗆 ×                                                      |
|------------------------------------------------------------------------------------------|----------------------------------------------------------------------------------------------------|----------------------------------------------------------------------------------------------------|-------------------------------------------------------------|------------------------------------------------------------------------------------------|------------------------------------------------------------------------------|------------------------------------------------------------|
| ۵.                                                                                       | NETsec contactSync - Company Demo - New Polic                                                            | Search Active Directory                                                                                            | Search Exchange O                                           | nline                                                                                    |                                                                              |                                                            |
| New contactSync                                                                          | Shared Mailbox Policy for Exchange                                                                       | You can search an object by inser<br>forest your exchange organization<br>apply.                                   | rting an expression. Unche<br>n belongs to. The result list | ick all object types which you do not want<br>contains all objects found. Select certain | to have as a result. The scope of t<br>or all objects to be gathered for res | the query is the complete<br>solve mailbox users and press |
| Environment Configuration     Synchronization mode     Access to Mailboxes     Mailboxes | Mailboxes ()<br>Search and choose either Exchange Briline or on-pren<br>contacts from the Shared Mailbox | sales           JUser         Juser           Container         Juser           Message: Search for objects in the | ] OU<br>] Group<br>e domain LDAP://NETsecDe                 | DynamicDistributionGroup mo.Local                                                        |                                                                              | Maximum Results                                            |
| Shared Mailbox Contact Folder Notification emails Contact Folder                         | Choose Search<br>Display Name Primary SMTP Address                                                       | Active Directory search is finished. Display Name OU Sales                                                         |                                                             | Primary Smtp Address                                                                     | Recipient Type<br>OrganizationalUnit                                         | DistinguishedName           OU=Sales,OU=Emp                |
| E General                                                                                |                                                                                                    | Group -<br>✓ []Sales                                                                                               | :                                                           | Sales@netsecdemo.com                                                                     | Group                                                                        | CN=Sales,OU=Sale                                           |
|                                                                                          | د                                                                                                    | Select all                                                                                                    | _                                                           |                                                                                          | ✓ A                                                                          | Apply 🔞 Cancel .::                                         |
|                                                                                          |                                                                                                    | <back next=""> Ca</back>                                                                                           | ancel                                                       |                                                                                          |                                                                              |                                                            |

All members with a mailbox in the selected group will receive the contacts, an option is also available to include nested groups.

| ļ. | contactSync                                  |
|----|----------------------------------------------|
|    | 👺 Sales                                      |
| ſ  | Group Option Exportable RecipientTypeDetails |
|    |                                              |
|    |                                              |
|    | Only Membership     (1)                      |
|    |                                              |
|    |                                              |
|    |                                              |
|    |                                              |
|    |                                              |
|    |                                              |
|    |                                              |
| [  | Setting for all groups (1)                   |

Click OK.

The selected group(s) are displayed under the appropriate heading.

| 面                                                                                                    | NETsec contactSync - Company Demo - New Policy                                                                                | ×  |
|----------------------------------------------------------------------------------------------------|----------------------------------------------------------------------------------------------------|----|
| New contactSync S     Environment Configuration     Synchronization mode                                                                                                    | Shared Mailbox Policy for Exchange<br>Mailboxes (1)                                                                           |    |
| <ul> <li>Access to Mailboxes</li> <li>Mailboxes</li> <li>Shared Mailbox</li> <li>Contact Folder</li> <li>Notification emails</li> <li>Scheduler service</li> <li>General</li> </ul> | Search and choose either Exchange Online or on-premises mailbox users which will receive<br>contacts from the Shared Mailbox. | n  |
| Summary                                                                                                    | <<br><br><br><br><br><br><br>                                                                                                 | el |

Click Next

## Select the Mailboxes from Exchange Online

You can select Mailboxes located in Exchange Online which will receive the contacts. This is possible for an Exchange Online environment or a part of any hybrid Exchange environment, as shown in the screenshot below.

When searching for Exchange Online objects, you can search for objects by Recipient Type, such as UserMailbox, MailUniversalDistributionGroup, MailUniversalSecurityGroup, DynamicDistributionGroup, or Office365 Group.

| ۵                                                                                          | NETsec contactSync - Company Demo - New Policy                                                           | ۵.                                                                                                    | NETsec contactSync                                                                                                    |                                                                                     | - 🗆 ×                                                           |
|--------------------------------------------------------------------------------------------|----------------------------------------------------------------------------------------------------|----------------------------------------------------------------------------------------------------|----------------------------------------------------------------------------------------------------|-------------------------------------------------------------------------------------|-----------------------------------------------------------------|
| New contactSync                                                                            | Shared Mailbox Policy for Exchange                                                                       | Search Active Directory  Search You can search an object by inserting an expr<br>forest your exchange organization belongs to<br>apply.                    | Exchange Online<br>ession. Uncheck all object types which you don<br>The result list contains all objects found. Select | olymant to have as a result. The scope<br>certain of all objects to be gathered for | of the query is the complete<br>resolve mailbox users and press |
| Environment Configuration     Synchronization mode     Access to Mailboxes     Multiverent | Mailboxes ()<br>Search and choose either Exchange Online or on them<br>contacts from the Shared Mailbox. | sales<br>V UserMailbox<br>MailUniversalDistributionGroup<br>Dynam                                                                                          | iiversalSecurityGroup ☑ Office365Group<br>iicDistributionGroup                                                          |                                                                                     | maximum Results                                                 |
| Mailboxes     Shared Mailbox     Contact Folder                                            | Choose Search<br>Display Name Primary SMTP Address                                                       | Warning   No remote PowerShell connections is<br>Information   Remote PowerShell connections: (<br>The ConnectionInfo method was called from: Deplay: Name | available anymore.<br>); No connection: 0<br>(s_RemotePowershellDisconnected>b_0<br>Primary Swite Address               | Paginiant Tung                                                                      | Show log                                                        |
| Notification emails     Scheduler service                                                  |                                                                                                    | UserMailbox Sales Online MailUniversalDistributionGroup                                                                                                    | SalesOnline@netsecDemo.com                                                                                              | UserMailbox                                                                         | CN=Sales Online,                                                |
| <ul> <li>General</li> <li>Summary</li> </ul>                                               |                                                                                                    | ☑ Sales                                                                                                    | Sales@netsecdemo.com                                                                                                    | MailUniversalDistributionGroup                                                      | CN=b46b2684-64                                                  |
|                                                                                            | ¢                                                                                                    | Select all                                                                                                    |                                                                                                    |                                                                                     | Apply Scancel                                                   |
|                                                                                            |                                                                                                    | < Back Next > Cancel                                                                                                    |                                                                                                    |                                                                                     |                                                                 |

In the example above, the **Sales** Distribution Group has been selected. You can expand your search by inserting a wild card character (\*).

Click Apply.

All members with a mailbox in the selected group will receive the contacts, an option is also available to include nested groups.

| ļ. | NETsec contactSync                                 | × |
|----|----------------------------------------------------|---|
| [  | Sales Group Option Exportable RecipientTypeDetails |   |
|    | Only Membership                                    |   |
|    | Include nested groups                              |   |
|    |                                                    |   |
|    |                                                    |   |
|    |                                                    |   |
| [  | Setting for all groups 🕕 🖌 🖓 Ok                    |   |

Click OK

Verify the selected group(s) are displayed. Click Next.

| 国                                                                                                    | NETsec contactSync - Company Demo - New Policy                                                                                                    | × |
|----------------------------------------------------------------------------------------------------|----------------------------------------------------------------------------------------------------|---|
| New contactSync St                                                                                                    | nared Mailbox Policy for Exchange                                                                                                    |   |
| <ul> <li>Environment Configuration</li> <li>Synchronization mode</li> <li>Access to Mailboxes</li> <li>Mailboxes</li> </ul>                          | Mailboxes (1)<br>Search and choose either Exchange Online or on-premises mailbox users which will receive contacts from the Shared Mailbox.                                                                                     |   |
| <ul> <li>Shared Mailbox</li> <li>Contact Folder</li> <li>Notification emails</li> <li>Scheduler service</li> <li>General</li> <li>Summary</li> </ul> | Display Name         Primary SMTP Address         Recipient Type         Group Option           EXO MailUniversalDistributionGroup         Sales         sales@netsecDemo.com         MailUniversalDistrib         Only Members | 5 |
|                                                                                                    | < > > < Back Next > Cance                                                                                                    |   |
|                                                                                                    |                                                                                                    |   |

## Select Shared Mailbox

The Shared Mailbox page is displayed below.

| 闽                                                                                                    | NETsec contactSync - Company D                                                               | Demo - New Policy                                                              | ×                                  |
|----------------------------------------------------------------------------------------------------|----------------------------------------------------------------------------------------------|--------------------------------------------------------------------------------|------------------------------------|
| New contactSync                                                                                                    | Shared Mailbox Policy fo                                                                     | or Exchange                                                                    |                                    |
| <ul> <li>Environment Conliguration</li> <li>Synchronization mode</li> <li>Access to Mailboxes</li> <li>Mailboxes</li> <li>Shared Mailbox</li> <li>Contact Folder</li> </ul> | Shared Mailbox (1)<br>Search Search Search for the S<br>synchronized in<br>Choose Properties | No Shared Mailbox<br>Shared Mailbox containing co<br>nto the users' mailboxes. | selected<br>Intacts, which will be |
| <ul> <li>Notification emails</li> <li>Scheduler service</li> <li>General</li> <li>Summary</li> </ul>                                                                        | Display Name                                                                                 | Path                                                                           | Folder ID                          |
|                                                                                                    |                                                                                              | < Bac                                                                          | k Next > Cancel                    |

Click Search to open the Search for objects dialog window.

| 庳                                                                                                    | Search for objects                                                                                                   |                                                                               | - 🗆 ×                                        |
|----------------------------------------------------------------------------------------------------|----------------------------------------------------------------------------------------------------|-------------------------------------------------------------------------------|----------------------------------------------|
| Search Active Directory     Search Exchange                                                                                | ge Online                                                                                                    |                                                                               |                                              |
| You can search an object by inserting an expression. U<br>forest your exchange organization belongs to. The resu<br>apply. | Jncheck all object types which you do not want to hav<br>It list contains all objects found. Select certain or all o | ve as a result. The scope of the quer<br>objects to be gathered for resolve m | ry is the complete<br>ailbox users and press |
| •                                                                                                    |                                                                                                    |                                                                               | Search                                       |
| ✓ SharedMailbox<br>✓ RemoteSharedMailbox                                                                                   |                                                                                                    |                                                                               | maximum Results                              |
| Message: Search for objects in the domain LDAP://NETs<br>Active Directory search is finished.                              | ecDemo.Local                                                                                                    |                                                                               | Show log                                     |
| Display Name                                                                                                    | Primary Smtp Address                                                                                                 | Recipient Type D                                                              | istinguishedName                             |
| SharedMailbox Demo Shared Mailbox RemoteSharedMailbox                                                                      | demosharedmailbox@netsecdemo.com                                                                                     | SharedMailbox CN                                                              | I=Demo Shared                                |
| Sales Department                                                                                                    | SalesDept@netsecdemo.com                                                                                             | RemoteSharedMailbox CN                                                        | I=Sales Departm                              |
| Select all                                                                                                    |                                                                                                    | Apply                                                                         | Cancel .:i                                   |

Select where you want to search in a hybrid Exchange environment. Search in the onpremises **Active Directory** or search in **Exchange Online** for a Shared Mailbox.

Then search for and select the desired Shared Mailbox which contains the contacts to be synchronized into user mailboxes.

Here you may pick either all objects or specify a filter by ticking recipient types you want to choose. With a wildcard \* you can widen your search criteria, and broaden the results.

Next select the desired shared mailbox and click **Apply**.

## Select Contact Folder in the Shared Mailbox

After a shared mailbox is selected, click **Choose** to select the contact folder with contacts you want to synchronize into the mailboxes.

| ē                                                                                                    | NETsec contactSync - Company Demo - New Policy                                                                                                    | × |
|----------------------------------------------------------------------------------------------------|----------------------------------------------------------------------------------------------------|---|
| New contactSync                                                                                                    | Shared Mailbox Policy for Exchange                                                                                                    |   |
| <ul> <li>Environment Contiguration</li> <li>Synchronization mode</li> <li>Access to Mailboxes</li> <li>Mailboxes</li> <li>Shared Mailbox</li> <li>Contact Folder</li> <li>Notification emails</li> <li>Scheduler service</li> <li>General</li> <li>Summary</li> </ul> | Shared Mailbox       Selected on-premises Shared Mailbox         Display Name:       Demo Shared Mailbox         Primary SMTP Address:       demosharedmailbox@netsecdemo.com         Choose       Properties       Settings         Display Name       Path         Folder ID |   |
|                                                                                                    | < Back Next > Cance                                                                                                    | 2 |

| 庳                   | NETsec contactSync                                                                              | -       |        | × |
|---------------------|-------------------------------------------------------------------------------------------------|---------|--------|---|
| Selecto             | xontacts folder                                                                                 |         |        |   |
| Please s<br>mailbox | select a Shared Mailbox folder with the contacts, which you like to synchro<br>es.              | nize in | to the |   |
| Pleaser             | note, that you can only select a Shared Mailbox folder, which is for contact                    | s.      |        |   |
|                     | <ul> <li>➢ Contacts</li> <li>➢ Sales</li> <li>☑ ➢ Production</li> <li>☑ ➢ Management</li> </ul> |         |        |   |
|                     | Apply                                                                                           | 🔞 C     | ancel  |   |

Here, a shared mailbox with all contact folders will be displayed. You may tick a contact folder in the tree, but only a contact folder dedicated for contacts can be selected.

Afterwards click **Apply**, the selected contact folder is listed on the **Shared Mailbox** tab.

In this example the **Production** folder contacts in the **Demo Shared Mailbox** will be synchronized into the selected user mailboxes of the policy. Click **Next**.

| Į.                                                                                                    | NETsec contactSync - Company Demo -                                                                        | New Policy                                                                                        | ×                                              |
|----------------------------------------------------------------------------------------------------|----------------------------------------------------------------------------------------------------|---------------------------------------------------------------------------------------------------|------------------------------------------------|
| New contactSync                                                                                                    | Shared Mailbox Policy for Ex                                                                               | change                                                                                            | - 2/2                                          |
| <ul> <li>Environment Configuration</li> <li>Synchronization mode</li> <li>Access to Mailboxes</li> <li>Mailboxes</li> <li>Shared Mailbox</li> <li>Contact Folder</li> <li>Notification emails</li> </ul> | Shared Mailbox ()<br>Search Display Name:<br>Primary SMTP Addres<br>Choose Properties S Se<br>Display Name | lected on-premises Shared M<br>Demo Shared Mailbox<br>s: demosharedmailbox@net<br>ettings<br>Path | lailbox<br>tsecdemo.com<br>Remove<br>Folder ID |
| General                                                                                                    | Shared Mailbox Folder<br>Production                                                                        | Contacts\Production                                                                               | AAMkADY2YjV                                    |
|                                                                                                    |                                                                                                    | < Back                                                                                            | Next > Cancel                                  |

## Select the Mailbox Contact Folder

Click **Choose** to select the contacts folder where the contacts will be synchronized to.

contactSync, can be configured to import contacts directly into the top-level Contacts folder. We recommend a new folder is created, which keeps the contactSync created contacts separate from the user-created contacts.

|                                                                        | NETsec contactSync                                                                                                    | ×             |
|------------------------------------------------------------------------|----------------------------------------------------------------------------------------------------|---------------|
| NETsec contactSync - Company     Now contactSync Shared Mailbox Policy | Please select a folder for contact synchronization.<br>We recommend to create a new folder for the contact synchronization.<br>All folders displayed by this control can be selected.<br>Adding and deleting folders inside this dialog will not result<br>in physically removing or adding this folder inside a mailbox.                                                                                                    | 1             |
| New contact Sync Snared Mailbox Policy                                 | Selected Path: Mailbox\Contacts\NewFolder                                                                                                    | •             |
| Summary                                                                | Delete al unmatched mailbox contacts during the next execution Editing folder name done for Mailbox\Contacts\NewFolder to Shared Production Contacts Create folder Create folder Create | ()<br>5.<br>H |

Select the top-level **Contacts** folder, then click **Create folder** to create a subfolder where the contacts will be synchronized, then give the new folder a name.

Click OK, then click **Next**.

## Status notification email

An optional status notification email can be sent to the specified recipient(s) each time the policy runs, which provides a brief summary of activity. However, if your preference is to receive one only when an error has been logged, check the **Send only on error** checkbox. Click the **Test** button to send a test email. Then verify it has been received.

Click Next.

| 囱                                                                                                    | NETsec contactSync - | Company Demo - New Policy | ×                                                      |
|----------------------------------------------------------------------------------------------------|----------------------|---------------------------|--------------------------------------------------------|
| New contactSync                                                                                                    | Shared Mailbox I     | Policy for Exchange       |                                                        |
| <ul> <li>Environment Configuration</li> <li>Synchronization mode</li> <li>Access to Mailboxes</li> <li>Mailboxes</li> <li>Shared Mailbox</li> <li>Contact Folder</li> <li>Notification emails</li> <li>Scheduler service</li> <li>General</li> <li>Summary</li> </ul> | Status notification  | n emails                  | <ul> <li>1</li> <li>1</li> <li>1</li> <li>1</li> </ul> |
|                                                                                                    | ]                    | < Back Next >             | Cancel                                                 |

## Schedule policy run

contactSync can be scheduled to run at regular intervals. We recommend the policy is manually run before any schedules are set. After the synchronization has completed successfully, you can go back and set it to run on the desired schedule.

Click Next.

|                           | NETsec contactSync - Company Demo - New Policy          |     |
|---------------------------|---------------------------------------------------------|-----|
| New contactSync           | Shared Mailbox Policy for Exchange                      |     |
| Environment Configuration | Scheduler service                                       |     |
| Synchronization mode      | No schedule service     Oweekly     Oweekly     Oweekly |     |
| Access to Mailboxes       |                                                         |     |
| Mailboxes                 |                                                         |     |
| Shared Mailbox            |                                                         |     |
| Contact Folder            |                                                         |     |
| Notification emails       |                                                         |     |
| Scheduler service         |                                                         |     |
| General                   |                                                         |     |
| Summary                   |                                                         |     |
|                           |                                                         |     |
|                           |                                                         |     |
|                           |                                                         |     |
|                           |                                                         |     |
|                           | <back next=""> Can</back>                               | cel |
|                           |                                                         |     |

The **Weekly** schedule allows you to select which days of the week the policy runs, along with start time and frequency.

| Scheduler service     |          |            |     |
|-----------------------|----------|------------|-----|
| ○ No schedule service | Weekly   | Monthly    | (i) |
| Monday                | Tuesday  | Wednesday  |     |
| Thursday              | Friday   | Saturday   |     |
| Sunday                |          |            |     |
| every day             |          |            |     |
| start time 0          | h 0≑ min | once a day | •   |
|                       |          |            |     |

The **Monthly** schedule allows you to select which days of the month the policy runs, along with start time and frequency.

| Scheduler service      |                                     |               |
|------------------------|-------------------------------------|---------------|
| ONo schedule service 🕕 | Weekly (1)                          | Monthly       |
| 1. 2. 3.               | 4. 5. 6.                            | 7. 29.        |
| 8. 9. 10.              | 11. 12. 13                          | . 🗌 14. 🗌 30. |
| □ 15. □ 16. □ 17.      | <b>18</b> . <b>19</b> . <b>20</b> . | 21. 31.       |
| 22. 23. 24.            | 25. 26. 27                          | . 28.         |
|                        |                                     |               |
| start time 0 🔶 I       | n 0 🌩 min once                      | a day 💌 🚺     |
|                        |                                     |               |
| ·                      |                                     |               |

## Policy name and description

Enter a policy name and an optional description, then click **Next**.

| 庳                                                                                                    | NETsec contactSync - Company Demo - New Policy                                                                 | ×                                                      |  |
|----------------------------------------------------------------------------------------------------|----------------------------------------------------------------------------------------------------|--------------------------------------------------------|--|
| New contactSync                                                                                                    | Shared Mailbox Policy for Exchange                                                                             |                                                        |  |
| <ul> <li>Environment Configuration</li> <li>Synchronization mode</li> <li>Access to Mailboxes</li> <li>Mailboxes</li> <li>Shared Mailbox</li> <li>Contact Folder</li> <li>Notification emails</li> <li>Scheduler service</li> <li>General</li> <li>Summary</li> </ul> | General Policy Name Production contacts from shared mailbox Description Environment Configuration Company Demo | <ul> <li>I</li> <li>·</li> <li>·</li> <li>·</li> </ul> |  |
|                                                                                                    | < Back Next >                                                                                                  | Cancel                                                 |  |

To ensure your settings have been properly configured contactSync will check your policy settings and notify you of any detected errors.

Click Finish.

| 国                                                                                                    | NETsec contactSync - Com | pany Demo - New Policy X                            |
|----------------------------------------------------------------------------------------------------|--------------------------|-----------------------------------------------------|
| Summary                                                                                                  |                          |                                                     |
| <ul> <li>Environment Configuration</li> <li>Synchronization mode</li> <li>Access to Mailboxes</li> </ul> | Summary                  | Ok 🖉 Not Used                                       |
| Mailboxee                                                                                                | Policy name              | Production contacts from shared mailbox             |
| Mandoxes                                                                                                 | Synchronization mo       | de Shared Mailbox contacts into Exchange mailboxes. |
| Shared Mailbox                                                                                           | Shared Mailbox           | Shared Mailbox selected (on-premises)               |
| Contact Folder                                                                                           | Shared Mailbox           | Shared Mailbox folder selected                      |
|                                                                                                    | Mailboxes                | 2 entries found                                     |
| Notification emails                                                                                      | Contact Folder           | Mailbox\Contacts\Shared Production Contacts         |
| Scheduler service                                                                                        | Notification             | Logon to mailbox                                    |
| E Canard                                                                                                 | Notification             | Send test mail to recipient                         |
|                                                                                                    | Scheduler service        |                                                     |
| Summary                                                                                                  |                          |                                                     |
|                                                                                                    |                          |                                                     |
|                                                                                                    |                          |                                                     |
|                                                                                                    |                          |                                                     |
|                                                                                                    |                          |                                                     |
|                                                                                                    |                          |                                                     |
|                                                                                                    |                          |                                                     |
|                                                                                                    |                          | < Back Finish Cancel                                |
|                                                                                                    |                          |                                                     |

# Execute policy and check log files

Select the policy node and click **Run**.

| 囱                                                  | NETsec contactSync                                                                                                    | – 🗆 ×            |
|----------------------------------------------------|----------------------------------------------------------------------------------------------------|------------------|
| FILE ACTION OPTIONS HEL                            |                                                                                                    |                  |
| ContactSync                                        | Production contacts from shared mailbox                                                                                                    | 🙆 <u>C</u> ancel |
| Company Demo     Production contacts from shared n | Image: Status Image: Image: Image |                  |
|                                                    | 🧟 🕼 🖓 🖓 🖓 Synchronization mode 🖓 Access to Mailboxes 📦 Mailboxes 📲 Shared Mailbox                                                                                                    | Contact Fol 🔍 🕨  |
|                                                    | General                                                                                                    |                  |
|                                                    | Policy Name                                                                                                    | (1)              |
|                                                    | Production contacts from shared mailbox                                                                                                    |                  |

The status and a detailed summary are displayed upon completion. contactSync synchronized 103 contacts into 10 separate mailboxes

| 南                                                                                              | NETsec contactSync                         |                                                       | - 🗆 ×                       |
|------------------------------------------------------------------------------------------------|--------------------------------------------|-------------------------------------------------------|-----------------------------|
| FILE ACTION OPTIONS HELP                                                                       |                                            |                                                       |                             |
| Production contacts from shared                                                                | mailbox                                    |                                                       | Save Sancel                 |
| Run 🖩 Status 🚳 Close                                                                           |                                            |                                                       |                             |
|                                                                                                |                                            |                                                       |                             |
| Status                                                                                         |                                            |                                                       |                             |
| ✓ Operation finished                                                                           |                                            |                                                       |                             |
| Policy runtime 0:07:23                                                                         |                                            |                                                       |                             |
| Summary                                                                                        |                                            |                                                       |                             |
| Analyzed objects: 103                                                                          |                                            |                                                       |                             |
| Mailboxes: 10                                                                                  |                                            |                                                       |                             |
| Exported objects: 103                                                                          | es to be imported into: 10   Mailboxes sur | poessfully imported into: 10   Mailboyes failed to be | imported into: 0   Contacta |
| Data file objects read: 0                                                                      | es to be imported into. To I Manboxes suc  | coessiony imported into. To I Manboxes failed to be   | imported into: 0   Contacts |
| Errors: 0                                                                                      |                                            |                                                       |                             |
| Contacts to be synchronized with each mailbox: 103                                             | 1                                          |                                                       |                             |
| Mailboxes to be imported into: 10                                                              |                                            |                                                       |                             |
| Processed mailboxes: 10                                                                        |                                            |                                                       |                             |
| Import failed for mailboxes: 0<br>Count of inner warnings occured during import: 0             |                                            |                                                       |                             |
| Count of inner errors occured during import: 1                                                 |                                            |                                                       |                             |
| Details                                                                                        |                                            |                                                       |                             |
|                                                                                                |                                            |                                                       |                             |
| Built tasks: 8                                                                                 |                                            |                                                       |                             |
| Found children: 0                                                                              |                                            |                                                       |                             |
| Merged objects: 0                                                                              |                                            |                                                       |                             |
| Skipped mastered-on-premises objects: 0                                                        |                                            |                                                       |                             |
| Contacts to be created: 994                                                                    |                                            |                                                       |                             |
| Contacts matched: 36                                                                           |                                            |                                                       |                             |
| Contacts uptodate: 36                                                                          |                                            |                                                       |                             |
| Contacts to be modified: U                                                                     |                                            |                                                       |                             |
| Contacts created: 891                                                                          |                                            |                                                       |                             |
| Contacts modified: 0                                                                           |                                            |                                                       |                             |
| Contacts deleted: 0                                                                            |                                            |                                                       |                             |
| Contacts failed to be created: 0                                                               |                                            |                                                       |                             |
| Contacts failed to be modified: 0                                                              |                                            |                                                       |                             |
| Contacts failed to be deleted: 0                                                               |                                            |                                                       | *                           |
| ProcessData   b922d1b5-2080-45ee-bd5c-8d94dacd3df                                              | Not connected.                             |                                                       |                             |
| Information   Search for mailboxes In Exchange Online h<br>Ston showing PowerShell Ico entries | as finished. Only count: False             |                                                       |                             |
| NETSECDEMO/svc. contactsvnc.                                                                   | contactSyncService is Running              | Sectors NETsecDemo\Svc.contactSvnc                    |                             |
|                                                                                                | - contractory neocratice is realining      |                                                       |                             |

The corresponding log file can be opened by selecting the **Status** tab, and right-clicking the associated log and selecting **Open log file** from the context menu. This allows you to easily find the error and identify its cause.

| 囱                                                  | NETsec contactSync                                                                         | - 🗆 ×    |
|----------------------------------------------------|--------------------------------------------------------------------------------------------|----------|
| FILE ACTION OPTIONS HELI                           |                                                                                            |          |
| □- 🛄 contactSync                                   | Import GAL to Production folder                                                            | Cancel   |
| Company Demo     Generation contacts from shared m | 🕒 Environments 🥰 Create Policy 💵 Status                                                    |          |
|                                                    | 🎲 Settings 🔯 Exchange 🌐 Environments 🥰 Policies 间 Status 😢 Help                            |          |
|                                                    | Mile: Completed 🕰 Canceled 🕸 Errors                                                        | 🚳 Reload |
|                                                    | Policy Name Start Time Operati Errors Analy Added Modifi Up-to                             | Deleted  |
|                                                    | contactSync Shared Mailboxes                                                               |          |
|                                                    | Production con 8 Professor 0.42.4 C 13 0 0 0      Export log file     Export all log files | 0        |

Searching for the string "error" yields 4 log entries containing this string.

Double-click the line which contains the error. This will highlight the line in the log which contains the details of this log entry.

Double-click the highlighted line in the log viewer to open a new window containing the details of the error.

| <b>E</b>                                                                                                    | log20230829034243_668x04734.txt - NETsec LogViewer                                                                                                    | - 🗆 ×                      |
|----------------------------------------------------------------------------------------------------|----------------------------------------------------------------------------------------------------|----------------------------|
| 🖶 Open 🖶 Save 🆙 Set Filter 🍞 Clear Filter 📔 error                                                                                                    | 🔎 😞 Clear Search                                                                                                    |                            |
| Timestamp         Policy         Timestamp           20230829_034245_111         Productioncontactsfromsharedmailbox.mn In           20230829_034245_111         Productioncontactsfromsharedmailbox.mn In           20230829_034245_111         Productioncontactsfromsharedmailbox.mn In           20230829_034245_111         Productioncontactsfromsharedmailbox.mn In           20230829_034245_111         Productioncontactsfromsharedmailbox.mn In           20230829_034245_113         Productioncontactsfromsharedmailbox.mn In           20230829_034245_118         Productioncontactsfromsharedmailbox.mn In           20230829_034245_118         Productioncontactsfromsharedmailbox.mn In           20230829_034245_118         Productioncontactsfromsharedmailbox.mn In           20230829_034245_118         Productioncontactsfromsharedmailbox.mn In           20230829_034245_118         Productioncontactsfromsharedmailbox.mn In           20230829_034245_118         Productioncontactsfromsharedmailbox.mn In           20230829_034245_118         Productioncontactsfromsharedmailbox.mn In           20230829_034245_118         Productioncontactsfromsharedmailbox.mn In           20230829_034245_118         Productioncontactsfromsharedmailbox.mn In           20230829_034245_118         Productioncontactsfromsharedmailbox.mn In           20230829_034245_118         Productioncontactsfromsharedmailbox.mn In | Code     Task     Thread     Source       matio     Iog20230829034243_668x04734.txt - NETsec LogViewer Details       matio     Timestamp       matio     20230829_034245_174       Policy     Policy       matio     Forg       rmatio     Code       48003     Fror       matio     Task       7     Source       GALsyncLibrary.EOMailboxSearchHandler.StartMailboxSearch()       Message       No object selected for export. | Message<br>— 🗆 X           |
| 20230829_034245_174 Productioncontactsfromsharedmailbox.xml Er<br>20230829_034245_705 Productioncontactsfromsharedmailbox.xml Er<br>20230829_034247_506 Productioncontactsfromsharedmailbox.xml In                                                                                                    | r                                                                                                    | duction contacts from shar |
| 20230829_034247_633 Productioncontactsfromsharedmailbox.xml Si                                                                                                    | Imary 47001 339 5 GALsyncLibraryLogger.Close() operation:Canceledjanalysed                                                                                                    | :13 exported:0 add:0 uptod |

# How to

# How to configure Exchange Application Impersonation

contactSync requires a service account with the Exchange Application Impersonation role on the on-premises Exchange Server to access on-premises Exchange mailboxes.

If the user credentials of a service account are used for Exchange Online, contactSync requires the Exchange Application Impersonation role on Exchange Online for this service account to access Exchange Online mailboxes.

Exchange Application Impersonation enables a caller to impersonate a given user account. This enables the caller to perform operations by using the permissions that are associated with the impersonated account, instead of the permissions that are associated with the caller's account.

For more information, please have look at the following Microsoft Docs:

Impersonation and EWS in Exchange

https://docs.microsoft.com/en-us/exchange/client-developer/exchange-webservices/impersonation-and-ews-in-exchange

**MSDN Library - Configuring Exchange Impersonation** 

https://docs.microsoft.com/en-us/previous-versions/office/developer/exchange-server-2010/bb204095(v=exchg.140)?redirectedfrom=MSDN

Exchange Impersonation in Exchange 2013, 2016, 2019 and Exchange Online How can you check existing management role for Exchange Application Impersonation and how you can create a management role for Exchange Application Impersonation?

#### For on-premises Exchange:

Please log in on the on-premises Exchange Server with an Exchange Administrator account and open the Exchange Management Shell.

## For Microsoft 365 Exchange Online:

Please connect via Exchange Online PowerShell to the Microsoft 365 tenant with an Exchange Administrator account.

#### Check existing Exchange Impersonation:

Please verify whether a Role Group for ApplicationImpersonation exists.

You can check the existing Exchange Impersonation via PowerShell:

Get-ManagementRoleAssignment -Role ApplicationImpersonation

[PS] C:\Windows\system32>Get-ManagementRoleAssignment -Role ApplicationImpersonation

| <b>B</b>                                                                                  | Ν                                                  | Machine: forestA-Ex.fo                            | restA.com                                 |                            | _ <b>D</b> X                                    |
|-------------------------------------------------------------------------------------------|----------------------------------------------------|---------------------------------------------------|-------------------------------------------|----------------------------|-------------------------------------------------|
| [PS] C:\Windows\system32>Get-M                                                            | anagementRoleAssign                                | nment -Role Applica                               | ationImpersonation                        |                            | <u>^</u>                                        |
| Name                                                                                      | Role                                               | RoleAssigneeName                                  | RoleAssigneeType                          | AssignmentMethod           | EffectiveUserNam<br>e<br>                       |
| ApplicationImpersonation-Hy<br>ApplicationImpersonation-Or<br>ApplicationImpersonation-Im | ApplicationImp<br>ApplicationImp<br>ApplicationImp | Hygiene Manage<br>Organization M<br>Impersonation | Ro le Group<br>Ro le Group<br>Ro le Group | Direct<br>Direct<br>Direct | All Group Mem<br>All Group Mem<br>All Group Mem |
| [PS] C:\Windows\system32>_                                                                |                                                    |                                                   |                                           |                            | ~                                               |

You can find an existing **Role Group** in the **Exchange Admin Center** under **Permissions** as **Admin Roles**.

E.g., the Impersonation Role to manage the ApplicationImpersonation

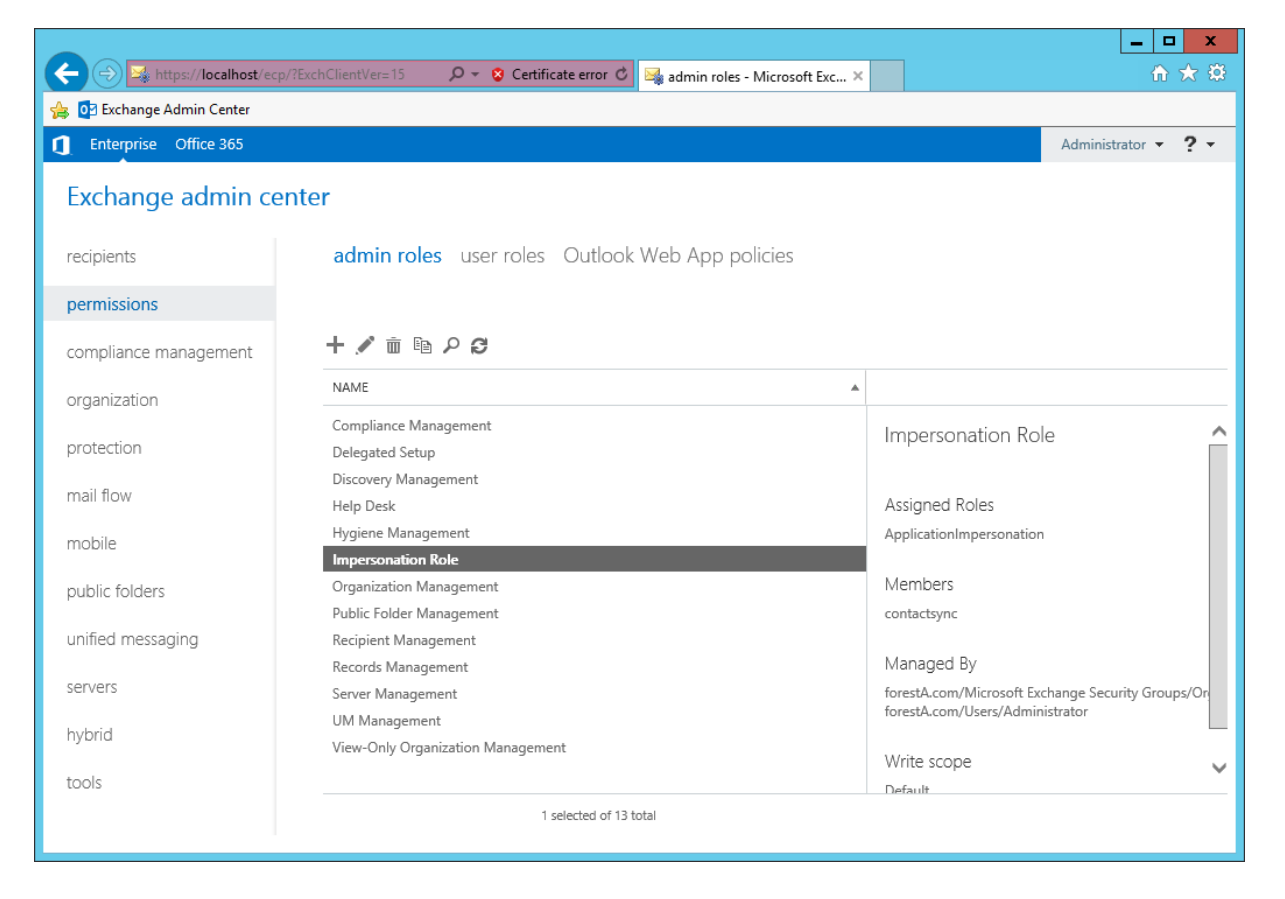

### Create an Impersonation Role Group for ApplicationImpersonation via PowerShell

You can create a new Role Group to manage the **ApplicationImpersonation** and add your contactSync service account as member of the **Role Group**.

This example creates a Role Group called Impersonation Role:

New-RoleGroup -Name "Impersonation Role" -Roles "ApplicationImpersonation" -Members contactsync@foresta.com

| 8                                                          | Machine: forestA-Ex.forestA.com |                               |                                 |  |  |  |
|------------------------------------------------------------|---------------------------------|-------------------------------|---------------------------------|--|--|--|
| <mark>[PS]</mark> C:\Windows\system32>New-<br>@foresta.com | RoleGroup -Name "Impersonation  | Role" -Roles "ApplicationImpe | rsonation" -Members contactsync |  |  |  |
| Name                                                       | AssignedRoles                   | RoleAssignments               | ManagedBy                       |  |  |  |
| Impersonation Role                                         | {ApplicationImpersonation}      | {ApplicationImpersonation     | {forestA.com/Microsoft Exc      |  |  |  |
| [P\$] C:\Windows\system32>_                                |                                 |                               | ~                               |  |  |  |

The **Impersonation Role** is also available in the **Exchange Admin Center** under **Permissions** as **Admin Roles**.

|                           | 2/Event Clienth/an-15 O = O Catificate area do 🖂 1 |                                                                                      |
|---------------------------|----------------------------------------------------|--------------------------------------------------------------------------------------|
| nttps://iocalhost/ecp     | admin roles - Microsoft Exc X                      |                                                                                      |
| 👍 📴 Exchange Admin Center |                                                    |                                                                                      |
| Enterprise Office 365     |                                                    | Administrator 👻 📍 👻                                                                  |
| Exchange admin ce         | enter                                              |                                                                                      |
| recipients                | admin roles user roles Outlook Web App policies    |                                                                                      |
| permissions               |                                                    |                                                                                      |
| compliance management     | + 🖋 亩 🖻 ዖ 😅                                        |                                                                                      |
| organization              | NAME                                               |                                                                                      |
| ol gan Lation             | Compliance Management                              |                                                                                      |
| protection                | Delegated Setup                                    |                                                                                      |
| mail flow                 | Discovery Management                               |                                                                                      |
| mail now                  | Help Desk                                          | Assigned Roles                                                                       |
| mobile                    | Hygiene Management                                 | ApplicationImpersonation                                                             |
|                           | Impersonation Role                                 |                                                                                      |
| public folders            | Organization Management                            | Members                                                                              |
|                           | Public Folder Management                           | contactsync                                                                          |
| unified messaging         | Recipient Management                               |                                                                                      |
| sen (ers                  | Records Management                                 | Managed By                                                                           |
| SELVELS                   | Server Management                                  | forestA.com/Microsoft Exchange Security Groups/Or<br>forestA.com/Users/Administrator |
| hybrid                    | UM Management                                      |                                                                                      |
|                           | View-Only Organization Management                  | Write scope                                                                          |
| tools                     |                                                    | Default                                                                              |
|                           | 1 selected of 13 total                             |                                                                                      |
|                           |                                                    |                                                                                      |
|                           |                                                    |                                                                                      |

# Create an Impersonation Role for ApplicationImpersonation via Exchange Admin Center

You can create a new **Role Group** in the **Exchange Admin Center** under **Permissions** as **Admin Roles**.

#### Add new admin role:

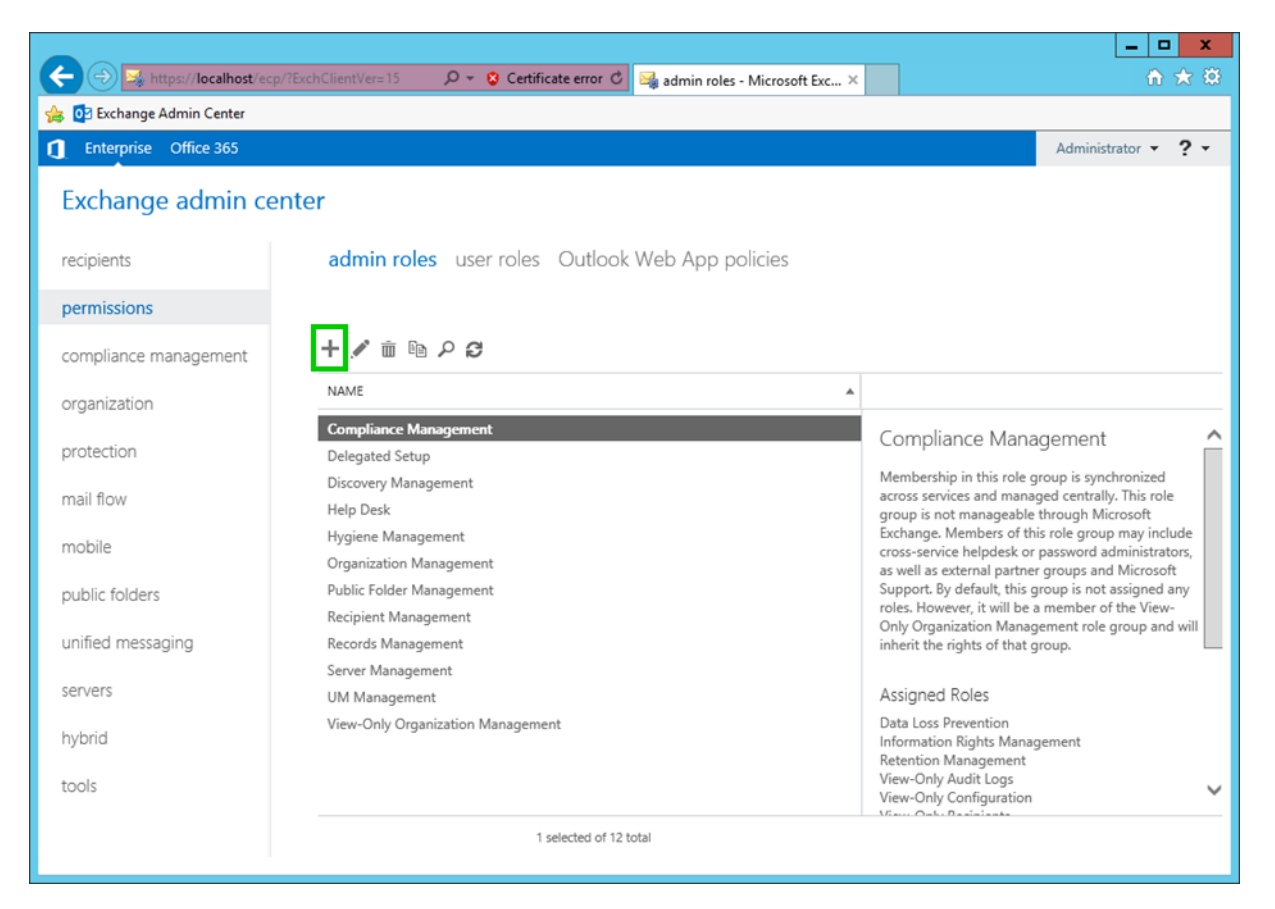

The **new role group** dialog:

Add the name Impersonation Role

Add ApplicationImpersonation to the Roles

Add your contactSync service account to the Members

| e                        | Role Group - Interne | t Explorer | _ □    | x        |
|--------------------------|----------------------|------------|--------|----------|
| new role group           |                      |            |        | Help     |
| new role group           |                      |            |        |          |
| *Name:                   |                      |            |        | ^        |
| Impersonation Role       |                      |            |        |          |
| Description:             |                      |            |        |          |
|                          |                      |            |        |          |
|                          |                      |            |        |          |
|                          |                      |            |        |          |
| Write scope:             |                      |            |        |          |
| Default                  | ~                    |            |        |          |
| Organizational unit:     |                      |            |        |          |
| 0                        |                      |            |        |          |
| Roles:                   |                      |            |        |          |
| + -                      |                      |            |        |          |
| NAME                     |                      |            |        |          |
| NAME                     |                      | <u> </u>   |        |          |
| ApplicationImpersonation |                      |            |        |          |
|                          |                      |            |        |          |
| Members:                 |                      |            |        |          |
| + -                      |                      |            |        |          |
| NAME                     | DISPLAYAMANT         |            |        |          |
| NAME                     | DISPLAY NAME         | A          |        |          |
| contactsync              | contactsync          |            |        |          |
|                          |                      |            |        | ~        |
|                          |                      | save       | cancel |          |
|                          |                      |            | 🔍 100% | <b>▼</b> |

168

Afterwards the new Impersonation Role is available as Admin Role.

You can check the Assigned Roles and the Members of the Impersonation Role.

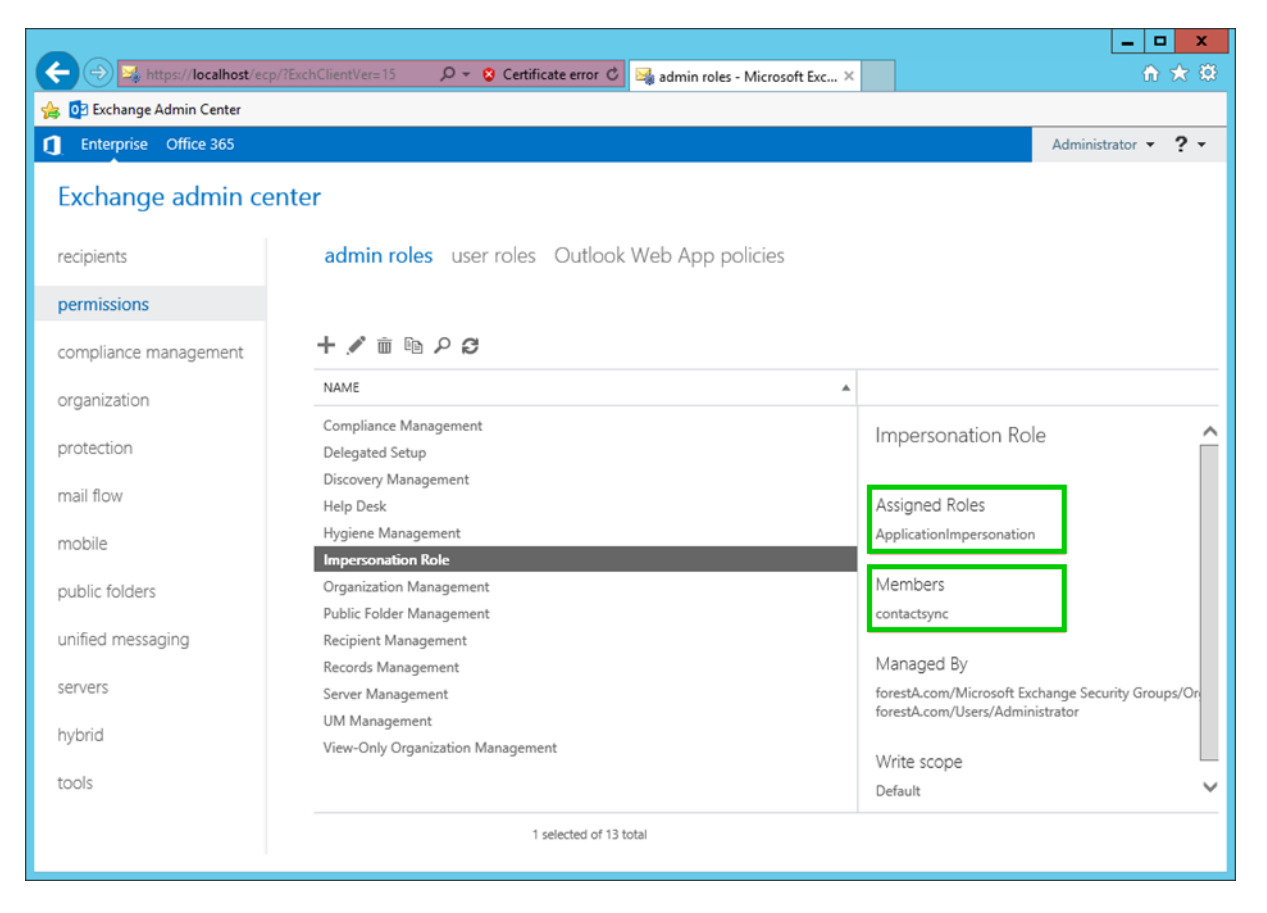

# Support: What to do when I notice an error / bug?

We always try to provide a very responsive, solution orientated and effective support. Should you encounter any issue, bug or inconvenience please do not hesitate to contact us.

Please email us at <a href="mailto:support@netsec.de">support@netsec.de</a>.

To enable us providing you the best quality support possible, please provide us with the following information:

## **Environment Overview**

- Which Exchange version do you use?
- Which contactSync version do you use?
- Does the contactSync service account have an Exchange mailbox and where it is located?

# **Description of the issue**

Please describe your issue/bug/inconvenience thoroughly, in detail, what you wanted to achieve and what you were doing as it occurred.

A screenshot of the issue often helps us to understand.

# **Configuration and log files**

We also require the configuration and the logs, preferably zipped.

In menu Action -> Export Configuration you can zip the policies.

In menu Action -> Export Status you can zip the log files.

HELP

Create Environment
 Create contactSync Policy
 Export Configuration

**OPTIONS** 

- 👋 Import Configuration
- I Export Status

ACTION

- Import Status
- 🚳 Configure Service

The log files of a policy can be also compressed on the **Status** tab:

| 🍪 Settings 📓 Exc | hange 🌐 Environments 🥰 | Policies | 🕕 Status | Help     |          |          |          |
|------------------|------------------------|----------|----------|----------|----------|----------|----------|
| N All            | - 🥝 Contact List -     | 📡 Hide:  | Comp     | oleted 🛆 | Canceled | 😣 Errors | 🙆 Reload |
| Policy Name      | Start Time Operati     | Errors   | Analy    | Added    | Modifi   | Up-to    | Deleted  |
| contactSync      |                        |          |          |          |          |          |          |
| 📀 Contact List 🌉 | Open log file          | 10       | 8        | 0        | 0        | 2        | 0        |
|                  | Export log file        |          |          |          |          |          |          |
|                  | Export all log files   |          |          |          |          |          |          |
|                  |                        |          |          |          |          |          |          |

Please send an email to <u>support@netsec.de</u> with a description of the issue and attach the compressed file with the configuration and the compressed file with the log files.

Alternatively, you could also upload the compressed files for us at the **NETsec Support Dropzone** 

https://transfer.netsec.de/dropzone/support

Do you have more questions or need further support? Please do not hesitate to contact the contactSync Support Team.

contactSync Support Team

By phone +49 2421 998 78 16 or via e-mail support@netsec.de